#### TÜV RHEINLAND ENERGIE UND UMWELT GMBH

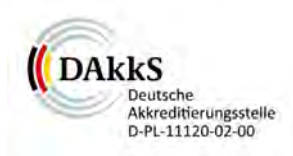

Bericht über die Eignungsprüfung der Messeinrichtung SERVOFLEX MiniMP 5200 der Firma Servomex Group Ltd. für die Komponente  $O_2$ 

> TÜV-Bericht Nr.: 936/21216148/B Köln, 26. September 2011

> > www.umwelt-tuv.de

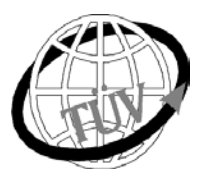

luft@de.tuv.com

#### **Die TÜV Rheinland Energie und Umwelt GmbH** ist mit der Abteilung Immissionsschutz für die Arbeitsgebiete:

- Bestimmung der Emissionen und Immissionen von Luftverunreinigungen und Geruchsstoffen,
- Überprüfung des ordnungsgemäßen Einbaus und der Funktion sowie Kalibrierung kontinuierlich arbeitender Emissionsmessgeräte einschließlich Systemen zur Datenauswertung und Emissionsfernüberwachung.
- Eignungsprüfung von Messeinrichtungen zur kontinuierlichen Überwachung der Emissionen und Immissionen sowie von elektronischen Systemen zur Datenauswertung und Emissionsfernüberwachung

#### nach DIN EN ISO/IEC 17025 akkreditiert.

Die Akkreditierung ist gültig bis 31-01-2013. DAkkS-Registriernummer: D-PL-11120-02-00.

Die auszugsweise Vervielfältigung des Berichtes bedarf der schriftlichen Genehmigung.

TÜV Rheinland Energie und Umwelt GmbH D- 51105 Köln, Am Grauen Stein, Tel: 0221 806-2756, Fax: 0221 806-1349

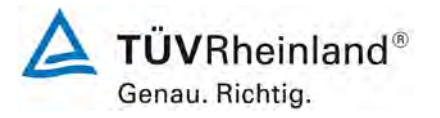

Seite 2 von 180

TÜV Rheinland Energie und Umwelt GmbH Luftreinhaltung

Bericht über die Eignungsprüfung der Messeinrichtung SERVOFLEX MiniMP 5200 der Firma Servomex Group Ltd. für die Komponente O<sub>2</sub>, Bericht-Nr.: 936/21216148/B

Leerseite

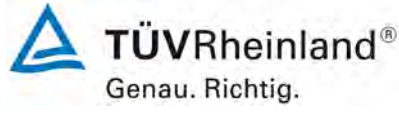

Seite 3 von 180

### Kurzfassung

Im Auftrag der Firma Servomex Group Ltd. führte die TÜV Rheinland Energie und Umwelt GmbH die **Eignungsprüfung** der Emissionsmesseinrichtung SERVOFLEX MiniMP 5200 für die Komponente O<sub>2</sub> entsprechend den Richtlinien für kontinuierliche Emissionsmessungen [1] und der Richtlinie DIN EN 15267-3 [2] durch.

Das Gerät wurde für den Einsatz an genehmigungsbedürftigen Anlagen und Anlagen der 27. BImSchV zur Emissionsüberwachung entwickelt.

Die Messeinrichtung SERVOFLEX MiniMP 5200 verwendet zur Messung das paramagnetische Verfahren.

Die geprüften Messbereiche betragen:

| Komponente     | Zertifizierungs-<br>bereich | Einheit |
|----------------|-----------------------------|---------|
| O <sub>2</sub> | 0 - 25                      | Vol%    |

Zwei baugleiche und vollständige Messeinrichtungen wurden uns zur Prüfung im März 2011 übergeben. Der Feldtest wurde vom 22. Juni 2011 bis zum 26. September 2011 an einer kommunalen Siedlungsabfallverbrennungsanlage durchgeführt.

Bei der Eignungsprüfung wurden die Bedingungen der Mindestanforderungen der DIN EN 15267-3 erfüllt. Damit erfüllt das Messgerät auch die Anforderungen der DIN EN 14181 [4] (QAL1).

Seitens der TÜV Rheinland Energie und Umwelt GmbH wird daher eine Veröffentlichung als eignungsgeprüfte Messeinrichtung zur laufenden Aufzeichnung der Emissionen für genehmigungsbedürftige Anlagen sowie Anlagen der 27. BImSchV vorgeschlagen.

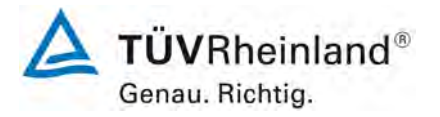

Bericht über die Eignungsprüfung der Messeinrichtung SERVOFLEX MiniMP 5200 der Firma Servomex Group Ltd. für die Komponente O<sub>2</sub>, Bericht-Nr.: 936/21216148/B

Seite 4 von 180

Leerseite

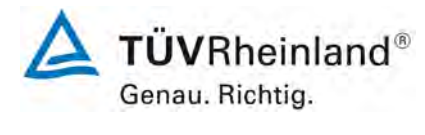

Seite 5 von 180

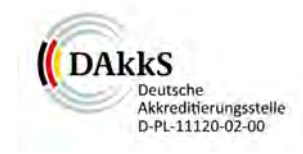

#### Bericht über die Eignungsprüfung der Messeinrichtung SERVOFLEX MiniMP 5200 der Firma Servomex Group Ltd. für die Komponente O<sub>2</sub>

| Geprüftes Gerät:              | SERVOFLEX MiniMP 5200                                                                      |                              |     |        |  |  |
|-------------------------------|--------------------------------------------------------------------------------------------|------------------------------|-----|--------|--|--|
| Hersteller:                   | Servomex Group Ltd.                                                                        |                              |     |        |  |  |
| Prüfzeitraum:                 | März 2011 bi                                                                               | März 2011 bis September 2011 |     |        |  |  |
| Berichtsdatum:                | 26. Septemb                                                                                | 26. September 2011           |     |        |  |  |
| Berichtsnummer:               | 936/21216148/B                                                                             |                              |     |        |  |  |
| Bearbeiter:                   | DiplIng. Martin Schneider<br><u>martin.schneider@de.tuv.com</u><br>Tel.: ++49 221 806-1614 |                              |     |        |  |  |
| Fachlich<br>Verantwortlicher: | Dr. Peter Wil                                                                              | bring                        |     |        |  |  |
| Berichtsumfang:               | Bericht:                                                                                   |                              | 94  | Seiten |  |  |
|                               | Anhang                                                                                     | ab Seite                     | 95  |        |  |  |
|                               | Handbuch                                                                                   | ab Seite                     | 110 |        |  |  |
|                               | Handbuch                                                                                   | mit                          | 70  | Seiten |  |  |
|                               | Gesamt                                                                                     |                              | 180 | Seiten |  |  |
|                               |                                                                                            |                              |     |        |  |  |

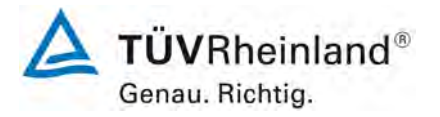

Seite 6 von 180

TÜV Rheinland Energie und Umwelt GmbH Luftreinhaltung

Bericht über die Eignungsprüfung der Messeinrichtung SERVOFLEX MiniMP 5200 der Firma Servomex Group Ltd. für die Komponente O<sub>2</sub>, Bericht-Nr.: 936/21216148/B

Leerseite

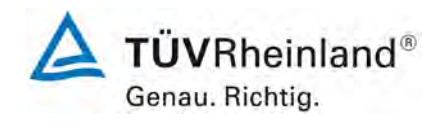

Seite 7 von 180

#### Inhaltsverzeichnis

| 1.           | Allgemeines                                                                  | .11 |
|--------------|------------------------------------------------------------------------------|-----|
| 1.1          | Bekanntgabevorschlag                                                         | .11 |
| 1.2          | Zusammenfassende Darstellung der Prüfergebnisse                              | .12 |
| 2.           | Aufgabenstellung                                                             | .19 |
| 2.1          | Art der Prüfung                                                              | .19 |
| 2.2          | Zielsetzung                                                                  | .19 |
| 2.3          | Bestimmung der Gesamtunsicherheit                                            | .19 |
| 3.           | Beschreibung der geprüften Messeinrichtung                                   | .20 |
| 3.1          | Messorinzio                                                                  | 20  |
| 3.2          | Umfang und Aufbau der Messeinrichtung                                        | 22  |
| 4            | Prüfprogramm                                                                 | 24  |
| 4 1          | laborprüfung                                                                 | 24  |
| 42           | Feldtest                                                                     | 25  |
| 5            | Standardreferenzmessverfahren                                                | 27  |
| 5.1          | Messverfahren (kontinuierliche Messverfahren)                                | 27  |
| 5.2          | Frmittlung der Abgasrandbedingungen                                          | 28  |
| 53           | Prüfase und Prüfstandards                                                    | 28  |
| 6            | Prüfergehnisse                                                               | 20  |
| 0.<br>6a     | Allgemeine Anforderungen                                                     | 20  |
| 0a<br>62 1   | IS 1 Apwondung der Mindestenferderung                                        | 29  |
| 0a.1<br>62.2 | [5.1 Anwendung der Mindestanorderung]                                        | 20  |
| 0a.2         | [5.2 Lorstollungsboständigkoit und Änderung der Corätekonfiguration]         | .30 |
| 0a.5         | [5.5 Reistellungsbestanungkeit und Anderung der Geratekoninguration]         | 24  |
| 0a.4         |                                                                              | .34 |
|              | Laborprutungen                                                               | .35 |
| 6D.1         | [6.1 Automatische Messeinrichtungen für die Prufung]                         | .35 |
| 0D.Z         | [6.2 CE-Kennzeichnung]                                                       | .37 |
| 6D.3         | [6.3 Underugtes verstellen]                                                  | .38 |
| 6D.4         | [6.4 Anzeigebereiche und Nullpunktlage]                                      | .39 |
| 6D.5         | [6.5 zusatzliche Messwertausgange]                                           | .40 |
| 6D.6         | [6.6 Anzeige von Statussignalen]                                             | .41 |
| 6b.7         | [6.7 Vermeidung oder Kompensation der Verschmutzung optischer Grenzflächen]. | .42 |
| 6b.8         | [6.8 Schutzarten durch Genause]                                              | .43 |
| 6b.9         | [6.9 Einstellzeit im Labortest]                                              | .44 |
| 6b.10        | [6.10 Wiederholstandardabweichung am Nullpunkt]                              | .46 |
| 6b.11        | [6.11 Wiederholstandardabweichung am Referenzpunkt]                          | .48 |
| 6b.12        | [6.12 Lack-of-fit im Labortest]                                              | .50 |
| 6b.13        | [6.13 Nullpunkt- und Referenzpunktdrift]                                     | .53 |
| 6b.14        | [6.14 Einfluss der Umgebungstemperatur]                                      | .54 |
| 6b.15        | [6.15 Einfluss des Probegasdrucks]                                           | .56 |
| 6b.16        | [6.16 Einfluss des Probegasvolumenstroms für extraktive AMS]                 | .57 |
| 6b.17        | [6.17 Einfluss der Netzspannung]                                             | .59 |
| 6b.18        | [6.18 Einfluss von Schwingungen]                                             | .61 |
| 6b.19        | [6.19 Querempfindlichkeiten]                                                 | .62 |
| 6b.20        | [6.20 Auswanderung des Messstrahls bei In-Situ-AMS]                          | .65 |
| 6b.21        | [6.21 Konverterwirkungsgrad für AMS zur Messung von NO <sub>x</sub> ]        | .66 |
| 6b.22        | [6.22 Responsefaktoren]                                                      | .67 |

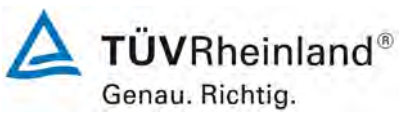

- .. - ....

Bericht über die Eignungsprüfung der Messeinrichtung SERVOFLEX MiniMP 5200 der Firma Servomex Group Ltd. für die Komponente O<sub>2</sub>, Bericht-Nr.: 936/21216148/B

| Seite | 8 | von | 180 |
|-------|---|-----|-----|
|-------|---|-----|-----|

| 6c<br>6c.1 | Feldprüfungen<br>[7.1 Kalibrierfunktion]            | 68<br>68 |
|------------|-----------------------------------------------------|----------|
| 6c.2       | [7.2 Einstellzeit im Feldtest]                      | 78       |
| 6c.3       | [7.3 Lack-of-fit im Feldtest]                       | 80       |
| 6c.4       | [7.4 Wartungsintervall]                             | 82       |
| 6c.5       | [7.5 Nullpunkt- und Referenzpunktdrift]             | 83       |
| 6c.6       | [7.6 Verfügbarkeit]                                 | 85       |
| 6c.7       | [7.7 Vergleichspräzision]                           | 87       |
| 6c.8       | [7.8 Verschmutzungskontrolle bei In-Situ-Geräten]   | 90       |
| 6d         | Messunsicherheit                                    | 91       |
| 6d.1       | [14 Messunsicherheit]                               | 91       |
| 7.         | Wartungsarbeiten, Funktionsprüfung und Kalibrierung | 93       |
| 7.1        | Arbeiten im Wartungsintervall                       | 93       |
| 7.2        | Funktionsprüfung und Kalibrierung                   | 93       |
| 8.         | Literatur                                           | 94       |
| 9.         | Anhang                                              | 95       |
| 10.        | Bedienungsanleitung                                 | 110      |

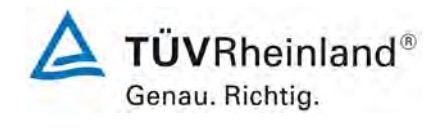

Seite 9 von 180

#### Tabellenverzeichnis

| Tabelle 1:  | Geprüfte Komponente und Zertifizierungsbereich im Labortest | .24 |
|-------------|-------------------------------------------------------------|-----|
| Tabelle 2:  | Einstellzeiten im Labortest                                 | 45  |
| Tabelle 3:  | Wiederholstandardabweichung am Nullpunkt                    | .47 |
| Tabelle 4:  | Wiederholstandardabweichung am Referenzpunkt                | .49 |
| Tabelle 5:  | Linearitätsprüfung                                          | 51  |
| Tabelle 6:  | Daten Temperaturprüfung                                     | 55  |
| Tabelle 7:  | Einfluss des Probegasvolumenstroms                          | .58 |
| Tabelle 8:  | Einfluss der Netzspannung                                   | .60 |
| Tabelle 9:  | Konzentrationswerte der Störkomponenten                     | .62 |
| Tabelle 10: | Querempfindlichkeiten Gerät 1                               | .63 |
| Tabelle 11: | Querempfindlichkeiten Gerät 2                               | .64 |
| Tabelle 12: | Parameter der 1. Kalibrierung, Gerät 1                      | .69 |
| Tabelle 13: | Parameter der 1. Kalibrierung, Gerät 2                      | .70 |
| Tabelle 14: | Parameter der 2. Kalibrierung, Gerät 1                      | .72 |
| Tabelle 15: | Parameter der 2. Kalibrierung, Gerät 2                      | .73 |
| Tabelle 16: | Variabilitätsprüfung, Gerät 1                               | .75 |
| Tabelle 17: | Variabilitätsprüfung, Gerät 2                               | .76 |
| Tabelle 18: | Einstellzeiten zu Beginn des Feldtests                      | .79 |
| Tabelle 19: | Einstellzeiten am Ende des Feldtests                        | .79 |
| Tabelle 20: | Lack-of-fit zu Beginn des Feldtests                         | .81 |
| Tabelle 21: | Lack-of-fit am Ende des Feldtests                           | .81 |
| Tabelle 22: | Feldtestdrift, MiniMP 5200                                  | 84  |
| Tabelle 23: | Verfügbarkeit                                               | .86 |
| Tabelle 24: | Vergleichspräzision                                         | .88 |
| Tabelle 25: | relative erweiterte Gesamtunsicherheit aller Komponenten    | .92 |
| Tabelle 26: | Daten der Wiederholstandardabweichung am Nullpunkt          | .98 |
| Tabelle 27: | Daten der Wiederholstandardabweichung am Referenzpunkt      | .99 |
| Tabelle 28: | Daten der Linearitätsprüfung, Messbereich 0 – 25 Vol%       | 100 |
| Tabelle 29: | Daten der Linearitätsprüfung, Anfang Feldtest               | 101 |
| Tabelle 30: | Daten der Linearitätsprüfung, Ende Feldtest                 | 102 |
| Tabelle 31: | Daten der Klimaprüfung                                      | 103 |
| Tabelle 32: | Daten der Volumenstromprüfung                               | 104 |
| Tabelle 33: | Daten der Netzspannungsprüfung, 230 Volt                    | 105 |
| Tabelle 34: | Daten der Querempfindlichkeit, Gerät 1                      | 106 |
| Tabelle 35: | Daten der Querempfindlichkeit, Gerät 2                      | 107 |
| Tabelle 36: | Daten der Kalibrierungen                                    | 108 |
| Tabelle 37: | Gesamtunsicherheitsberechnung                               | 109 |

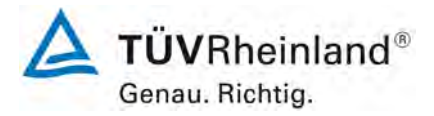

Seite 10 von 180

Bericht über die Eignungsprüfung der Messeinrichtung SERVOFLEX MiniMP 5200 der Firma Servomex Group Ltd. für die Komponente O<sub>2</sub>, Bericht-Nr.: 936/21216148/B

Abbildungsverzeichnis

| SERFOFLEX MiniMP 5200                                      | 21                                                                                                    |
|------------------------------------------------------------|----------------------------------------------------------------------------------------------------|
| SERVOFLEX MiniMP 5200                                      | 22                                                                                                    |
| Beheizter Messgaskühler M&C PSS5 sowie Messgassonde        |                                                                                                    |
| M&C PS4000-H                                               | 23                                                                                                    |
| Geräte während des Feldtests                               | 26                                                                                                    |
| Softwareversion der AMS                                    | 36                                                                                                    |
| Schematische Darstellung der Prüfung der Einstellzeit      | 44                                                                                                    |
| Darstellung der Linearität von Gerät 1                     | 51                                                                                                    |
| Darstellung der Linearität von Gerät 2                     | 52                                                                                                    |
| Darstellung Ergebnisse der 1. Vergleichsmessung, Gerät 1   | 71                                                                                                    |
| Darstellung Ergebnisse der 1. Vergleichsmessung, Gerät 2   | 71                                                                                                    |
| Darstellung Ergebnisse der 2. Vergleichsmessung, Gerät 1   | 74                                                                                                    |
| Darstellung Ergebnisse der 2. Vergleichsmessung, Gerät 2   | 74                                                                                                    |
| Darstellung Ergebnisse beider Vergleichsmessungen, Gerät 1 | 77                                                                                                    |
| Darstellung Ergebnisse beider Vergleichsmessungen, Gerät 2 | 77                                                                                                    |
| Darstellung der Vergleichspräzision                        | 89                                                                                                    |
| Akkreditierungs-Urkunde nach DIN EN ISO/IEC 17025:2005     | 95                                                                                                    |
| Zertifikat über die CE-Kennzeichnung                       | 97                                                                                                    |
|                                                            | SERFOFLEX MiniMP 5200<br>SERVOFLEX MiniMP 5200<br>Beheizter Messgaskühler M&C PSS5 sowie Messgassonde<br>M&C PS4000-H<br>Geräte während des Feldtests<br>Softwareversion der AMS<br>Schematische Darstellung der Prüfung der Einstellzeit<br>Darstellung der Linearität von Gerät 1<br>Darstellung der Linearität von Gerät 2<br>Darstellung Ergebnisse der 1. Vergleichsmessung, Gerät 1<br>Darstellung Ergebnisse der 1. Vergleichsmessung, Gerät 2<br>Darstellung Ergebnisse der 2. Vergleichsmessung, Gerät 1<br>Darstellung Ergebnisse der 2. Vergleichsmessung, Gerät 1<br>Darstellung Ergebnisse der 2. Vergleichsmessung, Gerät 2<br>Darstellung Ergebnisse beider Vergleichsmessungen, Gerät 1<br>Darstellung Ergebnisse beider Vergleichsmessungen, Gerät 1<br>Darstellung Ergebnisse beider Vergleichsmessungen, Gerät 2<br>Darstellung Ergebnisse beider Vergleichsmessungen, Gerät 2<br>Darstellung Ergebnisse Beider Vergleichsmessungen, Gerät 2<br>Darstellung Ergebnisse Beider Vergleichsmessungen, Gerät 2<br>Darstellung Ergebnisse Beider Vergleichsme |

Bericht über die Eignungsprüfung der Messeinrichtung SERVOFLEX MiniMP 5200 der Firma Servomex Group Ltd. für die Komponente O<sub>2</sub>, Bericht-Nr.: 936/21216148/B

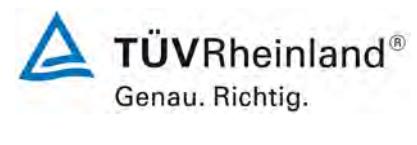

Seite 11 von 180

#### 1. Allgemeines

#### 1.1 Bekanntgabevorschlag

Aufgrund der erzielten positiven Ergebnisse wird folgende Empfehlung für die Bekanntgabe als eignungsgeprüfte Messeinrichtung ausgesprochen:

#### Messeinrichtung:

SERVOFLEX MiniMP 5200 für O<sub>2</sub>

#### Hersteller:

Servomex Group Ltd., East Sussex, England

#### **Eignung:**

für genehmigungsbedürftige Anlagen sowie Anlagen der 27. BImSchV

#### Messbereiche in der Eignungsprüfung:

| Komponente     | Zertifizierungs-<br>bereich | Einheit |
|----------------|-----------------------------|---------|
| O <sub>2</sub> | 0 - 25                      | Vol%    |

#### Softwareversion:

05000-cu0-18

# Einschränkungen:

keine

#### Hinweise:

keine

#### Prüfbericht:

TÜV Rheinland Energie und Umwelt GmbH, Köln Bericht-Nr.: 936/21216148/B vom 26. September 2011

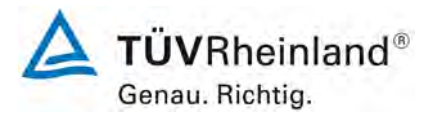

Seite 12 von 180

Bericht über die Eignungsprüfung der Messeinrichtung SERVOFLEX MiniMP 5200 der Firma Servomex Group Ltd. für die Komponente O2, Bericht-Nr.: 936/21216148/B

#### 1.2 Zusammenfassende Darstellung der Prüfergebnisse

| Mindestanforderung                                                                                                    | Ergebnis                                                                                                    | Urteil | Seite |
|----------------------------------------------------------------------------------------------------|----------------------------------------------------------------------------------------------------|--------|-------|
| Legende:                                                                                                    | Mindestanforderung erfüllt                                                                                                    | +      | 29    |
|                                                                                                    | Mindestanforderung nicht erfüllt                                                                                                    | -      |       |
|                                                                                                    | Mindestanforderung nicht relevant                                                                                                    | X      |       |
| Allgemeine Anforderungen                                                                                                    |                                                                                                    |        |       |
| <b>5.1</b> Anwendung der Mindestanforderung<br>Das Prüflaboratorium muss mindestens zwei<br>identische Messeinrichtungen (AMS) prüfen. Alle<br>geprüften AMS müssen die in diesem Dokument<br>festgelegten Mindestanforderungen sowie die in<br>den jeweiligen rechtlichen Regelungen fest-<br>gelegten Anforderungen an die Messunsicher-<br>heit einhalten.                                                                                                    | Während der Eignungsprüfung wurden zwei<br>identische Messeinrichtungen geprüft. Die Mes-<br>seinrichtungen erfüllen die Mindestanforderun-<br>gen zur Überwachung von Emissionen aus sta-<br>tionären Quellen sowie die geforderte Messunsi-<br>cherheit.                                                                                                    | +      | 29    |
| <ul> <li>5.2 Zu prüfende Bereiche</li> <li>Der Zertifizierungsbereich, in dem die AMS zu prüfen ist, muss durch Angabe der unteren und der oberen Grenze des Bereiches festgelegt werden. Der Bereich muss für die vorgesehene Anwendung der AMS geeignet sein.</li> <li>Der/Die Zertifizierungsbereich(e) und die für jeden Bereich geprüften Mindestanforderungen müssen im Zertifikat angegeben werden.</li> <li>Das Prüflaboratorium sollte für den Feldtest eine industrielle Anlage mit erkennbar schwierigen Randbedingungen auswählen. Dies bedeutet,</li> </ul> | <ul> <li>Bei der geprüften Messeinrichtung handelt es<br/>sich um ein Gerät zur Bestimmung der Bezugs-<br/>größe Sauerstoff. Für Sauerstoff ist kein Emissi-<br/>onsgrenzwert vorgegeben. Der Zertifizierungs-<br/>bereich beträgt 0 – 25 Vol%.</li> <li>Für die Komponente O2 wurden keine zusätzli-<br/>chen Messbereiche definiert.</li> <li>Die untere Grenze des Zertifizierungsbereiches<br/>liegt für die geprüfte Komponente bei Null.</li> <li>Bei der geprüften Messeinrichtung handelt es<br/>sich nicht um eine In-Situ-AMS mit variabler op-<br/>tischer Länge.</li> </ul> | +      | 30    |
| dass die automatische Messeinrichtung dann<br>auch bei weniger schwierigen Messbedingungen<br>eingesetzt werden kann.                                                                                                    |                                                                                                    |        |       |
| <ul> <li>5.3 Herstellungsbeständigkeit und Änderung der Gerätekonfiguration</li> <li>Die Zertifizierung einer AMS gilt nur für das<br/>Prüfmuster, das die Eignungsprüfung durchlaufen hat. Nachfolgende Änderungen der Gerätekonfiguration, die Einfluss auf das Leistungsvermögen der AMS haben könnten, können dazu führen, dass die Zertifizierung ungültig wird.</li> </ul>                                                                                                    | Die durchgeführten Prüfungen wurden mit denen<br>in Kapitel 3 ausführlich beschriebenen Messein-<br>richtungen durchgeführt. Die Prüfergebnisse in<br>diesem Prüfbericht und im zugehörigen Zertifikat<br>beziehen sich nur auf Messeinrichtungen die<br>den geprüften Prüfmustern entsprechen. Der<br>Hersteller wurde darauf hingewiesen, dass jegli-<br>che Änderung an der Messeinrichtung mit dem<br>Prüfinstitut abgesprochen werden muss und zu<br>Nach- oder Neuprüfungen der Messeinrichtung<br>führen kann.                                                                   | +      | 33    |
| <b>5.4 Qualifikation der Prüflaboratorien</b><br>Prüflaboratorien müssen über eine Akkreditie-<br>rung nach EN ISO/IEC 17025 verfügen. Weiter-<br>hin müssen sie für die Durchführung der in die-<br>ser Europäischen Norm festgelegten Prüfungen<br>akkreditiert sein. Prüflaboratorien müssen die<br>Unsicherheiten der einzelnen in der Eignungs-<br>prüfung verwendeten Prüfprozeduren kennen.                                                                                                    | Das Prüfinstitut TÜV Rheinland Energie und<br>Umwelt GmbH ist nach DIN EN ISO/IEC 17025<br>für Eignungsprüfungen (QAL1), Funktionsprü-<br>fungen (AST), Kalibrierungen (QAL2) und Emis-<br>sionsmessungen bis zum 31-01-2013 akkredi-<br>tiert.                                                                                                    | +      | 34    |

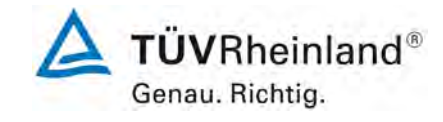

Seite 13 von 180

| Mindestanforderung                                                                                                    | Ergebnis                                                                                                    | Urteil | Seite |
|----------------------------------------------------------------------------------------------------|----------------------------------------------------------------------------------------------------|--------|-------|
| Labortest:                                                                                                    |                                                                                                    |        |       |
| <ul> <li>6.1 Automatische Messeinrichtungen für die Prüfung</li> <li>Für die Prüfung müssen zwei vollständige baugleiche Messeinrichtungen vorhanden sein.</li> </ul>                                                                                  | Die eignungsgeprüfte Ausführung umfasst die<br>vollständige Messeinrichtung einschließlich Ent-<br>nahmesystem, Analysatoren, Datenausgabe und<br>Bedienungsanleitung. Für die Prüfung standen<br>zwei vollständige und baugleiche Messeinrich-<br>tungen zur Verfügung. | +      | 35    |
| <b>6.2 CE-Kennzeichnung</b><br>Der Hersteller muss einen nachvollziehbaren<br>Nachweis erbringen dass die festgelegten An-<br>forderungen eingehalten werden.                                                                                          | Das Zertifikat über die CE-Kennzeichnung lag<br>dem Prüfinstitut vor.                                                                                                    | +      | 37    |
| <b>6.3 Unbefugtes Verstellen</b><br>Die Messeinrichtung muss über eine Sicherung<br>gegen unbefugtes Verstellen der Justierung ver-<br>fügen.                                                                                                    | Die Sicherung der Justierung ist durch einen<br>Passwortschutz gewährleistet.                                                                                                    | +      | 38    |
| 6.4 Anzeigebereiche und Nullpunktlage<br>Die Messeinrichtung muss über einen Messsig-<br>nalausgang mit lebendem Nullpunkt verfügen,<br>so dass negative und positive Messsignale an-<br>gezeigt werden können.                                        | Der Anzeigebereich kann an der Messeinrich-<br>tung eingestellt werden. Der Nullpunkt liegt mit 4<br>mA bei 20 % des analogen Geräteausgangs.<br>Die Messeinrichtung kann auch negative Mess-<br>werte ausgeben.                                                         | +      | 39    |
| Die AMS muss über eine Geräteanzeige verfü-<br>gen, die das Messsignal anzeigt.                                                                                                    |                                                                                                    |        |       |
| <b>6.5 zusätzliche Messwertausgänge</b><br>Die automatische Messeinrichtung muss über<br>einen zusätzlichen Messwertausgang verfügen,<br>der den Anschluss eines zusätzlichen Anzeige-<br>und Registriergerätes erlaubt.                               | Ein zusätzlicher Signalausgang ist am Gerät<br>vorhanden. Die Signalausgänge geben identi-<br>sche Messwerte aus.                                                                                                    | +      | 40    |
| <b>6.6 Anzeige von Statussignalen</b><br>Die automatische Messeinrichtung muss den<br>Betriebszustand anzeigen. Weiterhin muss die<br>AMS in der Lage sein, den Betriebszustand an<br>eine Datenerfassungseinrichtung zu übermitteln.                  | Die Statusmeldungen wurden korrekt ausgegeben.                                                                                                    | +      | 41    |
| <b>6.7 Verschmutzung optischer Grenzflächen</b><br>Beruht das Messprinzip auf optischen Verfahren,<br>so muss die Messeinrichtung eine Vorrichtung<br>besitzen, die eine Verschmutzung der optischen<br>Grenzflächen vermeidet und / oder kompensiert. | Dieser Prüfpunkt trifft für die Messeinrichtung nicht zu.                                                                                                    | X      | 42    |

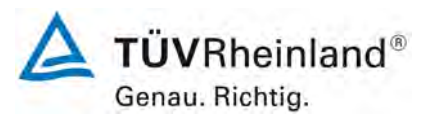

Seite 14 von 180

Bericht über die Eignungsprüfung der Messeinrichtung SERVOFLEX MiniMP 5200 der Firma Servomex Group Ltd. für die Komponente O<sub>2</sub>, Bericht-Nr.: 936/21216148/B

| Mindestanforderung                                                                                                    | Ergebnis                                                                               | Urteil | Seite |
|----------------------------------------------------------------------------------------------------|----------------------------------------------------------------------------------------|--------|-------|
| 6.8 Schutzarten durch Gehäuse                                                                                                    | Das Gerät entspricht der Schutzart IP 40.                                              | 1      | 13    |
| Geräte, deren Einbau auf belüftete Räume und<br>Messschränke beschränkt ist, wo die Geräte vor<br>Niederschlägen geschützt sind, müssen mindes-<br>tens der Schutzart IP 40 entsprechen.                                  |                                                                                        | T      | 40    |
| Geräte, deren Einbau auf Orte mit Schutz vor<br>Niederschlägen beschränkt ist, jedoch Nieder-<br>schlägen aufgrund von Wind ausgesetzt sein<br>können, müssen mindestens der Schutzart IP54<br>nach EN 60529 entsprechen. |                                                                                        |        |       |
| Geräte, die zur Verwendung in Außenbereichen<br>ohne jeglichen Wetterschutz vorgesehen sind,<br>müssen mindestens der Schutzart IP65 nach EN<br>60529 entsprechen.                                                        |                                                                                        |        |       |
| 6.9 Einstellzeit im Labortest                                                                                                    | Es ergeben sich Einstellzeiten von 70 s mit tro-                                       | -      | 44    |
| Die Messeinrichtung muss folgende Mindestan-<br>forderung einhalten:<br>Gase: $\leq 200$ s, $O_2$ : $\leq 200$ s,<br>für NH <sub>3</sub> , HCl und HF: $\leq 400$ s.                                                      | ckenem Prutgas.                                                                        | •      |       |
| 6.10 Wiederholstandardabweichung am<br>Nullpunkt                                                                                                    | Der Maximalwert der Wiederholstandardabwei-<br>chung am Nullpunkt betrug 0,01 Vol%.    | +      | 46    |
| Die Messeinrichtung muss folgende Mindestan-<br>forderung einhalten:<br>Gase: $\leq 2,0$ %, O <sub>2</sub> : $\leq 0,2$ Vol%.                                                                                             |                                                                                        |        |       |
| 6.11 Wiederholstandardabweichung am Re-<br>ferenzpunkt                                                                                                    | Der Maximalwert der Wiederholstandardabwei-<br>chung am Referenzpunkt betrug 0,01 Vol% | +      | 48    |
| Die Messeinrichtung muss folgende Mindestan-<br>forderung einhalten:<br>Gase: $\leq 2,0 $ %, O <sub>2</sub> : $\leq 0,2 $ Vol%.                                                                                           |                                                                                        |        |       |
| 6.12 Lack-of-fit im Labortest                                                                                                    | Die relativen Residuen liegen bei maximal -0,08                                        | +      | 50    |
| Die Messeinrichtung muss ein lineares Signal liefern und die folgende Mindestanforderung einhalten:<br>Gase: $\leq 2,0 $ %, O <sub>2</sub> : $\leq 0,2 $ Vol%.                                                            | voi% des Zertinzierungsbereichs.                                                       |        |       |

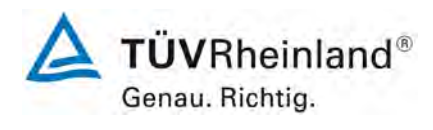

#### Seite 15 von 180

| Mindestanforderung                                                                                                    | Ergebnis                                                                                                    | Urteil | Seite |
|----------------------------------------------------------------------------------------------------|----------------------------------------------------------------------------------------------------|--------|-------|
| <b>6.13</b> Nullpunkt- und Referenzpunktdrift<br>Der Hersteller muss eine Beschreibung der von<br>der automatischen Messeinrichtung verwende-<br>ten Technik zur Ermittlung und Kompensation<br>der zeitlichen Änderung des Null- und Referenz-<br>punktes liefern.                                                                                                    | Die Messeinrichtung führt keine automatische<br>Kontrolle und Korrektur der Null- und Referenz-<br>punkte durch. Die Messeinrichtung ist nach In-<br>betriebnahme am Null- und Referenzpunkt ab-<br>zugleichen. | +      | 53    |
| Das Prüflaboratorium muss überprüfen, dass<br>das gewählte Referenzmaterial, in der Lage ist,<br>alle relevanten Änderungen der AMS-Anzeige-<br>werte, die nicht auf Änderungen der Messkom-<br>ponente oder Abgasbedingungen zurückzufüh-<br>ren sind, festzustellen.                                                                                                    |                                                                                                    |        |       |
| Die AMS muss die Aufzeichnung der zeitlichen<br>Änderung des Null- und Referenzpunktes erlau-<br>ben.                                                                                                    |                                                                                                    |        |       |
| Falls die AMS in der Lage ist, Verschmutzungen<br>automatisch zu kompensieren und eine Kalibrie-<br>rung und Justierung der zeitlichen Änderungen<br>des Null- und Referenzpunktes vorzunehmen,<br>und diese Justierungen den normalen Betriebs-<br>zustand der AMS nicht herstellen können, muss<br>die AMS ein entsprechendes Statussignal aus-<br>geben.                                                            |                                                                                                    |        |       |
| 6.14 Einfluss der Umgebungstemperatur                                                                                                    | Die maximale Abweichung beträgt 0,21 Vol %.                                                                                                    | +      | 54    |
| <ul> <li>Die Abweichungen der AMS-Anzeigewerte am Null- und Referenzpunkt müssen die folgenden Mindestanforderungen einhalten:</li> <li>Gase: ≤ 5,0 %, O<sub>2</sub>: ≤ 0,5 Vol%.</li> <li>Dies gilt für die folgenden Prüfbereiche der Umgebungstemperatur: <ul> <li>von -20 °C bis +50 °C für Einrichtungen mit Installation im Außenbereich;</li> <li>von ±5 °C bis ±40 °C für Einrichtungen</li> </ul> </li> </ul> | ten beträgt 0,017.                                                                                                    |        |       |
| mit Installation in Innenräumen.<br>Der Gerätehersteller darf größere Bereiche für<br>die Umgebungstemperatur als die oben ange-<br>gebenen festlegen.                                                                                                    |                                                                                                    |        |       |
| 6.15 Einfluss des Probegasdrucks                                                                                                    | Ein Einfluss des Probengasdrucks liegt beim                                                                                                    | ×      | 56    |
| Die Abweichungen der AMS-Anzeigewerte am<br>Referenzpunkt müssen die folgenden festgeleg-<br>ten Mindestanforderungen an den Einfluss des<br>Probegasdrucks bei Änderung von 3 kPa über<br>und unter dem Umgebungsluftdruck einhalten:<br>Gase: $\leq 2,0$ %, O <sub>2</sub> : $\leq 0,2$ Vol%.                                                                                                    | nicht vor.                                                                                                    | ~      |       |
| 6.16 Einfluss des Probegasvolumenstroms<br>für extraktive AMS                                                                                                    | Die Abweichung der Messsignale liegt bei ma-<br>ximal -0,04 Vol % bei einem Durchfluss von 0,4                                                                                                    | +      | 57    |
| Die Abweichungen der AMS-Anzeigewerte am<br>Nullpunkt und am Referenzpunkt müssen die<br>folgenden festgelegten Mindestanforderungen<br>an den Einfluss des Probegasvolumenstroms<br>einhalten, wenn der Probegasvolumenstrom in<br>Übereinstimmung mit den Festlegungen des<br>Herstellers geändert wird:<br>Gase: $\leq 2,0$ %, $O_2$ : $\leq 0,2$ Vol%.                                                             | I/min. Unterhalb eines Durchflusses von 0,4<br>I/min wird ein Wartungssignal gesetzt                                                                                                    |        |       |
| Die Unterschreitung der unteren Grenze des<br>Probegasvolumenstroms muss durch ein Sta-<br>tussignal angezeigt werden.                                                                                                    |                                                                                                    |        |       |

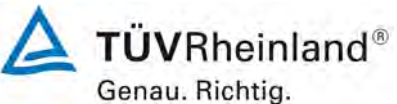

Seite 16 von 180

Bericht über die Eignungsprüfung der Messeinrichtung SERVOFLEX MiniMP 5200 der Firma Servomex Group Ltd. für die Komponente O<sub>2</sub>, Bericht-Nr.: 936/21216148/B

| Mindestanforderung                                                                                                    | Ergebnis                                                                                 | Urteil | Seite |
|----------------------------------------------------------------------------------------------------|------------------------------------------------------------------------------------------|--------|-------|
| <ul> <li>6.17 Einfluss der Netzspannung</li> <li>Die Abweichungen der AMS-Anzeigewerte am Nullpunkt und am Referenzpunkt müssen die folgenden festgelegten Mindestanforderungen an den Einfluss der Netzspannung einhalten, wenn die Versorgungsspannung der AMS von – 15 % vom Sollwert unterhalb bis +10 % vom Sollwert oberhalb des Sollwertes der Versorgungsspannung geändert wird: Gase: ≤ 2,0 %, O<sub>2</sub> : ≤ 0,2 Vol%.</li> <li>Die AMS muss den Betrieb bei einer Netzspannung, die den Anforderungen der EN 50160 entspricht, zulassen.</li> </ul> | Die größte Abweichung beträgt am Nullpunkt<br>0,02 Vol % und am Referenzpunkt 0,01 Vol%. | +      | 59    |
| 6.18 Einfluss von Schwingungen                                                                                                    | Dieser Prüfpunkt trifft für die Messeinrichtung                                          |        | 61    |
| Die Abweichungen der AMS-Anzeigewerte am<br>Nullpunkt und am Referenzpunkt auf Grund von<br>Schwingungen, die üblicherweise an industriel-<br>len Anlagen auftreten, müssen die folgenden<br>festgelegten Mindestanforderungen an den Ein-<br>fluss von Schwingungen einhalten:<br>Gase: $\leq 2,0$ %, $O_2$ : $\leq 0,2$ Vol%.                                                                                                    | nicht zu.                                                                                | *      | 01    |
| 6.19 Querempfindlichkeiten                                                                                                    | Die größte Abweichung beträgt für den Nullpunkt                                          | +      | 62    |
| Der Hersteller muss jeden bekannten Störein-<br>fluss beschreiben. Prüfungen für Störeinflüsse,<br>die nicht auf gasförmige Störkomponenten zu-<br>rückzuführen sind, oder Prüfungen für Gase, die<br>nicht im Anhang B aufgeführt sind, müssen mit<br>dem Prüflaboratorium vereinbart werden.<br>Die automatische Messeinrichtung muss die fol-<br>genden festgelegten Mindestanforderungen an                                                                                                    | Vol %.                                                                                   |        |       |
| Referenzpunkt einhalten:<br>Gase: $\leq 4,0 \%$ , $O_2$ : $\leq 0,4$ Vol%.                                                                                                    |                                                                                          |        |       |
| 6.20 Auswanderung des Messstrahls bei<br>In-Situ-AMS                                                                                                    | Dieser Prüfpunkt trifft für die Messeinrichtung nicht zu.                                | X      | 65    |
| Bei Auswanderung des Messstrahls von opti-<br>schen AMS müssen die Abweichungen der<br>AMS-Anzeigewerte am Nullpunkt und am Refe-<br>renzpunkt die folgende festgelegte Mindestan-<br>forderungen für die maximal vom Hersteller er-<br>laubte Winkelabweichung einhalten:<br>Gase: ≤ 2,0 %.                                                                                                    |                                                                                          |        |       |
| Der Winkel muss mindestens 0,3° betragen.                                                                                                    |                                                                                          |        |       |
| 6.21 Konverterwirkungsgrad für AMS zur<br>Messung von NOx                                                                                                    | Dieser Prüfpunkt trifft für die Messeinrichtung nicht zu.                                | X      | 66    |
| Hersteller, die die Zertifizierung einer NOx-<br>Messeinrichtung anstreben, müssen angeben,<br>ob die Zertifizierung für die Messung von Stick-<br>stoffmonoxid (NO) und/oder Stickstoffdioxid<br>(NO <sub>2</sub> ) gelten soll. Bei Verwendung eines Kon-<br>verters muss dieser die folgende festgelegte An-<br>forderungen an den Konverterwirkungsgrad ein-<br>halten: ≥ 95,0 %.                                                                                                    |                                                                                          |        |       |

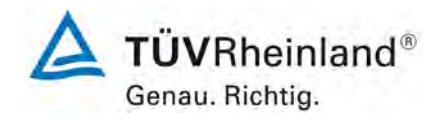

Seite 17 von 180

| Mindestanforderung                                                                                                    | Ergebnis                                                  | Urteil | Seite |
|----------------------------------------------------------------------------------------------------|-----------------------------------------------------------|--------|-------|
| <b>6.22 Responsefaktoren</b><br>Für automatische Messeinrichtungen zur Mes-<br>sung von Gesamt-Kohlenstoff (TOC) müssen die<br>Responsefaktoren im erlaubten Bereich (siehe<br>Prüfpunkt) liegen. | Dieser Prüfpunkt trifft für die Messeinrichtung nicht zu. | X      | 67    |

| Feldtest                                                                                                    |                                                                                                    |   |    |
|----------------------------------------------------------------------------------------------------|----------------------------------------------------------------------------------------------------|---|----|
| <ul> <li>7.1 Kalibrierfunktion</li> <li>Die Kalibrierfunktion ist durch Vergleichsmessungen mit einem Standardreferenzmessverfahren zu ermitteln. Der Korrelationskoeffizient <i>R</i><sup>2</sup> der Kalibrierfunktion muss mindestens 0,90 betragen.</li> <li>Die nach EN 14181 ermittelte und zur Kalibrierfunktion gehörende Variabilität muss die in den entsprechenden rechtlichen Regelungen festgelegte maximal zulässige Messunsicherheit einhalten.</li> </ul> | Der Korrelationskoeffizient R <sup>2</sup> der Kalibrierfunk-<br>tion liegt zwischen 0,9771 und 0,9917. Die Gerä-<br>te haben die Variabilitätsprüfung bestanden. | + | 68 |
| 7.2 Einstellzeit im Feldtest                                                                                                    | Es ergibt sich im Feldtest eine Einstellzeit von                                                                                                    | + | 78 |
| Die automatische Messeinrichtung muss die für<br>den Labortest festgelegte Mindestanforderung<br>an die Einstellzeit einhalten.                                                                                                    |                                                                                                    |   |    |
| 7.3 Lack-of-fit im Feldtest                                                                                                    | Die relativen Residuen liegen bei maximal -0,10                                                                                                    | + | 80 |
| Die AMS muss die für den Labortest festgelegte<br>Mindestanforderung an den Lack-of-fit einhalten.                                                                                                    |                                                                                                    | - |    |
| 7.4 Wartungsintervall                                                                                                    | Das Wartungsintervall beträgt 1 Woche.                                                                                                    | + | 82 |
| Die automatische Messeinrichtung muss die fol-<br>gende festgelegte Mindestanforderung an das<br>kürzeste Wartungsintervall einhalten: min. 8 Ta-<br>ge.                                                                                                    |                                                                                                    | - |    |
| 7.5 Nullpunkt- und Referenzpunktdrift                                                                                                    | Die Nullpunktdrift liegt über den gesamten Zeit-                                                                                                    | + | 83 |
| Die automatische Messeinrichtung muss die fol-<br>genden festgelegten Mindestanforderungen an<br>die zeitliche Änderung des Null- und Referenz-<br>punktes einhalten:                                                                                                    | Die Referenzpunktdrift liegt bei -0,20 Vol %.                                                                                                    |   |    |
| Gase: ≤ 3,0 %, O <sub>2</sub> : ≤ 0,2 Vol%                                                                                                    |                                                                                                    |   |    |
| Prüfstandards zur Kontrolle des Referenzpunk-<br>tes müssen so gewählt werden, dass ein Mess-<br>signal zwischen 70 % und 90 % des Zertifizie-<br>rungsbereiches erzeugt wird.                                                                                                    |                                                                                                    |   |    |
| 7.6 Verfügbarkeit                                                                                                    | Die Verfügbarkeit beträgt 99,4 %.                                                                                                    | + | 85 |
| Die automatische Messeinrichtung muss die An-<br>forderungen der entsprechenden rechtlichen<br>Regelungen an die Verfügbarkeit einhalten. In<br>jedem Fall müssen die folgenden festgelegten<br>Mindestanforderungen an die Verfügbarkeit ein-<br>gehalten werden: Gase: $\geq$ 95 %, $O_2 \geq$ 98 %.                                                                                                    |                                                                                                    | - | -  |

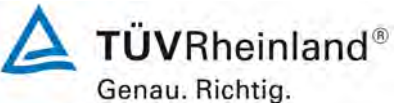

Jenau. menug.

Bericht über die Eignungsprüfung der Messeinrichtung SERVOFLEX MiniMP 5200 der Firma Servomex Group Ltd. für die Komponente O<sub>2</sub>, Bericht-Nr.: 936/21216148/B

| Seite 1 | 8 von | 180 |
|---------|-------|-----|
|---------|-------|-----|

| Mindestanforderung                                                                                                    | Ergebnis                                                                                                   | Urteil | Seite |
|----------------------------------------------------------------------------------------------------|----------------------------------------------------------------------------------------------------|--------|-------|
| <ul> <li>7.7 Vergleichspräzision</li> <li>Die automatische Messeinrichtung muss die folgenden festgelegten Mindestanforderungen an die Vergleichspräzision unter Feldbedingungen einhalten:</li> <li>Gase: ≤ 3,3 %, O<sub>2</sub>: ≤ 0,2 Vol%.</li> </ul>                                                                                                    | Die Vergleichspräzision liegt bei 0,061 Vol %,<br>das entspricht einem RD-Wert von 410 (nach<br>VDI 4203). | +      | 87    |
| 7.8 Verschmutzungskontrolle bei In-Situ-<br>Geräten                                                                                                    | Dieser Prüfpunkt trifft für die Messeinrichtung nicht zu.                                                  | X      | 90    |
| Der Einfluss der Verschmutzung auf die automa-<br>tische Messeinrichtung ist im Feldtest durch<br>Sichtprüfungen und beispielsweise durch Ermitt-<br>lung der Abweichungen der Messsignale von ih-<br>ren Sollwerten zu bestimmen.                                                                                                    |                                                                                                    |        |       |
| Falls notwendig, ist die AMS mit empfohlenen<br>Spülluftsystemen für die Dauer von drei Mona-<br>ten als Teil des Feldtests auszustatten. Am En-<br>de der Prüfung ist der Einfluss der Verschmut-<br>zung zu ermitteln. Die Ergebnisse für die gerei-<br>nigten und die verschmutzten optischen Grenz-<br>flächen dürfen um maximal 2 % der oberen<br>Grenze des Zertifizierungsbereiches voneinan-<br>der abweichen. |                                                                                                    |        |       |

| Messunsicherheit                                                                                                    |                                                                                                    |   |    |
|----------------------------------------------------------------------------------------------------|----------------------------------------------------------------------------------------------------|---|----|
| <b>14 Messunsicherheit</b><br>Die im Labortest und im Feldtest ermittelten<br>Messunsicherheiten sind zur Berechnung der<br>kombinierten Standardunsicherheit der AMS-<br>Messwerte nach EN ISO 14956 zu verwenden. | Die ermittelte erweiterte Gesamtmessunsicher-<br>heit liegt unterhalb der maximal zulässigen Wer-<br>te und erfüllt somit die Anforderungen. | + | 91 |

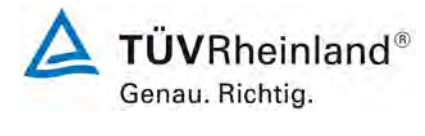

Seite 19 von 180

#### 2. Aufgabenstellung

#### 2.1 Art der Prüfung

Im Auftrag der Firma Servomex Group Ltd. wurde von der TÜV Rheinland Energie und Umwelt GmbH eine Eignungsprüfung entsprechend den Richtlinien für kontinuierliche Emissionsmessungen für die Messeinrichtung vorgenommen.

#### 2.2 Zielsetzung

Der Antrag für die vom Hersteller angestrebte Zertifizierung bezog sich auf Messungen für genehmigungsbedürftige Anlagen sowie Anlagen der 27. BImSchV.

Die Eignungsprüfung der Messeinrichtung erfolgte unter Anwendung der deutschen und europäischen Richtlinien über die Mindestanforderungen zur Prüfung und Zulassung von Emissionsmesseinrichtungen. Hierzu gehören insbesondere:

[1] Bundeseinheitliche Praxis bei der Überwachung der Emissionen; Richtlinien über:

- die Eignungsprüfung von Mess- und Auswerteeinrichtungen für kontinuierliche Emissionsmessungen und die kontinuierliche Erfassung von Bezugs- bzw. Betriebsgrößen zur fortlaufenden Überwachung der Emissionen besonderer Stoffe,
- den Einbau, die Kalibrierung, die Wartung von kontinuierlich arbeitenden Mess- und Auswerteeinrichtungen
- die Auswertung von kontinuierlichen Emissionsmessungen,

RdSchr. d. BMU v.13.6.2005-IG I 2-45 053/5 und v. 04.08.2010 - Az.: IG I 2- 51134/0

- [2] Richtlinie DIN EN 15267-03:2008
   Luftbeschaffenheit -Zertifizierung von automatischen Messeinrichtungen -Teil 3: Mindestanforderungen und Pr
  üfprozeduren f
  ür automatische Messeinrichtungen zur Überwachung von Emissionen aus station
  ären Quellen
- [3] Richtlinie DIN EN 14181, September 2004, Emissionen aus stationären Quellen - Qualitätssicherung für automatische Messeinrichtungen

#### 2.3 Bestimmung der Gesamtunsicherheit

Nach Abschluss des Labor- und Feldtests wurde anhand der im Labor und Feld ermittelten Daten die erweiterte Gesamtunsicherheit bestimmt. Siehe Prüfpunkt [6d Messunsicherheit].

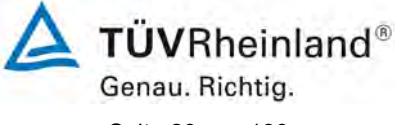

Seite 20 von 180

Bericht über die Eignungsprüfung der Messeinrichtung SERVOFLEX MiniMP 5200 der Firma Servomex Group Ltd. für die Komponente O<sub>2</sub>, Bericht-Nr.: 936/21216148/B

#### 3. Beschreibung der geprüften Messeinrichtung

#### 3.1 Messprinzip

Die Messeinrichtung arbeitet mit einem paramagnetischen Sauerstoffsensor. Dieses physikalische Messverfahren basiert auf der sehr großen magnetischen Suszeptibilität des Sauerstoffs.

Die Messzelle besteht aus zwei mit Stickstoff gefüllten Hohlkugeln, die durch einen Steg zur Hantel geformt sind. Im Rotationspunkt der Hantel befindet sich ein kleiner Spiegel. Um die Hantel ist eine Drahtschleife angebracht, die zum Kompensationsverfahren benötigt wird. Dieses System wird dann mit einem Platinspannband rotationssymetrisch in einem Glasrohr fixiert und mit zwei Polstücken verschraubt, sodass die Messzelle zur Reinigung demontiert werden kann.

Befindet sich die Messzelle in einem durch zwei Permanentmagnete erzeugten inhomogenen Magnetfeld und strömt sauerstoffhaltiges Gas in die Messzelle, so werden die Sauerstoffmoleküle in das Magnetfeld gezogen und es kommt zu einer Feldlinienverdichtung an den keilförmig ausgebildeten Polen. Dieser Effekt wirkt auf die diamagnetischen Hohlkugeln und drängt diese aus dem Magnetfeld. Diese Drehung der Hantel wird durch ein optisches System registriert, es besteht aus einer Leuchtdiode, dem Spiegel an der Hantel und einer Differential-Photozelle.

Wird die Hantel durch die Anwesenheit von Sauerstoffmolekülen aus dem Magnetfeld gedrängt, ändert sich unmittelbar die Spannung der Photozelle, die über einen Messverstärker einen entsprechenden Strom erzeugt, der durch die Drahtschleife an der Hantel ein elektromagnetisches Gegenmoment erzeugt und damit die Hantel in ihre Nullage zurückbringt. Dieser Kompensations-Strom ist proportional zum Sauerstoffgehalt in der Messzelle und absolut linear, sodass der Wert direkt in Vol.-% O<sub>2</sub> angezeigt werden kann.

Bericht über die Eignungsprüfung der Messeinrichtung SERVOFLEX MiniMP 5200 der Firma Servomex Group Ltd. für die Komponente O<sub>2</sub>, Bericht-Nr.: 936/21216148/B

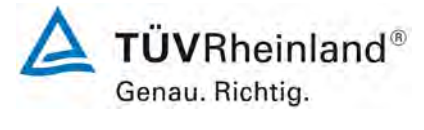

Seite 21 von 180

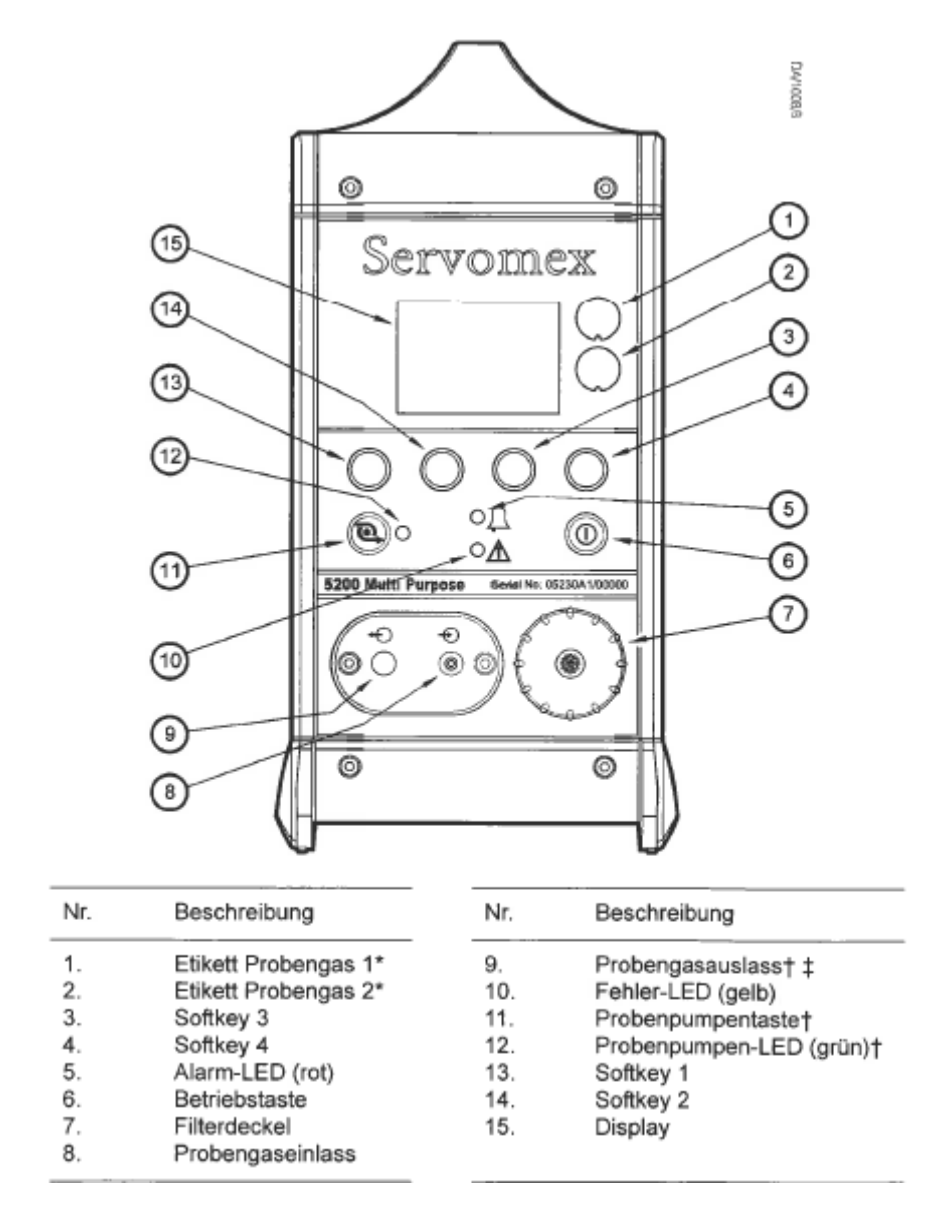

Abbildung 1: SERFOFLEX MiniMP 5200

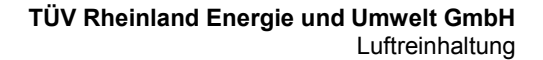

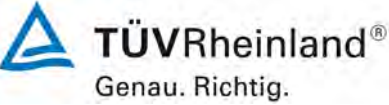

Seite 22 von 180

Bericht über die Eignungsprüfung der Messeinrichtung SERVOFLEX MiniMP 5200 der Firma Servomex Group Ltd. für die Komponente O<sub>2</sub>, Bericht-Nr.: 936/21216148/B

#### 3.2 Umfang und Aufbau der Messeinrichtung

Der SERVOFLEX MiniMP 5200 O<sub>2</sub>-Analysator ist zum Einsatz im Feld und Labor geeignet.

Das Gerät wurde speziell zum mobilen Einsatz entwickelt und besteht aus folgenden Bauteilen:

- 1. Messgassonde des Typs M&C PS4000-H
- 2. beheizte Messgasleitung bis 10 m Länge
- 3. Messgaskühler M&C PSS5
- 4. Servomex 5200 Multi Purpose Analysator

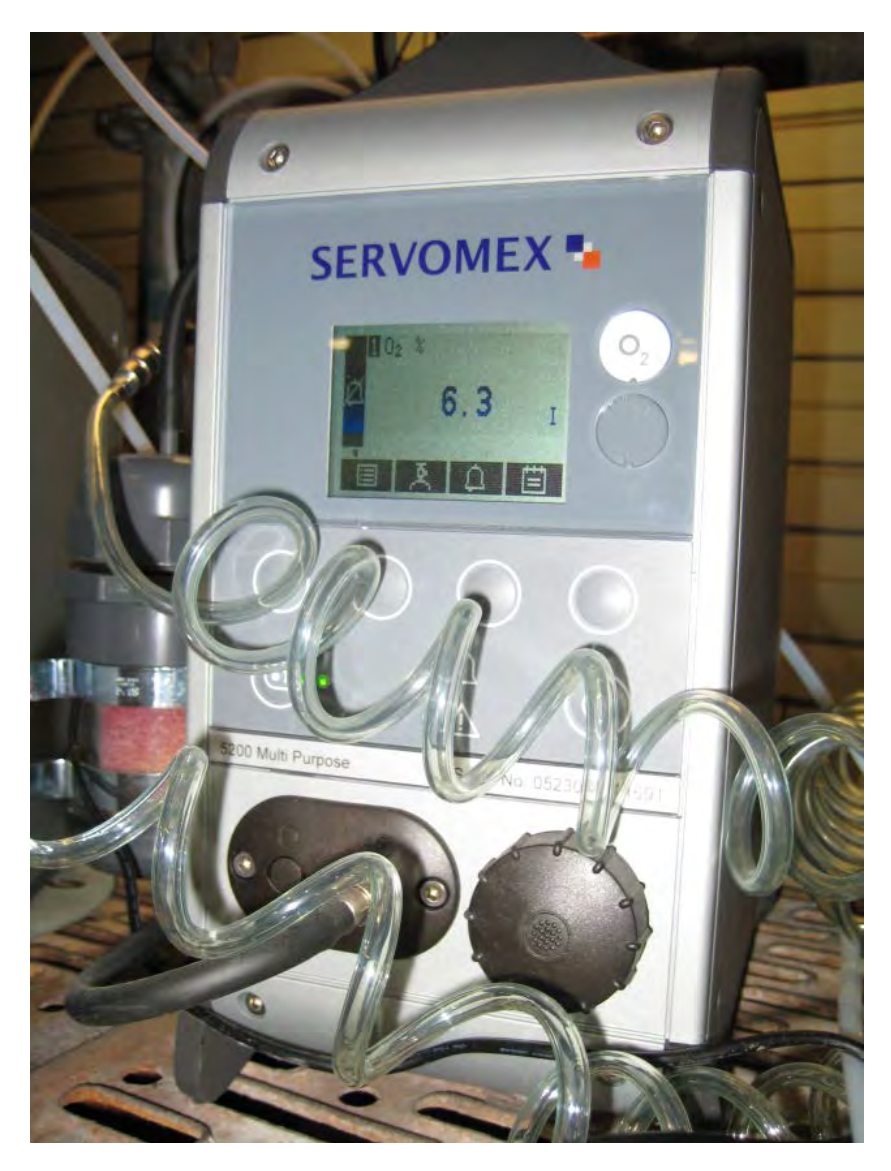

Abbildung 2: SERVOFLEX MiniMP 5200

Bericht über die Eignungsprüfung der Messeinrichtung SERVOFLEX MiniMP 5200 der Firma Servomex Group Ltd. für die Komponente O<sub>2</sub>, Bericht-Nr.: 936/21216148/B

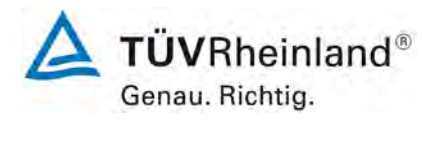

Seite 23 von 180

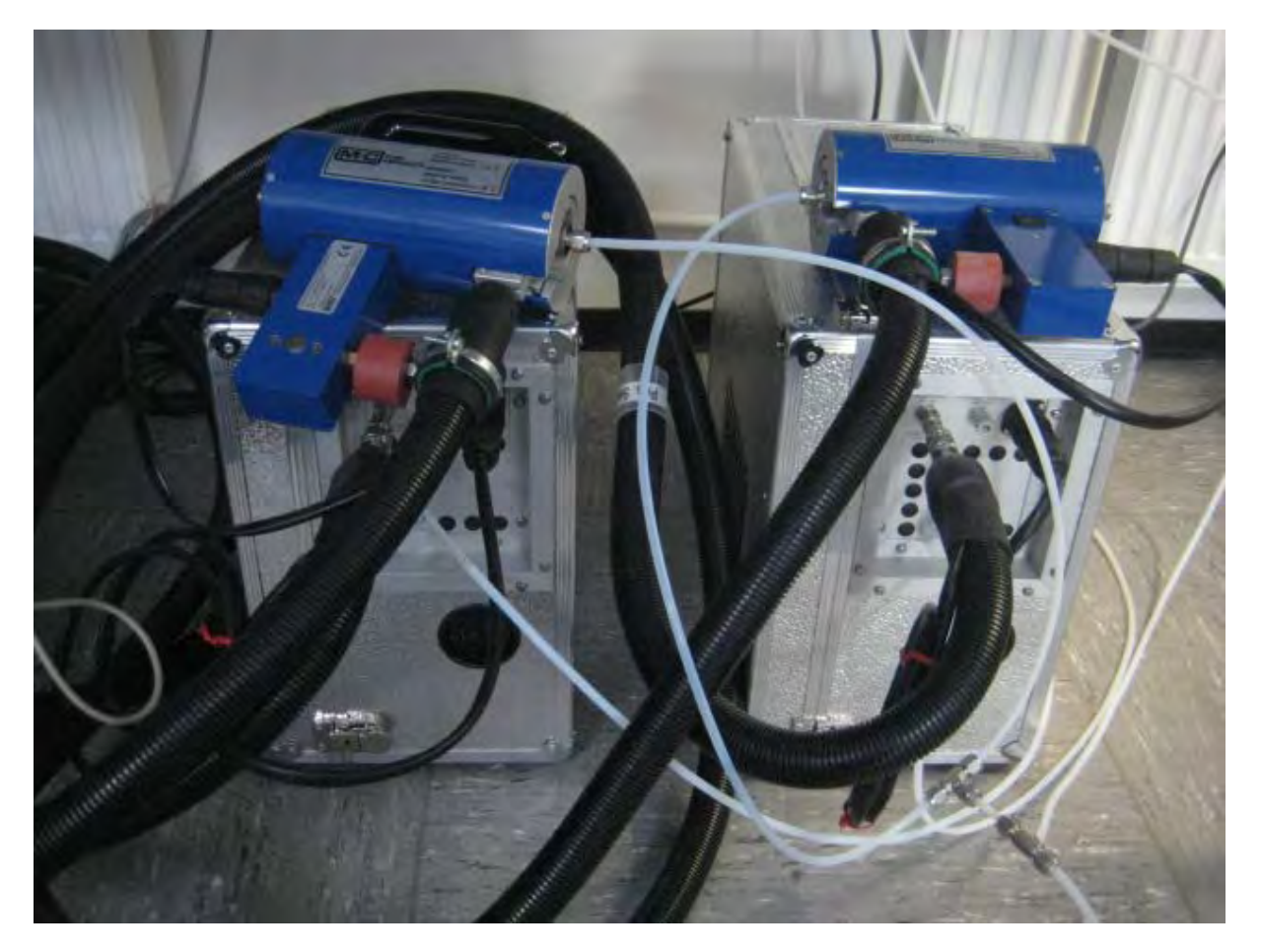

Abbildung 3: Beheizter Messgaskühler M&C PSS5 sowie Messgassonde M&C PS4000-H

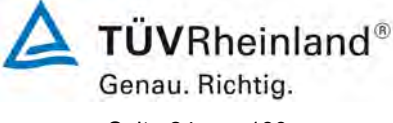

Seite 24 von 180

Bericht über die Eignungsprüfung der Messeinrichtung SERVOFLEX MiniMP 5200 der Firma Servomex Group Ltd. für die Komponente O<sub>2</sub>, Bericht-Nr.: 936/21216148/B

#### 4. Prüfprogramm

#### 4.1 Laborprüfung

Die Laborprüfung wurde mit zwei vollständigen identischen Geräten des Typs SERVOFLEX MiniMP 5200 mit den Gerätenummern:

Nr. 1: 11691 und Nr. 2: 11692

durchgeführt.

Gemäß Richtlinie wurde das folgende Testprogramm für den Labortest festgelegt:

- Überprüfung der vollständigen Messsysteme,
- Überprüfung der CE-Kennzeichnung,
- Überprüfung der Sicherung der Justierung,
- Überprüfung der Anzeigebereiche und Nullpunktlage,
- Überprüfung der zusätzlichen Messwertausgänge,
- Überprüfung der Anzeige von Statussignalen,
- Überprüfung der Schutzarten durch Gehäuse,
- Überprüfung der Einstellzeit,
- Überprüfung der Wiederholstandardabweichung am Nullpunkt,
- Überprüfung der Wiederholstandardabweichung am Referenzpunkt,
- Überprüfung der Linearität (Lack-of-fit),
- Überprüfung der Null- und Referenzpunktdrift,
- Überprüfung des Einflusses der Umgebungstemperatur,
- Überprüfung des Einflusses des Probegasvolumenstroms (für extraktive AMS),
- Überprüfung des Einflusses der Netzspannung,
- Überprüfung der Querempfindlichkeit.

Die folgende Tabelle zeigt die Messkomponente und deren Zertifizierungsbereich für die dieses Prüfprogramm oder ein verkürztes Prüfprogramm durchgeführt wurde.

#### Tabelle 1: Geprüfte Komponente und Zertifizierungsbereich im Labortest

| Komponente     | Zertifizierungsbereich | Einheit |
|----------------|------------------------|---------|
| O <sub>2</sub> | 0 - 25                 | Vol%    |

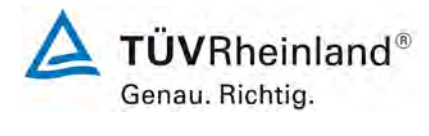

Seite 25 von 180

#### 4.2 Feldtest

Der Feldtest erfolgte im Abgas einer Müllverbrennungsanlage mit zwei vollständigen, identischen Messsystemen des Typs SERVOFLEX MiniMP 5200 mit den Gerätenummern:

Nr. 1: 11691 und Nr. 2: 11692.

| Art der Anlage:                                                  | Kommunale Siedlungsabfallverbrennungsanlage                                                                                                    |
|------------------------------------------------------------------|----------------------------------------------------------------------------------------------------|
| Abgasreinigungsanlage<br>(vor Messstelle):                       | E-Filter                                                                                                    |
| Einbausituation der Messgeräte:                                  | Die Messeinrichtungen waren in einem vertikalen<br>Abgaskanal installiert. Die Einlaufstrecke ist > 5 d<br>und die Auslaufstrecke ist > 3 d. Der Kanal hat ei-<br>nen rechteckigen Querschnitt von ca. 0,8 m Tiefe<br>und 5 m Breite. Der hydraulische Durchmesser be-<br>trägt 1,4 m. Die Messstellen befanden sich im Ab-<br>stand von ca. 1 m übereinander im Abgaskanal. |
| Abgasrandbedingungen:<br>Feuchte:<br>Temperatur:<br>Staubgehalt: | 12 – 20 Vol% f <sub>f</sub><br>190 bis 220 °C<br>< 5 mg/m³                                                                                                    |

Der Feldtest startete am 22.06.2011 und endete am 26.09.2011. Für den Feldtest wurde folgendes Testprogramm festgelegt:

- Funktionsprüfung der Geräte,
- Überprüfung der Einstellzeit,
- Überprüfung der Linearität (Lack-of-fit),
- Überprüfung der Kalibrierfunktion,
- Überprüfung des Wartungsintervalls,
- Überprüfung der Null- und Referenzpunktdrift,
- Überprüfung der Verfügbarkeit,
- Überprüfung der Vergleichspräzision.

Während des Tests waren die Geräte wie in der folgenden Tabelle beschrieben eingestellt:

**Tabelle 3:** Eingestellter Zertifizierungsbereich während des Feldtests

| Komponente     | Zertifizierungsbereich |      |
|----------------|------------------------|------|
| O <sub>2</sub> | 0 - 25                 | Vol% |

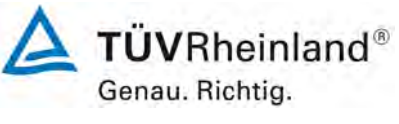

Seite 26 von 180

Bericht über die Eignungsprüfung der Messeinrichtung SERVOFLEX MiniMP 5200 der Firma Servomex Group Ltd. für die Komponente O<sub>2</sub>, Bericht-Nr.: 936/21216148/B

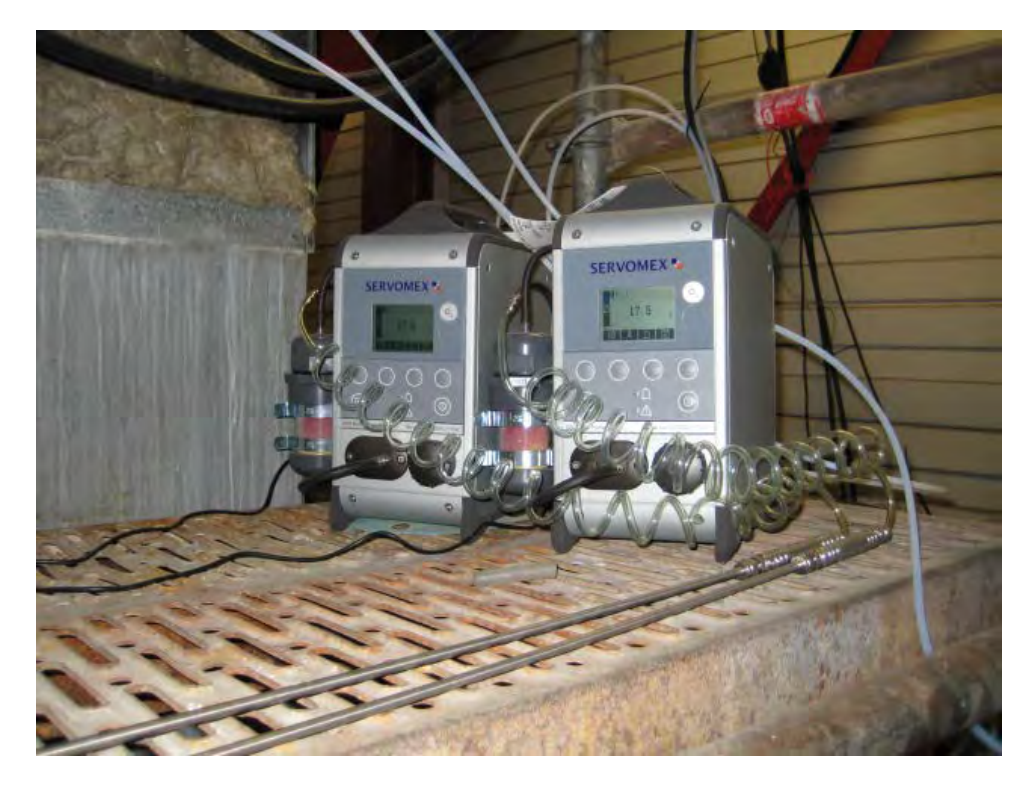

Abbildung 4: Geräte während des Feldtests

Bericht über die Eignungsprüfung der Messeinrichtung SERVOFLEX MiniMP 5200 der Firma Servomex Group Ltd. für die Komponente O<sub>2</sub>, Bericht-Nr.: 936/21216148/B

## 5. Standardreferenzmessverfahren

#### 5.1 Messverfahren (kontinuierliche Messverfahren)

#### 5.1.1 [O<sub>2</sub>] Messverfahren für die Vergleichsmessungen

| Messverfahren / Richtlinie:                                | Paramagnetismus / DIN EN 14789 (April 2006) |
|------------------------------------------------------------|---------------------------------------------|
| Analysator:                                                | TÜV-Messeinrichtung                         |
| Hersteller / Typ:                                          | Xentra / 4900                               |
| Eingestellter Messbereich:                                 | 0 - 25 Vol%                                 |
| Eignungsbekanntgabe:                                       | ja                                          |
| Probenahmeeinrichtung:                                     |                                             |
| Entnahmesonde:                                             | beheizt auf 160 °C                          |
| Staubfilter:                                               | beheizt durch Abgas (InSitu)                |
| Probengasleitung vor Gasaufbereitung:                      | beheizt auf 160 °C, Länge 3 m               |
| Probengasleitung nach Gasaufbereitung:                     | unbeheizt, Länge ca. 2 m                    |
| Werkstoff der gasführenden Teile:                          | Edelstahl, PTFE                             |
| Messgasaufbereitung:                                       | Permeationstrockner                         |
| Fabrikat / Typ:                                            | Gröger & Obst / GOT 200                     |
| Temperatur geregelt auf:                                   | 3 °C ± 1 K                                  |
| Messgasaufbereitung mit Trockenmittel:                     | Silikagel                                   |
| Überprüfen der Gerätekennlinie mit<br>folgenden Prüfgasen: |                                             |
| Nullgas:                                                   | N <sub>2</sub>                              |
| Prüfgas:                                                   | getrocknete Außenluft, 20,9 Vol%            |
| Hersteller / Herstelldatum:                                | -                                           |
| Stabilitätsgarantie:                                       | -                                           |
| Zertifiziert:                                              | -                                           |
| Überprüfung des Zertifikates durch / am:                   | -                                           |
| Einstellzeit des gesamten Messauf-<br>baus:                | < 60 s (Prüfgasaufgabe über die Sonde)      |
| Registrierung der Messwerte:                               | Datenlogger Yokogawa DX 100                 |

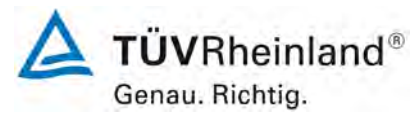

Seite 27 von 180

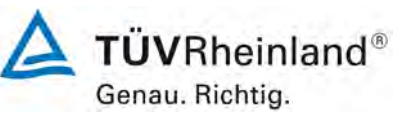

#### Seite 28 von 180

TÜV Rheinland Energie und Umwelt GmbH Luftreinhaltung

Bericht über die Eignungsprüfung der Messeinrichtung SERVOFLEX MiniMP 5200 der Firma Servomex Group Ltd. für die Komponente O<sub>2</sub>, Bericht-Nr.: 936/21216148/B

#### 5.2 Ermittlung der Abgasrandbedingungen

| Strömungsgeschwindigkeit:                             | Prandtl'sches Staurohr mit Mikromanometer |
|-------------------------------------------------------|-------------------------------------------|
| Hersteller / Typ / Messbereich / Nach-<br>weisgrenze: | Müller / MP6KSR / 0-6000 Pa / 2 m/s       |
| Letzte Überprüfung / Kalibrierung:                    | Juli 2010                                 |
| Statischer Druck im Abgaskamin:                       | Manometer (siehe oben)                    |
| Staudruck-Messung im Abgaskamin:                      |                                           |
| Statischer Druck im Abgaskamin:                       |                                           |
| Luftdruck in Höhe der Probenahme-<br>stelle:          | Lufft / Dosenb. / 913 - 1113 mbar         |
| Letzte Überprüfung / Kalibrierung:                    | vor der Messung                           |
| Abgastemperatur:                                      | NiCr-Ni-Thermoelement                     |
| Temperaturmessgerät,<br>Fabrikat, Typ:                | Kane May / XP 457 / 0 - 1250°C            |
| Wasserdampfanteil im Abgas<br>(Abgasfeuchte):         | nicht zutreffend                          |

Die Ermittlung der aufgeführten Abgasrandbedingungen war notwendig zur Bestimmung eines repräsentativen Messpunktes für die Vergleichsmessungen gemäß DIN EN 15259.

#### 5.3 Prüfgase und Prüfstandards

# Während der Prüfung zur Justierung der Geräte benutzte Prüfgase (Prüflinge und TÜV-Messeinrichtungen):

(Die bezeichneten Prüfgase wurden während der gesamten Prüfung eingesetzt und gegebenenfalls mittels eines Probenteilers bzw. einer Massenstromregler-Station verdünnt.)

| Nullgas:                            | Stickstoff 3.6       |
|-------------------------------------|----------------------|
| Referenzgas:                        | Synthetische Luft    |
| Prüfgas:                            | O2 40.1 Vol%         |
| Flaschennummer:                     | 10881                |
| Hersteller / Herstelldatum:         | Praxair / 21.11.2008 |
| Stabilitätsgarantie / zertifiziert: | 36 Monate / ja       |
| Unsicherheit:                       | ±2%                  |

Für die Prüfungen wird nur Material und Gerät eingesetzt, das zum Zeitpunkt der Prüfung dem Qualitätsmanagement der TEU nach DIN EN 17025 entsprochen hat.

Bericht über die Eignungsprüfung der Messeinrichtung SERVOFLEX MiniMP 5200 der Firma Servomex Group Ltd. für die Komponente O<sub>2</sub>, Bericht-Nr.: 936/21216148/B

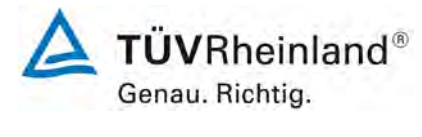

Seite 29 von 180

#### 6. Prüfergebnisse

#### 6a Allgemeine Anforderungen

#### 6a.1 [5.1 Anwendung der Mindestanforderung]

Das Prüflaboratorium muss mindestens zwei identische automatische Messeinrichtungen (AMS) prüfen. Alle geprüften AMS müssen die in diesem Dokument festgelegten Mindestanforderungen sowie die in den jeweiligen rechtlichen Regelungen festgelegten Anforderungen an die Messunsicherheit einhalten.

#### Bewertung

Während der Eignungsprüfung wurden zwei identische Messeinrichtungen geprüft. Die Messeinrichtungen erfüllen die Mindestanforderungen zur Überwachung von Emissionen aus stationären Quellen sowie die geforderte Messunsicherheit.

Die Prüfungen und Ergebnisse sind in den entsprechenden Kapiteln 6a, 6b und 6c dargestellt. Die Darstellung der Ergebnisse zu der geforderten Messunsicherheit befindet sich im Kapitel 6d.

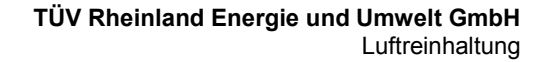

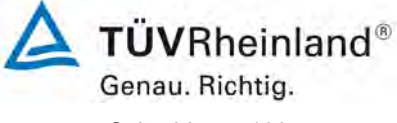

Seite 30 von 180

Bericht über die Eignungsprüfung der Messeinrichtung SERVOFLEX MiniMP 5200 der Firma Servomex Group Ltd. für die Komponente O<sub>2</sub>, Bericht-Nr.: 936/21216148/B

#### 6a.2 [5.2 Zu prüfende Bereiche]

#### 5.2.1 Zertifizierungsbereich

Der Zertifizierungsbereich, in dem die AMS zu prüfen ist, muss durch Angabe der unteren und der oberen Grenze des Bereiches festgelegt werden. Der Bereich muss für die vorgesehene Anwendung der AMS geeignet sein. Der Zertifizierungsbereich ist wie folgt festzulegen:

- a) für Abfallverbrennungsanlagen als Bereich von null, falls die AMS Null messen kann, bis zum maximal 1,5-fachen des Emissionsgrenzwertes (ELV) für den Tagesmittelwert;
- b) für Großfeuerungsanlagen als Bereich von null, falls die AMS Null messen kann, bis zum maximal 2,5-fachen des Emissionsgrenzwertes (ELV) für den Tagesmittelwert;
- c) für andere Anlagen unter Berücksichtigung des jeweiligen Emissionsgrenzwertes oder jeder anderen Anforderung in Bezug auf die vorgesehene Anwendung.

Zur Bildung von Halbstundenwerten muss die automatische Messeinrichtung Momentanwerte in einem Bereich messen können, der mindestens das Zweifache der oberen Grenze des Zertifizierungsbereiches beträgt. Wenn zur Erfüllung dieser Anforderung Bereichsumschaltungen der AMS notwendig sind, erfordern die zusätzlichen Bereiche weitere Prüfungen (siehe 5.2.2).

Der/Die Zertifizierungsbereich(e) und die für jeden Bereich geprüften Mindestanforderungen müssen im Zertifikat angegeben werden.

Das Prüflaboratorium sollte für den Feldtest eine industrielle Anlage mit erkennbar schwierigen Randbedingungen auswählen. Dies bedeutet, dass die automatische Messeinrichtung dann auch bei weniger schwierigen Messbedingungen eingesetzt werden kann.

#### Bewertung

Bei der geprüften Messeinrichtung handelt es sich um ein Gerät zur Bestimmung der Bezugsgröße Sauerstoff. Für Sauerstoff ist kein Emissionsgrenzwert vorgegeben. Der Zertifizierungsbereich beträgt 0 - 25 Vol.-%.

Die Zertifizierungsbereiche und die für jeden Bereich geprüften Mindestanforderungen sind im Zertifikat angegeben.

Der ausgewählte Standort des Feldtests ist bereits in Kapitel 4.2 näher beschrieben.

Bericht über die Eignungsprüfung der Messeinrichtung SERVOFLEX MiniMP 5200 der Firma Servomex Group Ltd. für die Komponente O<sub>2</sub>, Bericht-Nr.: 936/21216148/B

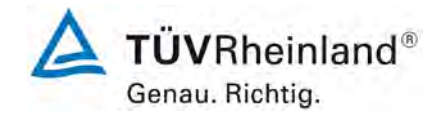

Seite 31 von 180

#### 5.2.2 Zusätzliche Bereiche

Falls ein Hersteller den Nachweis der Einhaltung der Anforderungen in einem zusätzlichen Bereich oder in mehreren zusätzlichen Bereichen wünscht, die größer als der Zertifizierungsbereich sind, dann sind einige ausgewählte, zusätzliche Prüfungen für alle zusätzlichen Bereiche notwendig. Diese zusätzlichen Prüfungen müssen mindestens die Untersuchung der Einstellzeit und des Lack-of-fit beinhalten. Die Querempfindlichkeit ist für Störkomponenten, die sich bei der Prüfung im Zertifizierungsbereich als relevant erwiesen haben, zu prüfen. Die Konzentration der relevanten Störkomponenten muss proportional größer als die in Tabelle 9 festgelegten Werte sein, wobei der Proportionalitätsfaktor gleich dem Verhältnis des betrachteten zusätzlichen Bereiches zum Zertifizierungsbereich ist.

Zusätzliche Bereiche und die für diese Bereiche geprüften Mindestanforderungen sind im Zertifikat anzugeben.

#### Bewertung

Für die Komponente O<sub>2</sub> wurden keine zusätzlichen Messbereiche definiert.

#### 5.2.3 Untere Grenze der Bereiche

Die untere Grenze des Zertifizierungsbereiches ist üblicherweise Null.

#### Bewertung

Die untere Grenze des Zertifizierungsbereiches liegt für die geprüfte Komponente bei Null.

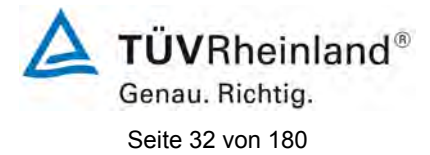

#### 5.2.4 Angabe von bereichsbezogenen Mindestanforderungen

Die festgelegten Mindestanforderungen werden für alle Messkomponenten mit Ausnahme von Sauerstoff als prozentualer Anteil der oberen Grenze des Zertifizierungsbereiches angegeben. Für Sauerstoff werden die Mindestanforderungen als Volumenkonzentration angegeben. Eine bereichsbezogene Mindestanforderung entspricht der größten Abweichung, die in einer Prüfung zulässig ist, wobei das Vorzeichen der in der Prüfung ermittelten Abweichung nicht von Belang ist.

#### Bewertung

Für alle Prüfungen werden die Abweichungen in Volumen % angegeben.

#### 5.2.5 Bereiche für optische In-Situ-AMS mit variabler optischer Länge

Der Zertifizierungsbereich für optische In-Situ-AMS mit variabler optischer Länge muss in Einheiten festgelegt werden, die sich als Produkt aus der Konzentration der Messkomponente und der optischen Weglänge ergeben. Die bei der Prüfung verwendete Weglänge ist im Zertifikat anzugeben.

#### Bewertung

Bei der geprüften Messeinrichtung handelt es sich nicht um eine In-Situ-AMS mit variabler optischer Länge.

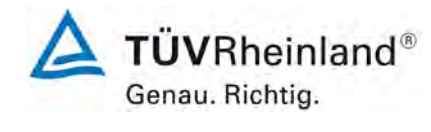

Seite 33 von 180

Bericht über die Eignungsprüfung der Messeinrichtung SERVOFLEX MiniMP 5200 der Firma Servomex Group Ltd. für die Komponente O<sub>2</sub>, Bericht-Nr.: 936/21216148/B

#### 6a.3 [5.3 Herstellungsbeständigkeit und Änderung der Gerätekonfiguration]

Die Zertifizierung einer AMS gilt nur für das Prüfmuster, das die Eignungsprüfung durchlaufen hat. Nachfolgende Änderungen der Gerätekonfiguration, die Einfluss auf das Leistungsvermögen der AMS haben könnten, können dazu führen, dass die Zertifizierung ungültig wird.

Die Herstellungsbeständigkeit und Änderungen der Gerätekonfiguration werden in der DIN EN 15267-2 behandelt.

#### Bewertung

Die durchgeführten Prüfungen wurden mit denen in Kapitel 3 ausführlich beschriebenen Messeinrichtungen durchgeführt. Die Prüfergebnisse in diesem Prüfbericht und im zugehörigen Zertifikat beziehen sich nur auf Messeinrichtungen die den geprüften Prüfmustern entsprechen. Der Hersteller wurde darauf hingewiesen, dass jegliche Änderung an der Messeinrichtung mit dem Prüfinstitut abgesprochen werden muss und zu Nach- oder Neuprüfungen der Messeinrichtung führen kann.

Bei Änderungen an der Gerätekonfiguration für Hard- und/oder Software ist der Fortbestand der Gültigkeit der Zertifizierung nicht garantiert.

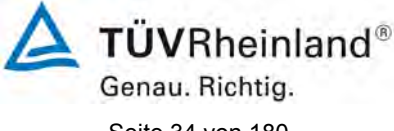

Seite 34 von 180

Bericht über die Eignungsprüfung der Messeinrichtung SERVOFLEX MiniMP 5200 der Firma Servomex Group Ltd. für die Komponente O2, Bericht-Nr.: 936/21216148/B

#### 6a.4 [5.4 Qualifikation der Prüflaboratorien]

Prüflaboratorien müssen über eine Akkreditierung nach EN ISO/IEC 17025 verfügen. Weiterhin müssen sie für die Durchführung der in dieser Europäischen Norm festgelegten Prüfungen akkreditiert sein. Prüflaboratorien müssen die Unsicherheiten der einzelnen in der Eignungsprüfung verwendeten Prüfprozeduren kennen. CEN/TS 15675 ergänzt die Norm EN ISO/IEC 17025 hinsichtlich der Durchführung von Emissionsmessungen. Diese Ergänzungen sollten bei der Verwendung der im Anhang A der DIN ENJ 15267-3 festgelegten Standardreferenzmessverfahren berücksichtigt werden.

#### Bewertung

Das Prüfinstitut TÜV Rheinland Energie und Umwelt GmbH ist nach DIN EN ISO/IEC 17025 für Eignungsprüfungen (QAL1), Funktionsprüfungen (AST), Kalibrierungen (QAL2) und Emissionsmessungen bis zum 31-01-2013 akkreditiert.

Im Anhang ist als Abbildung 16 die Akkreditierungs-Urkunde beigefügt.

Bericht über die Eignungsprüfung der Messeinrichtung SERVOFLEX MiniMP 5200 der Firma Servomex Group Ltd. für die Komponente O<sub>2</sub>, Bericht-Nr.: 936/21216148/B

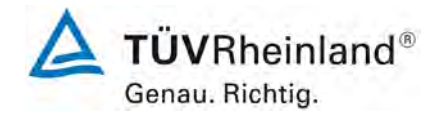

Seite 35 von 180

#### 6b Laborprüfungen

#### 6b.1 [6.1 Automatische Messeinrichtungen für die Prüfung]

Alle für die Prüfung bereit gestellten automatischen Messeinrichtungen müssen vollständig sein. Die Anforderungen gelten nicht für Einzelkomponenten einer AMS. Der Prüfbericht muss für eine festgelegte AMS unter Angabe aller Einzelkomponenten angefertigt werden.

Automatische Messeinrichtungen mit extraktiver Probenahme müssen geeignete Vorrichtungen zur Filterung von Feststoffen, zur Vermeidung von chemischen Reaktionen in der Probenahmeinrichtung, zur Vermeidung von Mitnahmeeffekten und zur effektiven Kontrolle von Wasserkondensat besitzen.

Messeinrichtungen, die über unterschiedlich lange Probenahmeleitungen verfügen, müssen mit einer Probenahmeleitung geprüft werden, deren Länge zwischen dem Prüflaboratorium und dem Hersteller vereinbart wird. Die Länge der Probenahmeleitung ist im Prüfbericht anzugeben.

Das Prüflaboratorium muss den Typ der Probenahmeeinrichtung im Prüfbericht beschreiben.

#### Gerätetechnische Ausstattung

Die Prüfung wurde mit zwei vollständigen und baugleichen Messeinrichtungen vom Typ SERVOFLEX MiniMP 5200 durchgeführt. Die Probenahmeinrichtung ist in Abschnitt 3.2 ausführlich beschrieben. Im Messgerät ist die Software mit der Versionsnummer 05000-cu0-18 implementiert.

#### Durchführung der Prüfung

Die Messeinrichtungen und das Handbuch wurden auf Vollständigkeit überprüft.

Prüfung der extraktiven Probenahme auf Filterung von Feststoffen, Vermeidung von chemischen Reaktionen in der Probenahmeinrichtung, Vermeidung von Mitnahmeeffekten und effektiven Kontrolle von Wasserkondensat.

Fotos der beiden Messeinrichtungen wurden sowohl vor der Messung als auch während der einzelnen Testpunkte gemacht.

#### Auswertung

Die beiden Messeinrichtungen waren baugleich und bestehen aus folgenden Teilen:

- 1. Messgassonde des Typs M&C PS4000-H
- 2. beheizte Messgasleitung bis 10 m Länge
- 3. Messgaskühler M&C PSS5
- 4. Servomex 5200 Multi Purpose Analysator

#### Bewertung

Die eignungsgeprüfte Ausführung umfasst die vollständige Messeinrichtung einschließlich Entnahmesystem, Analysatoren, Datenausgabe und Bedienungsanleitung. Für die Prüfung standen zwei vollständige und baugleiche Messeinrichtungen zur Verfügung.

Damit werden die Bedingungen der Mindestanforderungen erfüllt.

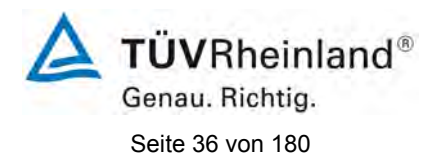

Bericht über die Eignungsprüfung der Messeinrichtung SERVOFLEX MiniMP 5200 der Firma Servomex Group Ltd. für die Komponente O<sub>2</sub>, Bericht-Nr.: 936/21216148/B

#### Umfassende Darstellung der Prüfergebnisse

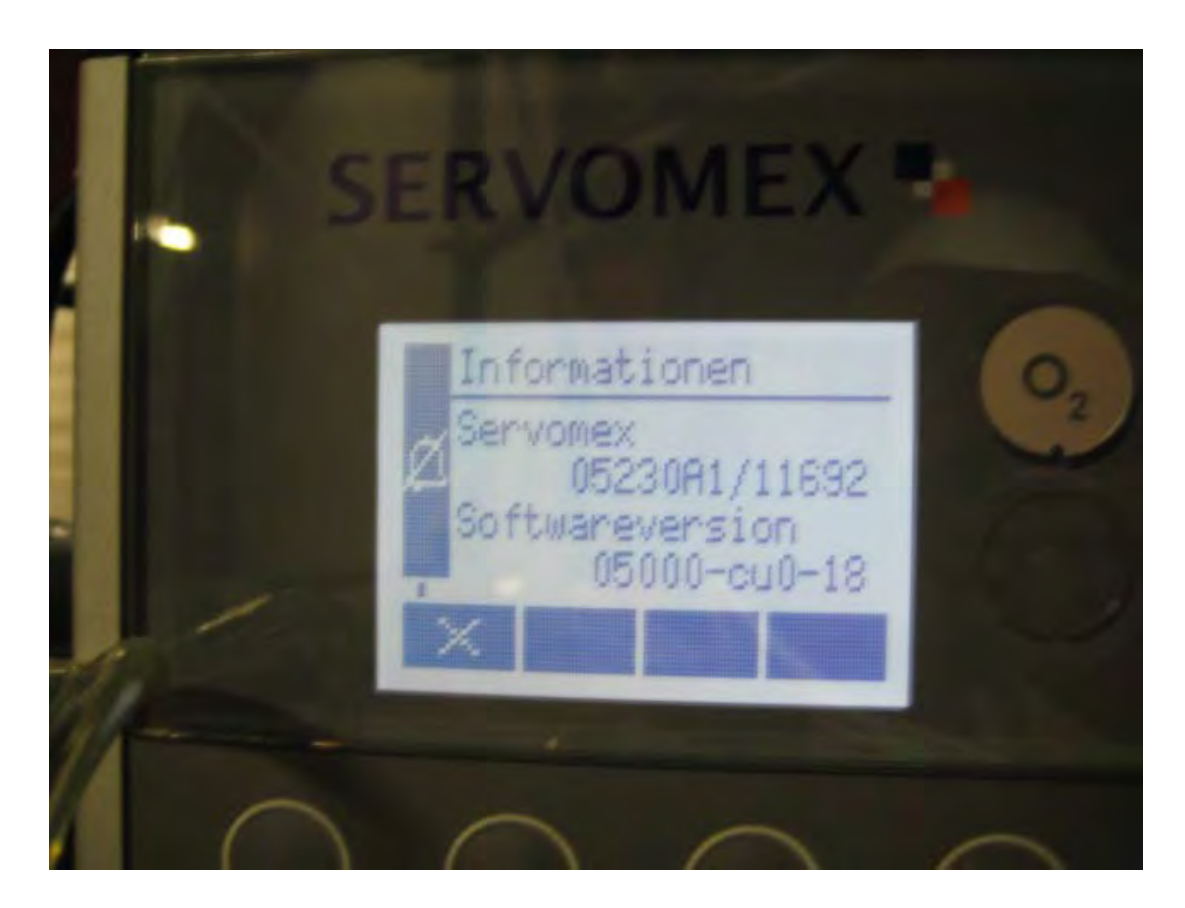

Abbildung 5: Softwareversion der AMS

Weitere Abbildungen sind in Kapitel 3.2 dargestellt. Eine Kopie des Handbuches befindet sich im Anhang ab Seite 110.
Bericht über die Eignungsprüfung der Messeinrichtung SERVOFLEX MiniMP 5200 der Firma Servomex Group Ltd. für die Komponente O<sub>2</sub>, Bericht-Nr.: 936/21216148/B

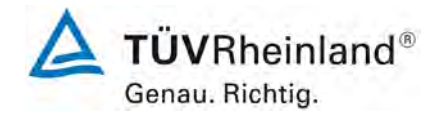

Seite 37 von 180

# 6b.2 [6.2 CE-Kennzeichnung]

Die automatische Messeinrichtung muss die Anforderungen der anzuwendenden EG-Richtlinien an die CE-Kennzeichnung einhalten. Dazu gehören beispielsweise

- die Richtlinie 89/336/EWG über die elektromagnetische Verträglichkeit und ihre Änderung durch die Richtlinien 92/31/EWG und 93/68/EWG
- und die Richtlinie 72/23/EWG über elektrische Betriebsmittel zur Verwendung innerhalb bestimmter Spannungsgrenzen und ihre Änderung durch die Richtlinie 93/68/EWG.

Hersteller oder Anbieter von automatischen Messeinrichtungen müssen einen überprüfbaren und nachvollziehbaren Nachweis erbringen, dass die in den für die Geräte geltenden EG-Richtlinien festgelegten Anforderungen eingehalten werden.

# Gerätetechnische Ausstattung

Nicht notwendig für diesen Prüfpunkt.

# Durchführung der Prüfung

Der Hersteller legte die Bescheinigungen und Prüfunterlagen vor.

# Auswertung

Es lagen dem Prüfinstitut folgende Unterlagen vor:

CE-Bescheinigung

# Bewertung

Das Zertifikat über die CE-Kennzeichnung lag dem Prüfinstitut vor.

Damit werden die Bedingungen der Mindestanforderungen erfüllt.

# Umfassende Darstellung der Prüfergebnisse.

Eine Kopie des Zertifikats über die CE-Kennzeichnung befindet sich im Anhang in Abbildung 17.

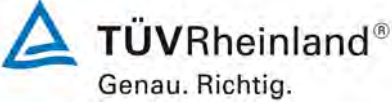

Seite 38 von 180

Bericht über die Eignungsprüfung der Messeinrichtung SERVOFLEX MiniMP 5200 der Firma Servomex Group Ltd. für die Komponente O<sub>2</sub>, Bericht-Nr.: 936/21216148/B

# 6b.3 [6.3 Unbefugtes Verstellen]

Die automatische Messeinrichtung muss über eine Sicherung gegen unbefugtes Verstellen der Justierung verfügen.

# Gerätetechnische Ausstattung

Hier nicht notwendig.

# Durchführung der Prüfung

Die automatische Messeinrichtung wurde gemäß der Bedienungsanleitung in Betrieb genommen. Danach wurde die vom Messgerätehersteller vorgesehene Schutzvorrichtung gegen unbeabsichtigtes und unbefugtes Verstellen der Justierung aktiviert. Anschließend wurde versucht, Parameter des Gerätes zu verändern und somit geprüft, ob die Sicherung zuverlässig arbeitet.

#### Auswertung

Hier nicht notwendig.

#### Bewertung

Die Sicherung der Justierung ist durch einen Passwortschutz gewährleistet.

Damit werden die Bedingungen der Mindestanforderungen erfüllt.

# Umfassende Darstellung der Prüfergebnisse

Bericht über die Eignungsprüfung der Messeinrichtung SERVOFLEX MiniMP 5200 der Firma Servomex Group Ltd. für die Komponente O<sub>2</sub>, Bericht-Nr.: 936/21216148/B

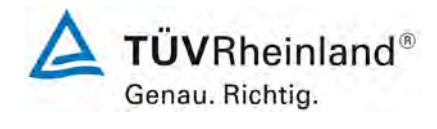

Seite 39 von 180

# 6b.4 [6.4 Anzeigebereiche und Nullpunktlage]

Die automatische Messeinrichtung muss über einen Messsignalausgang mit lebendem Nullpunkt (z. B. 4 mA) verfügen, so dass negative und positive Messsignale angezeigt werden können.

Die AMS muss über eine Geräteanzeige verfügen, die das Messsignal anzeigt. Die Geräteanzeige darf sich außerhalb der AMS befinden.

Das Prüflaboratorium hat zu überprüfen, ob die Anzeigebereiche der automatischen Messeinrichtung eingestellt werden können und ob diese Anzeigebereiche für die jeweilige Messaufgabe geeignet sind.

Die mit der AMS zu überwachenden Grenzwerte sollten dokumentiert werden. Weiterhin sollte die Eignung der Anzeigebereiche der AMS für geltende EG-Richtlinien und andere vorgesehene Anwendungen beschrieben werden.

Das Prüflaboratorium muss mit Hilfe von Referenzmaterialien überprüfen, ob der Anzeigebereich mindestens doppelt so groß wie der Zertifizierungsbereich ist.

#### Gerätetechnische Ausstattung

Die Prüfung erfolgte mit Null- und Prüfgas. Zur Aufnahme des Analogsignals der Messeinrichtung wurde ein Multimeter eingesetzt.

#### Durchführung der Prüfung

Es wurde überprüft, ob die gewünschten Messbereiche unter Berücksichtigung der Messaufgabe an der Messeinrichtung eingestellt werden können.

Die Signalausgabe wurde mit Null- und Prüfgasaufgabe daraufhin überprüft, ob die Anforderungen, wie lebenden Nullpunkt und Messbereich, eingehalten werden.

#### Auswertung

Die Lage des Nullpunktes kann auf 4 mA eingestellt werden. Der Anzeigebereich kann den geltenden Richtlinien angepasst werden.

#### Bewertung

Der Anzeigebereich kann an der Messeinrichtung eingestellt werden. Der Nullpunkt liegt mit 4 mA bei 20 % des analogen Geräteausgangs. Die Messeinrichtung kann auch negative Messwerte ausgeben.

Damit werden die Bedingungen der Mindestanforderung erfüllt.

#### Umfassende Darstellung der Prüfergebnisse

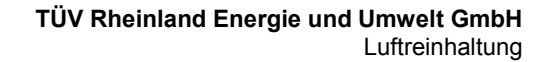

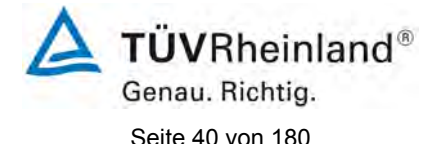

# 6b.5 [6.5 zusätzliche Messwertausgänge]

Die automatische Messeinrichtung muss über einen zusätzlichen Messwertausgang verfügen, der den Anschluss eines zusätzlichen Anzeige- und Registriergerätes erlaubt, also einen Ausgang für das Datenerfassungssystem und einen zusätzlichen Ausgang für die Durchführung der QAL2, QAL3 und AST nach EN 14181.

Das Prüflaboratorium muss anschließend überprüfen, ob die Messsignale an dem zusätzlichen Messwertausgang mit denen der AMS übereinstimmen. Das Prüflaboratorium muss die Funktionsweise des zusätzlichen Messwertausganges im Prüfbericht beurteilen und beschreiben.

#### Gerätetechnische Ausstattung

Zu prüfende Messeinrichtung, Null- und Prüfgase und Multimeter.

#### Durchführung der Prüfung

Zur Prüfung wurde ein Multimeter an die Analogausgänge der Messeinrichtung angeschlossen. Die Prüfung erfolgte durch Vergleich des aufgenommenen Messsignals mit dem der AMS und mit dem Sollwert der Prüfgasaufgabe.

#### Auswertung

Die Messwerte der verschiedenen Ausgänge der Messeinrichtung sind gleich.

Zum Anschluss zusätzlicher Anzeige- und Registriergeräte können diese mit bereits vorhandenen Geräten in Reihe in den gleichen Ausgang eingeschleift werden.

Der Anschluss eines zusätzlichen Datenerfassungssystems ist möglich.

#### **Bewertung**

Ein zusätzlicher Signalausgang ist am Gerät vorhanden. Die Signalausgänge geben identische Messwerte aus.

Damit werden die Bedingungen der Mindestanforderung erfüllt.

#### Umfassende Darstellung der Prüfergebnisse

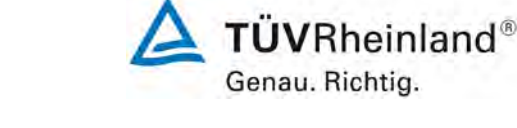

Seite 41 von 180

Bericht über die Eignungsprüfung der Messeinrichtung SERVOFLEX MiniMP 5200 der Firma Servomex Group Ltd. für die Komponente O<sub>2</sub>, Bericht-Nr.: 936/21216148/B

# 6b.6 [6.6 Anzeige von Statussignalen]

Die automatische Messeinrichtung muss den Betriebszustand anzeigen. Weiterhin muss die AMS in der Lage sein, den Betriebszustand an eine Datenerfassungseinrichtung zu übermitteln.

# Gerätetechnische Ausstattung

Die vorhandenen Staussignale wurden mit Hilfe eines Multimeters geprüft.

# Durchführung der Prüfung

Durch Eingriff in die Messeinrichtung wurden Betriebszustände wie Wartung und Störung simuliert.

# Auswertung

Es wurde geprüft, ob die jeweiligen Statusmeldungen vom Gerät korrekt gemeldet wurden.

# **Bewertung**

Die Statusmeldungen wurden korrekt ausgegeben.

Damit werden die Bedingungen der Mindestanforderung erfüllt.

# Umfassende Darstellung der Prüfergebnisse

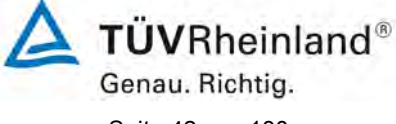

Seite 42 von 180

Bericht über die Eignungsprüfung der Messeinrichtung SERVOFLEX MiniMP 5200 der Firma Servomex Group Ltd. für die Komponente O<sub>2</sub>, Bericht-Nr.: 936/21216148/B

#### 6b.7 [6.7 Vermeidung oder Kompensation der Verschmutzung optischer Grenzflächen]

Beruht das Messprinzip auf optischen Verfahren, so muss die Messeinrichtung eine Vorrichtung besitzen, die eine Verschmutzung der optischen Grenzflächen vermeidet und/oder kompensiert.

Für Geräte mit einer eingebauten Verschmutzungskompensation darf die Absorption durch das optische Filter vom Gerätehersteller festgelegt werden und mehr als 10 % betragen, um so eine umfassendere Prüfung der Kompensation zu ermöglichen. Der Einfluss einer Verschmutzung der optischen Grenzflächen auf das Messsignal ist unter Berücksichtigung der physikalischen Zusammenhänge zu ermitteln und nach Möglichkeit durch Messungen zu quantifizieren.

Das geräteinterne Verfahren zur Verschmutzungskontrolle muss vom Gerätehersteller nachvollziehbar beschrieben sein. Diese Funktion muss bei eingebauter Messeinrichtung im laufenden Betrieb verfügbar sein. Die AMS muss den Betrieb der Funktion anzeigen.

# Gerätetechnische Ausstattung

Hier nicht notwendig.

# Durchführung der Prüfung

Dieser Prüfpunkt trifft für die Messeinrichtung nicht zu.

# Auswertung

Hier nicht notwendig.

#### **Bewertung**

Dieser Prüfpunkt trifft für die Messeinrichtung nicht zu.

Damit ist diese Mindestanforderung nicht zutreffend.

# Umfassende Darstellung der Prüfergebnisse

Bericht über die Eignungsprüfung der Messeinrichtung SERVOFLEX MiniMP 5200 der Firma Servomex Group Ltd. für die Komponente O<sub>2</sub>, Bericht-Nr.: 936/21216148/B

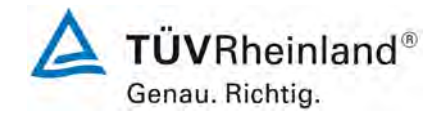

Seite 43 von 180

# 6b.8 [6.8 Schutzarten durch Gehäuse]

Geräte, deren Einbau auf belüftete Räume und Messschränke beschränkt ist, wo die Geräte vor Niederschlägen geschützt sind, müssen mindestens der Schutzart IP40 nach EN 60529 entsprechen.

Geräte, deren Einbau auf Orte mit Schutz vor Niederschlägen beschränkt ist, beispielsweise Orte mit Vordächern, wo die Geräte jedoch Niederschlägen auf Grund von beispielsweise Wind ausgesetzt sein können, müssen mindestens der Schutzart IP54 nach EN 60529 entsprechen.

Geräte, die zur Verwendung in Außenbereichen ohne jeglichen Wetterschutz vorgesehen sind, müssen mindestens der Schutzart IP65 nach EN 60529 entsprechen.

# Gerätetechnische Ausstattung

Der Bericht über die Schutzartprüfung bereitgestellt durch den Hersteller.

# Durchführung der Prüfung

Der Hersteller der AMS legte dem Prüflaboratorium den Bericht über die Prüfung des Gehäuses nach EN 60529 vor. Die Einhaltung der angegebenen Schutzart wurde überprüft.

# Auswertung

Das Gerät entspricht der Schutzart IP 40. Da das Gerät zur Aufstellung an klimatisierten Orten bestimmt ist, ist die Schutzklasse ausreichend.

# Bewertung

# Das Gerät entspricht der Schutzart IP 40.

Damit werden die Bedingungen der Mindestanforderung erfüllt.

# Umfassende Darstellung der Prüfergebnisse

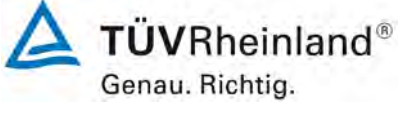

Seite 44 von 180

Bericht über die Eignungsprüfung der Messeinrichtung SERVOFLEX MiniMP 5200 der Firma Servomex Group Ltd. für die Komponente O<sub>2</sub>, Bericht-Nr.: 936/21216148/B

# 6b.9 [6.9 Einstellzeit im Labortest]

Die automatische Messeinrichtung muss die folgenden Mindestanforderungen an die Einstellzeit einhalten.

Die Einstellzeit der Messeinrichtung darf nicht mehr als 200 s betragen. Für die Komponenten  $NH_3$ , HCI und HF darf sie nicht mehr als 400 s betragen.

# Gerätetechnische Ausstattung

Zu prüfende Messeinrichtung, Null- und Prüfgase sowie ein geeignetes Ventil zum sprunghaften Wechsel zwischen Null- und Prüfgas.

# Durchführung der Prüfung

Die Einstellzeit wird mit Prüfgas für den Anstieg auf 90 % und für den Abfall auf 10 % des Referenzpunktes ermittelt. Die Prüfung wird mit trockenen und feuchten Prüfgasen durchgeführt.

Der Wechsel zwischen Nullgas und Prüfgas erfolgt mit Hilfe eines direkt mit dem Eingang der Probenahmeeinrichtung verbundenen Ventils. Nullgas und Prüfgas werden mit demselben Überschuss anboten. Der Volumenstrom des Nullgases und des Prüfgases wird so gewählt, dass die Totzeit der Prüfgasaufgabe vernachlässigt werden kann.

Die sprunghafte Änderung wird durch Umschalten des Ventils von Nullgas auf Prüfgas realisiert. Dieser Vorgang wird zeitlich erfasst und bildet den Startzeitpunkt der Einstellzeit im Anstiegsmodus. Nach der Stabilisierung der Geräteanzeige wird wieder Nullgas aufgegeben. Dieser Vorgang bildet den Startzeitpunkt für die Einstellzeit im Abfallmodus. Der Zyklus ist vollständig, wenn die Geräteanzeige einen stabilen Wert bei Null erreicht hat.

Da die AMS die Mindestanforderung bereits bei der ersten Prüfung mit einem Faktor zwei oder mehr erfüllte, wurde auf weitere Prüfungen verzichtet.

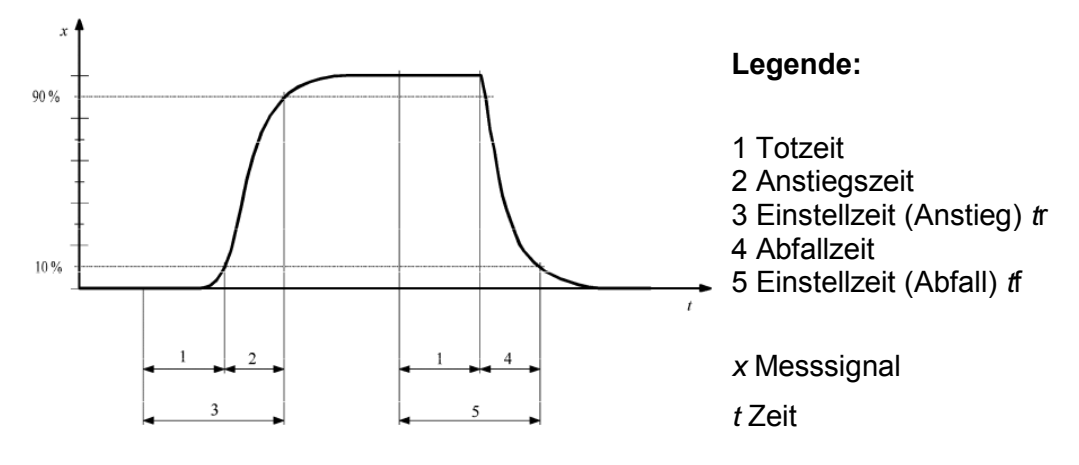

Abbildung 6: Schematische Darstellung der Prüfung der Einstellzeit

#### Auswertung

Es wurde für jede Messkomponente die Zeitspanne zwischen der sprunghaften Änderung der Prüfgasaufgabe und Erreichen von 90 % des Referenzpunktes für den Anstiegs- und 10 % des Referenzpunktes für den Abfallmodus bestimmt.

Der Mittelwert der Einstellzeiten im Anstiegsmodus und der Mittelwert der Einstellzeiten im Abfallmodus werden berechnet. Der größere der beiden Mittelwerte der Einstellzeiten im Anstiegsmodus und im Abfallmodus wird als Einstellzeit der AMS verwendet.

**TÜV**Rheinland<sup>®</sup> Genau. Richtig.

Seite 45 von 180

Bericht über die Eignungsprüfung der Messeinrichtung SERVOFLEX MiniMP 5200 der Firma Servomex Group Ltd. für die Komponente O<sub>2</sub>, Bericht-Nr.: 936/21216148/B

Die relative Differenz der Einstellzeiten wird nach folgender Gleichung berechnet:

|           |                                 | Da             | bei ist |
|-----------|---------------------------------|----------------|---------|
|           | t <sub>r</sub> - t <sub>f</sub> | $t_{d}$        | die r   |
| $t_{d} =$ |                                 |                | stieg   |
|           | t <sub>r</sub>                  | <i>t</i> r     | die ir  |
|           | 1 1                             | t <sub>f</sub> | die ir  |

die relative Differenz zwischen den Einstellzeiten des Anstieg- und Abfallmodus;

die im Anstiegmodus ermittelte Einstellzeit;

die im Abfallmodus ermittelte Einstellzeit.

# Bewertung

Es ergeben sich Einstellzeiten von 70 s mit trockenem Prüfgas.

Damit werden die Bedingungen der Mindestanforderung erfüllt.

 Tabelle 2:
 Einstellzeiten im Labortest

| Messgerät:  | SERVOFLEX MiniMP 5200 im Labortest              |
|-------------|-------------------------------------------------|
| Komponente: | O <sub>2</sub> (Zertifizierbereich 0 – 25 Vol%) |

| O <sub>2</sub> , trocken           | Gerät 1           |       | Gerät 2 |                   |       |     |
|------------------------------------|-------------------|-------|---------|-------------------|-------|-----|
| t90 für den Anstieg                | t <sub>r</sub> =  | 56    | sec     | t <sub>r</sub> =  | 62    | sec |
| t <sub>90</sub> für den Abfall     | t <sub>f</sub> =  | 64    | sec     | t <sub>f</sub> =  | 70    | sec |
| rel. Differenz der t <sub>90</sub> | t <sub>d</sub> =  | -14,3 | %       | t <sub>d</sub> =  | -12,9 | %   |
| Einstellzeit                       | t <sub>90</sub> = | 64    | sec     | t <sub>90</sub> = | 70    | sec |

| O <sub>2</sub> , feucht            |                 |   | Gerät 1 |     | G                 | Gerät 2 |     |
|------------------------------------|-----------------|---|---------|-----|-------------------|---------|-----|
| t <sub>90</sub> für den Anstieg    | t <sub>r</sub>  | = | 60      | sec | t <sub>r</sub> =  | 55      | sec |
| t <sub>90</sub> für den Abfall     | t <sub>f</sub>  | = | 55      | sec | t <sub>f</sub> =  | 60      | sec |
| rel. Differenz der t <sub>90</sub> | t <sub>d</sub>  | = | 8,3     | %   | t <sub>d</sub> =  | -9,1    | %   |
| Einstellzeit                       | t <sub>90</sub> | = | 60      | sec | t <sub>90</sub> = | 60      | sec |

# Umfassende Darstellung der Prüfergebnisse

Hier nicht notwendig.

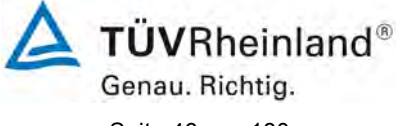

Seite 46 von 180

Bericht über die Eignungsprüfung der Messeinrichtung SERVOFLEX MiniMP 5200 der Firma Servomex Group Ltd. für die Komponente O<sub>2</sub>, Bericht-Nr.: 936/21216148/B

# 6b.10 [6.10 Wiederholstandardabweichung am Nullpunkt]

Die automatische Messeinrichtung muss folgende Mindestanforderungen an die Wiederholstandardabweichung am Nullpunkt einhalten. Die Wiederholstandardabweichung am Nullpunkt darf 2,0 % vom Zertifizierungsbereichsendwert nicht überschreiten. Für O<sub>2</sub> darf sie 0,2 Vol.-% nicht überschreiten.

Die Nachweisgrenze ist gleich der doppelten Wiederholstandardabweichung am Nullpunkt. Die Bestimmungsgrenze ist gleich der vierfachen Wiederholstandardabweichung am Nullpunkt.

# Gerätetechnische Ausstattung

Zu prüfende Messeinrichtung, Nullgas sowie Datenerfassung.

# Durchführung der Prüfung

Die Messsignale der AMS am Nullpunkt wurden nach Aufgabe des Referenzmaterials und einer Wartezeit, entsprechend der vierfachen Einstellzeit, durch 20 aufeinander folgende einzelne Ablesungen im Abstand von jeweils der einfachen Einstellzeit der Geräteanzeige ermittelt. Der Wert ist jeweils über die Einstellzeit zu mitteln.

# Auswertung

Anhand der ermittelten Messsignale wurde die Wiederholstandardabweichung mit folgender Gleichung berechnet.

| a — .     | $\sum (x_i - \overline{x})^2$ |
|-----------|-------------------------------|
| $s_r - 1$ | <i>n</i> – 1                  |

mit: *s<sub>r</sub>* 

 $x_i$ 

 $\overline{x}$ 

die Wiederholstandardabweichung;

das *i*-te Messsignal;

der Mittelwert der Messsignale xi;

*n* die Anzahl der Messungen, n = 20.

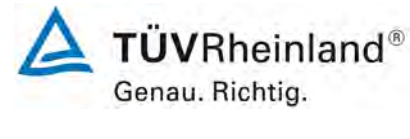

Seite 47 von 180

# **Bewertung**

Der Maximalwert der Wiederholstandardabweichung am Nullpunkt betrug 0,01 Vol.-%. Damit wurde die Mindestanforderung erfüllt.

# Tabelle 3: Wiederholstandardabweichung am Nullpunkt

| Messgerät:  | SERVOFLEX MiniMP 5200 im Labortest                    |
|-------------|-------------------------------------------------------|
| Komponente: | O <sub>2</sub> (Zertifizierungsbereich = 0 - 25 Vol%) |

| Nullpunkt                         |      | Gerät 1 | Gerät 2 |
|-----------------------------------|------|---------|---------|
| Anzahl Punkte                     |      | 20      | 20      |
| Mittelwert                        | Vol% | -0,02   | 0,10    |
| Standardabweichung s <sub>r</sub> | Vol% | 0,00    | 0,01    |
| $Mindestanforderung  s_r \leq$    | Vol% | 0,2     | 20      |
| Nachweisgrenze                    | Vol% | 0,00    | 0,02    |
| Bestimmungsgrenze                 | Vol% | 0,00    | 0,03    |

# Umfassende Darstellung der Prüfergebnisse

Die Ergebnisse zur Bestimmung der Wiederholstandardabweichung am Nullpunkt sind im Anhang in Tabelle 26 dargestellt.

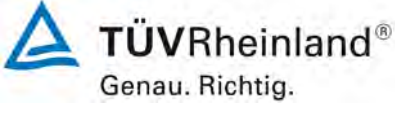

Seite 48 von 180

Bericht über die Eignungsprüfung der Messeinrichtung SERVOFLEX MiniMP 5200 der Firma Servomex Group Ltd. für die Komponente O<sub>2</sub>, Bericht-Nr.: 936/21216148/B

# 6b.11 [6.11 Wiederholstandardabweichung am Referenzpunkt]

Die automatische Messeinrichtung muss folgende Mindestanforderungen an die Wiederholstandardabweichung am Referenzpunkt einhalten. Die Wiederholstandardabweichung am Referenzpunkt darf 2,0 % vom Zertifizierungsbereichsendwert nicht überschreiten. Für O<sub>2</sub> darf sie 0,2 Vol.-% nicht überschreiten.

# Gerätetechnische Ausstattung

Zu prüfende Messeinrichtung, Prüfgas sowie Datenerfassung.

# Durchführung der Prüfung

Die Messsignale der AMS am Referenzpunkt wurden nach Aufgabe des Referenzmaterials und einer Wartezeit, entsprechend der vierfachen Einstellzeit, durch 20 aufeinander folgende einzelne Ablesungen im Abstand von jeweils der einfachen Einstellzeit der Geräteanzeige ermittelt. Der Wert ist jeweils über die Einstellzeit zu mitteln.

# Auswertung

Anhand der ermittelten Messsignale wurde die Wiederholstandardabweichung mit folgender Gleichung berechnet.

| a — .     | $\sum (x_i - \overline{x})^2$ |
|-----------|-------------------------------|
| $s_r = 1$ | <i>n</i> -1                   |

| m | 117. |
|---|------|
|   | π.   |

| ardabweichung;     |
|--------------------|
| •<br>,             |
| lesssignale xi;    |
| sungen, $n = 20$ . |
|                    |

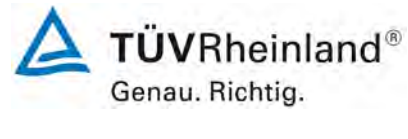

Seite 49 von 180

# **Bewertung**

Der Maximalwert der Wiederholstandardabweichung am Referenzpunkt betrug 0,01 Vol.-%.

Damit wurde die Mindestanforderung erfüllt.

Für die Unsicherheitsberechnung in Kapitel 6d wird der Wert von 0,01 Vol.-% verwendet.

# Tabelle 4: Wiederholstandardabweichung am Referenzpunkt

Messgerät: Komponente: SERVOFLEX MiniMP 5200 im Labortest O2 (Zertifizierungsbereich = 0 - 25 Vol.-%)

| Referenzpunkt                     |      | Gerät 1 | Gerät 2 |
|-----------------------------------|------|---------|---------|
| Anzahl Punkte                     |      | 20      | 20      |
| Mittelwert                        | Vol% | 21,00   | 21,12   |
| Standardabweichung s <sub>r</sub> | Vol% | 0,00    | 0,01    |
| Mindestanforderung $s_r \leq$     | Vol% |         | 0,20    |

maximale Unsicherheit am Referenzpunkt u = s<sub>r</sub> = 0,01 Vol.-%

# Umfassende Darstellung der Prüfergebnisse

Die Ergebnisse zur Bestimmung der Wiederholstandardabweichung am Referenzpunkt sind im Anhang in Tabelle 27 dargestellt.

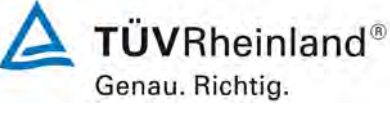

Seite 50 von 180

Bericht über die Eignungsprüfung der Messeinrichtung SERVOFLEX MiniMP 5200 der Firma Servomex Group Ltd. für die Komponente O<sub>2</sub>, Bericht-Nr.: 936/21216148/B

# 6b.12 [6.12 Lack-of-fit im Labortest]

Die automatische Messeinrichtung muss ein lineares Messsignal liefern und folgende Mindestanforderungen an den Lack-of-fit einhalten. Die Abweichung darf nicht größer als 2,0 % vom Zertifizierungsbereichsendwert sein. Für O<sub>2</sub> darf sie nicht größer als 0,2 Vol.-% sein. Die Linearität der Geräteanzeige ist mit mindestens sieben verschiedenen Refe-

Die Linearität der Gerateanzeige ist mit mindestens sieben verschiedenen Referenzmaterialien, zu denen auch die Konzentration Null gehört, zu überprüfen.

# Gerätetechnische Ausstattung

Die Prüfung erfolgte mit den beschriebenen Justiermitteln (Nullgas/Prüfgas), einer Massendurchflussreglerstation sowie einem Datenerfassungssystem.

# Durchführung der Prüfung

Die benötigten Referenzmaterialien wurden mit Hilfe eines kalibrierten Verdünnungssystems erzeugt. Die Prüfgaskonzentrationen wurden so gewählt, dass die Messwerte gleichmäßig über den Zertifizierungsbereich verteilt waren. Die Prüfgase wurden am Einlass der AMS aufgegeben.

Die Referenzmaterialien wurden in folgender Reihenfolge aufgegeben (ungefähre Konzentrationen der oberen Grenze des Zertifizierungsbereiches):

 $0\ \% \rightarrow 70\ \% \rightarrow 40\ \% \rightarrow 0\ \% \rightarrow 60\ \% \rightarrow 10\ \% \rightarrow 30\ \% \rightarrow 90\ \% \rightarrow 0\ \%.$ 

Durch Verwendung dieser Reihenfolge wurden Hystereseeffekte vermieden.

Nach jedem Wechsel der Konzentration wurden die Messsignale der AMS nach einer Wartezeit, entsprechend der vierfachen Einstellzeit, durch drei aufeinander folgende einzelne Ablesungen im Abstand von jeweils der einfachen Einstellzeit ermittelt. Die Werte wurden jeweils über eine Einstellzeit gemittelt.

Da die AMS die Mindestanforderung bereits bei der ersten Prüfung mit einem Faktor zwei oder mehr erfüllte, wurde auf weitere Prüfungen verzichtet.

#### Auswertung

Die Bestimmung des Zusammenhangs zwischen den Werten der AMS und den Werten der Referenzmaterialien wurde entsprechend Anhang C der DIN EN 15267-3 durchgeführt. Hierzu wurde mit den Werten der AMS (x-Werte) und den Werten des Referenzmaterials (c-Werte) eine Regressionsrechnung durchgeführt. Anschließend wurden die Mittelwerte der Geräteanzeigen der AMS für jede Konzentrationsstufe und der Abstand (Residuum) dieser Mittelwerte zur Regressionsgerade berechnet.

#### Bewertung

Die relativen Residuen liegen bei maximal -0,08 Vol.-% des Zertifizierungsbereichs.

Damit wurde die Mindestanforderung erfüllt.

Für die Unsicherheitsberechnung in Kapitel 6d wird der Wert von -0,046 Vol.-% verwendet.

Bericht über die Eignungsprüfung der Messeinrichtung SERVOFLEX MiniMP 5200 der Firma Servomex Group Ltd. für die Komponente O<sub>2</sub>, Bericht-Nr.: 936/21216148/B

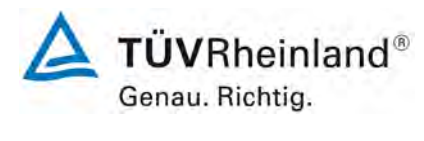

Seite 51 von 180

# Tabelle 5: Linearitätsprüfung

| Messgerät:  | SERVOFLEX MiniMP 5200 im Labortest                    |
|-------------|-------------------------------------------------------|
| Komponente: | O <sub>2</sub> (Zertifizierungsbereich = 0 - 25 Vol%) |
|             |                                                       |

| Gerät 1  |           |                    |                    |          | Ger      | ät 2       |                    |
|----------|-----------|--------------------|--------------------|----------|----------|------------|--------------------|
| Sollwert | Messwert  | Regression         | d <sub>c,rel</sub> | Sollwert | Messwert | Regression | d <sub>c,rel</sub> |
| Vol%     | Vol%      | Vol%               | Vol%               | Vol%     | Vol%     | Vol%       | Vol%               |
| 0,00     | 0,00      | -0,02              | 0,02               | 0,00     | 0,22     | 0,19       | 0,03               |
| 14,70    | 14,66     | 14,64              | 0,02               | 14,70    | 14,83    | 14,81      | 0,02               |
| 8,40     | 8,36      | 8,36               | 0,00               | 8,40     | 8,53     | 8,54       | -0,01              |
| 0,00     | 0,00      | -0,02              | 0,02               | 0,00     | 0,22     | 0,19       | 0,03               |
| 12,60    | 12,53     | 12,55              | -0,02              | 12,60    | 12,70    | 12,72      | -0,02              |
| 2,10     | 2,03      | 2,08               | -0,05              | 2,10     | 2,20     | 2,28       | -0,08              |
| 6,30     | 6,25      | 6,27               | -0,02              | 6,30     | 6,42     | 6,45       | -0,03              |
| 18,90    | 18,84     | 18,83              | 0,01               | 18,90    | 19,01    | 18,98      | 0,03               |
| 0,00     | 0,00      | -0,02              | 0,02               | 0,00     | 0,22     | 0,19       | 0,03               |
| maxim    | aler Wert | d <sub>c,rel</sub> | -0,05              |          |          |            | -0,08              |

maximale Unsicherheit u = -0,046 Vol.-%

= max(d<sub>c,rel</sub>) /  $\sqrt{3}$ 

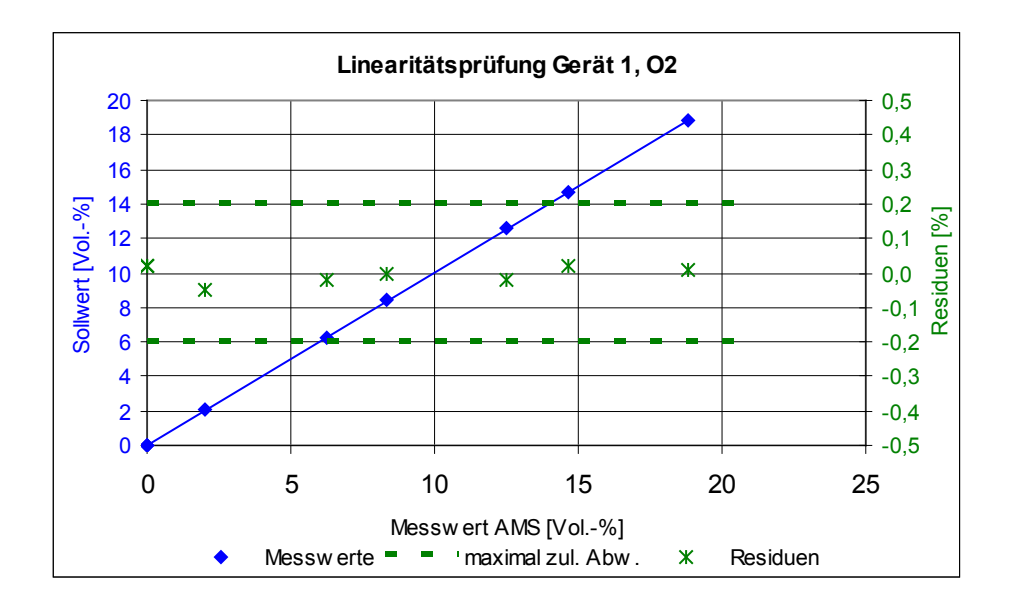

Abbildung 7: Darstellung der Linearität von Gerät 1

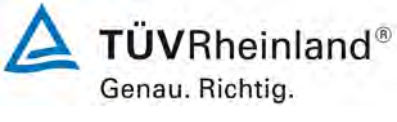

Seite 52 von 180

Bericht über die Eignungsprüfung der Messeinrichtung SERVOFLEX MiniMP 5200 der Firma Servomex Group Ltd. für die Komponente O<sub>2</sub>, Bericht-Nr.: 936/21216148/B

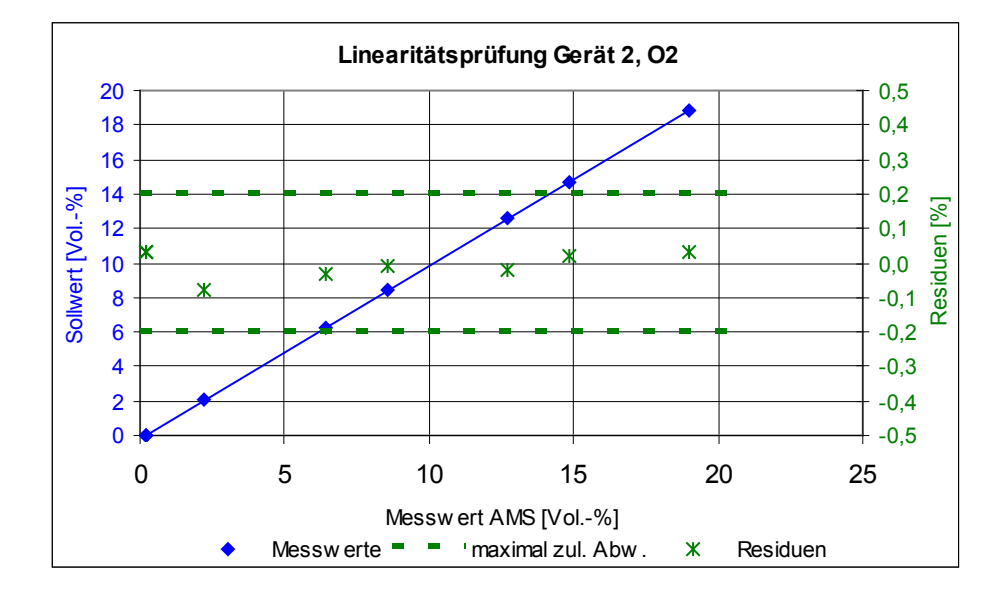

Abbildung 8: Darstellung der Linearität von Gerät 2

# Umfassende Darstellung der Prüfergebnisse

Die Ergebnisse zur Prüfung des Lack of fit sind im Anhang ab Tabelle 28 dargestellt.

Bericht über die Eignungsprüfung der Messeinrichtung SERVOFLEX MiniMP 5200 der Firma Servomex Group Ltd. für die Komponente O<sub>2</sub>, Bericht-Nr.: 936/21216148/B

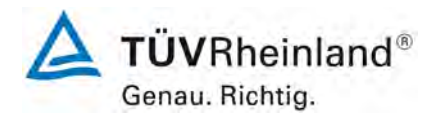

Seite 53 von 180

# 6b.13 [6.13 Nullpunkt- und Referenzpunktdrift]

Der Hersteller muss eine Beschreibung der von der automatischen Messeinrichtung verwendeten Technik zur Ermittlung und Kompensation der zeitlichen Änderung des Null- und Referenzpunktes liefern. Die Beschreibung darf für Messeinrichtungen, deren Messprinzip auf optischen Verfahren beruht, nicht auf eine Erklärung der Kompensation des Einflusses der Verschmutzung der optischen Grenzflächen beschränkt sein.

Das Prüflaboratorium muss überprüfen, dass das gewählte Referenzmaterial, das der AMS zur unabhängigen Überprüfung ihrer Funktion angeboten wird, in der Lage ist, alle relevanten Änderungen der AMS-Anzeigewerte, die nicht auf Änderungen der Messkomponente oder Abgasbedingungen zurückzuführen sind, festzustellen.

Die AMS muss die Aufzeichnung der zeitlichen Änderung des Null- und Referenzpunktes erlauben. Der Hersteller muss die Ermittlung der Null- und Referenzpunktwerte beschreiben. Die verwendete Technik sollte die Kompensation der zeitlichen Änderungen für möglichst alle aktiven Komponenten der Messeinrichtung berücksichtigen.

Falls die AMS in der Lage ist, Verschmutzungen automatisch zu kompensieren und eine Kalibrierung und Justierung der zeitlichen Änderungen des Null- und Referenzpunktes vorzunehmen, und diese Justierungen den normalen Betriebszustand der AMS nicht herstellen können, dann muss die AMS ein entsprechendes Statussignal ausgeben.

Falls die AMS nicht in der Lage ist, den Wert Null zu messen, ist die zeitliche Änderung an der unteren Grenze des Zertifizierungsbereiches zu ermitteln.

#### Gerätetechnische Ausstattung

Hier nicht notwendig.

#### Durchführung der Prüfung

Die Messeinrichtung führt keine automatische Kontrolle oder Korrektur des Null- und Referenzpunktes durch. Die Prüfgasaufgabe erfolgt manuell durch den Anwender. Die Messwerte bei der Prüfgasaufgabe werden über den Analogausgang ausgegeben und können durch eine entsprechende Datenaufzeichnung registriert werden. Da die Messeinrichtung extraktiv arbeitet, ist keine weitere Prüfung für den zweiten Teil der Mindestanforderung erforderlich.

#### Auswertung

Die Analogsignale bei der manuellen Prüfgasaufgabe wurden mittels eines Datenloggers der Firma Yokogawa aufgezeichnet und ausgewertet.

#### **Bewertung**

Die Messeinrichtung führt keine automatische Kontrolle und Korrektur der Null- und Referenzpunkte durch. Die Messeinrichtung ist nach Inbetriebnahme am Null- und Referenzpunkt abzugleichen.

Damit wurde die Mindestanforderung erfüllt.

#### Umfassende Darstellung der Prüfergebnisse

Hier nicht notwendig.

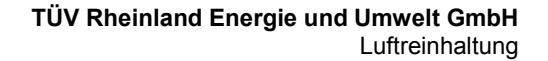

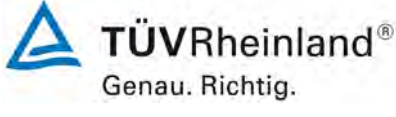

Seite 54 von 180

Bericht über die Eignungsprüfung der Messeinrichtung SERVOFLEX MiniMP 5200 der Firma Servomex Group Ltd. für die Komponente O<sub>2</sub>, Bericht-Nr.: 936/21216148/B

# 6b.14 [6.14 Einfluss der Umgebungstemperatur]

Die Abweichungen der AMS-Anzeigewerte am Nullpunkt und am Referenzpunkt müssen die folgenden Mindestanforderungen einhalten.

Der Einfluss der Umgebungstemperatur am Null- und Referenzpunkt darf 5 % vom Zertifizierungsbereichsendwert nicht überschreiten. Für O<sub>2</sub> darf er 0,5 Vol.-% nicht überschreiten.

Dies gilt für folgende Prüfbereiche der Umgebungstemperatur:

- von –20 °C bis +50 °C für Einrichtungen mit Installation im Außenbereich;
- von +5 °C bis +40 °C für Einrichtungen mit Installation in Innenräumen, wo die Temperaturen nicht unter +5 °C fallen oder über +40 °C steigen.

Der Gerätehersteller darf größere Bereiche für die Umgebungstemperatur als die oben angegebenen festlegen.

# Gerätetechnische Ausstattung

Die Prüfung erfolgte mit den beschriebenen Justiermitteln (Nullgas/Prüfgas) und einer Klimakammer mit regelbarem Temperaturbereich von -40 °C bis +80 °C und regelbarem Feuchtegehalt. Der Feuchtegehalt in der Klimakammer wurde auf 50 % rel. Feuchte eingestellt.

#### Durchführung der Prüfung

Die Messgeräte wurden in der Klimakammer den folgenden Temperaturstufen ausgesetzt:

 $20~^\circ C \rightarrow 5~^\circ C \rightarrow 20~^\circ C \rightarrow 40~^\circ C \rightarrow 20~^\circ C.$ 

Bei jedem Temperaturschritt wurde Null- und Referenzgas für jede Messkomponente aufgegeben. Nach einer Wartezeit, entsprechend der vierfachen Einstellzeit, werden die Messsignale durch drei aufeinander folgende einzelne Ablesungen im Abstand von jeweils der einfachen Einstellzeit ermittelt. Die Werte wurden jeweils über eine Einstellzeit gemittelt.

Zwischen den einzelnen Temperaturschritten lag eine Äquilibrierzeit von mindestens 6 h.

Die Abweichungen wurden durch Vergleich der Messsignale der einzelnen Temperaturstufen mit dem Mittelwert der Messsignale bei 20 °C ermittelt.

Die Messeinrichtung war über die gesamte Versuchsdauer eingeschaltet.

Da die AMS die Mindestanforderung bereits bei der ersten Prüfung mit einem Faktor zwei oder mehr erfüllte, wurde auf weitere Prüfungen verzichtet.

#### Auswertung

Die Abweichungen der Messsignale der einzelnen Temperaturstufen wurden ermittelt. Der Maximalwert des Empfindlichkeitskoeffizienten wurde anhand folgender Gleichung ermittelt.

| $b_{t} = \frac{(x_{i} - x_{i-1})}{(T_{i} - T_{i-1})} $ mit:<br>b<br>x_{i}<br>x_{i-1}<br>T_{i}<br>T_{i-1} | der Empfindlichkeitsfaktor der Umgebungstemperatur;<br>der Mittelwert der Messsignale bei der Temperatur $T_{i}$ ;<br>der Mittelwert der Messsignale bei der Temperatur $T_{i-1}$ ;<br>die momentane Temperatur in dem Prüfzyklus;<br>die vorherige Temperatur in dem Prüfzyklus. |
|----------------------------------------------------------------------------------------------------|----------------------------------------------------------------------------------------------------|
|----------------------------------------------------------------------------------------------------|----------------------------------------------------------------------------------------------------|

#### Bewertung

Die Ergebnisse der Temperaturprüfung sind in Tabelle 6 dargestellt. Es sind hier die Mittelwerte an den verschiedenen Temperaturpunkten bei den einzelnen Messreihen des Prüfprogramms dargestellt.

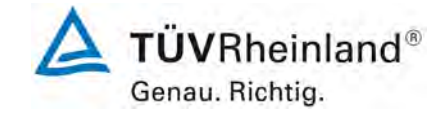

Seite 55 von 180

Bericht über die Eignungsprüfung der Messeinrichtung SERVOFLEX MiniMP 5200 der Firma Servomex Group Ltd. für die Komponente O<sub>2</sub>, Bericht-Nr.: 936/21216148/B

Die maximale Abweichung beträgt 0,21 Vol.- %. Der Maximalwert des Empfindlichkeitskoeffizienten beträgt 0,017.

Damit wurde die Mindestanforderung erfüllt.

Für die Unsicherheitsberechnung in Kapitel 6d wird der Wert von 0,095 Vol.-% verwendet.

# Tabelle 6: Daten Temperaturprüfung

| Messgerät:  | SERVOFLEX MiniMP 5200 im Labortest           |
|-------------|----------------------------------------------|
| Komponente: | $O_2$ (Zertifizierungsbereich = 0 - 25 Vol%) |

|                    | Gerät 1  |            |       |               |            |        |
|--------------------|----------|------------|-------|---------------|------------|--------|
|                    |          | Nullpunkt  |       | Referenzpunkt |            |        |
| Temperatur         | Messwert | Abweichung | bt    | Messwert      | Abweichung | bt     |
| °C                 | Vol%     | % (Ø 20°)  |       | Vol%          | % (Ø 20°)  |        |
| Ø <b>20</b> °      | -0,03    | -          |       | 21,12         | -          |        |
| 20                 | -0,03    | 0,00       | -     | 21,19         | 0,07       | -      |
| 5                  | -0,19    | -0,16      | 0,011 | 21,03         | -0,09      | 0,011  |
| 20                 | 0,00     | 0,03       | 0,013 | 21,14         | 0,02       | 0,007  |
| 40                 | 0,13     | 0,16       | 0,007 | 21,02         | -0,10      | -0,006 |
| 20                 | -0,05    | -0,02      | 0,009 | 21,02         | -0,10      | 0,000  |
| maximaler          | Wert     | 0,16       | 0,013 |               | -0,10      | 0,011  |
| X <sub>i,adj</sub> | -0,03    |            |       | 21,12         |            |        |
| <b>X</b> imax      | 0,13     |            |       | 21,19         |            |        |
| X <sub>imin</sub>  | -0,19    |            |       | 21,02         |            |        |
| u                  | 0,092    |            |       | 0,051         |            |        |

|                          | Gerät 2  |            |       |               |            |       |
|--------------------------|----------|------------|-------|---------------|------------|-------|
|                          |          | Nullpunkt  |       | Referenzpunkt |            |       |
| Temperatur               | Messwert | Abweichung | bt    | Messwert      | Abweichung | bt    |
| °C                       | Vol%     | % (Ø 20°)  |       | Vol%          | % (Ø 20°)  |       |
| Ø <b>20</b> °            | 0,27     | -          |       | 21,17         | -          |       |
| 20                       | 0,26     | -0,01      | -     | 21,22         | 0,05       | -     |
| 5                        | 0,08     | -0,19      | 0,012 | 20,98         | -0,19      | 0,016 |
| 20                       | 0,32     | 0,05       | 0,016 | 21,23         | 0,06       | 0,017 |
| 40                       | 0,48     | 0,21       | 0,008 | 21,25         | 0,08       | 0,001 |
| 20                       | 0,24     | -0,03      | 0,012 | 21,06         | -0,11      | 0,010 |
| maximaler Wert           |          | 0,21       | 0,016 |               | -0,19      | 0,017 |
| X <sub>i,adj</sub>       | 0,27     |            |       | 21,17         |            |       |
| <b>X</b> <sub>imax</sub> | 0,48     |            |       | 21,25         |            |       |
| X <sub>imin</sub>        | 0,08     |            |       | 20,98         |            |       |
| u                        | 0,116    |            |       | 0,095         |            |       |

#### maximale Unsicherheit am Referenzpunkt u =

0,095 Vol.-%

# Umfassende Darstellung der Prüfergebnisse

Die Einzelwerte der Temperaturprüfung sind im Anhang in Tabelle 31 dargestellt.

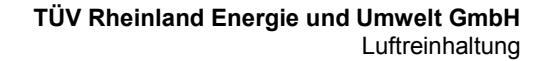

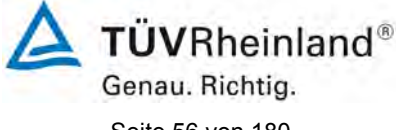

Seite 56 von 180

Bericht über die Eignungsprüfung der Messeinrichtung SERVOFLEX MiniMP 5200 der Firma Servomex Group Ltd. für die Komponente O2, Bericht-Nr.: 936/21216148/B

#### 6b.15 [6.15 Einfluss des Probegasdrucks]

Die Abweichungen der AMS-Anzeigewerte am Referenzpunkt müssen die folgende Mindestanforderung an den Einfluss des Probegasdrucks bei Änderung von 3 kPa über und unter den Umgebungsluftdruck einhalten.

Der Einfluss des Probegasdrucks am Referenzpunkt darf höchstens 2,0 % vom Zertifizierungsbereichsendwert betragen, bei O<sub>2</sub> höchstens 0,2 Vol.-%.

Diese Anforderung gilt typischerweise für In-Situ-AMS, aber nicht für extraktive AMS, da dort das Probegas aufbereitet und üblicherweise nicht durch signifikante Änderungen der Temperatur und des Drucks beeinflusst wird, sobald es den Analysator erreicht hat.

#### Gerätetechnische Ausstattung

Hier nicht notwendig.

# Durchführung der Prüfung

Eine Prüfung ist hier nicht erforderlich, da es sich um eine extraktiv arbeitende Messeinrichtung handelt.

#### **Auswertuna**

Eine Prüfung ist hier nicht erforderlich, da es sich um eine extraktiv arbeitende Messeinrichtung handelt.

#### **Bewertung**

# Ein Einfluss des Probengasdrucks liegt beim SERFOFLEX MiniMP 5200 messprinzipsbedingt nicht vor.

Damit wurde die Mindestanforderung erfüllt.

#### Umfassende Darstellung der Prüfergebnisse

Hier nicht notwendig.

Bericht über die Eignungsprüfung der Messeinrichtung SERVOFLEX MiniMP 5200 der Firma Servomex Group Ltd. für die Komponente O<sub>2</sub>, Bericht-Nr.: 936/21216148/B

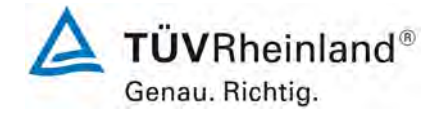

Seite 57 von 180

# 6b.16 [6.16 Einfluss des Probegasvolumenstroms für extraktive AMS]

Die Abweichungen der AMS-Anzeigewerte am Nullpunkt und am Referenzpunkt müssen folgende Mindestanforderung an den Einfluss des Probegasvolumenstroms einhalten, wenn der Probegasvolumenstrom sich ändert.

Der Einfluss des Probegasvolumenstroms darf 2,0 % vom Zertifizierungsbereichsendwert nicht überschreiten. Für  $O_2$  darf er 0,2 Vol.-% nicht überschreiten.

Falls der Hersteller nur geringere Abweichungen erlaubt, sind diese verbindlich und dürfen nicht überschritten werden.

Die Unterschreitung der unteren Grenze des Probegasvolumenstroms muss durch ein Statussignal angezeigt werden.

#### Gerätetechnische Ausstattung

Die Prüfung erfolgte mit den beschriebenen Justiermitteln (Nullgas/Prüfgas) und einem Massendurchflussregler.

#### Durchführung der Prüfung

An der AMS ist zunächst der vom Hersteller vorgeschriebene Volumenstrom einzustellen. Dieser Volumenstrom ist dann auf den niedrigsten vom Hersteller festgelegten Wert zu verringern.

Die Messsignale der AMS wurden am Nullpunkt und am Referenzpunkt für beide Probegasvolumenströme nach einer Wartezeit, entsprechend der vierfachen Einstellzeit, durch drei aufeinander folgende einzelne Ablesungen im Abstand von jeweils der einfachen Einstellzeit ermittelt. Die drei einzelnen Ablesungen wurden gemittelt.

Da die AMS die Mindestanforderung bereits bei der ersten Prüfung mit einem Faktor zwei oder mehr erfüllte, wurde auf weitere Prüfungen verzichtet.

Zum Abschluss wurde ein weiterer Wert unterhalb des vom Hersteller festgelegten niedrigsten Werts eingestellt und überprüft, ob ordnungsgemäß das notwendige Statussignal gesetzt wird.

#### Auswertung

Die Abweichung zwischen den Mittelwerten der Geräteanzeigen bei den beiden Probegasvolumenströmen wurde ermittelt.

Des Weiteren wurde der Empfindlichkeitskoeffizient für den Einfluss des Probegasvolumenstroms nach der folgenden Gleichung ermittelt.

 $b_{\rm fr} = \frac{(x_2 - x_1)}{(r_2 - r_1)}$ 

mit:

 $b_{\rm f}$ 

der Empfindlichkeitsfaktor des Probegasvolumenstroms;

- $x_1$  der Mittelwert der Messsignale beim Probegasvolumenstrom  $r_1$ ;
- $x_2$  der Mittelwert der Messsignale beim Probegasvolumenstrom  $r_2$ ;
  - *r*<sup>1</sup> der Sollwert des Probegasvolumenstroms;

*r*<sup>2</sup> die festgelegte untere Grenze des Probegasvolumenstroms.

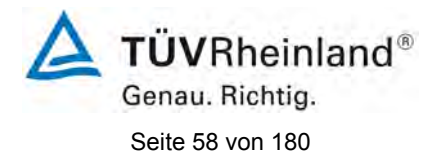

# **Bewertung**

Die Abweichung der Messsignale liegt bei maximal -0,04 Vol.- % bei einem Durchfluss von 0,4 l/min. Unterhalb eines Durchflusses von 0,4 l/min wird ein Wartungssignal gesetzt.

Damit wurde die Mindestanforderung eingehalten.

Für die Unsicherheitsberechnung in Kapitel 6d wird der Wert von -0,024 Vol.-% verwendet.

| Tabelle 7: | Einfluss des Probegasvolumenstroms |
|------------|------------------------------------|
|------------|------------------------------------|

| Messgerät:  | SERVOFLEX MiniMP 5200 im Labortest           |
|-------------|----------------------------------------------|
| Komponente: | $O_2$ (Zertifizierungsbereich = 0 - 25 Vol%) |

|              | Gerät 1  |            |                |               |            |                |
|--------------|----------|------------|----------------|---------------|------------|----------------|
|              |          | Nullpunkt  |                | Referenzpunkt |            |                |
| Volumenstrom | Messwert | Abweichung | b <sub>f</sub> | Messwert      | Abweichung | b <sub>f</sub> |
| l/min        | Vol%     | Vol%       |                | Vol%          | Vol%       |                |
| 0,7          | 0,04     | -          |                | 21,10         | -          |                |
| 0,4          | 0,04     | 0,00       | 0,000          | 21,09         | -0,01      | 0,033          |

|              | Gerät 2  |            |                |               |            |            |
|--------------|----------|------------|----------------|---------------|------------|------------|
|              |          | Nullpunkt  |                | Referenzpunkt |            |            |
| Volumenstrom | Messwert | Abweichung | b <sub>f</sub> | Messwert      | Abweichung | <b>b</b> f |
| l/min        | Vol%     | Vol%       |                | Vol%          | Vol%       |            |
| 0,7          | 0,07     | -          |                | 21,07         | -          |            |
| 0,4          | 0,03     | -0,04      | 0,133          | 21,08         | 0,01       | -0,033     |

| maximale Abweichung              | -0,04  | Vol% |                                   |
|----------------------------------|--------|------|-----------------------------------|
| maximaler Empfindlichkeitsfaktor | 0,133  | Vol% | / I/min                           |
| max ∆x                           | -0,04  | Vol% |                                   |
| maximale Unsicherheit u =        | -0,024 | Vol% | = max $\Delta x / \sqrt{3}$ (D.6) |

# Umfassende Darstellung der Prüfergebnisse

Die Abweichungen der Messsignale der einzelnen Probegasvolumenströme sowie die Empfindlichkeitskoeffizienten sind in Tabelle 32 aufgeführt.

Bericht über die Eignungsprüfung der Messeinrichtung SERVOFLEX MiniMP 5200 der Firma Servomex Group Ltd. für die Komponente O<sub>2</sub>, Bericht-Nr.: 936/21216148/B

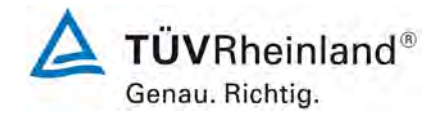

Seite 59 von 180

# 6b.17 [6.17 Einfluss der Netzspannung]

Die Abweichungen der AMS-Anzeigewerte am Nullpunkt und am Referenzpunkt müssen folgende Mindestanforderung an den Einfluss der Netzspannung einhalten, wenn die Versorgungsspannung der AMS von –15 % vom Sollwert unterhalb bis +10 % vom Sollwert oberhalb des Sollwertes der Versorgungsspannung geändert wird.

Der Einfluss der Netzspannung darf 2,0 % vom Zertifizierungsbereichsendwert nicht überschreiten. Für  $O_2$  darf er 0,2 Vol.-% nicht überschreiten.

Die AMS muss den Betrieb bei einer Netzspannung, die den Anforderungen der EN 50160 entspricht, zulassen.

#### Gerätetechnische Ausstattung

Die Prüfung erfolgte mit den beschriebenen Justiermitteln (Nullgas/Prüfgas) und einem Trenntransformator.

# Durchführung der Prüfung

Die AMS wurden über einen Trenntransformator an die Versorgungsspannung angeschlossen.

Für jede Spannungsstufe wurden die Messsignale der AMS am Nullpunkt und am Referenzpunkt nach einer Wartezeit, entsprechend der vierfachen Einstellzeit, durch drei aufeinander folgende einzelne Ablesungen im Abstand von jeweils der einfachen Einstellzeit ermittelt. Die Werte wurden jeweils über eine Einstellzeit gemittelt. Die Abweichungen zwischen den Mittelwerten der Geräteanzeigen bei den einzelnen Spannungsstufen und dem Mittelwert der Geräteanzeigen beim Sollwert der Versorgungsspannung wurde ermittelt.

Da die AMS die Mindestanforderung bereits bei der ersten Prüfung mit einem Faktor zwei oder mehr erfüllte, wurde auf weitere Prüfungen verzichtet.

# Auswertung

Die Abweichungen der Messsignale der einzelnen Spannungsstufen zum Messwert am Beginn der Prüfung wurden ermittelt.

Des Weiteren wurde der Empfindlichkeitskoeffizient der Versorgungsspannung nach folgender Gleichung ermittelt.

|                                                | mit:                  |                                                         |
|------------------------------------------------|-----------------------|---------------------------------------------------------|
| $b_{\rm sv} = \frac{(x_2 - x_1)}{(U_2 - U_1)}$ | $b_{sv}$              | der Empfindlichkeitsfaktor der Versorgungsspannung.     |
|                                                | <i>x</i> <sub>1</sub> | der Mittelwert der Messsignale bei der Spannung $U_1$ , |
|                                                | <i>x</i> <sub>2</sub> | der Mittelwert der Messsignale bei der Spannung $U_2$ , |
|                                                | $U_1$                 | die niedrigere Versorgungsspannung,                     |
|                                                | U₂                    | die höhere Versorgungsspannung.                         |

#### **Bewertung**

Die größte Abweichung beträgt am Nullpunkt 0,02 Vol.- % und am Referenzpunkt 0,01 Vol.-%. Der größte Wert des Empfindlichkeitskoeffizienten beträgt am Nullpunkt -0,001 und am Referenzpunkt 0,000.

Damit wurde die Mindestanforderung eingehalten.

Für die Unsicherheitsberechnung in Kapitel 6d wird der Wert von 0,009 Vol.-% verwendet.

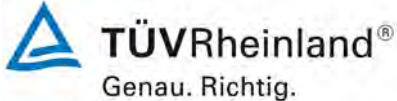

Calle CO ver 100

Bericht über die Eignungsprüfung der Messeinrichtung SERVOFLEX MiniMP 5200 der Firma Servomex Group Ltd. für die Komponente O<sub>2</sub>, Bericht-Nr.: 936/21216148/B

Seite 60 von 180

# Tabelle 8: Einfluss der Netzspannung

Messgerät:SERVOFLEX MiniMP 5200 im LabortestKomponente:O2 (Zertifizierungsbereich = 0 - 25 Vol.-%)

|                               | Gerät 1  |            |        |          |              |       |
|-------------------------------|----------|------------|--------|----------|--------------|-------|
|                               |          | Nullpunkt  |        | R        | eferenzpunkt |       |
| Spannung                      | Messwert | Abweichung | bv     | Messwert | Abweichung   | bv    |
| Volt                          | Vol%     | Vol%       |        | Vol%     | Vol%         |       |
| 230                           | 0,03     | -          |        | 20,97    | -            |       |
| 242                           | 0,02     | -0,01      | -0,001 | 20,97    | 0,00         | 0,000 |
| 253                           | 0,02     | -0,01      | 0,000  | 20,96    | -0,01        | 0,000 |
| 219                           | 0,03     | 0,00       | 0,000  | 20,96    | -0,01        | 0,000 |
| 207                           | 0,03     | 0,00       | 0,000  | 20,96    | -0,01        | 0,000 |
| 196                           | 0,03     | 0,00       | 0,000  | 20,96    | -0,01        | 0,000 |
| maximale                      | r Wert   | -0,01      | -0,001 | -        | -0,01        | 0,000 |
| b <sub>v</sub> (253/196 Volt) |          |            | 0,000  |          |              | 0,000 |
| <b>X</b> i,adj                | 0,03     |            |        | 20,97    |              |       |
| X <sub>imax</sub>             | 0,03     |            |        | 20,97    |              |       |
| <b>X</b> imin                 | 0,02     |            |        | 20,96    |              |       |
| u                             | 0,009    |            |        | 0,003    |              |       |

|                               | Gerät 2  |            |        |               |            |       |
|-------------------------------|----------|------------|--------|---------------|------------|-------|
|                               |          | Nullpunkt  |        | Referenzpunkt |            |       |
| Spannung                      | Messwert | Abweichung | bv     | Messwert      | Abweichung | bv    |
| Volt                          | Vol%     | Vol%       |        | Vol%          | Vol%       |       |
| 230                           | 0,14     | -          |        | 21,07         | -          |       |
| 242                           | 0,14     | 0,00       | 0,000  | 21,08         | 0,01       | 0,000 |
| 253                           | 0,14     | 0,00       | 0,000  | 21,08         | 0,01       | 0,000 |
| 219                           | 0,14     | 0,00       | 0,000  | 21,08         | 0,01       | 0,000 |
| 207                           | 0,15     | 0,01       | -0,001 | 21,08         | 0,01       | 0,000 |
| 196                           | 0,16     | 0,02       | 0,000  | 21,08         | 0,01       | 0,000 |
| maximale                      | r Wert   | 0,02       | -0,001 | -             | 0,01       | 0,000 |
| b <sub>v</sub> (253/196 Volt) |          |            | 0,000  |               |            | 0,000 |
| $\mathbf{X}_{i,adj}$          | 0,14     |            |        | 21,07         |            |       |
| X <sub>imax</sub>             | 0,16     |            |        | 21,08         |            |       |
| <b>X</b> imin                 | 0,14     |            |        | 21,08         |            |       |
| u                             | 0,009    |            |        | 0,005         |            |       |

maximale Unsicherheit u = 0,009 Vol.-%

$$u = \sqrt{\frac{(x_{i,max} - x_{i,adj})^2 + (x_{i,min} - x_{i,adj}) \bullet (x_{i,max} - x_{i,adj}) + (x_{i,min} - x_{i,adj})^2}{3}} \quad (D.3)$$

# Umfassende Darstellung der Prüfergebnisse

Die Einzelwerte der Netzspannungsprüfung sind im Anhang in Tabelle 33 dargestellt.

Bericht über die Eignungsprüfung der Messeinrichtung SERVOFLEX MiniMP 5200 der Firma Servomex Group Ltd. für die Komponente O<sub>2</sub>, Bericht-Nr.: 936/21216148/B

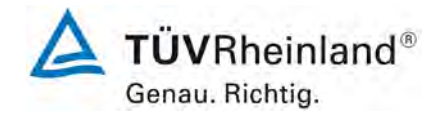

Seite 61 von 180

# 6b.18 [6.18 Einfluss von Schwingungen]

Die Abweichungen der AMS-Anzeigewerte am Nullpunkt und am Referenzpunkt auf Grund von Schwingungen, die üblicherweise an industriellen Anlagen auftreten, müssen folgende Mindestanforderungen an den Einfluss von Schwingungen einhalten.

Die Abweichungen dürfen 2,0 % vom Zertifizierungsbereichsendwert und für  $O_2$  0,2 Vol.-% nicht überschreiten.

Falls die vom Hersteller spezifizierten Anwendungsbedingungen einen Schwingungstest erfordern, ist die AMS im Labor und im Feld dahingehend zu untersuchen, ob übliche Schwingungen das Leistungsvermögen der Messeinrichtung beeinflussen.

Diese Prüfung ist nur für Messeinrichtungen erforderlich die direkt am Abgaskanal arbeiten.

# Gerätetechnische Ausstattung

Dieser Prüfpunkt trifft für die Messeinrichtung nicht zu.

# Durchführung der Prüfung

Dieser Prüfpunkt trifft für die Messeinrichtung nicht zu.

# Auswertung

Dieser Prüfpunkt trifft für die Messeinrichtung nicht zu.

# **Bewertung**

Dieser Prüfpunkt trifft für die Messeinrichtung nicht zu.

Damit entfällt diese Mindestanforderung.

#### Umfassende Darstellung der Prüfergebnisse

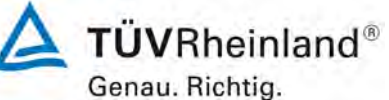

Seite 62 von 180

Bericht über die Eignungsprüfung der Messeinrichtung SERVOFLEX MiniMP 5200 der Firma Servomex Group Ltd. für die Komponente O<sub>2</sub>, Bericht-Nr.: 936/21216148/B

# 6b.19 [6.19 Querempfindlichkeiten]

Der Hersteller muss jeden bekannten Störeinfluss beschreiben. Prüfungen für Störeinflüsse, die nicht auf gasförmige Störkomponenten zurückzuführen sind, oder Prüfungen für Gase, die nicht im Anhang B der DIN EN 15267-3 aufgeführt sind, müssen mit dem Prüflaboratorium vereinbart werden.

Die automatische Messeinrichtung muss die folgenden Mindestanforderungen an die Querempfindlichkeit am Nullpunkt und am Referenzpunkt einhalten.

Die Summe der positiven und die Summe der negativen Querempfindlichkeiten darf für jede Komponente nicht 4% vom Zertifizierungsbereichsendwert überschreiten. Für Sauerstoff gilt als Grenze die Summe von 0,4 Vol.-%.

#### Gerätetechnische Ausstattung

Die Prüfung erfolgte mit den beschriebenen Justiermitteln (Nullgas/Prüfgas), Massenstromreglern und Querempfindlichkeitsgasen.

# Durchführung der Prüfung

Zunächst wurde das Prüfgas ohne Störkomponente aufgegeben danach mit Störkomponente. Die Messsignale der AMS wurden für jedes Prüfgas nach einer Wartezeit, entsprechend der vierfachen Einstellzeit, durch drei aufeinander folgende einzelne Ablesungen im Abstand der einfachen Einstellzeit der Geräteanzeige ermittelt. Die Messsignale der Aufgabe ohne Störkomponente wurden mit den Messsignalen mit Störkomponente verglichen.

Zur Prüfung der Querempfindlichkeiten wurden die in Tabelle 9 aufgeführten Komponenten aufgegeben.

| Komponente                                                | Wert         | Einheit           |
|-----------------------------------------------------------|--------------|-------------------|
| O <sub>2</sub>                                            | 3* / 21      | Vol%              |
| H <sub>2</sub> O                                          | 30           | Vol%              |
| CO <sub>2</sub>                                           | 15           | Vol%              |
| СО                                                        | 300          | mg/m <sup>3</sup> |
| N <sub>2</sub> O                                          | 20           | mg/m <sup>3</sup> |
| N <sub>2</sub> O (Wirbelschichtfeuerung)                  | 100          | mg/m <sup>3</sup> |
| NO                                                        | 300          | mg/m <sup>3</sup> |
| NO <sub>2</sub>                                           | 30           | mg/m <sup>3</sup> |
| NH <sub>3</sub>                                           | 20           | mg/m <sup>3</sup> |
| SO <sub>2</sub>                                           | 200          | mg/m <sup>3</sup> |
| SO <sub>2</sub> (Kohlekraftwerke ohne Entschwefelung)     | 1000         | mg/m <sup>3</sup> |
| HCI                                                       | 50           | mg/m <sup>3</sup> |
| HCI (Kohlekraftwerke)                                     | 200          | mg/m <sup>3</sup> |
| * Bei FIDs wird zusätzlich O2 mit einer Konzentration von | 3 Vol% gepri | ift.              |

#### Tabelle 9: Konzentrationswerte der Störkomponenten

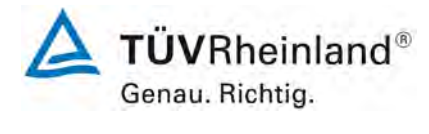

Seite 63 von 180

# Auswertung

Die Abweichungen der Messsignale bei Aufgabe der einzelnen Querempfindlichkeitskomponenten wurden ermittelt.

Alle positiven Abweichungen über 0,5 % der Prüfgaskonzentration und alle negativen Abweichungen unter -0,5 % der Prüfgaskonzentration am Nullpunkt und am Referenzpunkt wurden aufsummiert.

Die Abweichungen der Messsignale bei Aufgabe der einzelnen Querempfindlichkeitskomponenten wurden ermittelt.

#### **Bewertung**

Die größte Abweichung beträgt für den Nullpunkt -0,22 Vol.- % und für den Referenzpunkt 0,18 Vol.- %.

Damit wurde die Mindestanforderung erfüllt.

Für die Unsicherheitsberechnung in Kapitel 6d wird der Wert von -0,13 Vol.- % verwendet.

| Tabelle 10: | Querempfindlichkeiten | Gerät 1 |
|-------------|-----------------------|---------|
|-------------|-----------------------|---------|

| Messgerät:  | SERVOFLEX MiniMP 5200 im Labortest                    |
|-------------|-------------------------------------------------------|
| Komponente: | O <sub>2</sub> (Zertifizierungsbereich = 0 - 25 Vol%) |

|                             |         |           | Messgerät 1 |          |             |       |               |          |                          |       |
|-----------------------------|---------|-----------|-------------|----------|-------------|-------|---------------|----------|--------------------------|-------|
|                             |         |           |             | Nullpur  | ikt         |       | Referenzpunkt |          |                          |       |
| Beglei                      | tstoff  |           | Sollwert    | Messwert | Abwei       | chung | Sollwert      | Messwert | Abwei                    | chung |
|                             |         |           | Vol%        | Vol%     | %PG         | Vol%  | Vol%          | Vol%     | %PG                      | Vol%  |
| H <sub>2</sub> O            | 30      | Vol%      | 0,00        | 0,00     | ≤ 0,50      | -     | 18,05         | 18,03    | ≤ 0,50                   | -     |
| CO                          | 300     | mg/m³     | 0,00        | 0,00     | $\leq$ 0,50 | -     | 18,05         | 18,10    | ≤ 0,50                   | -     |
| CO <sub>2</sub>             | 15      | Vol%      | -0,02       | -0,09    | ≤ 0,50      | -     | 18,05         | 18,19    | 0,78                     | 0,14  |
| $CH_4$                      | 50      | mg/m³     | -0,02       | -0,02    | ≤ 0,50      | -     | 18,04         | 18,03    | ≤ 0,50                   | -     |
| N <sub>2</sub> O            | 20      | mg/m³     | -0,02       | -0,02    | ≤ 0,50      | -     | 18,02         | 18,01    | ≤ 0,50                   | -     |
| N <sub>2</sub> O            | 100     | mg/m³     | -0,02       | -0,02    | ≤ 0,50      | -     | 18,02         | 18,02    | ≤ 0,50                   | -     |
| NO                          | 300     | mg/m³     | -0,02       | -0,02    | $\leq$ 0,50 | -     | 18,02         | 18,02    | ≤ 0,50                   | -     |
| NO <sub>2</sub>             | 30      | mg/m³     | -0,02       | 0,00     | < 0,50      | -     | 18,02         | 18,02    | ≤ 0,50                   | -     |
| $NH_3$                      | 20      | mg/m³     | -0,02       | -0,01    | ≤ 0,50      | -     | 18,02         | 18,03    | ≤ 0,50                   | -     |
| SO <sub>2</sub>             | 200     | mg/m³     | -0,02       | -0,01    | ≤ 0,50      | -     | 18,02         | 18,03    | ≤ 0,50                   | -     |
| SO <sub>2</sub>             | 1000    | mg/m³     | -0,02       | -0,01    | ≤ 0,50      | -     | 18,02         | 18,05    | ≤ 0,50                   | -     |
| HCI                         | 50      | mg/m³     | -0,03       | -0,02    | $\leq$ 0,50 | -     | 17,95         | 17,94    | <ul><li>≤ 0,50</li></ul> | -     |
| HCI                         | 200     | mg/m³     | -0,03       | -0,03    | $\leq$ 0,50 | -     | 17,95         | 17,95    | ≤ 0,50                   | -     |
| Summe positive Abweichungen |         |           |             | -        |             |       |               | 0,14     |                          |       |
| Summ                        | e negat | tive Abwe | eichungen   |          |             | -     |               |          |                          | -     |

Alle Abweichungen <= 0,5% der Prüfgaskonzentration am Referenzpunkt werden nicht berücksichtigt.

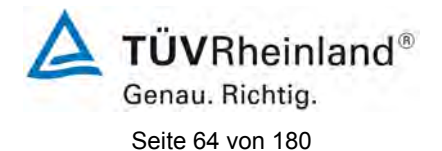

# Tabelle 11: Querempfindlichkeiten Gerät 2

| Messgerät:  | SERVOFLEX MiniMP 5200 im Labortest                    |
|-------------|-------------------------------------------------------|
| Komponente: | O <sub>2</sub> (Zertifizierungsbereich = 0 - 25 Vol%) |

| $\begin{array}{ c c c c c c c c c c c c c c c c c c c$                                                                  |                             |        |           | Messgerät 2 |          |               |       |               |          |               |       |
|----------------------------------------------------------------------------------------------------|-----------------------------|--------|-----------|-------------|----------|---------------|-------|---------------|----------|---------------|-------|
| $\begin{array}{c c c c c c c c c c c c c c c c c c c $                                                                  |                             |        |           |             | Nullpun  | nkt           |       | Referenzpunkt |          |               |       |
| $\begin{array}{ c c c c c c c c c c c c c c c c c c c$                                                                  | Begleit                     | stoff  |           | Sollwert    | Messwert | Abwei         | chung | Sollwert      | Messwert | Abwei         | chung |
| $\begin{array}{c ccccccccccccccccccccccccccccccccccc$                                                                   |                             |        |           | Vol%        | Vol%     | %PG           | Vol%  | Vol%          | Vol%     | %PG           | Vol%  |
| $\begin{array}{c ccccccccccccccccccccccccccccccccccc$                                                                   | H <sub>2</sub> O            | 30     | Vol%      | 0,16        | 0,17     | ≤ 0,50        | -     | 18,20         | 18,20    | ≤ 0,50        | -     |
| $\begin{array}{c ccccccccccccccccccccccccccccccccccc$                                                                   | CO                          | 300    | mg/m³     | 0,33        | 0,32     | $\leq$ 0,50   | -     | 18,31         | 18,34    | $\leq$ 0,50   | -     |
| $\begin{array}{c ccccccccccccccccccccccccccccccccccc$                                                                   | $CO_2$                      | 15     | Vol%      | 0,29        | 0,07     | - 1,21        | -0,22 | 18,20         | 18,38    | 0,99          | 0,18  |
| $\begin{array}{c ccccccccccccccccccccccccccccccccccc$                                                                   | $CH_4$                      | 50     | mg/m³     | 0,31        | 0,30     | ≤ <b>0,50</b> | -     | 18,20         | 18,20    | ≤ <b>0,50</b> | -     |
| $\begin{array}{c ccccccccccccccccccccccccccccccccccc$                                                                   | $N_2O$                      | 20     | mg/m³     | 0,13        | 0,13     | $\leq$ 0,50   | -     | 18,17         | 18,17    | $\leq$ 0,50   | -     |
| $\begin{array}{c ccccccccccccccccccccccccccccccccccc$                                                                   | $N_2O$                      | 100    | mg/m³     | 0,13        | 0,14     | ≤ 0,50        | -     | 18,17         | 18,19    | ≤ <b>0,50</b> | -     |
| $\begin{array}{c ccccccccccccccccccccccccccccccccccc$                                                                   | NO                          | 300    | mg/m³     | 0,31        | 0,30     | $\leq$ 0,50   | -     | 18,17         | 18,18    | $\leq$ 0,50   | -     |
| $\begin{array}{c ccccccccccccccccccccccccccccccccccc$                                                                   | $NO_2$                      | 30     | mg/m³     | 0,00        | 0,00     | ≤ <b>0,50</b> | -     | 18,17         | 18,17    | ≤ <b>0,50</b> | -     |
| $\begin{array}{c ccccccccccccccccccccccccccccccccccc$                                                                   | $NH_3$                      | 20     | mg/m³     | 0,22        | 0,20     | $\leq$ 0,50   | -     | 18,18         | 18,20    | $\leq$ 0,50   | -     |
| $\begin{array}{c ccccccccccccccccccccccccccccccccccc$                                                                   | SO <sub>2</sub>             | 200    | mg/m³     | 0,33        | 0,29     | $\leq$ 0,50   | -     | 18,18         | 18,19    | $\leq$ 0,50   | -     |
| $ \begin{array}{c ccccccccccccccccccccccccccccccccccc$                                                                  | SO <sub>2</sub>             | 1000   | mg/m³     | 0,33        | 0,28     | ≤ <b>0,50</b> | -     | 18,18         | 18,21    | ≤ <b>0,50</b> | -     |
| HCl         200 mg/m³         0,13         0,13 $\leq$ 0,50         -         18,10         18,11 $\leq$ 0,50         - | HCI                         | 50     | mg/m³     | 0,13        | 0,13     | $\leq$ 0,50   | -     | 18,10         | 18,09    | $\leq$ 0,50   | -     |
|                                                                                                    | HCI                         | 200    | mg/m³     | 0,13        | 0,13     | $\leq$ 0,50   | -     | 18,10         | 18,11    | $\leq$ 0,50   | -     |
| Summe positive Abweichungen - 0,18                                                                                      | Summe positive Abweichungen |        |           |             |          |               |       |               | 0,18     |               |       |
| Summe negative Abweichungen -0,22 -                                                                                     | Summ                        | e nega | tive Abwe | ichungen    |          |               | -0,22 |               |          |               | -     |

Alle Abweichungen <= 0,5% der Prüfgaskonzentration am Referenzpunkt werden nicht berücksichtigt.

| maximale Abweichung   |     | -0,22 | Vol% |               |       |
|-----------------------|-----|-------|------|---------------|-------|
| maximale Unsicherheit | u = | -0,13 | Vol% | = max ∆x / √3 | (D.6) |

# Umfassende Darstellung der Prüfergebnisse

Die Abweichungen am Null- und Referenzpunkt unter Einfluss der einzelnen Störkomponenten sind in Tabelle 34 dargestellt.

Bericht über die Eignungsprüfung der Messeinrichtung SERVOFLEX MiniMP 5200 der Firma Servomex Group Ltd. für die Komponente O<sub>2</sub>, Bericht-Nr.: 936/21216148/B

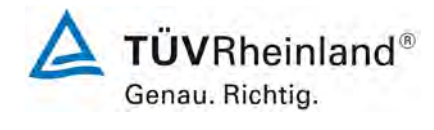

Seite 65 von 180

# 6b.20 [6.20 Auswanderung des Messstrahls bei In-Situ-AMS]

Bei Auswanderung des Messstrahls von optischen AMS müssen die Abweichungen der AMS-Anzeigewerte am Nullpunkt und am Referenzpunkt folgende Mindestanforderung für die maximal vom Hersteller erlaubte Winkelabweichung einhalten. Dieser Winkel muss mindestens 0,3° betragen.

Die Abweichungen der Messsignale bei Auswanderung des Messstrahls darf 2,0 % des Zertifizierungsbereichsendwerts nicht überschreiten.

# Gerätetechnische Ausstattung

Dieser Prüfpunkt trifft für die Messeinrichtung nicht zu.

# Durchführung der Prüfung

Dieser Prüfpunkt trifft für die Messeinrichtung nicht zu.

#### Auswertung

Dieser Prüfpunkt trifft für die Messeinrichtung nicht zu.

# Bewertung

Dieser Prüfpunkt trifft für die Messeinrichtung nicht zu.

Damit trifft diese Mindestanforderung nicht zu.

# Umfassende Darstellung der Prüfergebnisse

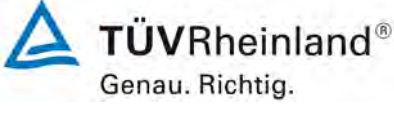

Seite 66 von 180

Bericht über die Eignungsprüfung der Messeinrichtung SERVOFLEX MiniMP 5200 der Firma Servomex Group Ltd. für die Komponente O<sub>2</sub>, Bericht-Nr.: 936/21216148/B

# 6b.21 [6.21 Konverterwirkungsgrad für AMS zur Messung von NO<sub>x</sub>]

Hersteller, die die Zertifizierung einer NOx-Messeinrichtung anstreben, müssen angeben, ob die Zertifizierung für die Messung von Stickstoffmonoxid (NO) und/oder Stickstoffdioxid (NO<sub>2</sub>) gelten soll. Das Prüflaboratorium hat den Wirkungsgrad von NOx-Konvertern vor und nach dem Feldtest zu ermitteln. Der Konverterwirkungsgrad muss mindestens 95% betragen.

# Gerätetechnische Ausstattung

Dieser Prüfpunkt trifft für die Messeinrichtung nicht zu.

# Durchführung der Prüfung

Dieser Prüfpunkt trifft für die Messeinrichtung nicht zu.

#### Auswertung

Dieser Prüfpunkt trifft für die Messeinrichtung nicht zu.

#### **Bewertung**

Dieser Prüfpunkt trifft für die Messeinrichtung nicht zu. Damit ist diese Mindestanforderung nicht zutreffend.

# Umfassende Darstellung der Prüfergebnisse

Luftreinhaltung Bericht über die Eignungsprüfung der Messeinrichtung SERVOFLEX

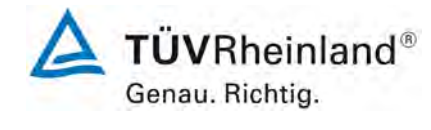

Seite 67 von 180

Bericht über die Eignungsprüfung der Messeinrichtung SERVOFLEX MiniMP 5200 der Firma Servomex Group Ltd. für die Komponente O<sub>2</sub>, Bericht-Nr.: 936/21216148/B

# 6b.22 [6.22 Responsefaktoren]

**TÜV Rheinland Energie und Umwelt GmbH** 

Automatische Messeinrichtungen zur Messung von Gesamt-Kohlenstoff (TOC) müssen die folgenden Mindestanforderungen einhalten. Der O<sub>2</sub>-Einfluss darf 2,0 % vom Zertifizierungsbereichsendwert nicht überschreiten. Die Responsefaktoren müssen in folgendem Bereich liegen:

|                                 | <b>•</b>      |
|---------------------------------|---------------|
| Methan                          | 0,90 bis 1,20 |
| Aliphatische Kohlenwasserstoffe | 0,90 bis 1,10 |
| Aromatische Kohlenwasserstoffe  | 0,80 bis 1,10 |
| Dichlormethan                   | 0,75 bis 1,15 |
| Aliphatische Alkohole           | 0,70 bis 1,00 |
| Ester und Ketone                | 0,70 bis 1,00 |
| Organische Säuren               | 0,50 bis 1,00 |
| -                               |               |

Es sind die Komponenten: Methan, Ethan, Benzol, Toluol, Dichlormethan und die Prüfgasmischung nach DIN EN 12619 zu prüfen.

Für AMS zur Ermittlung des Gesamtkohlenstoffgehalts in den Emissionen von Müllverbrennungsanlagen sind zusätzlich folgenden organischen Verbindungen zu prüfen:

Propan, Ethin, Ethylbenzol, p-Xylol, Chlorbenzol, Tetrachlorethylen, n-Butan n-Hexan, n-Octan, iso-Octan, Propen, Methanol, Butanol, Essigsäure, Essigsäuremethylester, Trichlormethan, Trichlorethylen.

# Gerätetechnische Ausstattung

Dieser Prüfpunkt trifft für die Messeinrichtung nicht zu.

# Durchführung der Prüfung

Dieser Prüfpunkt trifft für die Messeinrichtung nicht zu.

# Auswertung

Dieser Prüfpunkt trifft für die Messeinrichtung nicht zu.

#### Bewertung

Dieser Prüfpunkt trifft für die Messeinrichtung nicht zu.

Damit ist die Mindestanforderung nicht zutreffend.

#### Umfassende Darstellung der Prüfergebnisse

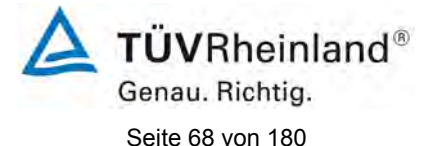

# 6c Feldprüfungen

# 6c.1 [7.1 Kalibrierfunktion]

Die Kalibrierfunktion ist durch Vergleichsmessungen mit einem Standardreferenzmessverfahren zu ermitteln.

Der Korrelationskoeffizient R<sup>2</sup> der Kalibrierfunktion muss mindestens 0,90 betragen. Die nach DIN EN 14181 ermittelte und zur Kalibrierfunktion gehörende Variabilität muss die in den entsprechenden rechtlichen Regelungen festgelegte maximal zulässige Messunsicherheit einhalten.

Die Kalibrierfunktion muss nach DIN EN 14181 auf der Basis von mindestens 15 Messungen ermittelt werden. Die Kalibrierfunktion ist zweimal zu ermitteln, einmal zu Beginn und einmal am Ende des Feldtests.

Falls die Konzentration im Feldtest konstant ist, kann die Kalibrierfunktion in Übereinstimmung mit der DIN EN 14181 durch zusätzliche Verwendung von Nullpunkt- und Referenzpunktwerten, die im Feldtest ermittelt wurden, aufgestellt werden.

#### Gerätetechnische Ausstattung

Standardreferenzmessverfahren für die jeweiligen Messkomponenten siehe Kapitel 5.

#### Durchführung der Prüfung

Die Kalibrierfunktion wurde einmal zu Beginn und einmal am Ende des Feldversuches bestimmt. Für die Berechnung der Kalibrierfunktion wurden für die AMS und das Standardreferenzmessverfahren die gleichen Abgasrandparameter verwendet. Wie in DIN EN 14181 beschrieben, wurden jeweils 15 Messungen über drei Tage verteilt durchgeführt.

Die Messpunkte wurden nach DIN EN 15259 ausgewählt.

#### Auswertung

Die Kalibrierfunktionen wurden nach DIN EN 14181 anhand von jeweils 15 Messungen ermittelt.

# Bewertung

Der Korrelationskoeffizient R<sup>2</sup> der Kalibrierfunktion liegt zwischen 0,9771 und 0,9917. Die Geräte haben die Variabilitätsprüfung bestanden.

Ein statistisch gesicherter Zusammenhang zwischen dem Referenzmessverfahren und der Geräteanzeige konnte nachgewiesen werden.

Damit wurde die Mindestanforderung erfüllt.

Die Ergebnisse sind in Tabelle 12 bis Tabelle 17 und in den Abbildung 9 bis Abbildung 14 im Folgenden dargestellt.

# **TÜV**Rheinland<sup>®</sup> Genau. Richtig.

Seite 69 von 180

# Tabelle 12: Parameter der 1. Kalibrierung, Gerät 1

# SERVOFLEX MiniMP 5200 im Feldtest: Parameter Gerät 1, 1. Kalibrierung

| Komponente                                      | O <sub>2</sub> |                    |
|-------------------------------------------------|----------------|--------------------|
| Gaszustand Messgerät                            | ntr            |                    |
| Messbereich                                     | 0 - 25,3       | Vol%               |
| Zertifizierungsbereich                          | 0 - 25         | Vol%               |
| Rechenmethode *)                                | Punktehaufe    | n mit 0-Punkt      |
| Steigung b                                      | 1,581          | Vol% / mA          |
| Achsenabschnitt a                               | -6,326         | Vol%               |
| Standardabweichung s <sub>D</sub>               | 0,22           | Vol%               |
| Korrelationskoeffizient R <sup>2</sup>          | 0,9917         |                    |
| Messbereich (E)                                 | 25             | Vol%               |
| Konfidenzintervall                              | 10             | % des Messbereichs |
| Konfidenzintervall                              | 2,5            | Vol%               |
| 15 % des Messbereichs                           | 3,75           | Vol%               |
| Differenz y <sub>smax</sub> - y <sub>smin</sub> | 2,7            | Vol%               |

\*) Differenz ysmax - ysmin ist kleiner 15 % des Messbereichs

# Variabilitätsprüfung Gerät 1

| Nr | Vergleichs-    | Messwerte  | Differenz | Differenz                            | Differenz                |
|----|----------------|------------|-----------|--------------------------------------|--------------------------|
|    | Verfahren      | AMS        | Di        | D <sub>i</sub> _ D <sub>Mittel</sub> | $(D_{i}   D_{Mittel})^2$ |
|    | Vol% (ntr)     | Vol% (ntr) | Vol%      | Vol%                                 | Vol%                     |
| 1  | 7,31           | 7,45       | -0,14     | -0,14                                | 0,02                     |
| 2  | 8,11           | 7,90       | 0,21      | 0,21                                 | 0,04                     |
| 3  | 8,18           | 8,10       | 0,08      | 0,08                                 | 0,01                     |
| 4  | 8,13           | 7,90       | 0,23      | 0,23                                 | 0,05                     |
| 5  | 8,57           | 8,24       | 0,33      | 0,33                                 | 0,11                     |
| 6  | 8,40           | 8,26       | 0,14      | 0,14                                 | 0,02                     |
| 7  | 8,69           | 8,46       | 0,23      | 0,23                                 | 0,05                     |
| 8  | 8,19           | 8,36       | -0,17     | -0,17                                | 0,03                     |
| 9  | 8,74           | 8,64       | 0,10      | 0,10                                 | 0,01                     |
| 10 | 9,55           | 9,40       | 0,15      | 0,15                                 | 0,02                     |
| 11 | 9,60           | 9,75       | -0,15     | -0,15                                | 0,02                     |
| 12 | 9,82           | 10,13      | -0,31     | -0,31                                | 0,10                     |
| 13 | 10,00          | 10,34      | -0,34     | -0,34                                | 0,12                     |
| 14 | 8,52           | 8,77       | -0,25     | -0,25                                | 0,06                     |
| 15 | 8,67           | 8,76       | -0,09     | -0,09                                | 0,01                     |
| Mi |                |            |           |                                      |                          |
| Su | mme            |            |           |                                      | 0,67                     |
| An | zahl Messungen |            |           |                                      | 15                       |

| Standardabweichung                              | s <sub>D</sub> =   | 0,22 Vol% |  |  |  |
|-------------------------------------------------|--------------------|-----------|--|--|--|
| geforderte Messunsicherheit $\sigma_0$          | = 10% x E / 1,96 = | 1,3 Vol%  |  |  |  |
| k <sub>v</sub>                                  |                    | 0,9761    |  |  |  |
| Prüfung $s_D \leq \sigma_0 x k_V$               | $s_{D} \leq$       | 1,2       |  |  |  |
| Gerät 1 hat die Variabilitätsprüfung bestanden. |                    |           |  |  |  |

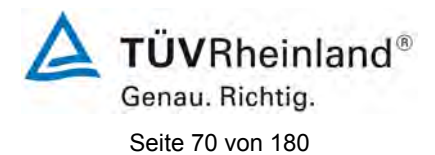

# **Tabelle 13:**Parameter der 1. Kalibrierung, Gerät 2

#### SERVOFLEX MiniMP 5200 im Feldtest: Parameter Gerät 2, 1. Kalibrierung

| Komponente                                      | O <sub>2</sub> |                     |  |  |
|-------------------------------------------------|----------------|---------------------|--|--|
| Gaszustand Messgerät                            | ntr            |                     |  |  |
| Messbereich                                     | 0 - 25,1       | Vol%                |  |  |
| Zertifizierungsbereich                          | 0 - 25         | Vol%                |  |  |
| Rechenmethode *)                                | Punktehaufe    | ehaufen mit 0-Punkt |  |  |
| Steigung b                                      | 1,571          | Vol% / mA           |  |  |
| Achsenabschnitt a                               | -6,282         | Vol%                |  |  |
| Standardabweichung s <sub>D</sub>               | 0,27           | Vol%                |  |  |
| Korrelationskoeffizient R <sup>2</sup>          | 0,9883         |                     |  |  |
| Messbereich (E)                                 | 25             | Vol%                |  |  |
| Konfidenzintervall                              | 10             | % des Messbereichs  |  |  |
| Konfidenzintervall                              | 2,5            | Vol%                |  |  |
| 15 % des Messbereichs                           | 3,75           | Vol%                |  |  |
| Differenz y <sub>smax</sub> - y <sub>smin</sub> | 2,7            | Vol%                |  |  |

\*) Differenz ysmax - ysmin ist kleiner 15 % des Messbereichs

#### Variabilitätsprüfung Gerät 2

| Nr              | Vergleichs-         | Messwerte  | Differenz | Differenz                            | Differenz               |
|-----------------|---------------------|------------|-----------|--------------------------------------|-------------------------|
|                 | Verfahren           | AMS        | Di        | D <sub>i -</sub> D <sub>Mittel</sub> | $(D_{i}  D_{Mittel})^2$ |
|                 | Vol% (ntr)          | Vol% (ntr) | Vol%      | Vol%                                 | Vol%                    |
| 1               | 7,31                | 7,32       | -0,01     | -0,01                                | 0,00                    |
| 2               | 8,11                | 7,79       | 0,32      | 0,32                                 | 0,10                    |
| 3               | 8,18                | 8,05       | 0,13      | 0,13                                 | 0,02                    |
| 4               | 8,13                | 7,87       | 0,26      | 0,26                                 | 0,07                    |
| 5               | 8,57                | 8,24       | 0,33      | 0,33                                 | 0,11                    |
| 6               | 8,40                | 8,22       | 0,18      | 0,18                                 | 0,03                    |
| 7               | 8,69                | 8,41       | 0,28      | 0,28                                 | 0,08                    |
| 8               | 8,19                | 8,34       | -0,15     | -0,15                                | 0,02                    |
| 9               | 8,74                | 8,63       | 0,11      | 0,11                                 | 0,01                    |
| 10              | 9,55                | 9,41       | 0,14      | 0,14                                 | 0,02                    |
| 11              | 9,60                | 9,83       | -0,23     | -0,23                                | 0,05                    |
| 12              | 9,82                | 10,21      | -0,39     | -0,39                                | 0,15                    |
| 13              | 10,00               | 10,43      | -0,43     | -0,43                                | 0,19                    |
| 14              | 8,52                | 8,86       | -0,34     | -0,34                                | 0,12                    |
| 15              | 8,67                | 8,85       | -0,18     | -0,18                                | 0,03                    |
| Mittelwert 0,00 |                     |            |           |                                      |                         |
| Summe 1,00      |                     |            |           | 1,00                                 |                         |
| An              | Anzahl Messungen 15 |            |           |                                      | 15                      |

| Standardabweichung                              | s <sub>D</sub> =        | 0,27 Vol% |  |  |
|-------------------------------------------------|-------------------------|-----------|--|--|
| geforderte Messunsicherheit $\sigma_0$          | = 10% x E / 1,96 =      | 1,3 Vol%  |  |  |
| k <sub>v</sub>                                  |                         | 0,9761    |  |  |
| Prüfung $s_{D} \leq \sigma_{0} \times k_{V}$    | <b>s</b> <sub>D</sub> ≤ | 1,2       |  |  |
| Gerät 2 hat die Variabilitätsprüfung bestanden. |                         |           |  |  |

**TÜVRheinland®** Genau. Richtig.

Seite 71 von 180

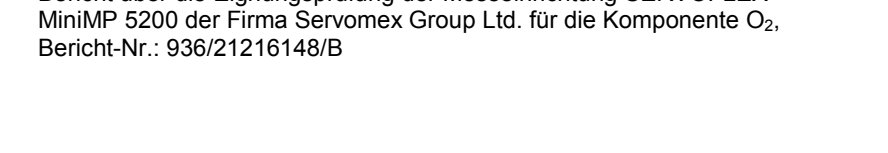

Bericht über die Eignungsprüfung der Messeinrichtung SERVOFLEX

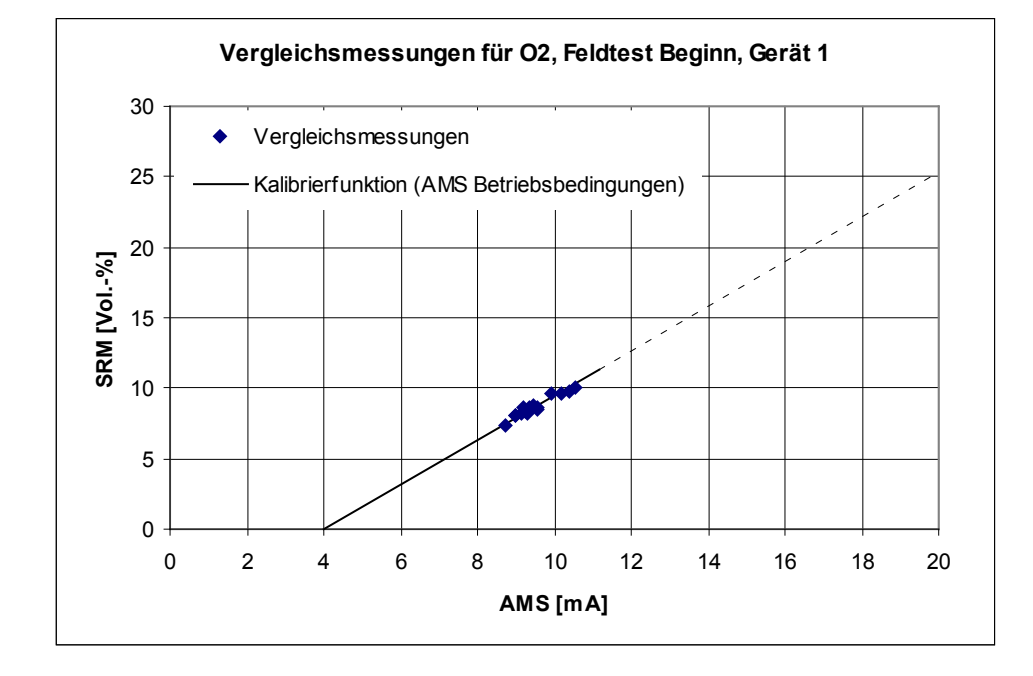

Abbildung 9: Darstellung Ergebnisse der 1. Vergleichsmessung, Gerät 1

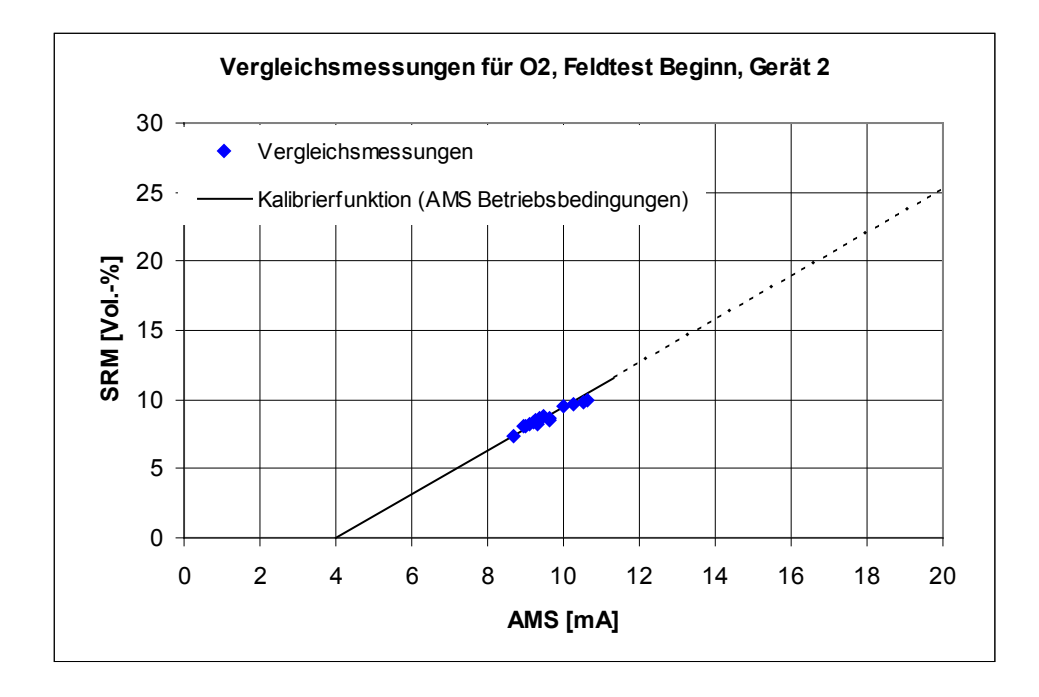

Abbildung 10: Darstellung Ergebnisse der 1. Vergleichsmessung, Gerät 2

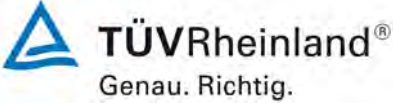

Seite 72 von 180

Bericht über die Eignungsprüfung der Messeinrichtung SERVOFLEX MiniMP 5200 der Firma Servomex Group Ltd. für die Komponente O<sub>2</sub>, Bericht-Nr.: 936/21216148/B

# Tabelle 14: Parameter der 2. Kalibrierung, Gerät 1

# SERVOFLEX MiniMP 5200 im Feldtest: Parameter Gerät 1, 2. Kalibrierung

| Komponente                                      | O <sub>2</sub> |                     |  |  |
|-------------------------------------------------|----------------|---------------------|--|--|
| Gaszustand Messgerät                            | ntr            |                     |  |  |
| Messbereich                                     | 0 - 25,7       | Vol%                |  |  |
| Zertifizierungsbereich                          | 0 - 25         | Vol%                |  |  |
| Rechenmethode *)                                | Punktehaufe    | ehaufen mit 0-Punkt |  |  |
| Steigung b                                      | 1,606          | Vol% / mA           |  |  |
| Achsenabschnitt a                               | -6,424         | Vol%                |  |  |
| Standardabweichung s <sub>D</sub>               | 0,32           | Vol%                |  |  |
| Korrelationskoeffizient R <sup>2</sup>          | 0,9826         |                     |  |  |
| Messbereich (E)                                 | 25             | Vol%                |  |  |
| Konfidenzintervall                              | 10             | % des Messbereichs  |  |  |
| Konfidenzintervall                              | 2,5            | Vol%                |  |  |
| 15 % des Messbereichs                           | 3,75           | Vol%                |  |  |
| Differenz y <sub>smax</sub> - y <sub>smin</sub> | 3,1            | Vol%                |  |  |

\*) Differenz ysmax - ysmin ist kleiner 15 % des Messbereichs

# Variabilitätsprüfung Gerät 1

| Nr               | Vergleichs- | Messwerte  | Differenz | Differenz                            | Differenz                |
|------------------|-------------|------------|-----------|--------------------------------------|--------------------------|
|                  | Verfahren   | AMS        | Di        | D <sub>i -</sub> D <sub>Mittel</sub> | $(D_{i}   D_{Mittel})^2$ |
|                  | Vol% (ntr)  | Vol% (ntr) | Vol%      | Vol%                                 | Vol%                     |
| 1                | 7,95        | 7,47       | 0,48      | 0,48                                 | 0,230                    |
| 2                | 8,27        | 8,14       | 0,13      | 0,13                                 | 0,017                    |
| 3                | 7,54        | 7,53       | 0,01      | 0,01                                 | 0,000                    |
| 4                | 8,41        | 8,39       | 0,02      | 0,02                                 | 0,000                    |
| 5                | 8,55        | 8,63       | -0,08     | -0,08                                | 0,006                    |
| 6                | 9,00        | 8,60       | 0,40      | 0,40                                 | 0,160                    |
| 7                | 9,30        | 9,29       | 0,01      | 0,01                                 | 0,000                    |
| 8                | 8,65        | 9,15       | -0,50     | -0,50                                | 0,250                    |
| 9                | 10,67       | 10,14      | 0,53      | 0,53                                 | 0,281                    |
| 10               | 8,68        | 8,41       | 0,27      | 0,27                                 | 0,073                    |
| 11               | 9,59        | 9,82       | -0,23     | -0,23                                | 0,053                    |
| 12               | 9,65        | 9,81       | -0,16     | -0,16                                | 0,026                    |
| 13               | 8,84        | 9,21       | -0,37     | -0,37                                | 0,137                    |
| 14               | 8,10        | 8,20       | -0,10     | -0,10                                | 0,010                    |
| 15               | 8,23        | 8,64       | -0,41     | -0,41                                | 0,168                    |
| Mittelwert 0,00  |             |            |           |                                      |                          |
| Summe            |             |            |           | 1,412                                |                          |
| Anzahl Messungen |             |            |           | 15                                   |                          |

| Standardabweichung                              | s <sub>D</sub> =   | 0,32 Vol% |  |  |
|-------------------------------------------------|--------------------|-----------|--|--|
| geforderte Messunsicherheit $\sigma_0$          | = 10% x E / 1,96 = | 1,3 Vol%  |  |  |
| k <sub>v</sub>                                  |                    | 0,9761    |  |  |
| Prüfung $s_D \leq \sigma_0 x k_V$               | $s_{D} \leq$       | 1,2       |  |  |
| Gerät 1 hat die Variabilitätsprüfung bestanden. |                    |           |  |  |
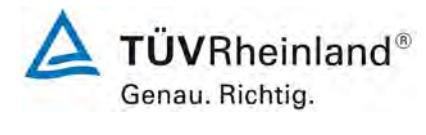

Seite 73 von 180

# **Tabelle 15:**Parameter der 2. Kalibrierung, Gerät 2

#### SERVOFLEX MiniMP 5200 im Feldtest: Parameter Gerät 2, 2. Kalibrierung

| Komponente                                      | O <sub>2</sub> |                    |
|-------------------------------------------------|----------------|--------------------|
| Gaszustand Messgerät                            | ntr            |                    |
| Messbereich                                     | 0 - 25,5       | Vol%               |
| Zertifizierungsbereich                          | 0 - 25         | Vol%               |
| Rechenmethode *)                                | Punktehaufe    | n mit 0-Punkt      |
| Steigung b                                      | 1,596          | Vol% / mA          |
| Achsenabschnitt a                               | -6,383         | Vol%               |
| Standardabweichung s <sub>D</sub>               | 0,37           | Vol%               |
| Korrelationskoeffizient R <sup>2</sup>          | 0,9771         |                    |
| Messbereich (E)                                 | 25             | Vol%               |
| Konfidenzintervall                              | 10             | % des Messbereichs |
| Konfidenzintervall                              | 2,5            | Vol%               |
| 15 % des Messbereichs                           | 3,75           | Vol%               |
| Differenz y <sub>smax</sub> - y <sub>smin</sub> | 3,1            | Vol%               |

\*) Differenz ysmax - ysmin ist kleiner 15 % des Messbereichs

#### Variabilitätsprüfung Gerät 2

| Nr              | Vergleichs-    | Messwerte  | Differenz | Differenz                            | Differenz                |
|-----------------|----------------|------------|-----------|--------------------------------------|--------------------------|
|                 | Verfahren      | AMS        | Di        | D <sub>i -</sub> D <sub>Mittel</sub> | $(D_{i}   D_{Mittel})^2$ |
|                 | Vol% (ntr)     | Vol% (ntr) | Vol%      | Vol%                                 | Vol%                     |
| 1               | 7,95           | 7,35       | 0,60      | 0,60                                 | 0,359                    |
| 2               | 8,27           | 8,13       | 0,14      | 0,14                                 | 0,019                    |
| 3               | 7,54           | 7,54       | 0,00      | 0,00                                 | 0,000                    |
| 4               | 8,41           | 8,34       | 0,07      | 0,07                                 | 0,005                    |
| 5               | 8,55           | 8,60       | -0,05     | -0,05                                | 0,003                    |
| 6               | 9,00           | 8,59       | 0,41      | 0,41                                 | 0,168                    |
| 7               | 9,30           | 9,29       | 0,01      | 0,01                                 | 0,000                    |
| 8               | 8,65           | 9,18       | -0,53     | -0,53                                | 0,282                    |
| 9               | 10,67          | 10,16      | 0,51      | 0,51                                 | 0,259                    |
| 10              | 8,68           | 8,26       | 0,42      | 0,42                                 | 0,176                    |
| 11              | 9,59           | 9,74       | -0,15     | -0,15                                | 0,023                    |
| 12              | 9,65           | 9,88       | -0,23     | -0,23                                | 0,053                    |
| 13              | 8,84           | 9,32       | -0,48     | -0,48                                | 0,231                    |
| 14              | 8,10           | 8,31       | -0,21     | -0,21                                | 0,044                    |
| 15              | 8,23           | 8,73       | -0,50     | -0,50                                | 0,251                    |
| Mittelwert 0,00 |                |            |           |                                      |                          |
| Su              | mme            |            |           |                                      | 1,872                    |
| An              | zahl Messungen |            |           |                                      | 15                       |

| Standardabweichung                              | s <sub>D</sub> =       | 0,37 Vol% |  |  |
|-------------------------------------------------|------------------------|-----------|--|--|
| geforderte Messunsicherheit $\sigma_0$          | = 10% x E / 1,96 =     | 1,3 Vol%  |  |  |
| k <sub>v</sub>                                  |                        | 0,9761    |  |  |
| Prüfung $s_D \leq \sigma_0 x k_V$               | ${f s}_{\sf D}$ $\leq$ | 1,2       |  |  |
| Gerät 2 hat die Variabilitätsprüfung bestanden. |                        |           |  |  |

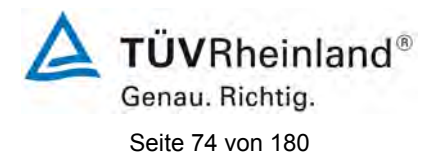

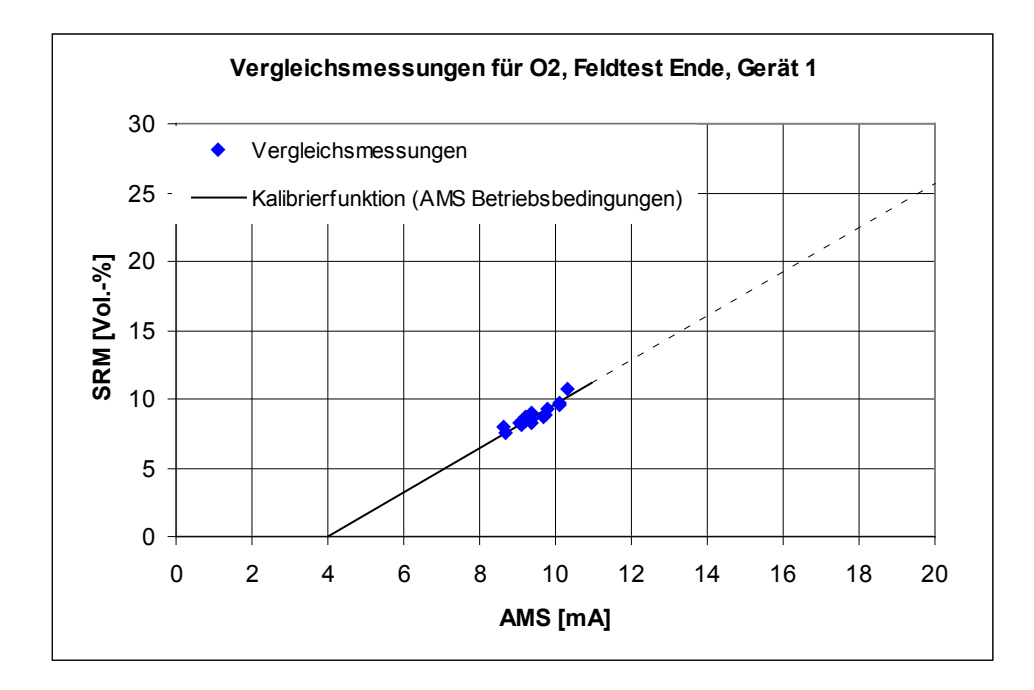

Abbildung 11: Darstellung Ergebnisse der 2. Vergleichsmessung, Gerät 1

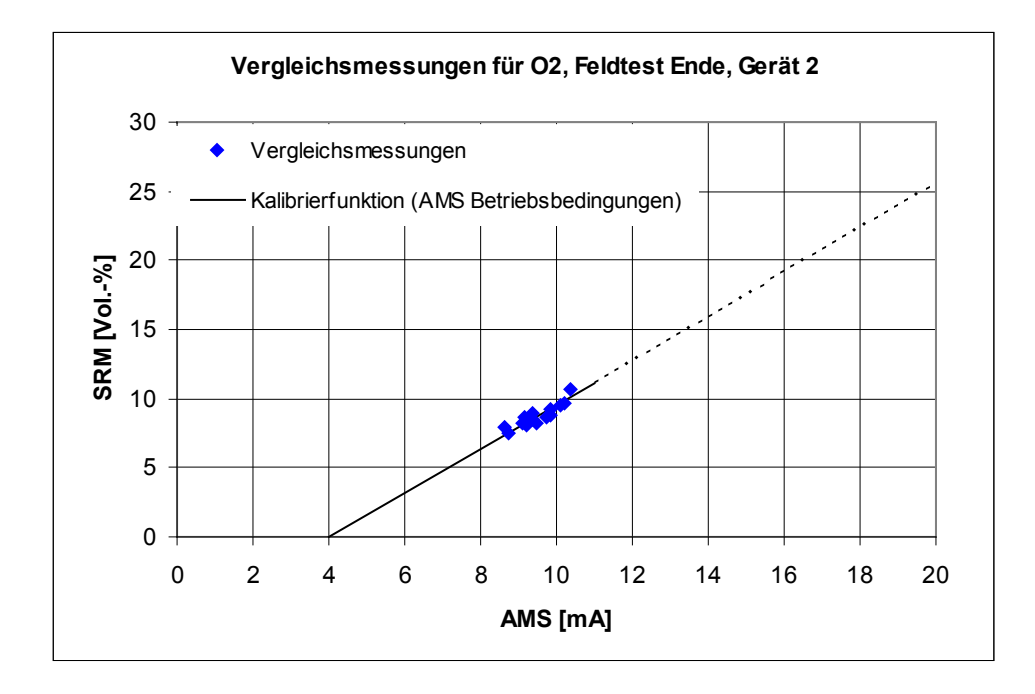

Abbildung 12: Darstellung Ergebnisse der 2. Vergleichsmessung, Gerät 2

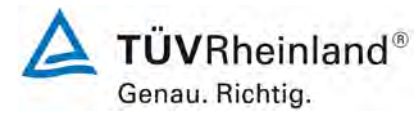

Seite 75 von 180

Bericht über die Eignungsprüfung der Messeinrichtung SERVOFLEX MiniMP 5200 der Firma Servomex Group Ltd. für die Komponente O<sub>2</sub>, Bericht-Nr.: 936/21216148/B

# Tabelle 16: Variabilitätsprüfung, Gerät 1

# Variabilitätsprüfung Gerät 1 für O<sub>2</sub>: 2. Kalibrierung als Funktionsprüfung

| Nr              | Vergleichs-         | Gerät 1    | Differenz  | Differenz                            | Differenz                                            |
|-----------------|---------------------|------------|------------|--------------------------------------|------------------------------------------------------|
|                 | Verfahren           |            | Di         | D <sub>i -</sub> D <sub>Mittel</sub> | (D <sub>i -</sub> D <sub>Mittel</sub> ) <sup>2</sup> |
|                 | Vol% (ntr)          | Vol% (ntr) | Vol% (ntr) | Vol% (ntr)                           | Vol% (ntr)                                           |
| 1               | 7,95                | 7,35       | 0,60       | 0,47                                 | 0,217                                                |
| 2               | 8,27                | 8,02       | 0,25       | 0,12                                 | 0,013                                                |
| 3               | 7,54                | 7,41       | 0,13       | 0,00                                 | 0,000                                                |
| 4               | 8,41                | 8,26       | 0,15       | 0,02                                 | 0,000                                                |
| 5               | 8,55                | 8,49       | 0,06       | -0,07                                | 0,006                                                |
| 6               | 9,00                | 8,47       | 0,53       | 0,40                                 | 0,156                                                |
| 7               | 9,30                | 9,14       | 0,16       | 0,03                                 | 0,001                                                |
| 8               | 8,65                | 9,01       | -0,36      | -0,49                                | 0,245                                                |
| 9               | 10,67               | 9,99       | 0,68       | 0,55                                 | 0,297                                                |
| 10              | 8,68                | 8,28       | 0,40       | 0,27                                 | 0,070                                                |
| 11              | 9,59                | 9,67       | -0,08      | -0,21                                | 0,046                                                |
| 12              | 9,65                | 9,66       | -0,01      | -0,14                                | 0,021                                                |
| 13              | 8,84                | 9,07       | -0,23      | -0,36                                | 0,133                                                |
| 14              | 8,10                | 8,08       | 0,02       | -0,11                                | 0,013                                                |
| 15              | 8,23                | 8,51       | -0,28      | -0,41                                | 0,172                                                |
| Mittelwert 0,13 |                     |            |            |                                      |                                                      |
| Su              | mme                 |            |            |                                      | 1,390                                                |
| An              | Anzahl Messungen 15 |            |            |                                      |                                                      |

| Standardabweichung                                      | SD               | =      | 0,3 Vol% |
|---------------------------------------------------------|------------------|--------|----------|
| geforderte Messunsicherheit $\sigma_0$ = 10% x E / 1,96 | ; =              |        | 1,3 Vol% |
| k <sub>ν</sub>                                          |                  |        | 0,9761   |
| Prüfung $s_D \leq 1,5 \ x \ \sigma_0 \ x \ k_V$         | $\mathbf{s}_{D}$ | $\leq$ | 1,9      |
| Gerät 1 hat die Variabilitätsprüfung bestanden.         |                  |        |          |
| t <sub>0.95 (N-1)</sub>                                 |                  |        | 2,1448   |
| Differenzenmittelwert                                   | D                | =      | 0,1 Vol% |
| Prüfung                                                 | D                | $\leq$ | 1,4      |
| Die Kalibrierfunktion ist gültig                        |                  |        |          |

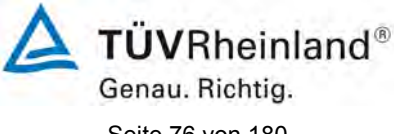

Seite 76 von 180

Bericht über die Eignungsprüfung der Messeinrichtung SERVOFLEX MiniMP 5200 der Firma Servomex Group Ltd. für die Komponente  $O_2$ , Bericht-Nr.: 936/21216148/B

#### Tabelle 17: Variabilitätsprüfung, Gerät 2

#### Variabilitätsprüfung Gerät 2 für O<sub>2</sub>: 2. Kalibrierung als Funktionsprüfung

| Nr              | Vergleichs-         | Gerät 2    | Differenz  | Differenz                            | Differenz                                                       |  |
|-----------------|---------------------|------------|------------|--------------------------------------|-----------------------------------------------------------------|--|
|                 | Verfahren           |            | Di         | D <sub>i -</sub> D <sub>Mittel</sub> | (D <sub>i</sub> <sub>-</sub> D <sub>Mittel</sub> ) <sup>2</sup> |  |
|                 | Vol% (ntr)          | Vol% (ntr) | Vol% (ntr) | Vol% (ntr)                           | Vol% (ntr)                                                      |  |
| 1               | 7,95                | 7,24       | 0,71       | 0,57                                 | 0,326                                                           |  |
| 2               | 8,27                | 8,00       | 0,27       | 0,13                                 | 0,017                                                           |  |
| 3               | 7,54                | 7,43       | 0,11       | -0,03                                | 0,001                                                           |  |
| 4               | 8,41                | 8,21       | 0,20       | 0,06                                 | 0,004                                                           |  |
| 5               | 8,55                | 8,46       | 0,09       | -0,05                                | 0,002                                                           |  |
| 6               | 9,00                | 8,45       | 0,55       | 0,41                                 | 0,169                                                           |  |
| 7               | 9,30                | 9,14       | 0,16       | 0,02                                 | 0,000                                                           |  |
| 8               | 8,65                | 9,03       | -0,38      | -0,52                                | 0,270                                                           |  |
| 9               | 10,67               | 10,00      | 0,67       | 0,53                                 | 0,282                                                           |  |
| 10              | 8,68                | 8,13       | 0,55       | 0,41                                 | 0,169                                                           |  |
| 11              | 9,59                | 9,58       | 0,01       | -0,13                                | 0,017                                                           |  |
| 12              | 9,65                | 9,73       | -0,08      | -0,22                                | 0,048                                                           |  |
| 13              | 8,84                | 9,17       | -0,33      | -0,47                                | 0,220                                                           |  |
| 14              | 8,10                | 8,18       | -0,08      | -0,22                                | 0,048                                                           |  |
| 15              | 8,23                | 8,59       | -0,36      | -0,50                                | 0,249                                                           |  |
| Mittelwert 0,14 |                     |            |            |                                      |                                                                 |  |
| Su              | mme                 |            |            |                                      | 1,821                                                           |  |
| An              | Anzahl Messungen 15 |            |            |                                      |                                                                 |  |

| Standardabweichung                                      | SD               | =      | 0,4 Vol% |
|---------------------------------------------------------|------------------|--------|----------|
| geforderte Messunsicherheit $\sigma_0$ = 10% x E / 1,96 | ; =              |        | 1,3 Vol% |
| k <sub>v</sub>                                          |                  |        | 0,9761   |
| Prüfung $s_{D} \leq 1,5 \ x \ \sigma_{0} \ x \ k_{V}$   | $\mathbf{s}_{D}$ | $\leq$ | 1,9      |
| Gerät 2 hat die Variabilitätsprüfung bestanden.         |                  |        |          |
| t <sub>0,95 (N-1)</sub>                                 |                  |        | 2,1448   |
| Differenzenmittelwert                                   | D                | =      | 0,1 Vol% |
| Prüfung                                                 | D                | $\leq$ | 1,5      |
| Die Kalibrierfunktion ist gültig                        |                  |        |          |

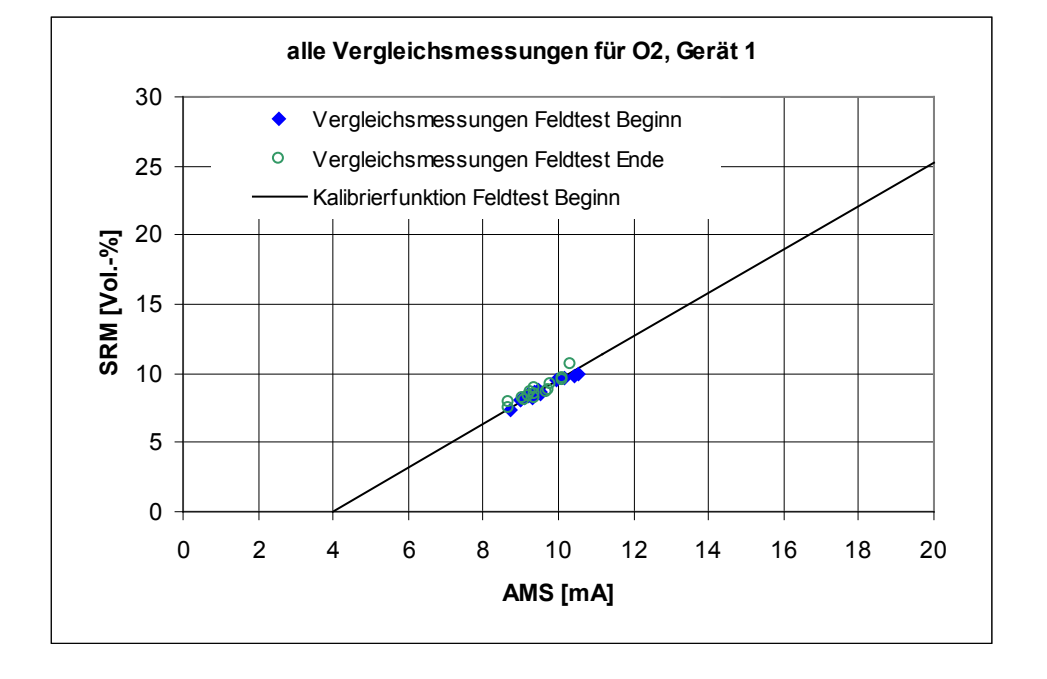

Abbildung 13: Darstellung Ergebnisse beider Vergleichsmessungen, Gerät 1

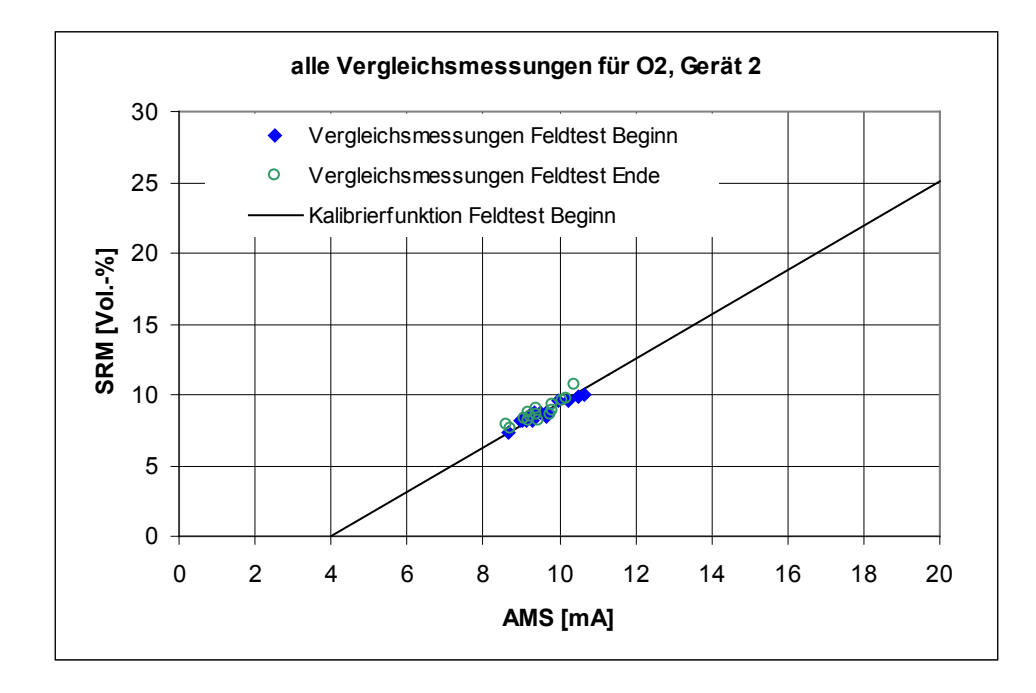

Abbildung 14: Darstellung Ergebnisse beider Vergleichsmessungen, Gerät 2

# Umfassende Darstellung der Prüfergebnisse

Die Einzeldaten der Kalibrierungen sind im Anhang in Tabelle 36 dargestellt.

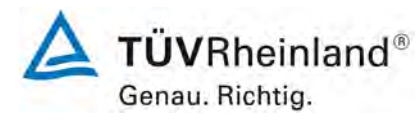

Seite 77 von 180

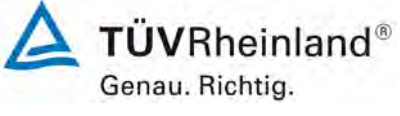

Seite 78 von 180

Bericht über die Eignungsprüfung der Messeinrichtung SERVOFLEX MiniMP 5200 der Firma Servomex Group Ltd. für die Komponente O<sub>2</sub>, Bericht-Nr.: 936/21216148/B

# 6c.2 [7.2 Einstellzeit im Feldtest]

Die automatische Messeinrichtung muss die für den Labortest festgelegte Mindestanforderung an die Einstellzeit einhalten. Die Prüfung ist mindestens einmal zu Beginn und einmal am Ende des Feldtests durchzuführen.

#### Gerätetechnische Ausstattung

Die Prüfung erfolgte mit den beschriebenen Justiermitteln (Nullgas/Prüfgas) sowie einem geeigneten Ventil zum sprunghaften Wechsel zwischen Null- und Prüfgas.

#### Durchführung der Prüfung

Null- und Prüfgas wurden den Messsystemen mit dem gleichen Überschuss angeboten. Über ein zwischengeschaltetes Ventil war ein sprunghafter Wechsel zwischen den Gasen möglich. Der Zeitpunkt, an dem von Null- auf Prüfgas umgeschaltet wurde, bildete den Startzeitpunkt der Einstellzeit im Anstiegsmodus. Die Zeitspanne zwischen dem Startzeitpunkt und dem Erreichen von 90 % des stabilen Endwertes der Geräteanzeige wurde erfasst.

Nach Erreichen des stabilen Endwertes wurde wieder Nullgas aufgegeben, der Wechselzeitpunkt bildete den Startzeitpunkt der Einstellzeit im Abfallmodus. Auch hier wurde die Zeitspanne zwischen dem Startzeitpunkt und dem Erreichen von 90 % des stabilen Endwertes erfasst.

#### Auswertung

Es wurde für jede Messkomponente die Zeitspanne zwischen der sprunghaften Änderung der Prüfgasaufgabe und Erreichen von 90 % des Referenzpunktes für den Anstiegs- und 10 % des Referenzpunktes für den Abfallmodus bestimmt.

Der Mittelwert der Einstellzeiten im Anstiegsmodus und der Mittelwert der Einstellzeiten im Abfallmodus werden berechnet. Der größere der beiden Mittelwerte der Einstellzeiten im Anstiegsmodus und im Abfallmodus wird als Einstellzeit der AMS verwendet.

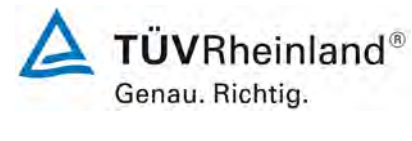

Seite 79 von 180

#### Bewertung

# Es ergibt sich im Feldtest eine Einstellzeit von max. 71 s für die Messeinrichtung.

Damit werden die Bedingungen der Mindestanforderung erfüllt.

# Tabelle 18: Einstellzeiten zu Beginn des Feldtests

| Messgerät:  | SERVOFLEX MiniMP 5200 im Feldtest 1                   |
|-------------|-------------------------------------------------------|
| Komponente: | O <sub>2</sub> (Zertifizierungsbereich = 0 - 25 Vol%) |

| O <sub>2</sub> , trocken           | C                 | Gerät 1 |                      | Gerät 2 |
|------------------------------------|-------------------|---------|----------------------|---------|
| t <sub>90</sub> für den Anstieg    | t <sub>r</sub> =  | 65 se   | ec t <sub>r</sub> =  | 71 sec  |
| t <sub>90</sub> für den Abfall     | t <sub>f</sub> =  | 55 se   | ec t <sub>f</sub> =  | 59 sec  |
| rel. Differenz der t <sub>90</sub> | t <sub>d</sub> =  | 15,4 %  | t <sub>d</sub> =     | 16,9 %  |
| Einstellzeit                       | t <sub>90</sub> = | 65 se   | ec t <sub>90</sub> = | 71 sec  |

# Tabelle 19: Einstellzeiten am Ende des Feldtests

| Messgerät:  | SERVOFLEX MiniMP 5200 im Feldtest 2          |
|-------------|----------------------------------------------|
| Komponente: | $O_2$ (Zertifizierungsbereich = 0 - 25 Vol%) |

| O <sub>2</sub> , trocken           |                 | G | erät | 1   | C                 | Gerät 2 |     |
|------------------------------------|-----------------|---|------|-----|-------------------|---------|-----|
| t90 für den Anstieg                | t <sub>r</sub>  | = | 61   | sec | t <sub>r</sub> =  | 66      | sec |
| t <sub>90</sub> für den Abfall     | t <sub>f</sub>  | = | 59   | sec | t <sub>f</sub> =  | 71      | sec |
| rel. Differenz der t <sub>90</sub> | t <sub>d</sub>  | = | 3,3  | %   | t <sub>d</sub> =  | -7,6    | %   |
| Einstellzeit                       | t <sub>90</sub> | = | 61   | sec | t <sub>90</sub> = | 71      | sec |

# Umfassende Darstellung der Prüfergebnisse

Hier nicht notwendig.

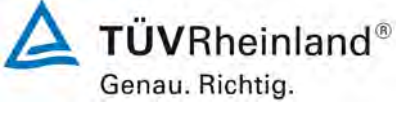

Seite 80 von 180

Bericht über die Eignungsprüfung der Messeinrichtung SERVOFLEX MiniMP 5200 der Firma Servomex Group Ltd. für die Komponente O<sub>2</sub>, Bericht-Nr.: 936/21216148/B

# 6c.3 [7.3 Lack-of-fit im Feldtest]

Die AMS muss die für den Labortest festgelegte Mindestanforderung an den Lackof-fit einhalten. Der Lack-of-fit ist mindestens zweimal während des Feldtests zu ermitteln.

#### Gerätetechnische Ausstattung

Die Prüfung erfolgte mit den beschriebenen Justiermitteln (Nullgas/Prüfgas), einer Massendurchflussreglerstation sowie einem Datenerfassungssystem.

# Durchführung der Prüfung

Die benötigten Referenzmaterialien wurden mit Hilfe eines kalibrierten Verdünnungssystems erzeugt. Die Prüfgaskonzentrationen wurden so gewählt, dass die Messwerte gleichmäßig über den Zertifizierungsbereich verteilt waren. Die Prüfgase wurden an der Sonde der AMS aufgegeben.

Die Referenzmaterialien mit den ungefähren Konzentrationen der oberen Grenze des Zertifizierungsbereiches wurden in folgender Reihenfolge aufgegeben:

 $0\ \% \rightarrow 70\ \% \rightarrow 40\ \% \rightarrow 0\ \% \rightarrow 60\ \% \rightarrow 10\ \% \rightarrow 30\ \% \rightarrow 90\ \% \rightarrow 0\ \%.$ 

Durch Verwendung dieser Reihenfolge wurden Hystereseeffekte vermieden.

Nach jedem Wechsel der Konzentration wurden die Messsignale der AMS nach einer Wartezeit, entsprechend der vierfachen Einstellzeit, durch drei aufeinander folgende einzelne Ablesungen im Abstand von jeweils der einfachen Einstellzeit ermittelt. Die Werte wurden jeweils über eine Einstellzeit gemittelt.

#### Auswertung

Die Bestimmung des Zusammenhangs zwischen den Werten der AMS und den Werten der Referenzmaterialien wurde entsprechend Anhang C der DIN EN 15267-3 durchgeführt. Hierzu wurde mit den Werten der AMS (x-Werte) und den Werten des Referenzmaterials (c-Werte) eine Regressionsrechnung durchgeführt. Anschließend wurden die Mittelwerte der Geräteanzeigen der AMS für jede Konzentrationsstufe und der Abstand (Residuum) dieser Mittelwerte zur Regressionsgerade berechnet.

#### Bewertung

Die relativen Residuen liegen bei maximal -0,10 % des Zertifizierungsbereichs.

Damit wurde die Mindestanforderung erfüllt.

Bericht über die Eignungsprüfung der Messeinrichtung SERVOFLEX MiniMP 5200 der Firma Servomex Group Ltd. für die Komponente O<sub>2</sub>, Bericht-Nr.: 936/21216148/B

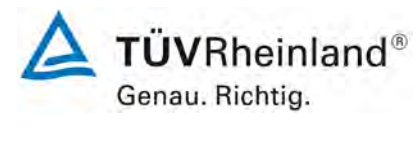

Seite 81 von 180

# **Tabelle 20:**Lack-of-fit zu Beginn des Feldtests

| Messgerät:  | SERVOFLEX MiniMP 5200 im Feldtest 1                   |
|-------------|-------------------------------------------------------|
| Komponente: | O <sub>2</sub> (Zertifizierungsbereich = 0 - 25 Vol%) |

|          | Gerá      | ät 1               |                    |          | Ger      | ät 2       |                    |
|----------|-----------|--------------------|--------------------|----------|----------|------------|--------------------|
| Sollwert | Messwert  | Regression         | d <sub>c,rel</sub> | Sollwert | Messwert | Regression | d <sub>c,rel</sub> |
| Vol%     | Vol%      | Vol%               | Vol%               | Vol%     | Vol%     | Vol%       | Vol%               |
| 0,00     | 0,03      | 0,01               | 0,02               | 0,00     | 0,04     | 0,00       | 0,04               |
| 17,50    | 17,55     | 17,59              | -0,04              | 17,50    | 17,36    | 17,35      | 0,01               |
| 10,01    | 10,11     | 10,07              | 0,04               | 10,01    | 9,98     | 9,92       | 0,06               |
| 0,00     | 0,03      | 0,01               | 0,02               | 0,00     | 0,01     | 0,00       | 0,01               |
| 14,99    | 15,11     | 15,07              | 0,04               | 14,99    | 14,90    | 14,87      | 0,03               |
| 2,50     | 2,43      | 2,53               | -0,10              | 2,50     | 2,39     | 2,48       | -0,09              |
| 7,51     | 7,59      | 7,55               | 0,04               | 7,51     | 7,41     | 7,44       | -0,03              |
| 22,50    | 22,60     | 22,61              | -0,01              | 22,50    | 22,27    | 22,31      | -0,04              |
| 0,00     | 0,02      | 0,01               | 0,01               | 0,00     | 0,02     | 0,00       | 0,02               |
| maxim    | aler Wert | d <sub>c,rel</sub> | -0,10              |          |          |            | -0,09              |

#### Tabelle 21: Lack-of-fit am Ende des Feldtests

Messgerät:SERVOFKomponente:O2 (Zertit)

SERVOFLEX MiniMP 5200 im Feldtest 1  $O_2$  (Zertifizierungsbereich = 0 - 25 Vol.-%)

|          | Gera      | ät 1               |                    |          | Ger      | ät 2       |                    |
|----------|-----------|--------------------|--------------------|----------|----------|------------|--------------------|
| Sollwert | Messwert  | Regression         | d <sub>c,rel</sub> | Sollwert | Messwert | Regression | d <sub>c,rel</sub> |
| Vol%     | Vol%      | Vol%               | Vol%               | Vol%     | Vol%     | Vol%       | Vol%               |
| 0,00     | 0,02      | 0,05               | -0,03              | 0,00     | 0,04     | 0,04       | 0,00               |
| 17,50    | 17,60     | 17,63              | -0,03              | 17,50    | 17,57    | 17,57      | 0,00               |
| 10,01    | 10,16     | 10,10              | 0,06               | 10,01    | 10,11    | 10,07      | 0,04               |
| 0,00     | 0,04      | 0,05               | -0,01              | 0,00     | 0,02     | 0,04       | -0,02              |
| 14,99    | 15,17     | 15,11              | 0,06               | 14,99    | 15,07    | 15,06      | 0,01               |
| 2,50     | 2,51      | 2,56               | -0,05              | 2,50     | 2,58     | 2,55       | 0,03               |
| 7,51     | 7,68      | 7,59               | 0,09               | 7,51     | 7,54     | 7,56       | -0,02              |
| 22,50    | 22,59     | 22,65              | -0,06              | 22,50    | 22,56    | 22,58      | -0,02              |
| 0,00     | 0,03      | 0,05               | -0,02              | 0,00     | 0,02     | 0,04       | -0,02              |
| maxim    | aler Wert | d <sub>c,rel</sub> | 0,09               |          |          |            | 0,04               |

# Umfassende Darstellung der Prüfergebnisse

Die Einzelergebnisse zur Prüfung des Lack of fit sind in Tabelle 29 und Tabelle 30 im Anhang dargestellt.

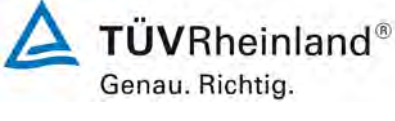

Seite 82 von 180

Bericht über die Eignungsprüfung der Messeinrichtung SERVOFLEX MiniMP 5200 der Firma Servomex Group Ltd. für die Komponente O<sub>2</sub>, Bericht-Nr.: 936/21216148/B

# 6c.4 [7.4 Wartungsintervall]

Das Prüflaboratorium muss feststellen, welche Wartungsarbeiten für die einwandfreie Funktion der Messeinrichtung erforderlich sind und in welchen Zeitabständen diese Arbeiten durchzuführen sind. Die Empfehlungen des Geräteherstellers sollten dabei berücksichtigt werden.

Das Wartungsintervall muss mindestens 8 Tage betragen.

#### Gerätetechnische Ausstattung

Während des Feldtests wurden alle Messwerte der Messeinrichtung mit einem Datenerfassungssystem Typ Yokogawa aufgezeichnet. Zusätzliche Geräte wurden hier nicht benötigt.

#### Durchführung der Prüfung

Das Wartungsintervall wurde anhand des Driftverhaltens bestimmt. Zu Beginn des Feldtests wurden die AMS mit Null- und Prüfgas eingestellt. Während des Feldtests wurden Null- und Referenzpunkt regelmäßig überprüft.

Bei der Bestimmung des Wartungsverhaltens wurden neben der Auswertung der regelmäßigen manuellen Null- und Prüfgasaufgaben auch das Betriebsverhalten der Messeinrichtung und die Wartungsvorschriften des Herstellers berücksichtigt.

#### Auswertung

Zur Bestimmung des Wartungsintervalls wurden die Daten der regelmäßigen Prüfgasaufgabe mit den Einstellungen zu Beginn des Feldtests verglichen und die Abweichungen bestimmt. Des Weiteren wurden das Betriebsverhalten der Messeinrichtung sowie die Wartungsvorschriften ausgewertet.

#### **Bewertung**

#### Das Wartungsintervall beträgt 1 Woche.

Damit wurde die Mindestanforderung erfüllt.

Die im Folgenden beschriebenen Arbeiten müssen in den angegebenen Abständen durchgeführt werden.

Zweiwöchentliche Wartungsarbeiten: Prüfgasaufgabe am Null- und Referenzpunkt.

#### Umfassende Darstellung der Prüfergebnisse

In Tabelle 22 sind die Ergebnisse der regelmäßigen Prüfgasaufgaben während des Feldtests dargestellt.

Bericht über die Eignungsprüfung der Messeinrichtung SERVOFLEX MiniMP 5200 der Firma Servomex Group Ltd. für die Komponente O<sub>2</sub>, Bericht-Nr.: 936/21216148/B

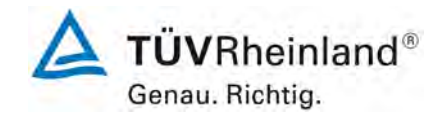

Seite 83 von 180

# 6c.5 [7.5 Nullpunkt- und Referenzpunktdrift]

Die automatische Messeinrichtung muss die festgelegten Mindestanforderungen an die zeitliche Änderung des Null- und Referenzpunktes einhalten. Prüfstandards (beispielsweise Prüfgase) zur Kontrolle des Referenzpunktes müssen so gewählt werden, dass durch die Prüfstandards ein Messsignal zwischen 70 % und 90 % des Zertifizierungsbereiches erzeugt wird. Die Drift im Wartungsintervall für Null- und Referenzpunkt darf 3,0 % vom Zertifizierungsbereichsendwert und für O<sub>2</sub> von 0,2 Vol.-% nicht überschreiten.

#### Gerätetechnische Ausstattung

Während des Feldtests wurden alle Messwerte der Messeinrichtung mit einem Datenerfassungssystem Typ Yokogawa aufgezeichnet.

Die Prüfung erfolgte mit den beschriebenen Justiermitteln (Nullgas/Prüfgas).

#### Durchführung der Prüfung

Die Überprüfung wurde mit den zwei baugleichen Messeinrichtungen im Rahmen des Feldtests durchgeführt.

Die Lage von Null- und Referenzpunkt wurde während des Feldtests 10-mal überprüft. Bei Überschreitung der zulässigen Drift wurden die Geräte nachjustiert. Die vom Hersteller festgelegten Wartungsarbeiten wurden in den vorgegebenen Intervallen vorgenommen und in die Prüfung einbezogen.

#### Auswertung

Über die gesamte Feldtestlaufzeit haben die Geräte die zulässigen Driften eingehalten.

Die größte Abweichung vom Sollwert beträgt am Nullpunkt 0,08 Vol.- % und -0,20 Vol.- % am Referenzpunkt.

#### Bewertung

Die Nullpunktdrift liegt über den gesamten Zeitraum unterhalb von 0,08 Vol.- %.

#### Die Referenzpunktdrift liegt bei -0,20 Vol.- %.

Damit ist die Mindestanforderung erfüllt.

Für die Unsicherheitsberechnung in Kapitel 6d wird der Wert von 0,007 Vol.-% für die Nullpunktdrift und von -0,017 Vol.-% für die Referenzpunktdrift eingesetzt.

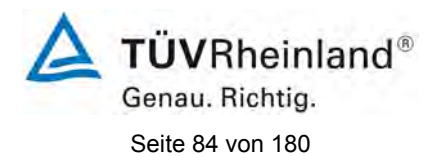

|                                                                                                    |                                                                                | Messko                                                                                                    | mponente:                                                                              | (                                                                                            | )2                                                                          | 0                                                                                                    | bis                                                                                                    | 25                                                                                                    | Vol%                                                                                  |
|----------------------------------------------------------------------------------------------------|--------------------------------------------------------------------------------|----------------------------------------------------------------------------------------------------|----------------------------------------------------------------------------------------|----------------------------------------------------------------------------------------------|-----------------------------------------------------------------------------|----------------------------------------------------------------------------------------------------|----------------------------------------------------------------------------------------------------|----------------------------------------------------------------------------------------------------|---------------------------------------------------------------------------------------|
|                                                                                                    |                                                                                | Gerä                                                                                                    |                                                                                        |                                                                                              | t 1                                                                         |                                                                                                    |                                                                                                    |                                                                                                    |                                                                                       |
|                                                                                                    |                                                                                |                                                                                                    | Nullp                                                                                  | ounkt                                                                                        |                                                                             |                                                                                                    | Refere                                                                                                    | nzpunkt                                                                                                    |                                                                                       |
| Datum                                                                                                    | Zeitintervall                                                                  | Istwert                                                                                                    | Sollwert                                                                               |                                                                                              | Abgleich                                                                    | Istwert                                                                                                    | Sollwert                                                                                                    |                                                                                                    | Abgleich                                                                              |
|                                                                                                    | d                                                                              | mA                                                                                                    | mA                                                                                     | Abw. in<br>% ZB                                                                              | ja/nein                                                                     | mA                                                                                                    | mA                                                                                                    | Abw. in<br>Vol%                                                                                                    | ja/nein                                                                               |
| 22.06.2011                                                                                                    | -                                                                              | 4,00                                                                                                    | 4,00                                                                                   | -                                                                                            | nein                                                                        | 17,38                                                                                                    | 17,38                                                                                                    | -                                                                                                    | nein                                                                                  |
| 01.07.2011                                                                                                    | 9                                                                              | 4,01                                                                                                    | 4,00                                                                                   | 0,02                                                                                         | nein                                                                        | 17,31                                                                                                    | 17,38                                                                                                    | -0,11                                                                                                    | nein                                                                                  |
| 08.07.2011                                                                                                    | 7                                                                              | 4,03                                                                                                    | 4,00                                                                                   | 0,05                                                                                         | nein                                                                        | 17,23                                                                                                    | 17,38                                                                                                    | -0,23                                                                                                    | ja                                                                                    |
| 19.07.2011                                                                                                    | 11                                                                             | 4,05                                                                                                    | 4,00                                                                                   | 0,08                                                                                         | nein                                                                        | 17,32                                                                                                    | 17,38                                                                                                    | -0,09                                                                                                    | nein                                                                                  |
| 25.07.2011                                                                                                    | 6                                                                              | 4,04                                                                                                    | 4,00                                                                                   | 0,06                                                                                         | nein                                                                        | 17,28                                                                                                    | 17,38                                                                                                    | -0,16                                                                                                    | nein                                                                                  |
| 10.08.2011                                                                                                    | 16                                                                             | 4,05                                                                                                    | 4,00                                                                                   | 0,08                                                                                         | nein                                                                        | 17,20                                                                                                    | 17,38                                                                                                    | -0,28                                                                                                    | ja                                                                                    |
| 23.08.2011                                                                                                    | 13                                                                             | 4,02                                                                                                    | 4,00                                                                                   | 0,03                                                                                         | nein                                                                        | 17,36                                                                                                    | 17,38                                                                                                    | -0,03                                                                                                    | nein                                                                                  |
| 30.08.2011                                                                                                    | 7                                                                              | 4,05                                                                                                    | 4,00                                                                                   | 0,08                                                                                         | nein                                                                        | 17,33                                                                                                    | 17,38                                                                                                    | -0,08                                                                                                    | nein                                                                                  |
| 02.09.2011                                                                                                    | 3                                                                              | 4,05                                                                                                    | 4,00                                                                                   | 0,08                                                                                         | nein                                                                        | 17,21                                                                                                    | 17,38                                                                                                    | -0,27                                                                                                    | ja                                                                                    |
| 12.09.2011                                                                                                    | 10                                                                             | 4,02                                                                                                    | 4,00                                                                                   | 0,03                                                                                         | nein                                                                        | 17,35                                                                                                    | 17,38                                                                                                    | -0,05                                                                                                    | nein                                                                                  |
| 26.09.2011                                                                                                    | 14                                                                             | 4,02                                                                                                    | 4,00                                                                                   | 0,03                                                                                         | nein                                                                        | 17,30                                                                                                    | 17,38                                                                                                    | -0,12                                                                                                    | nein                                                                                  |
|                                                                                                    |                                                                                |                                                                                                    |                                                                                        |                                                                                              | Gerä                                                                        | t 2                                                                                                    |                                                                                                    |                                                                                                    |                                                                                       |
|                                                                                                    |                                                                                |                                                                                                    |                                                                                        |                                                                                              |                                                                             |                                                                                                    |                                                                                                    |                                                                                                    |                                                                                       |
|                                                                                                    |                                                                                |                                                                                                    | Nullp                                                                                  | ounkt                                                                                        |                                                                             |                                                                                                    | Refere                                                                                                    | nzpunkt                                                                                                    |                                                                                       |
| Datum                                                                                                    | Zeitintervall                                                                  | lstwert                                                                                                    | Nullp<br>Sollwert                                                                      | ounkt                                                                                        | Abgleich                                                                    | Istwert                                                                                                    | Refere<br>Sollwert                                                                                                    | nzpunkt                                                                                                    | Abgleich                                                                              |
| Datum                                                                                                    | Zeitintervall<br>d                                                             | lstwert<br>mA                                                                                                 | Nullp<br>Sollwert<br>mA                                                                | ounkt<br>Abw. in<br>% ZB                                                                     | Abgleich<br>ja/nein                                                         | lstwert<br>mA                                                                                                    | Refere<br>Sollwert<br>mA                                                                                                    | nzpunkt<br>Abw. in<br>Vol%                                                                                                    | Abgleich<br>ja/nein                                                                   |
| Datum<br>22.06.2011                                                                                                    | Zeitintervall<br>d<br>-                                                        | Istwert<br>mA<br>4,00                                                                                         | Nullp<br>Sollwert<br>mA<br>4,00                                                        | ounkt<br>Abw. in<br>% ZB<br>-                                                                | Abgleich<br>ja/nein<br>nein                                                 | Istwert<br>mA<br>17,38                                                                                                  | Refere<br>Sollwert<br>mA<br>17,38                                                                                                    | nzpunkt<br>Abw. in<br>Vol%                                                                                                    | Abgleich<br>ja/nein<br>nein                                                           |
| Datum<br>22.06.2011<br>01.07.2011                                                                                                    | Zeitintervall<br>d<br>-<br>9                                                   | <b>Istwert</b><br><b>mA</b><br>4,00<br>4,01                                                                   | Null<br>Sollwert<br>mA<br>4,00<br>4,00                                                 | Abw. in<br>% ZB<br>-<br>0,02                                                                 | Abgleich<br>ja/nein<br>nein<br>nein                                         | <b>Istwert</b><br><b>mA</b><br>17,38<br>17,36                                                                           | Refere<br>Sollwert<br>mA<br>17,38<br>17,38                                                                                                    | Abw. in<br>Vol%                                                                                                    | Abgleich<br>ja/nein<br>nein<br>nein                                                   |
| Datum<br>22.06.2011<br>01.07.2011<br>08.07.2011                                                                                                    | Zeitintervall<br>d<br>-<br>9<br>7                                              | <b>Istwert</b><br><b>mA</b><br>4,00<br>4,01<br>4,02                                                           | Null<br>Sollwert<br>mA<br>4,00<br>4,00<br>4,00                                         | Abw. in<br>% ZB<br>-<br>0,02<br>0,03                                                         | Abgleich<br>ja/nein<br>nein<br>nein<br>nein                                 | <b>Istwert</b><br><b>mA</b><br>17,38<br>17,36<br>17,31                                                                  | Refere<br>Sollwert<br>mA<br>17,38<br>17,38<br>17,38                                                                                           | Abw. in<br>Vol%<br>-0,03<br>-0,11                                                                                             | Abgleich<br>ja/nein<br>nein<br>nein<br>nein                                           |
| Datum<br>22.06.2011<br>01.07.2011<br>08.07.2011<br>19.07.2011                                                                                                   | Zeitintervall<br>d<br>-<br>9<br>7<br>11                                        | <b>Istwert</b><br><b>mA</b><br>4,00<br>4,01<br>4,02<br>4,02                                                   | Nulls<br>Sollwert<br>mA<br>4,00<br>4,00<br>4,00<br>4,00                                | Abw. in<br>% ZB<br>-<br>0,02<br>0,03<br>0,03                                                 | Abgleich<br>ja/nein<br>nein<br>nein<br>nein<br>nein                         | <b>Istwert</b><br><b>mA</b><br>17,38<br>17,36<br>17,31<br>17,28                                                         | Refere<br>Sollwert<br>mA<br>17,38<br>17,38<br>17,38<br>17,38<br>17,38                                                                         | Abw. in<br>Vol%<br>-0,03<br>-0,11<br>-0,16                                                                                    | Abgleich<br>ja/nein<br>nein<br>nein<br>nein<br>nein                                   |
| Datum<br>22.06.2011<br>01.07.2011<br>08.07.2011<br>19.07.2011<br>25.07.2011                                                                                     | Zeitintervall<br>d<br>-<br>9<br>7<br>11<br>6                                   | <b>Istwert</b><br><b>mA</b><br>4,00<br>4,01<br>4,02<br>4,02<br>4,02                                           | Nulls<br>Sollwert<br>mA<br>4,00<br>4,00<br>4,00<br>4,00<br>4,00                        | Abw. in<br>% ZB<br>-<br>0,02<br>0,03<br>0,03<br>0,03<br>0,03                                 | Abgleich<br>ja/nein<br>nein<br>nein<br>nein<br>nein                         | <b>Istwert</b><br><b>mA</b><br>17,38<br>17,36<br>17,31<br>17,28<br>17,22                                                | Refere<br>Sollwert<br>mA<br>17,38<br>17,38<br>17,38<br>17,38<br>17,38<br>17,38                                                                | Abw. in<br>Vol%<br>-0,03<br>-0,11<br>-0,16<br>-0,25                                                                           | Abgleich<br>ja/nein<br>nein<br>nein<br>nein<br>ja                                     |
| Datum<br>22.06.2011<br>01.07.2011<br>08.07.2011<br>19.07.2011<br>25.07.2011<br>10.08.2011                                                                       | <b>Zeitintervall</b><br>d<br>-<br>9<br>7<br>11<br>6<br>16                      | Istwert<br>mA<br>4,00<br>4,01<br>4,02<br>4,02<br>4,02<br>4,02<br>4,04                                         | Nulls<br>Sollwert<br>mA<br>4,00<br>4,00<br>4,00<br>4,00<br>4,00<br>4,00                | Abw. in<br>% ZB<br>-<br>0,02<br>0,03<br>0,03<br>0,03<br>0,03<br>0,06                         | Abgleich<br>ja/nein<br>nein<br>nein<br>nein<br>nein<br>nein                 | <b>Istwert</b><br><b>mA</b><br>17,38<br>17,36<br>17,31<br>17,28<br>17,22<br>17,36                                       | Refere<br>Sollwert<br>mA<br>17,38<br>17,38<br>17,38<br>17,38<br>17,38<br>17,38<br>17,38                                                       | Abw. in<br>Vol%<br>-0,03<br>-0,11<br>-0,16<br>-0,25<br>-0,03                                                                  | Abgleich<br>ja/nein<br>nein<br>nein<br>nein<br>ja<br>nein                             |
| Datum<br>22.06.2011<br>01.07.2011<br>08.07.2011<br>19.07.2011<br>25.07.2011<br>10.08.2011<br>23.08.2011                                                         | <b>Zeitintervall</b><br>d<br>-<br>9<br>7<br>11<br>6<br>16<br>16<br>13          | <b>Istwert</b><br><b>mA</b><br>4,00<br>4,01<br>4,02<br>4,02<br>4,02<br>4,02<br>4,04<br>4,02                   | Nulls<br>Sollwert<br>mA<br>4,00<br>4,00<br>4,00<br>4,00<br>4,00<br>4,00<br>4,00        | Abw. in<br>% ZB<br>-<br>0,02<br>0,03<br>0,03<br>0,03<br>0,03<br>0,06<br>0,03                 | Abgleich<br>ja/nein<br>nein<br>nein<br>nein<br>nein<br>nein<br>nein         | Istwert<br>mA<br>17,38<br>17,36<br>17,31<br>17,28<br>17,22<br>17,36<br>17,20                                            | Refere<br>Sollwert<br>mA<br>17,38<br>17,38<br>17,38<br>17,38<br>17,38<br>17,38<br>17,38<br>17,38                                              | Abw. in<br>Vol%<br>-0,03<br>-0,11<br>-0,16<br>-0,25<br>-0,03<br>-0,28                                                         | Abgleich<br>ja/nein<br>nein<br>nein<br>nein<br>ja<br>nein<br>ja                       |
| Datum<br>22.06.2011<br>01.07.2011<br>08.07.2011<br>19.07.2011<br>25.07.2011<br>10.08.2011<br>23.08.2011<br>30.08.2011                                           | Zeitintervall<br>d<br>-<br>9<br>7<br>11<br>6<br>16<br>13<br>7                  | Istwert<br>mA<br>4,00<br>4,01<br>4,02<br>4,02<br>4,02<br>4,02<br>4,02<br>4,02<br>4,02                         | Nulls<br>Sollwert<br>mA<br>4,00<br>4,00<br>4,00<br>4,00<br>4,00<br>4,00<br>4,00<br>4,0 | Abw. in<br>% ZB<br>-<br>0,02<br>0,03<br>0,03<br>0,03<br>0,03<br>0,03<br>0,03<br>0,03         | Abgleich<br>ja/nein<br>nein<br>nein<br>nein<br>nein<br>nein<br>nein<br>nein | Istwert<br>mA<br>17,38<br>17,36<br>17,31<br>17,28<br>17,22<br>17,36<br>17,20<br>17,31                                   | Refere<br>Sollwert<br>mA<br>17,38<br>17,38<br>17,38<br>17,38<br>17,38<br>17,38<br>17,38<br>17,38<br>17,38                                     | Abw. in<br>Vol%<br>-0,03<br>-0,11<br>-0,16<br>-0,25<br>-0,03<br>-0,28<br>-0,28<br>-0,11                                       | Abgleich<br>ja/nein<br>nein<br>nein<br>nein<br>ja<br>nein<br>ja<br>nein               |
| Datum<br>22.06.2011<br>01.07.2011<br>08.07.2011<br>19.07.2011<br>25.07.2011<br>10.08.2011<br>23.08.2011<br>30.08.2011<br>02.09.2011                             | Zeitintervall<br>d<br>-<br>9<br>7<br>11<br>6<br>16<br>13<br>7<br>3             | Istwert<br>mA<br>4,00<br>4,01<br>4,02<br>4,02<br>4,02<br>4,02<br>4,02<br>4,02<br>4,02<br>4,02                 | Nulls<br>Sollwert<br>mA<br>4,00<br>4,00<br>4,00<br>4,00<br>4,00<br>4,00<br>4,00<br>4,0 | Abw. in<br>% ZB<br>-<br>0,02<br>0,03<br>0,03<br>0,03<br>0,03<br>0,03<br>0,03<br>0,03         | Abgleich<br>ja/nein<br>nein<br>nein<br>nein<br>nein<br>nein<br>nein<br>nein | Istwert<br>mA<br>17,38<br>17,36<br>17,31<br>17,28<br>17,22<br>17,36<br>17,20<br>17,31<br>17,25                          | Refere<br>Sollwert<br>mA<br>17,38<br>17,38<br>17,38<br>17,38<br>17,38<br>17,38<br>17,38<br>17,38<br>17,38<br>17,38                            | nzpunkt<br>Abw. in<br>Vol%<br>-0,03<br>-0,11<br>-0,16<br>-0,25<br>-0,03<br>-0,28<br>-0,11<br>-0,20                            | Abgleich<br>ja/nein<br>nein<br>nein<br>nein<br>ja<br>nein<br>ja<br>nein<br>ja         |
| Datum<br>22.06.2011<br>01.07.2011<br>08.07.2011<br>25.07.2011<br>10.08.2011<br>23.08.2011<br>30.08.2011<br>02.09.2011<br>12.09.2011                             | Zeitintervall<br>d<br>-<br>9<br>7<br>11<br>6<br>16<br>13<br>7<br>3<br>10       | Istwert<br>mA<br>4,00<br>4,01<br>4,02<br>4,02<br>4,02<br>4,02<br>4,02<br>4,02<br>4,02<br>4,03<br>4,04         | Nulls<br>Sollwert<br>mA<br>4,00<br>4,00<br>4,00<br>4,00<br>4,00<br>4,00<br>4,00<br>4,0 | Abw. in<br>% ZB<br>-<br>0,02<br>0,03<br>0,03<br>0,03<br>0,03<br>0,06<br>0,03<br>0,03<br>0,03 | Abgleich<br>ja/nein<br>nein<br>nein<br>nein<br>nein<br>nein<br>nein<br>nein | Istwert<br>mA<br>17,38<br>17,36<br>17,31<br>17,28<br>17,22<br>17,36<br>17,20<br>17,31<br>17,25<br>17,36                 | Refere<br>Sollwert<br>mA<br>17,38<br>17,38<br>17,38<br>17,38<br>17,38<br>17,38<br>17,38<br>17,38<br>17,38<br>17,38<br>17,38                   | nzpunkt<br>Abw. in<br>Vol%<br>-0,03<br>-0,11<br>-0,16<br>-0,25<br>-0,03<br>-0,28<br>-0,11<br>-0,20<br>-0,03                   | Abgleich<br>ja/nein<br>nein<br>nein<br>nein<br>ja<br>nein<br>ja<br>nein<br>ja<br>nein |
| Datum<br>22.06.2011<br>01.07.2011<br>08.07.2011<br>19.07.2011<br>25.07.2011<br>10.08.2011<br>23.08.2011<br>30.08.2011<br>02.09.2011<br>12.09.2011<br>26.09.2011 | Zeitintervall<br>d<br>-<br>9<br>7<br>11<br>6<br>16<br>13<br>7<br>3<br>10<br>14 | Istwert<br>mA<br>4,00<br>4,01<br>4,02<br>4,02<br>4,02<br>4,02<br>4,02<br>4,02<br>4,02<br>4,03<br>4,04<br>4,01 | Nulls<br>Sollwert<br>mA<br>4,00<br>4,00<br>4,00<br>4,00<br>4,00<br>4,00<br>4,00<br>4,0 | Abw. in<br>% ZB<br>-<br>0,02<br>0,03<br>0,03<br>0,03<br>0,03<br>0,03<br>0,03<br>0,03         | Abgleich<br>ja/nein<br>nein<br>nein<br>nein<br>nein<br>nein<br>nein<br>nein | Istwert<br>mA<br>17,38<br>17,36<br>17,31<br>17,28<br>17,22<br>17,36<br>17,20<br>17,31<br>17,25<br>17,36<br>17,29        | Refere<br>Sollwert<br>mA<br>17,38<br>17,38<br>17,38<br>17,38<br>17,38<br>17,38<br>17,38<br>17,38<br>17,38<br>17,38<br>17,38<br>17,38<br>17,38 | Abw. in<br>Vol%<br>-0,03<br>-0,11<br>-0,16<br>-0,25<br>-0,03<br>-0,28<br>-0,28<br>-0,11<br>-0,20<br>-0,03<br>-0,03<br>-0,14   | Abgleich<br>ja/nein<br>nein<br>nein<br>ja<br>nein<br>ja<br>nein<br>ja<br>nein<br>nein |
| Datum<br>22.06.2011<br>01.07.2011<br>08.07.2011<br>19.07.2011<br>25.07.2011<br>25.07.2011<br>23.08.2011<br>30.08.2011<br>30.08.2011<br>12.09.2011<br>26.09.2011 | Zeitintervall<br>d<br>-<br>9<br>7<br>11<br>6<br>16<br>13<br>7<br>3<br>10<br>14 | Istwert<br>mA<br>4,00<br>4,01<br>4,02<br>4,02<br>4,02<br>4,02<br>4,02<br>4,02<br>4,02<br>4,03<br>4,04<br>4,01 | Nulls<br>Sollwert<br>mA<br>4,00<br>4,00<br>4,00<br>4,00<br>4,00<br>4,00<br>4,00<br>4,0 | Abw. in<br>% ZB<br>-<br>0,02<br>0,03<br>0,03<br>0,03<br>0,03<br>0,03<br>0,03<br>0,03         | Abgleich<br>ja/nein<br>nein<br>nein<br>nein<br>nein<br>nein<br>nein<br>nein | Istwert<br>mA<br>17,38<br>17,36<br>17,31<br>17,28<br>17,22<br>17,36<br>17,20<br>17,31<br>17,25<br>17,36<br>17,29        | Refere<br>Sollwert<br>mA<br>17,38<br>17,38<br>17,38<br>17,38<br>17,38<br>17,38<br>17,38<br>17,38<br>17,38<br>17,38<br>17,38<br>17,38          | nzpunkt<br>Abw. in<br>Vol%<br>-0,03<br>-0,11<br>-0,16<br>-0,25<br>-0,03<br>-0,28<br>-0,11<br>-0,20<br>-0,03<br>-0,03<br>-0,14 | Abgleich<br>ja/nein<br>nein<br>nein<br>ja<br>nein<br>ja<br>nein<br>ja<br>nein<br>nein |
| Datum 22.06.2011 01.07.2011 08.07.2011 25.07.2011 10.08.2011 23.08.2011 30.08.2011 02.09.2011 12.09.2011 26.09.2011 26.09.2011                                  | Zeitintervall<br>d<br>-<br>9<br>7<br>11<br>6<br>16<br>13<br>7<br>3<br>10<br>14 | Istwert<br>mA<br>4,00<br>4,01<br>4,02<br>4,02<br>4,02<br>4,02<br>4,02<br>4,02<br>4,02<br>4,02                 | Nulls<br>Sollwert<br>mA<br>4,00<br>4,00<br>4,00<br>4,00<br>4,00<br>4,00<br>4,00<br>4,0 | Abw. in<br>% ZB<br>-<br>0,02<br>0,03<br>0,03<br>0,03<br>0,03<br>0,03<br>0,03<br>0,03         | Abgleich<br>ja/nein<br>nein<br>nein<br>nein<br>nein<br>nein<br>nein<br>nein | Istwert<br>mA<br>17,38<br>17,36<br>17,31<br>17,28<br>17,22<br>17,36<br>17,20<br>17,31<br>17,25<br>17,36<br>17,29<br>u = | Refere<br>Sollwert<br>mA<br>17,38<br>17,38<br>17,38<br>17,38<br>17,38<br>17,38<br>17,38<br>17,38<br>17,38<br>17,38<br>17,38<br>17,38<br>17,38 | nzpunkt<br>Abw. in<br>Vol%<br>-0,03<br>-0,11<br>-0,16<br>-0,25<br>-0,03<br>-0,28<br>-0,11<br>-0,20<br>-0,03<br>-0,14<br>0,00  | Abgleich<br>ja/nein<br>nein<br>nein<br>ja<br>nein<br>ja<br>nein<br>ja<br>nein         |

# Tabelle 22: Feldtestdrift, SERVOFLEX MiniMP 5200

# Umfassende Darstellung der Prüfergebnisse

Hier nicht notwendig.

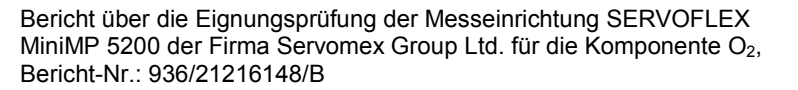

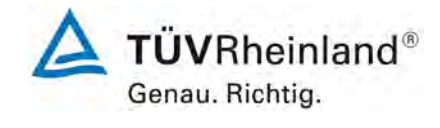

Seite 85 von 180

# 6c.6 [7.6 Verfügbarkeit]

Die automatische Messeinrichtung muss die Anforderungen der entsprechenden rechtlichen Regelungen an die Verfügbarkeit einhalten. In jedem Fall muss die Verfügbarkeit mindestens 95 % und für O<sub>2</sub> mindestens 98 % betragen.

Die AMS kann auf Grund von Störungen, Wartung und Nullpunkt- und Referenzpunktkontrollen und deren Korrekturen nicht verfügbar sein. Zeitspannen, in denen der zu überwachende Prozess nicht im Betrieb ist, werden nicht betrachtet.

#### Gerätetechnische Ausstattung

Während des Feldtests wurden alle Messwerte der Messeinrichtung mit einem Datenerfassungssystem Typ Yokogawa aufgezeichnet. Zusätzliche Geräte wurden hier nicht benötigt.

#### Durchführung der Prüfung

Der Feldtest erfolgte vom 22.06.2011 bis zum 26.09.2011. Dies entspricht einer Gesamtzeit von 2304 Stunden.

Die Justierarbeiten an den Messsystemen im Rahmen der Eignungsprüfung nahmen insgesamt je ca. 13 Stunden in Anspruch.

# Auswertung

Die Verfügbarkeit *V* in Prozent ist nach folgender Gleichung zu ermitteln:

$$V = \frac{t_{\text{tot}} - t_{\text{out}}}{t_{\text{tot}}} \times 100\%$$
  
Mit:  
V Verfügbarkeit in %  
t\_{tot} Gesamtbetriebszeit  
t\_{out} Ausfallzeiten

Neben der prozentualen Verfügbarkeit wird in der 13. und 17. BlmSchV auch noch eine Verfügbarkeit für den laufenden Tag bestimmt.

Gemäß 13. BlmSchV wird der Tagesmittelwert für ungültig erklärt, wenn mehr als 6 Halbstundenmittelwerte wegen Störung oder Wartung des kontinuierlichen Messsystems ungültig sind.

Gemäß Richtlinie 2000/76/EG (maßgeblich für Anlagen der 17. BImSchV) wird der Tagesmittelwert für ungültig erklärt, wenn mehr als 5 Halbstundenmittelwerte wegen Störung oder Wartung des kontinuierlichen Messsystems ungültig sind.

Fallen mehr als 10 ungültige Tage an, so sind geeignete Maßnahmen einzuleiten, um die Zuverlässigkeit des kontinuierlichen Überwachungssystems zu verbessern.

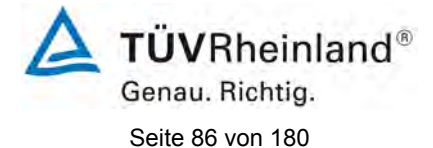

#### Bewertung

Die Verfügbarkeit beträgt 99,4 %.

Damit ist die Mindestanforderung erfüllt.

#### Tabelle 23:Verfügbarkeit

| Messgerät:  | SERVOFLEX MiniMP 5200 im Feldtest                     |
|-------------|-------------------------------------------------------|
| Komponente: | O <sub>2</sub> (Zertifizierungsbereich = 0 - 25 Vol%) |

|                                                                                                 |   | Gerät 1 | Gerät 2 |
|-------------------------------------------------------------------------------------------------|---|---------|---------|
| Gesamtbetriebszeit t <sub>tot</sub>                                                             | h | 2304    | 2304    |
| Ausfallzeit t <sub>0</sub><br>- Geräteinterne Einstellzeiten<br>- Gerätestörungen und Reparatu- | h | 0       | 0       |
| ren                                                                                             | h | 0       | 0       |
| <ul> <li>Wartung und Justierung</li> </ul>                                                      |   | 13      | 13      |
| Verfügbarkeit V                                                                                 | % | 99,4    | 99,4    |

# Umfassende Darstellung der Prüfergebnisse

Hier nicht notwendig.

Bericht über die Eignungsprüfung der Messeinrichtung SERVOFLEX MiniMP 5200 der Firma Servomex Group Ltd. für die Komponente O<sub>2</sub>, Bericht-Nr.: 936/21216148/B

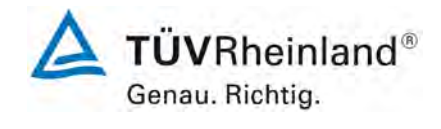

Seite 87 von 180

#### 6c.7 [7.7] Vergleichspräzision]

Die automatische Messeinrichtung muss eine Vergleichspräzision R<sub>field</sub> von kleiner gleich 3,3 % des Zertifizierungsbereichesendwertes und für O<sub>2</sub> von kleiner gleich 0,2 Vol.-% unter Feldbedingungen einhalten.

Die Vergleichpräzision ist während des dreimonatigen Feldtests aus zeitgleichen, fortlaufenden Messungen mit zwei baugleichen Messeinrichtungen am selben Messpunkt (Doppelbestimmungen) zu bestimmen.

#### Gerätetechnische Ausstattung

Während des Feldtests wurden alle Messwerte der Messeinrichtung mit einem Datenerfassungssystem Typ Yokogawa aufgezeichnet. Zusätzliche Geräte wurden hier nicht benötigt.

# Durchführung der Prüfung

Die Vergleichspräzision wurde während des Feldtests ermittelt. Die Prüfung wurde im kleinsten zu prüfenden Messbereich durchgeführt.

Die ermittelten Minutenmittelwerte der AMS wurden zu Halbstundenmittelwerten zusammengefasst, berücksichtigt wurden hierbei Statussignale wie Messung, Störung und Wartung. Jeder Halbstundenmittelwert war durch mindestens 20 Einzelwerte abgedeckt. Werte, die während Störungen, Wartungsarbeiten oder Nullpunkt- und Referenzpunktkontrollen gewonnen wurden, wurden bei der Auswertung nicht berücksichtigt.

#### Auswertung

Die Vergleichspräzision wurde auf Basis aller gültigen Messwertpaare nach folgenden Gleichungen für eine statistische Sicherheit von 95 % für eine zweiseitige t-Verteilung berechnet. Zusätzlich wurde die Vergleichspräzision für den Bereich der Messwerte oberhalb von 30 % des Grenzwertes für den Tagesmittelwert berechnet.

$$s_{\rm D} = \sqrt{\frac{\sum_{i=1}^{n} (x_{1,i} - x_{2,i})^2}{2n}}$$
  
 $R_{\rm field} = t_{n-1; 0.95} \times s_{\rm D}$ 

mit

| -                        |                                                         |
|--------------------------|---------------------------------------------------------|
| <b>X</b> <sub>1, i</sub> | das i-te Messergebnis der ersten Messeinrichtung,       |
| <b>X</b> <sub>2, i</sub> | das i-te Messergebnis der zweiten Messeinrichtung,      |
| n                        | die Anzahl der Doppelbestimmungen.                      |
| <b>S</b> D               | die Standardabweichung der aus Doppelbestimmungen       |
|                          | ermittelten Differenzen,                                |
| <b>t</b> n-1, 0,95       | der Student-Faktor (zweiseitige Abgrenzung, Vertrauens- |
| , -,                     | niveau von 95 %, Anzahl der Freiheitsgrade von n-1),    |
| -                        |                                                         |

 $\mathsf{R}_{\mathsf{field}}$ Die Vergleichspräzision unter Feldbedingungen.

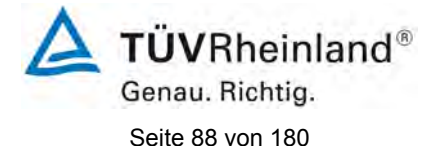

### Bewertung

Die Vergleichspräzision liegt bei 0,061 Vol.- %, das entspricht einem  $R_D$ -Wert von 410 (nach VDI 4203).

Damit wurde die Mindestanforderung erfüllt.

Für die Unsicherheitsberechnung in Kapitel 6d wird der Wert der Standardabweichung aus Doppelbestimmungen  $R_f$  von 0,031 Vol.- % verwendet.

Die Ergebnisse der Vergleichspräzision sind Tabelle 24 und Abbildung 15 dargestellt.

| Tabelle 24: | Vergleichspräzision |
|-------------|---------------------|
|-------------|---------------------|

| Komponente:                       | O <sub>2</sub>             |      |              |      |
|-----------------------------------|----------------------------|------|--------------|------|
| Messgerät:                        | SERVOFL                    | EX   | MiniMP 5200  |      |
| Messdatum:                        | 22.06.20                   | 11 b | is 26.09.201 | 1    |
| Zertifizierungsbereich            | ZB                         | =    | 0 - 25       | Vol% |
| Emissionsgrenzwert                | GW                         | =    | 0            | Vol% |
| Konzentrationsbereich             | Gerät 1                    | =    | 3,2 - 18,9   | Vol% |
| Konzentrationsbereich             | Gerät 2                    | =    | 3,2 - 19     | Vol% |
| Mittelwert                        | Gerät 1                    | =    | 7,62         | Vol% |
| Mittelwert                        | Gerät 2                    | =    | 7,64         | Vol% |
| $y = b^* x + c$ Steigung          | b                          | =    | 1,0074       |      |
| Ordinatenabstand                  | С                          | =    | -0,0822      | Vol% |
| Korrelationskoeffizient           | r                          | =    | 0,9998       |      |
| Stichprobenumfang                 | n                          | =    | 4608         |      |
| t-Wert                            | <b>t</b> <sub>0,95,n</sub> | =    | 1,9605       |      |
| Std-Abw. aus Doppelbestimmungen   | SD                         | =    | 0,031        | Vol% |
| Vergleichspräzision (alle Punkte) | R <sub>f</sub>             | =    | 0,061        | Vol% |
| Limit                             |                            | =    | 0,2          | Vol% |
| maximale Unsicherheit             | u = s <sub>D</sub>         | =    | 0,031        | Vol% |
| RD alle Punkte nach VDI 4203      | R <sub>D</sub>             | =    | 410          |      |
| Werte < 30% Grenzwert             | n <sub>&lt;30%</sub>       | =    | 0            |      |
| Werte > 30% Grenzwert             | n <sub>&gt;30%</sub>       | =    | 4608         |      |

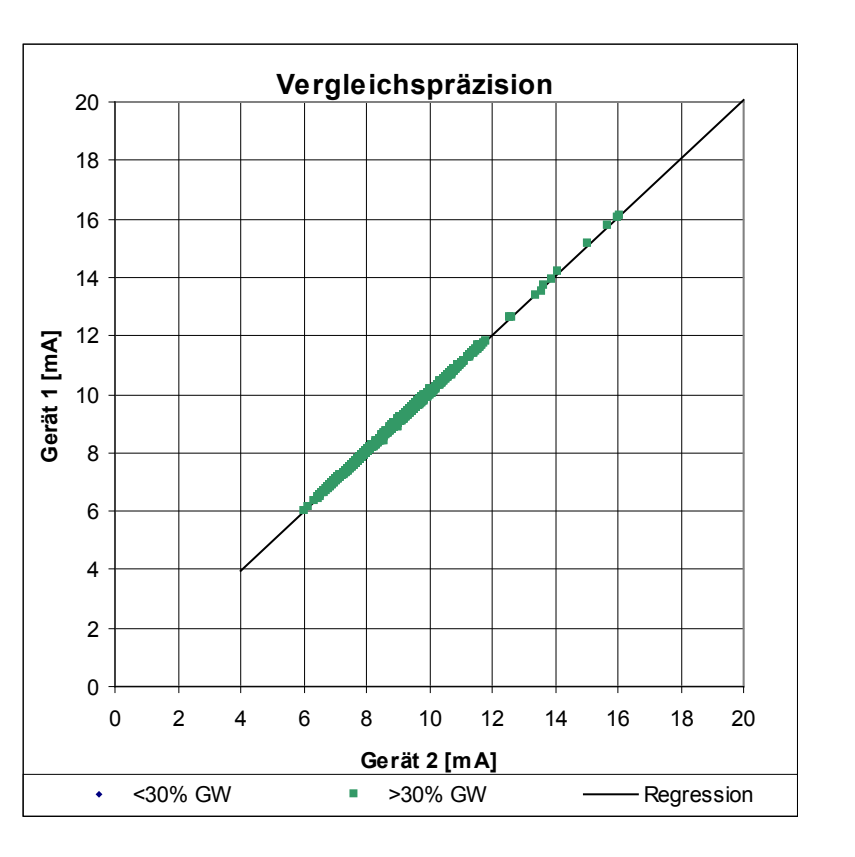

Abbildung 15: Darstellung der Vergleichspräzision

# Umfassende Darstellung der Prüfergebnisse

Hier nicht notwendig.

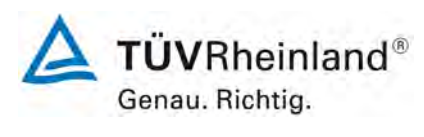

Seite 89 von 180

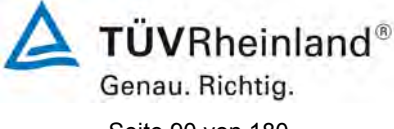

Seite 90 von 180

Bericht über die Eignungsprüfung der Messeinrichtung SERVOFLEX MiniMP 5200 der Firma Servomex Group Ltd. für die Komponente O<sub>2</sub>, Bericht-Nr.: 936/21216148/B

#### 6c.8 [7.8 Verschmutzungskontrolle bei In-Situ-Geräten]

Der Einfluss der Verschmutzung auf die automatische Messeinrichtung ist im Feldtest durch Sichtprüfungen und beispielsweise durch Ermittlung der Abweichungen der Messsignale von ihren Sollwerten zu bestimmen. Falls notwendig, ist die AMS mit empfohlenen Spülluftsystemen für die Dauer von drei Monaten als Teil des Feldtests auszustatten. Am Ende der Prüfung ist der Einfluss der Verschmutzung zu ermitteln. Die Ergebnisse für die gereinigten und die verschmutzten optischen Grenzflächen dürfen um maximal 2 % der oberen Grenze des Zertifizierungsbereiches voneinander abweichen.

#### Gerätetechnische Ausstattung

Dieser Prüfpunkt trifft für die Messeinrichtung nicht zu.

# Durchführung der Prüfung

Dieser Prüfpunkt trifft für die Messeinrichtung nicht zu.

#### Auswertung

Dieser Prüfpunkt trifft für die Messeinrichtung nicht zu.

#### **Bewertung**

Dieser Prüfpunkt trifft für die Messeinrichtung nicht zu. Damit ist diese Mindestanforderung nicht zutreffend.

# Umfassende Darstellung der Prüfergebnisse

Dieser Prüfpunkt trifft für die Messeinrichtung nicht zu.

Bericht über die Eignungsprüfung der Messeinrichtung SERVOFLEX MiniMP 5200 der Firma Servomex Group Ltd. für die Komponente O<sub>2</sub>, Bericht-Nr.: 936/21216148/B

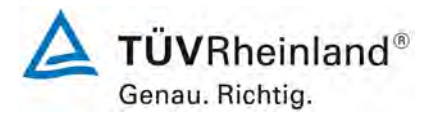

Seite 91 von 180

#### 6d Messunsicherheit

#### 6d.1 [14 Messunsicherheit]

Die im Labortest und im Feldtest ermittelten Unsicherheiten sind zur Berechnung der kombinierten Standardunsicherheit der AMS-Messwerte nach EN ISO 14956 zu verwenden. Bei der Berechnung der Standardunsicherheit ist entweder die Wiederholpräzision im Labor oder die Vergleichpräzision im Feld zu verwenden. Der größere Wert dieser beiden Kenngrößen ist anzuwenden.

Die Gesamtunsicherheit der AMS, die sich aus den Prüfungen nach dieser Norm ergibt, sollte um mindestens 25 % unter der maximal zulässigen Untersicherheit, die beispielsweise in den entsprechenden rechtlichen Regelungen festgelegt ist, liegen. Es wird ein ausreichender Spielraum für die Unsicherheitsbeiträge durch die jeweilige Installation der AMS benötigt, um die QAL2 und QAL3 nach EN 14181 erfolgreich zu bestehen.

Das Prüflaboratorium hat die Gesamtunsicherheit im Verhältnis zur maximal zulässigen Unsicherheit, die beispielsweise in den entsprechenden rechtlichen Regelungen für die vorgesehene Anwendung festgelegt ist, im Prüfbericht anzugeben.

Zur Berechnung der kombinierten Standardunsicherheit müssen die im Folgenden genannten Unsicherheitsbeträge berücksichtigt werden.

| Nummer i | Verfahrenskenngröße                                                          | Unsicher-<br>heit               |
|----------|------------------------------------------------------------------------------|---------------------------------|
| 1        | Lack-of-fit                                                                  | U <sub>lof</sub>                |
| 2        | Nullpunktdrift aus dem Feldtest                                              | U <sub>d,z</sub>                |
| 3        | Referenzpunktdrift aus dem Feldtest                                          | U <sub>d,s</sub>                |
| 4        | Einfluss der Umgebungstemperatur am Referenzpunkt                            | Ut                              |
| 5        | Einfluss des Probegasdrucks <sup>b</sup>                                     | u <sub>p</sub>                  |
| 6        | Einfluss des Probegasvolumenstroms <sup>b</sup>                              | U <sub>f</sub>                  |
| 7        | Einfluss der Netzspannung                                                    | Uv                              |
| 8        | Querempfindlichkeit <sup>b</sup>                                             | ui                              |
| 9        | Wiederholstandardabweichung am Referenzpunkt <sup>a</sup>                    | $u_r = s_r$                     |
| 10       | Standardabweichung aus Doppelbestimmungen unter Feldbedingungen <sup>a</sup> | u <sub>D</sub> = s <sub>D</sub> |
| 11       | Unsicherheit des zur Prüfung benutzten Referenzmaterials <sup>b</sup>        | U <sub>rm</sub>                 |
| 12       | Auswanderung des Messstrahls <sup>b</sup>                                    | U <sub>mb</sub>                 |
| 13       | Konverterwirkungsgrad für AMS zur Messung von NOx <sup>b</sup>               | U <sub>ce</sub>                 |
| 14       | Änderung der Responsefaktoren (TOC) <sup>b</sup>                             | U <sub>rf</sub>                 |

a Es wird entweder die Wiederholpr\u00e4zision am Referenzpunkt oder die Standardabweichung aus Doppelbestimmungen unter Feldbedingungen verwendet, je nachdem, welcher Wert gr\u00f6ßer ist.

b Dieser Unsicherheitsbeitrag gilt nur für bestimmte AMS.

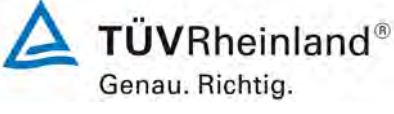

Seite 92 von 180

Bericht über die Eignungsprüfung der Messeinrichtung SERVOFLEX MiniMP 5200 der Firma Servomex Group Ltd. für die Komponente O<sub>2</sub>, Bericht-Nr.: 936/21216148/B

#### Gerätetechnische Ausstattung

Hier nicht notwendig.

#### Durchführung der Prüfung

Die erweiterte Messunsicherheit gemäß Richtlinie DIN EN 15267-03:2008 und DIN EN ISO 14956 wurde für die Messkomponenten  $O_2$  ermittelt. Hierzu wurden die Prüfergebnisse für die im Rahmen der Eignungsprüfung ermittelten Werte der Verfahrenskenngrößen auf Standardunsicherheiten umgerechnet und die erweiterte Messunsicherheit daraus abgeschätzt.

#### Auswertung

Im Rahmen der Eignungsprüfung wurde die abgeschätzte erweiterte Messunsicherheit mit der um 25 % reduzierten "geforderten Qualität der Messung" verglichen.

Wenn der Messgerätehersteller eine Prüfung des Messgerätes als Standardreferenzmessverfahren anstrebt, wird mit den in den entsprechenden Richtlinien geforderten Werten (in der Regel 50 % des normalen Wertes) für die "geforderte Qualität der Messung" verglichen.

Die Auswertung erfolgte in tabellarischer Form (siehe Tabelle 37) auf Basis der in der Richtlinie definierten Berechnungsformeln.

In der Berechnung wird entweder die Wiederholpräzision am Referenzpunkt oder die Standardabweichung aus Doppelbestimmungen unter Feldbedingungen verwendet, je nachdem, welcher Wert größer ist.

Die relative erweiterte Gesamtunsicherheit ist für alle geprüften Komponenten in Tabelle 25 dargestellt.

# Tabelle 25: relative erweiterte Gesamtunsicherheit aller Komponenten

| Komponente     | Grenzwert | Anforderung | Anforderung<br>in der EP* | Messunsicherheit |
|----------------|-----------|-------------|---------------------------|------------------|
| O <sub>2</sub> | -         | 10 %        | 7,5 %                     | 2,1 %            |

\* In der Eignungsprüfung wird die Messunsicherheit mit der um 25 % reduzierten Anforderung verglichen.

#### Bewertung

Die ermittelte erweiterte Gesamtmessunsicherheit liegt unterhalb der maximal zulässigen Werte und erfüllt somit die Anforderungen.

Damit wurde die Mindestanforderung erfüllt.

#### Umfassende Darstellung der Prüfergebnisse

Die Berechnung der relativen erweiterten Gesamtmessunsicherheit ist in Tabelle 37 dargestellt.

Bericht über die Eignungsprüfung der Messeinrichtung SERVOFLEX MiniMP 5200 der Firma Servomex Group Ltd. für die Komponente O<sub>2</sub>, Bericht-Nr.: 936/21216148/B

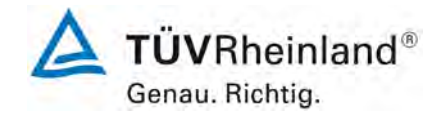

Seite 93 von 180

# 7. Wartungsarbeiten, Funktionsprüfung und Kalibrierung

#### 7.1 Arbeiten im Wartungsintervall

- Regelmäßige Sichtkontrolle
   Temperaturen der Messgasleitung sowie der Probenahmesonde pr
  üfen.
- Alle zwei Wochen Durchführung einer Null- und Referenzpunktkontrolle durch Aufgabe von Prüfgasen. Außerdem sind Messgasfilter, Probenahmesonde, Messgasleitungen und Gasanschlüsse zu überprüfen.
- Im Übrigen sind die Anweisungen des Herstellers zu beachten.

# 7.2 Funktionsprüfung und Kalibrierung

Zur Durchführung der Funktionsprüfung bzw. vor der Kalibrierung wird folgendes Vorgehen vorgeschlagen:

- Sichtprüfung des Gerätes und des Entnahmesystems (Filter, etc.),
- Kontrolle der Dichtheit durch Aufgabe von Nullgas und Prüfgas an der Sonde,
- Überprüfen der Linearität mit Null- und Prüfgas verschiedener Konzentrationen,
- Überprüfen der Nullpunkts- und Referenzpunktdrift nach 2 Wochen
- Ermitteln der Tot- und Einstellzeit,
- Überprüfen der Datenübertragung (Analog- und Statussignale) zum Auswertungssystem.

Weitere Einzelheiten zur Funktionsprüfung und Kalibrierung sind der Richtlinie DIN EN 14181 zu entnehmen; außerdem sind die Hinweise des Herstellers zu beachten.

Köln, 26. September 2011

M. Schnein

Dipl.-Ing. Martin Schneider

Jow W

Dipl.-Ing. Karsten Pletscher

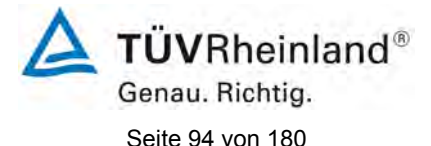

# 8. Literatur

- [1] Bundeseinheitliche Praxis bei der Überwachung der Emissionen; Richtlinien über:
  - die Eignungspr
    üfung von Mess- und Auswerteeinrichtungen f
    ür kontinuierliche Emissionsmessungen und die kontinuierliche Erfassung von Bezugs- bzw. Betriebsgr
    ößen zur fortlaufenden 
    Überwachung der Emissionen besonderer Stoffe,
  - den Einbau, die Kalibrierung, die Wartung von kontinuierlich arbeitenden Mess- und Auswerteeinrichtungen,
  - die Auswertung von kontinuierlichen Emissionsmessungen.
     RdSchr. d. BMU v. 13.6.2005 IG I 2 45 053/5 und v. 04.08.2010 AZ.: IG I 2-51134/0
- [2] Richtlinie DIN EN 15267-03, März 2008, Luftbeschaffenheit -Zertifizierung von automatischen Messeinrichtungen -Teil 3: Mindestanforderungen und Prüfprozeduren für automatische Messeinrichtungen zur Überwachung von Emissionen aus stationären Quellen
- [3] Richtlinie DIN EN 14181, September 2004, Emissionen aus stationären Quellen - Qualitätssicherung für automatische Messeinrichtungen
- [4] Richtlinie DIN EN ISO 14956, Januar 2003, Luftbeschaffenheit - Beurteilung der Eignung eines Messverfahrens durch Vergleich mit einer geforderten Messunsicherheit
- [5] Richtlinie DIN EN 15259, Januar 2008
   Luftbeschaffenheit Messung von Emissionen aus stationären Quellen -Messstrategie, Messplanung, Messbericht und Gestaltung von Messplätzen

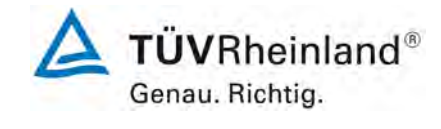

Seite 95 von 180

# 9. Anhang

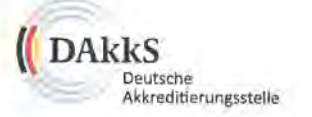

# Deutsche Akkreditierungsstelle GmbH

Beliehene gemäß § 8 Absatz 1 AkkStelleG i.V.m. § 1 Absatz 1 AkkStelleGBV Unterzeichnerin der Multilateralen Abkommen von EA, ILAC und IAF zur gegenseitigen Anerkennung

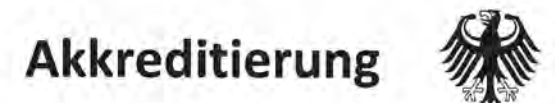

Die Deutsche Akkreditierungsstelle GmbH bestätigt hiermit, dass die

TÜV Rheinland Energie und Umwelt GmbH

mit ihrer

Messstelle für Immissionsschutz (Environmental Protection) Am Grauen Stein, 51105 Köln

und ihrer unselbständigen Messstelle

Robert-Koch-Straße 27, 55129 Mainz

die Kompetenz nach DIN EN ISO/IEC 17025:2005 besitzt, Prüfungen in folgenden Bereichen durchzuführen:

Bestimmung (Probenahme und Analytik) von anorganischen und organischen gas- oder partikelförmigen Luftinhaltsstoffen im Rahmen von Emissions- und Immissionsmessungen; Probenahme von luftgetragenen polyhalogenierten Dibenzo-p-Dioxinen und Dibenzofuranen bei Emissionen und Immissionen; Probenahme von faserförmigen Partikeln bei Emissionen und Immissionen; Ermittlung von gas- oder partikelförmigen Luftinhaltsstoffen mit kontinulerlich arbeitenden Messgeräten; Bestimmung von Geruchsstoffen in Luft; Kalibrierungen und Funktionsprüfungen kontinulerlich arbeiten-der Messgeräte für Luftinhaltsstoffe einschließlich Systemen zur Datenauswertung und Emissionsmesseinrichtungen einschließlich Systemen zur Datenauswertung und Emissionsfernüberwachung; Feuerraummessungen; Ermittlung der Emissionen und Immissionen von Geräuschen; Ermittlung von Geräuschen und Vibrationen am Arbeitsplatz; Modul Immissionsschutz

Die Akkreditierungsurkunde gilt nur in Verbindung mit dem Bescheid vom 13.05.2011 mit der Akkreditierungsnummer D-PL-11120-02 und ist gültig bis 31.01.2013. Sie besteht aus diesem Deckblatt, der Rückseite des Deckblatts und der folgenden Anlage mit insgesamt 32 Seiten.

Registrierungsnummer der Urkunde: D-PL-11120-02-00

i. N. Nalbuen Andrea Valbuena

Abteilungsleiterin

Berlin, 13.05.2011 July Himmiles auf der Rücksette

Abbildung 16: Akkreditierungs-Urkunde nach DIN EN ISO/IEC 17025:2005

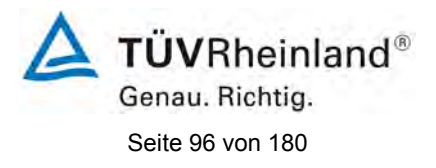

Bericht über die Eignungsprüfung der Messeinrichtung SERVOFLEX MiniMP 5200 der Firma Servomex Group Ltd. für die Komponente O<sub>2</sub>, Bericht-Nr.: 936/21216148/B

# Deutsche Akkreditierungsstelle GmbH

Standort Berlin Spittelmarkt 10 10117 Berlin Standort Frankfurt am Main Gartenstraße 6 60594 Frankfurt am Main Standort Braunschweig Bundesallee 100 38116 Braunschweig

Die auszugsweise Veröffentlichung der Akkreditierungsurkunde bedarf der vorherigen schriftlichen Zustimmung der DAkkS Deutsche Akkreditierungsstelle GmbH. Ausgenommen davon ist die separate Weiterverbreitung des Deckblattes durch die umseitig genannte Konformitätsbewertungsstelle in unveränderter Form.

Es darf nicht der Anschein erweckt werden, dass sich die Akkreditierung auch auf Bereiche erstreckt, die über den durch die DAkkS bestätigten Akkreditierungsbereich hinausgehen.

Die Akkreditierung erfolgte gemäß des Gesetzes über die Akkreditierungsstelle (AkkStelleG) vom 31. Juli 2009 (BGBI. I S. 2625) sowie der Verordnung (EG) Nr. 765/2008 des Europäischen Parlaments und des Rates vom 9. Juli 2008 über die Vorschriften für die Akkreditierung und Marktüberwachung im Zusammenhang mit der Vermarktung von Produkten (Abl. L 218 vom 9. Juli 2008, S. 30). Die DAkkS ist Unterzeichnerin der Multilateralen Abkommen zur gegenseitigen Anerkennung der European co-operation for Accreditation (EA), des International Accreditation Forum (IAF) und der International Laboratory Accreditation Cooperation (ILAC). Die Unterzeichner dieser Abkommen erkennen ihre Akkreditierungen gegenseitig an.

Der aktuelle Stand der Mitgliedschaft kann folgenden Webseiten entnommen werden: EA: www.european-accreditation.org ILAC: www.ilac.org IAF: www.iaf.nu

Abbildung 16: Akkreditierungs-Urkunde nach DIN EN ISO/IEC 17025:2005 - Seite 2

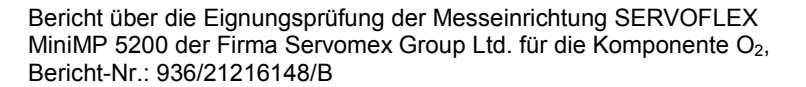

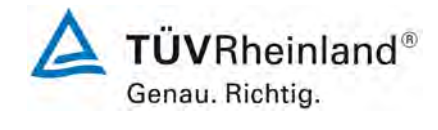

Seite 97 von 180

# SERVOMEX %

#### EC DECLARATION OF CONFORMITY

Equipment Type:

05230 and 05240 SERIES GAS ANALYSERS (with internal sample pump)

Directive Electromagnetic Compatibility (EMC)(2004/108/EC)

Standards & Specifications used:

EN 50270:2006

Servomex Report References:

05000-D-269

Directive Machinery (2006/42/EC)

Standards & Specifications used:

EN 61010-1:2001 + Corrigendum 1 (November 2002) + Corrigendum 2 (September 2003)

Servomex Report Reference:

05000-D-279

Management Systems (Servomex Technical Centre, Crowborough, England)

Quality: ISO 9001:2008

Environmental: ISO 14001:2004

On behalf of the above named company, I declare that, on the day the equipment accompanied by this declaration is placed on the market, the equipment conforms to all technical and regulatory requirements of the above listed directives.

J. Hobby, Chief Scientific Officer Dated: 20/4/2070Note:- This document must be retained by the user for the life of the product.

city and pursues 1744

Servomex Group Limited Technical Centre Jarvis Brook Crowborough East Sussee, TNS SFB Tel +44 (0) 1862 652181 Fax +44 (0) 1862 652181 Clockil email: info@servomex.com

WWW.BERVOMEX.COM

Abbildung 17: Zertifikat über die CE-Kennzeichnung

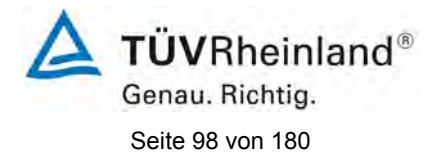

# Tabelle 26: Daten der Wiederholstandardabweichung am Nullpunkt

Messgerät:SERVOFLEX MiniMP 5200 im LabortestKomponente:O2 (Zertifizierungsbereich = 0 - 25 Vol.-%)Messdatum:29.03.2011

|       | Nullpunkt |         |         |  |  |
|-------|-----------|---------|---------|--|--|
|       | Uhrzeit   | Gerät 1 | Gerät 2 |  |  |
|       | hh:mm:ss  | mA      | mA      |  |  |
| Start | 07:34:00  | -       | -       |  |  |
| 1     | 07:42:00  | 3,99    | 4,07    |  |  |
| 2     | 07:44:00  | 3,99    | 4,07    |  |  |
| 3     | 07:46:00  | 3,99    | 4,07    |  |  |
| 4     | 07:48:00  | 3,99    | 4,07    |  |  |
| 5     | 07:50:00  | 3,99    | 4,07    |  |  |
| 6     | 07:52:00  | 3,99    | 4,07    |  |  |
| 7     | 07:54:00  | 3,99    | 4,07    |  |  |
| 8     | 07:56:00  | 3,99    | 4,07    |  |  |
| 9     | 07:58:00  | 3,99    | 4,06    |  |  |
| 10    | 08:00:00  | 3,99    | 4,06    |  |  |
| 11    | 08:02:00  | 3,99    | 4,06    |  |  |
| 12    | 08:04:00  | 3,99    | 4,06    |  |  |
| 13    | 08:06:00  | 3,99    | 4,06    |  |  |
| 14    | 08:08:00  | 3,99    | 4,06    |  |  |
| 15    | 08:10:00  | 3,99    | 4,06    |  |  |
| 16    | 08:12:00  | 3,99    | 4,06    |  |  |
| 17    | 08:14:00  | 3,99    | 4,06    |  |  |
| 18    | 08:16:00  | 3,99    | 4,06    |  |  |
| 19    | 08:18:00  | 3,99    | 4,06    |  |  |
| 20    | 08:20:00  | 3,99    | 4,06    |  |  |

Bericht über die Eignungsprüfung der Messeinrichtung SERVOFLEX MiniMP 5200 der Firma Servomex Group Ltd. für die Komponente O<sub>2</sub>, Bericht-Nr.: 936/21216148/B

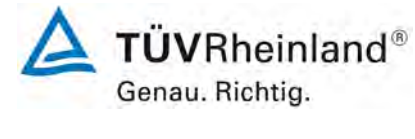

Seite 99 von 180

# **Tabelle 27:** Daten der Wiederholstandardabweichung am Referenzpunkt

| Messgerät:  | SERVOFLEX MiniMP 5200 im Labortest                    |
|-------------|-------------------------------------------------------|
| Komponente: | O <sub>2</sub> (Zertifizierungsbereich = 0 - 25 Vol%) |
| Messdatum:  | 29.03.2011                                            |

|       | R        | eferenzpunkt |         |
|-------|----------|--------------|---------|
|       | Uhrzeit  | Gerät 1      | Gerät 2 |
|       | hh:mm:ss | mA           | mA      |
| Start | 08:06:00 | -            | -       |
| 1     | 08:14:00 | 17,43        | 17,51   |
| 2     | 08:16:00 | 17,43        | 17,51   |
| 3     | 08:18:00 | 17,44        | 17,51   |
| 4     | 08:20:00 | 17,44        | 17,51   |
| 5     | 08:22:00 | 17,44        | 17,52   |
| 6     | 08:24:00 | 17,44        | 17,52   |
| 7     | 08:26:00 | 17,44        | 17,52   |
| 8     | 08:28:00 | 17,44        | 17,52   |
| 9     | 08:30:00 | 17,44        | 17,52   |
| 10    | 08:32:00 | 17,44        | 17,52   |
| 11    | 08:34:00 | 17,44        | 17,52   |
| 12    | 08:36:00 | 17,44        | 17,52   |
| 13    | 08:38:00 | 17,44        | 17,51   |
| 14    | 08:40:00 | 17,44        | 17,51   |
| 15    | 08:42:00 | 17,44        | 17,52   |
| 16    | 08:44:00 | 17,44        | 17,52   |
| 17    | 08:46:00 | 17,44        | 17,52   |
| 18    | 08:48:00 | 17,44        | 17,52   |
| 19    | 08:50:00 | 17,44        | 17,52   |
| 20    | 08:52:00 | 17,44        | 17,52   |

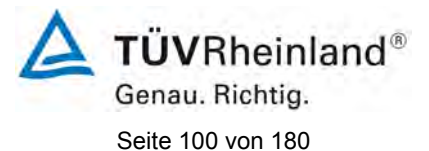

#### **Tabelle 28:**Daten der Linearitätsprüfung, Messbereich 0 – 25 Vol.-%

4,00

9,38

6,69

12,06

5,34

8,03

16,10

0,20

13,41

| Messgerät:  | SERVOFLEX MiniMP 5200 im Labortest        |
|-------------|-------------------------------------------|
| Komponente: | O2 (Zertifizierungsbereich = 0 - 25 Vol%) |
| Messdatum:  | 29.03.2011 mit einem Durchgang            |

| Gerät   | t 1   | 1. Durchgar | າg    |       |       |       |      |
|---------|-------|-------------|-------|-------|-------|-------|------|
| Uhrzeit | delta | Sollwert    | 1.    | 2.    | 3.    | Ø     | Ø    |
| hh:mm   | min   | mA          | mA    | mA    | mA    | mA    | Vol% |
| 11:37   | Start |             |       |       |       |       |      |
| 11:41   | 4     | 4,00        | 4,00  | 4,00  | 4,00  | 4,00  | 0,0  |
| 11:47   | 6     | 13,41       | 13,38 | 13,38 | 13,38 | 13,38 | 15   |
| 11:53   | 6     | 9,38        | 9,35  | 9,35  | 9,35  | 9,35  | 8,4  |
| 11:59   | 6     | 6,69        | 4,00  | 4,00  | 4,00  | 4,00  | 0,0  |
| 12:05   | 6     | 12,06       | 12,02 | 12,02 | 12,02 | 12,02 | 13   |
| 12:11   | 6     | 5,34        | 5,30  | 5,30  | 5,30  | 5,30  | 2,0  |
| 12:17   | 6     | 8,03        | 8,00  | 8,00  | 8,00  | 8,00  | 6,3  |
| 12:23   | 6     | 16,10       | 16,06 | 16,06 | 16,06 | 16,06 | 19   |
| 12:29   | 6     | 4,00        | 4,00  | 4,00  | 4,00  | 4,00  | 0,0  |
| Gerät   | t 2   | 1. Durchgar | ng    |       |       |       |      |
| Uhrzeit | delta | Sollwert    | 1.    | 2.    | 3.    | Ø     | Ø    |
| hh:mm   | min   | mA          | mA    | mA    | mA    | mA    | Vol% |

4,15

13,49

9,46

4,15

12,13

5,41

8,11

16,16

4,15

4,15

13,49

9,46

4,15

12,13

5,41

8,11

16,16

4,13

4,13

13,49

9,46

4,13

12,13

5,41

8,11

16,17

4,14

4,14

13,49

9,46

4,14

12,13

5,41

8,11

16,16

4,14

0,22

15

8,5

13

2,2

6,4

19

0,22

0,22

11:37

11:41

11:47

11:53

11:59

12:05

12:11

12:17

12:23

12:29

Start

4

6

6

6

6

6

6

6

6

14:56

15:02

6

6

18,40

4,00

18,23

4,01

18,26

4,01

18,26

4,01

18,25

4,01

22

0,02

Bericht über die Eignungsprüfung der Messeinrichtung SERVOFLEX MiniMP 5200 der Firma Servomex Group Ltd. für die Komponente O<sub>2</sub>, Bericht-Nr.: 936/21216148/B

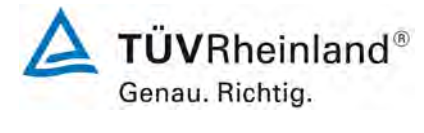

Seite 101 von 180

#### Tabelle 29: Daten der Linearitätsprüfung, Anfang Feldtest

| Messgerät:  | SERVOFLEX MiniMP 5200 im Feldtest 1                   |
|-------------|-------------------------------------------------------|
| Komponente: | O <sub>2</sub> (Zertifizierungsbereich = 0 - 25 Vol%) |
| Messdatum:  | 18.07.2011 mit einem Durchgang                        |

| Gerät   | t 1    | 1. Durchgar   | ng            |               |               |               |      |
|---------|--------|---------------|---------------|---------------|---------------|---------------|------|
| Uhrzeit | delta  | Sollwert      | 1.            | 2.            | 3.            | Ø             | Ø    |
| hh:mm   | min    | mA            | mA            | mA            | mA            | mA            | Vol% |
| 14:10   | Start  |               |               |               |               |               |      |
| 14:14   | 4      | 4,00          | 4,01          | 4,01          | 4,03          | 4,02          | 0,03 |
| 14:20   | 6      | 15,20         | 15,22         | 15,23         | 15,24         | 15,23         | 18   |
| 14:26   | 6      | 10,41         | 10,45         | 10,48         | 10,48         | 10,47         | 10   |
| 14:32   | 6      | 4,00          | 4,02          | 4,02          | 4,02          | 4,02          | 0,03 |
| 14:38   | 6      | 13,60         | 13,65         | 13,68         | 13,68         | 13,67         | 15   |
| 14:44   | 6      | 5,60          | 5,58          | 5,54          | 5,54          | 5,55          | 2,4  |
| 14:50   | 6      | 8,80          | 8,86          | 8,86          | 8,86          | 8,86          | 7,6  |
| 14:56   | 6      | 18,40         | 18,47         | 18,47         | 18,45         | 18,46         | 23   |
| 15:02   | 6      | 4,00          | 4,01          | 4,01          | 4,01          | 4,01          | 0,02 |
| Gerät   | t 2    | 1. Durchgar   | ng            |               |               |               |      |
| Uhrzeit | delta  | Sollwert      | 1.            | 2.            | 3.            | Ø             | Ø    |
| hh:mm   | min    | mA            | mA            | mA            | mA            | mA            | Vol% |
| 14:10   | Start  |               |               |               |               |               |      |
| 14:14   | 4      | 4,00          | 4,02          | 4,03          | 4,03          | 4,03          | 0,04 |
| 14:20   | 6      | 15,20         | 15,11         | 15,11         | 15,12         | 15,11         | 17   |
| 14:26   | 6      | 10,41         | 10,41         | 10,38         | 10,38         | 10,39         | 10,0 |
| 14:32   | 6      | 4,00          | 4,02          | 4,00          | 4,00          | 4,01          | 0,01 |
| 11.20   | -      | 40.00         | 40 50         | 40 54         | 10 54         | 40 50         | 45   |
| 14.50   | 6      | 13,60         | 13,52         | 13,54         | 13,54         | 13,53         | 15   |
| 14:38   | 6<br>6 | 13,60<br>5,60 | 13,52<br>5,54 | 13,54<br>5,52 | 13,54<br>5,52 | 13,53<br>5,53 | 2,4  |

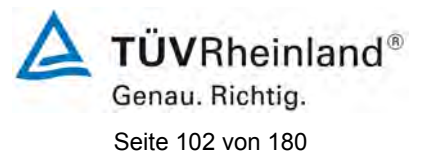

# **Tabelle 30:** Daten der Linearitätsprüfung, Ende Feldtest

| Messgerät:  | SERVOFLEX MiniMP 5200 im Feldtest 2       |
|-------------|-------------------------------------------|
| Komponente: | O2 (Zertifizierungsbereich = 0 - 25 Vol%) |
| Messdatum:  | 29.08.2011 mit einem Durchgang            |

|                     | Gerät   | t 1   | 1. Durchgar | ng    |       |       |       |      |
|---------------------|---------|-------|-------------|-------|-------|-------|-------|------|
|                     | Uhrzeit | delta | Sollwert    | 1.    | 2.    | 3.    | Ø     | Ø    |
|                     | hh:mm   | min   | mA          | mA    | mA    | mA    | mA    | Vol% |
|                     | 14:10   | Start |             |       |       |       |       |      |
|                     | 14:14   | 4     | 4,00        | 4,02  | 4,01  | 4,01  | 4,01  | 0,02 |
|                     | 14:20   | 6     | 15,20       | 15,26 | 15,26 | 15,27 | 15,26 | 18   |
|                     | 14:26   | 6     | 10,41       | 10,45 | 10,58 | 10,48 | 10,50 | 10   |
|                     | 14:32   | 6     | 4,00        | 4,03  | 4,02  | 4,02  | 4,02  | 0,04 |
|                     | 14:38   | 6     | 13,60       | 13,71 | 13,71 | 13,70 | 13,71 | 15   |
|                     | 14:44   | 6     | 5,60        | 5,66  | 5,64  | 5,52  | 5,61  | 2,5  |
|                     | 14:50   | 6     | 8,80        | 8,91  | 8,91  | 8,92  | 8,91  | 7,7  |
|                     | 14:56   | 6     | 18,40       | 18,45 | 18,46 | 18,46 | 18,46 | 23   |
|                     | 15:02   | 6     | 4,00        | 4,02  | 4,00  | 4,03  | 4,02  | 0,03 |
| Gerät 2 1. Durchgar |         |       |             | ng    |       |       |       |      |
|                     | Uhrzeit | delta | Sollwert    | 1.    | 2.    | 3.    | Ø     | Ø    |
|                     |         |       |             |       |       |       |       |      |

| Uhrzeit | delta | Sollwert | 1.    | 2.    | 3.    | Ø     | Ø    |
|---------|-------|----------|-------|-------|-------|-------|------|
| hh:mm   | min   | mA       | mA    | mA    | mA    | mA    | Vol% |
| 14:10   | Start |          |       |       |       |       |      |
| 14:14   | 4     | 4,00     | 4,02  | 4,02  | 4,03  | 4,02  | 0,04 |
| 14:20   | 6     | 15,20    | 15,26 | 15,24 | 15,24 | 15,25 | 18   |
| 14:26   | 6     | 10,41    | 10,45 | 10,48 | 10,48 | 10,47 | 10   |
| 14:32   | 6     | 4,00     | 4,02  | 4,01  | 4,01  | 4,01  | 0,02 |
| 14:38   | 6     | 13,60    | 13,65 | 13,64 | 13,65 | 13,65 | 15   |
| 14:44   | 6     | 5,60     | 5,68  | 5,64  | 5,64  | 5,65  | 2,6  |
| 14:50   | 6     | 8,80     | 8,83  | 8,84  | 8,81  | 8,83  | 7,5  |
| 14:56   | 6     | 18,40    | 18,42 | 18,44 | 18,45 | 18,44 | 23   |
| 15:02   | 6     | 4,00     | 4,02  | 4,00  | 4,01  | 4,01  | 0,02 |

Bericht über die Eignungsprüfung der Messeinrichtung SERVOFLEX MiniMP 5200 der Firma Servomex Group Ltd. für die Komponente O<sub>2</sub>, Bericht-Nr.: 936/21216148/B

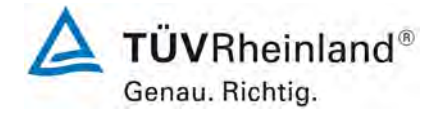

Seite 103 von 180

# Tabelle 31: Daten der Klimaprüfung

| Messgerät:  | SERVOFLEX MiniMP 5200 im Labortest                    |
|-------------|-------------------------------------------------------|
| Komponente: | O <sub>2</sub> (Zertifizierungsbereich = 0 - 25 Vol%) |
| Messdatum:  | 12.04.2011 bis 14.04.2011 mit einem Durchgang         |

| Gerät 1      |         | Nullpunkt |      |      |      | Referenzpunkt |       |       |       |       |
|--------------|---------|-----------|------|------|------|---------------|-------|-------|-------|-------|
| 1. Durchgang | Uhrzeit | 1.        | 2.   | 3.   | Ø    | Soll          | 1.    | 2.    | 3.    | Ø     |
| Temperatur   | hh:mm   | mA        | mΑ   | mA   | mA   | Vol%          | mA    | mA    | mA    | mA    |
| 20           | 18:20   | 3,99      | 3,98 | 3,98 | 3,98 | 21            | 17,56 | 17,56 | 17,56 | 17,56 |
| 5            | 02:19   | 3,88      | 3,88 | 3,88 | 3,88 | 21            | 17,46 | 17,46 | 17,46 | 17,46 |
| 20           | 10:19   | 4,00      | 4,00 | 4,00 | 4,00 | 21            | 17,53 | 17,53 | 17,53 | 17,53 |
| 40           | 18:19   | 4,08      | 4,08 | 4,08 | 4,08 | 21            | 17,45 | 17,45 | 17,45 | 17,45 |
| 20           | 02:19   | 3,97      | 3,97 | 3,97 | 3,97 | 21            | 17,45 | 17,45 | 17,45 | 17,45 |

| Gerät 2      |         |      | Nullp | unkt |      |      | Refe  | renzpunl | ĸt    |       |
|--------------|---------|------|-------|------|------|------|-------|----------|-------|-------|
| 1. Durchgang | Uhrzeit | 1.   | 2.    | 3.   | Ø    | Soll | 1.    | 2.       | 3.    | Ø     |
| Temperatur   | hh:mm   | mA   | mA    | mA   | mA   | Vol% | mA    | mA       | mA    | mA    |
| 20           | 18:20   | 4,17 | 4,17  | 4,16 | 4,17 | 21   | 17,58 | 17,58    | 17,58 | 17,58 |
| 5            | 02:19   | 4,05 | 4,05  | 4,05 | 4,05 | 21   | 17,43 | 17,43    | 17,43 | 17,43 |
| 20           | 10:19   | 4,21 | 4,21  | 4,20 | 4,21 | 21   | 17,59 | 17,59    | 17,59 | 17,59 |
| 40           | 18:19   | 4,31 | 4,31  | 4,31 | 4,31 | 21   | 17,60 | 17,60    | 17,60 | 17,60 |
| 20           | 02:19   | 4,16 | 4,16  | 4,15 | 4,16 | 21   | 17,48 | 17,48    | 17,48 | 17,48 |

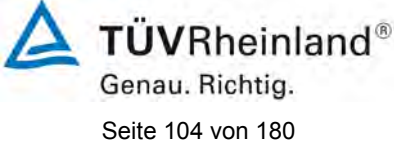

MiniMP 5200 d

Bericht über die Eignungsprüfung der Messeinrichtung SERVOFLEX MiniMP 5200 der Firma Servomex Group Ltd. für die Komponente O<sub>2</sub>, Bericht-Nr.: 936/21216148/B

| Tabelle 32: | Daten der V | olumenstrom/ | orüfuna |
|-------------|-------------|--------------|---------|
|             | Duton uci v |              | Junang  |

MesswertSERVOFLEX MiniMP 5200 im LabortestKomponente:O2 (Zertifizierungsbereich = 0 - 25 Vol.-%)

| Nullpun      | ĸt      |      |      | Gerät 1 |      |      |      |      | Gerät 2 |      |      |
|--------------|---------|------|------|---------|------|------|------|------|---------|------|------|
| 1. Durchgang | Uhrzeit | 1.   | 2.   | 3.      | Ø    | Ø    | 1.   | 2.   | 3.      | Ø    | Ø    |
| l/min        | hh:mm   | mA   | mA   | mA      | mA   | Vol% | mA   | mA   | mA      | mA   | Vol% |
| 0,7          | 09:29   | 4,04 | 4,01 | 4,02    | 4,02 | 0,04 | 4,02 | 4,06 | 4,06    | 4,05 | 0,07 |
| 0,4          | 09:46   | 4,02 | 4,02 | 4,03    | 4,02 | 0,04 | 4,02 | 4,02 | 4,02    | 4,02 | 0,03 |

| Referenzpu  | Referenzpunkt Gerät 1 |       |       |       | Gerät 2 |       |       |       |       |       |       |
|-------------|-----------------------|-------|-------|-------|---------|-------|-------|-------|-------|-------|-------|
| 1.Durchgang | Uhrzeit               | 1.    | 2.    | 3.    | Ø       | Ø     | 1.    | 2.    | 3.    | Ø     | Ø     |
| l/min       | hh:mm                 | mA    | mA    | mA    | mA      | Vol%  | mA    | mA    | mA    | mA    | Vol%  |
| 0,7         | 09:37                 | 17,51 | 17,50 | 17,50 | 17,50   | 21,10 | 17,48 | 17,49 | 17,49 | 17,49 | 21,07 |
| 0,4         | 09:54                 | 17,50 | 17,50 | 17,50 | 17,50   | 21,09 | 17,49 | 17,49 | 17,49 | 17,49 | 21,08 |

Bericht über die Eignungsprüfung der Messeinrichtung SERVOFLEX MiniMP 5200 der Firma Servomex Group Ltd. für die Komponente O<sub>2</sub>, Bericht-Nr.: 936/21216148/B

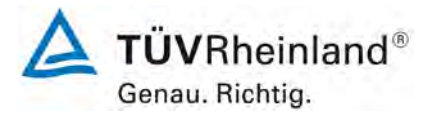

Seite 105 von 180

# **Tabelle 33:**Daten der Netzspannungsprüfung, 230 Volt

| Messgerät:  | SERVOFLEX MiniMP 5200 im Labortest                    |
|-------------|-------------------------------------------------------|
| Komponente: | O <sub>2</sub> (Zertifizierungsbereich = 0 - 25 Vol%) |
| Messdatum:  | 19.04.2011 bis 19.04.2011 mit einem Durchgang         |

| Nullpun      | kt      |      |      | Gerät 1 | 1    |      |      |      | Gerät 2 | 2    |      |
|--------------|---------|------|------|---------|------|------|------|------|---------|------|------|
| 1. Durchgang | Uhrzeit | 1.   | 2.   | 3.      | Ø    | Ø    | 1.   | 2.   | 3.      | Ø    | Ø    |
| Volt         | hh:mm   | mA   | mA   | mA      | mΑ   | Vol% | mA   | mA   | mA      | mA   | Vol% |
| 230          | 12:33   | 4,02 | 4,02 | 4,02    | 4,02 | 0,03 | 4,09 | 4,09 | 4,09    | 4,09 | 0,14 |
| 242          | 12:47   | 4,02 | 4,01 | 4,01    | 4,01 | 0,02 | 4,09 | 4,09 | 4,09    | 4,09 | 0,14 |
| 253          | 13:01   | 4,01 | 4,01 | 4,01    | 4,01 | 0,02 | 4,09 | 4,09 | 4,09    | 4,09 | 0,14 |
| 219          | 13:15   | 4,02 | 4,02 | 4,02    | 4,02 | 0,03 | 4,09 | 4,09 | 4,09    | 4,09 | 0,14 |
| 207          | 13:29   | 4,02 | 4,02 | 4,02    | 4,02 | 0,03 | 4,09 | 4,10 | 4,10    | 4,10 | 0,15 |
| 196          | 13:43   | 4,02 | 4,02 | 4,02    | 4,02 | 0,03 | 4,10 | 4,10 | 4,10    | 4,10 | 0,16 |

| Referenzp    | unkt    |       |       | Gerät ? | 1     |       |       | Gerät 2 | 2     |       |       |
|--------------|---------|-------|-------|---------|-------|-------|-------|---------|-------|-------|-------|
| 1. Durchgang | Uhrzeit | 1.    | 2.    | 3.      | Ø     | Ø     | 1.    | 2.      | 3.    | Ø     | Ø     |
| Volt         | hh:mm   | mA    | mA    | mA      | mA    | Vol%  | mA    | mA      | mA    | mA    | Vol%  |
| 230          | 12:47   | 17,42 | 17,42 | 17,42   | 17,42 | 20,97 | 17,48 | 17,49   | 17,49 | 17,49 | 21,07 |
| 242          | 13:01   | 17,42 | 17,42 | 17,42   | 17,42 | 20,97 | 17,49 | 17,49   | 17,49 | 17,49 | 21,08 |
| 253          | 13:08   | 17,41 | 17,42 | 17,42   | 17,42 | 20,96 | 17,49 | 17,49   | 17,49 | 17,49 | 21,08 |
| 219          | 13:29   | 17,41 | 17,42 | 17,42   | 17,42 | 20,96 | 17,49 | 17,49   | 17,49 | 17,49 | 21,08 |
| 207          | 13:43   | 17,41 | 17,42 | 17,42   | 17,42 | 20,96 | 17,49 | 17,49   | 17,49 | 17,49 | 21,08 |
| 196          | 13:57   | 17,41 | 17,42 | 17,42   | 17,42 | 20,96 | 17,49 | 17,49   | 17,49 | 17,49 | 21,08 |

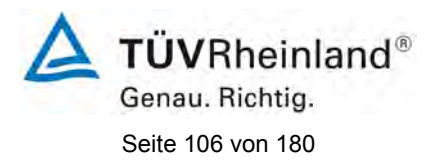

# Tabelle 34: Daten der Querempfindlichkeit, Gerät 1

Messgerät: Komponente: Messdatum: SERVOFLEX MiniMP 5200 im Labortest  $O_2$  (Zertifizierungsbereich = 0 - 25 Vol.-%) 29.03.2011 bis 31.03.2011

| Me               | ssgerät | :1    |          |      | Nullp | unkt |      |       |
|------------------|---------|-------|----------|------|-------|------|------|-------|
|                  |         |       | Sollwert | 1.   | 2.    | 3.   | Ø    | Ø     |
| Beglei           | tstoff  |       | Vol%     | mA   | mA    | mA   | mA   | Vol%  |
| H <sub>2</sub> O | 30      | Vol%  | 0,00     | 4,00 | 4,00  | 4,00 | 4,00 | 0,00  |
| CO               | 300     | mg/m³ | 0,00     | 4,00 | 4,00  | 4,00 | 4,00 | 0,00  |
| CO <sub>2</sub>  | 15      | Vol%  | -0,02    | 3,95 | 3,94  | 3,94 | 3,94 | -0,09 |
| CH₄              | 50      | mg/m³ | -0,02    | 3,99 | 3,99  | 3,99 | 3,99 | -0,02 |
| N <sub>2</sub> O | 20      | mg/m³ | -0,02    | 3,99 | 3,99  | 3,99 | 3,99 | -0,02 |
| N <sub>2</sub> O | 100     | mg/m³ | -0,02    | 3,99 | 3,99  | 3,99 | 3,99 | -0,02 |
| NO               | 300     | mg/m³ | -0,02    | 3,99 | 3,99  | 3,99 | 3,99 | -0,02 |
| NO <sub>2</sub>  | 30      | mg/m³ | -0,02    | 4,00 | 4,00  | 4,00 | 4,00 | 0,00  |
| NH <sub>3</sub>  | 20      | mg/m³ | -0,02    | 3,99 | 3,99  | 4,00 | 3,99 | -0,01 |
| SO <sub>2</sub>  | 200     | mg/m³ | -0,02    | 4,00 | 4,00  | 3,99 | 4,00 | -0,01 |
| SO <sub>2</sub>  | 1000    | mg/m³ | -0,02    | 4,00 | 4,00  | 3,99 | 4,00 | -0,01 |
| HCI              | 50      | mg/m³ | -0,03    | 3,99 | 3,99  | 3,99 | 3,99 | -0,02 |
| HCI              | 200     | mg/m³ | -0,03    | 3,99 | 3,98  | 3,98 | 3,98 | -0,03 |

| Ме               | ssgerät | : 1   |          |       | Referen | zpunkt |       |       |
|------------------|---------|-------|----------|-------|---------|--------|-------|-------|
|                  |         |       | Sollwert | 1.    | 2.      | 3.     | Ø     | Ø     |
| Beglei           | tstoff  |       | Vol%     | mA    | mA      | mA     | mA    | Vol%  |
| H <sub>2</sub> O | 30      | Vol%  | 18,05    | 15,54 | 15,54   | 15,54  | 15,54 | 18,03 |
| CO               | 300     | mg/m³ | 18,05    | 15,58 | 15,59   | 15,59  | 15,59 | 18,10 |
| CO <sub>2</sub>  | 15      | Vol%  | 18,05    | 15,64 | 15,64   | 15,64  | 15,64 | 18,19 |
| $CH_4$           | 50      | mg/m³ | 18,04    | 15,54 | 15,54   | 15,54  | 15,54 | 18,03 |
| N <sub>2</sub> O | 20      | mg/m³ | 18,02    | 15,53 | 15,52   | 15,52  | 15,52 | 18,01 |
| N <sub>2</sub> O | 100     | mg/m³ | 18,02    | 15,53 | 15,53   | 15,53  | 15,53 | 18,02 |
| NO               | 300     | mg/m³ | 18,02    | 15,53 | 15,53   | 15,53  | 15,53 | 18,02 |
| $NO_2$           | 30      | mg/m³ | 18,02    | 15,53 | 15,53   | 15,53  | 15,53 | 18,02 |
| NH <sub>3</sub>  | 20      | mg/m³ | 18,02    | 15,53 | 15,54   | 15,54  | 15,54 | 18,03 |
| SO <sub>2</sub>  | 200     | mg/m³ | 18,02    | 15,54 | 15,53   | 15,54  | 15,54 | 18,03 |
| SO <sub>2</sub>  | 1000    | mg/m³ | 18,02    | 15,55 | 15,55   | 15,55  | 15,55 | 18,05 |
| HCI              | 50      | mg/m³ | 17,95    | 15,48 | 15,48   | 15,48  | 15,48 | 17,94 |
| HCI              | 200     | mg/m³ | 17,95    | 15,49 | 15,49   | 15,49  | 15,49 | 17,95 |

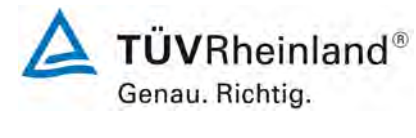

Seite 107 von 180

Bericht über die Eignungsprüfung der Messeinrichtung SERVOFLEX MiniMP 5200 der Firma Servomex Group Ltd. für die Komponente O<sub>2</sub>, Bericht-Nr.: 936/21216148/B

#### **Tabelle 35:**Daten der Querempfindlichkeit, Gerät 2

Messgerät: Komponente: Messdatum: SERVOFLEX MiniMP 5200 im Labortest  $O_2$  (Zertifizierungsbereich = 0 - 25 Vol.-%) 29.03.2011 bis 31.03.2011

| Me               | ssgerät | 2     |          |      | Nullp | unkt |      |      |
|------------------|---------|-------|----------|------|-------|------|------|------|
|                  |         |       | Sollwert | 1.   | 2.    | 3.   | Ø    | Ø    |
| Beglei           | tstoff  |       | Vol%     | mA   | mA    | mA   | mA   | Vol% |
| H <sub>2</sub> O | 30      | Vol%  | 0,16     | 4,11 | 4,11  | 4,11 | 4,11 | 0,17 |
| CO               | 300     | mg/m³ | 0,33     | 4,22 | 4,21  | 4,19 | 4,21 | 0,32 |
| CO <sub>2</sub>  | 15      | Vol%  | 0,29     | 4,06 | 4,04  | 4,04 | 4,05 | 0,07 |
| CH₄              | 50      | mg/m³ | 0,31     | 4,20 | 4,20  | 4,18 | 4,19 | 0,30 |
| N <sub>2</sub> O | 20      | mg/m³ | 0,13     | 4,08 | 4,08  | 4,09 | 4,08 | 0,13 |
| N <sub>2</sub> O | 100     | mg/m³ | 0,13     | 4,09 | 4,09  | 4,09 | 4,09 | 0,14 |
| NO               | 300     | mg/m³ | 0,31     | 4,17 | 4,21  | 4,19 | 4,19 | 0,30 |
| NO <sub>2</sub>  | 30      | mg/m³ | 0,00     | 4,00 | 4,00  | 4,00 | 4,00 | 0,00 |
| NH <sub>3</sub>  | 20      | mg/m³ | 0,22     | 4,13 | 4,13  | 4,13 | 4,13 | 0,20 |
| SO <sub>2</sub>  | 200     | mg/m³ | 0,33     | 4,20 | 4,19  | 4,16 | 4,18 | 0,29 |
| SO <sub>2</sub>  | 1000    | mg/m³ | 0,33     | 4,17 | 4,16  | 4,20 | 4,18 | 0,28 |
| HCI              | 50      | mg/m³ | 0,13     | 4,08 | 4,08  | 4,08 | 4,08 | 0,13 |
| HCI              | 200     | mg/m³ | 0,13     | 4,08 | 4,08  | 4,08 | 4,08 | 0,13 |

| Ме              | ssgerät | t <b>2</b> |          |       | Referen | zpunkt |       |       |
|-----------------|---------|------------|----------|-------|---------|--------|-------|-------|
|                 |         |            | Sollwert | 1.    | 2.      | 3.     | Ø     | Ø     |
| Beglei          | tstoff  |            | Vol%     | mA    | mA      | mA     | mA    | Vol%  |
| $H_2O$          | 30      | Vol%       | 18,20    | 15,65 | 15,65   | 15,65  | 15,65 | 18,20 |
| CO              | 300     | mg/m³      | 18,31    | 15,73 | 15,74   | 15,74  | 15,74 | 18,34 |
| CO <sub>2</sub> | 15      | Vol%       | 18,20    | 15,76 | 15,76   | 15,76  | 15,76 | 18,38 |
| CH <sub>4</sub> | 50      | mg/m³      | 18,20    | 15,65 | 15,65   | 15,65  | 15,65 | 18,20 |
| $N_2O$          | 20      | mg/m³      | 18,17    | 15,63 | 15,63   | 15,63  | 15,63 | 18,17 |
| $N_2O$          | 100     | mg/m³      | 18,17    | 15,64 | 15,64   | 15,64  | 15,64 | 18,19 |
| NO              | 300     | mg/m³      | 18,17    | 15,64 | 15,63   | 15,63  | 15,63 | 18,18 |
| NO <sub>2</sub> | 30      | mg/m³      | 18,17    | 15,63 | 15,63   | 15,63  | 15,63 | 18,17 |
| NH <sub>3</sub> | 20      | mg/m³      | 18,18    | 15,64 | 15,65   | 15,65  | 15,65 | 18,20 |
| SO <sub>2</sub> | 200     | mg/m³      | 18,18    | 15,64 | 15,64   | 15,64  | 15,64 | 18,19 |
| SO <sub>2</sub> | 1000    | mg/m³      | 18,18    | 15,66 | 15,65   | 15,65  | 15,65 | 18,21 |
| HCI             | 50      | mg/m³      | 18,10    | 15,58 | 15,58   | 15,58  | 15,58 | 18,09 |
| HCI             | 200     | mg/m³      | 18,10    | 15,59 | 15,59   | 15,59  | 15,59 | 18,11 |

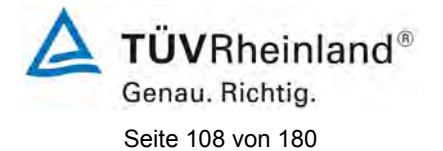

Bericht über die Eignungsprüfung der Messeinrichtung SERVOFLEX MiniMP 5200 der Firma Servomex Group Ltd. für die Komponente  $O_2$ , Bericht-Nr.: 936/21216148/B

#### Tabelle 36:

# Daten der Kalibrierungen

| Me              | ssgerät: |         | SERV                                                  | OFLEX | MiniMP | 5200 im | Feldtest |  |  |
|-----------------|----------|---------|-------------------------------------------------------|-------|--------|---------|----------|--|--|
| Ko              | mponent  | e:      | O <sub>2</sub> (Zertifizierungsbereich = 0 - 25 Vol%) |       |        |         |          |  |  |
| 1. Kalibrierung |          |         |                                                       |       |        |         |          |  |  |
|                 | Datum    | Uhrzeit | Dauer                                                 | SRM   | SRM    | Gerät 1 | Gerät 2  |  |  |
|                 |          | Beginn  |                                                       | ntr   | ntr    |         |          |  |  |
| Nir             |          | bbimm   | min                                                   |       |        | m۸      | m۸       |  |  |

|     |          | Deginin |     | 110  | nu   |       |       |
|-----|----------|---------|-----|------|------|-------|-------|
| Nr. |          | hh:mm   | min | Vol% | Vol% | mA    | mA    |
| 1   | 19.07.11 | 10:00   | 30  | 7,3  | 7,3  | 8,71  | 8,66  |
| 2   | 19.07.11 | 11:00   | 30  | 8,1  | 8,1  | 8,99  | 8,96  |
| 3   | 19.07.11 | 12:00   | 30  | 8,2  | 8,2  | 9,12  | 9,13  |
| 4   | 19.07.11 | 13:00   | 30  | 8,1  | 8,1  | 8,99  | 9,01  |
| 5   | 19.07.11 | 14:00   | 30  | 8,6  | 8,6  | 9,21  | 9,24  |
| 6   | 20.07.11 | 10:00   | 30  | 8,4  | 8,4  | 9,22  | 9,23  |
| 7   | 20.07.11 | 11:00   | 30  | 8,7  | 8,7  | 9,35  | 9,36  |
| 8   | 20.07.11 | 12:00   | 30  | 8,2  | 8,2  | 9,29  | 9,31  |
| 9   | 20.07.11 | 13:00   | 30  | 8,7  | 8,7  | 9,46  | 9,49  |
| 10  | 20.07.11 | 14:00   | 30  | 9,6  | 9,6  | 9,94  | 9,99  |
| 11  | 21.07.11 | 11:00   | 30  | 9,6  | 9,6  | 10,17 | 10,26 |
| 12  | 21.07.11 | 12:00   | 30  | 9,8  | 9,8  | 10,41 | 10,50 |
| 13  | 21.07.11 | 13:00   | 30  | 10,0 | 10,0 | 10,54 | 10,64 |
| 14  | 21.07.11 | 14:00   | 30  | 8,5  | 8,5  | 9,55  | 9,64  |
| 15  | 21.07.11 | 15:00   | 30  | 8,7  | 8,7  | 9,54  | 9,64  |

#### 2. Kalibrierung

|     | andreia  |         |       |      |      |         |         |
|-----|----------|---------|-------|------|------|---------|---------|
|     | Datum    | Uhrzeit | Dauer | SRM  | SRM  | Gerät 1 | Gerät 2 |
|     |          | Beginn  |       | ntr  | ntr  |         |         |
| Nr. |          | hh:mm   | min   | Vol% | Vol% | mA      | mA      |
| 1   | 31.08.11 | 09:00   | 30    | 8,0  | 8,0  | 8,65    | 8,61    |
| 2   | 31.08.11 | 10:00   | 30    | 8,3  | 8,3  | 9,07    | 9,10    |
| 3   | 31.08.11 | 11:00   | 30    | 7,5  | 7,5  | 8,69    | 8,73    |
| 4   | 31.08.11 | 13:00   | 30    | 8,4  | 8,4  | 9,23    | 9,23    |
| 5   | 31.08.11 | 14:00   | 30    | 8,5  | 8,5  | 9,37    | 9,39    |
| 6   | 01.09.11 | 08:00   | 30    | 9,0  | 9,0  | 9,36    | 9,38    |
| 7   | 01.09.11 | 09:00   | 30    | 9,3  | 9,3  | 9,78    | 9,82    |
| 8   | 01.09.11 | 10:00   | 30    | 8,6  | 8,6  | 9,69    | 9,75    |
| 9   | 01.09.11 | 14:00   | 30    | 10,7 | 10,7 | 10,32   | 10,37   |
| 10  | 01.09.11 | 15:00   | 30    | 8,7  | 8,7  | 9,24    | 9,18    |
| 11  | 02.09.11 | 09:00   | 30    | 9,6  | 9,6  | 10,11   | 10,10   |
| 12  | 02.09.11 | 10:00   | 30    | 9,7  | 9,7  | 10,11   | 10,19   |
| 13  | 02.09.11 | 11:00   | 30    | 8,8  | 8,8  | 9,74    | 9,84    |
| 14  | 02.09.11 | 12:00   | 30    | 8,1  | 8,1  | 9,11    | 9,21    |
| 15  | 02.09.11 | 13:00   | 30    | 8,2  | 8,2  | 9,38    | 9,47    |
**TÜV Rheinland Energie und Umwelt GmbH** Luftreinhaltung

Bericht über die Eignungsprüfung der Messeinrichtung SERVOFLEX MiniMP 5200 der Firma Servomex Group Ltd. für die Komponente O<sub>2</sub>, Bericht-Nr.: 936/21216148/B

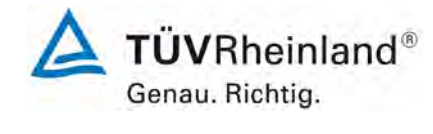

Seite 109 von 180

#### Tabelle 37: Gesamtunsicherheitsberechnung

#### Berechnung der Gesamtunsicherheit nach DIN EN 14181 und DIN EN 15267-3

| Messeinrichtung<br>Hersteller                       | Servomex                                       |                |         |  |
|-----------------------------------------------------|------------------------------------------------|----------------|---------|--|
| Bezeichnung der Messeinrichtung                     | SERVOFLEX MiniMP 5200                          |                |         |  |
| Seriennummer der Prüflinge                          | 11691 / 11692                                  |                |         |  |
| Messprinzip                                         | Paramagnetisch                                 |                |         |  |
| Prüfbericht                                         | 936/21216148/B                                 |                |         |  |
| Prüfinstitut                                        | TÜV Rheinland                                  |                |         |  |
| Berichtsdatum                                       | 26.09.2011                                     |                |         |  |
| Messkomponente                                      | O <sub>2</sub>                                 |                |         |  |
| Zertifizierungsbereich ZB                           | 0 - 25 Vol%                                    |                |         |  |
| Bewertung der Querempfindlichkeiten (QE)            |                                                |                |         |  |
| (System mit größter QE)                             |                                                |                |         |  |
| Summe positive QE am Null-Punkt                     | 0,00 Vol%                                      |                |         |  |
| Summe negative QE am Null-Punkt                     | -0,22 Vol%                                     |                |         |  |
| Summe positive QE am RefPunkt                       | 0,18 Vol%                                      |                |         |  |
| Summe negative QE am RefPunkt                       | 0,00 Vol%                                      |                |         |  |
| Maximale Summe von Querempfindlichkeiten            | -0,22 Vol%                                     |                |         |  |
| Messunsicherheit der Querempfindlichkeit            | -0,127 Vol%                                    |                |         |  |
| Berechnung der erweiterten Messunsicherheit         |                                                |                |         |  |
| Prüfgröße                                           | u                                              | U <sup>2</sup> |         |  |
| Standardabweichung aus Doppelbestimmungen *         | u <sub>D</sub> 0,031 Vol%                      | 0,001          | (Vol%)² |  |
| Linearität / Lack-of-fit                            | u <sub>lof</sub> -0,046 Vol%                   | 0,002          | (Vol%)² |  |
| Nullpunktdrift aus Feldtest                         | u <sub>d,z</sub> 0,007 Vol%                    | 0,000          | (Vol%)² |  |
| Referenzpunktdrift aus Feldtest                     | u <sub>d,s</sub> -0,017 Vol%                   | 0,000          | (Vol%)² |  |
| Einfluss der Umgebungstemperatur am Referenzpunkt   | u <sub>t</sub> 0,095 Vol%                      | 0,009          | (Vol%)² |  |
| Einfluss der Netzspannung                           | u <sub>v</sub> 0,009 Vol%                      | 0,000          | (Vol%)² |  |
| Querempfindlichkeit                                 | u <sub>i</sub> -0,127 Vol%                     | 0,016          | (Vol%)² |  |
| Einfluss des Probengasvolumenstrom                  | u <sub>p</sub> -0,024 Vol%                     | 0,001          | (Vol%)² |  |
| Unsicherheit des Referenzmaterials bei 70% des ZB   | u <sub>rm</sub> 0,202 Vol%                     | 0,041          | (Vol%)² |  |
| * Der größere der Werte wird verwendet:             |                                                |                |         |  |
| "Wiederholstandardabweichung am Referenzpunkt" oder |                                                |                |         |  |
| "Standardabweichung aus Doppelbestimmungen"         |                                                |                |         |  |
|                                                     | $\mu = \sqrt{\sum (\mu - )^2}$                 |                |         |  |
| Kombinierte Standardunsicherheit (u <sub>c</sub> )  | $u_c = \sqrt{\sum_i (u_{max,j})}$              | 0,26           | Vol%    |  |
| Erweiterte Unsicherheit                             | U = U <sub>c</sub> ^ K = U <sub>c</sub> ^ 1,96 | 0,52           | VOI%    |  |
| Relative erweiterte Messunsicherheit                | U in % vom Messbereich 25                      | i Vol%         | 2.1     |  |
| Anforderung nach 2000/76/EG und 2001/80/EG          | U in % vom Messbereich 25                      | i Vol%         | 10.0    |  |
| Anforderung nach DIN EN 15267-3                     | U in % vom Messbereich 25 V                    | √ol%           | 7.5     |  |
| Anforderung für Standardreferenzmessverfahren       | U in % vom Messbereich 25 V                    | Vol%           | 6,0     |  |

\*\* Für diese Komponente sind keine Anforderungen in den EG-Richtlinien 2001/80/EG und 2000/76/EG enthalten. Der angesetzte Wert wurde von der Zertifizierstelle vorgeschlagen.

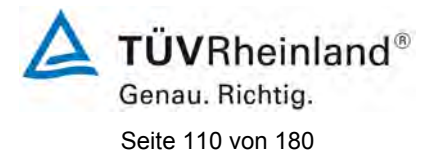

#### TÜV Rheinland Energie und Umwelt GmbH Luftreinhaltung

Bericht über die Eignungsprüfung der Messeinrichtung SERVOFLEX MiniMP 5200 der Firma Servomex Group Ltd. für die Komponente O<sub>2</sub>, Bericht-Nr.: 936/21216148/B

## 10. Bedienungsanleitung

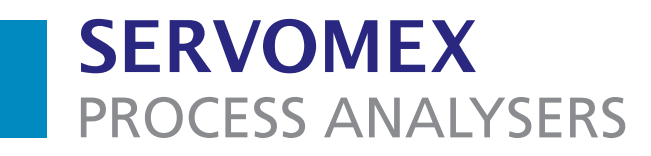

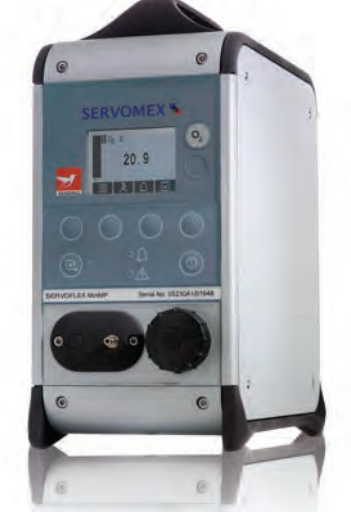

# SERVOFLEX MiniMP (5200) Gasanalysator

# Bedienungsanleitung

Teile-Nummer: Überarbeitung: Sprache: 05230021A 8 Deutsch

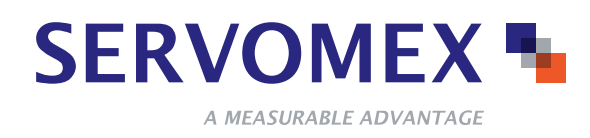

Leerseite

## INHALT

### Abschnitt

#### Seite

| 1                                                                       | BESCHREIBUNG UND DEFINITIONEN 1                                                                                                    |
|-------------------------------------------------------------------------|----------------------------------------------------------------------------------------------------|
| 1.1<br>1.2<br>1.3<br>1.4<br>1.5                                         | In dieser Anleitung behandelte Themenbereiche1Sicherheitsinformationen1Beschreibung1Konfiguration der Gasprobenmessung2Andere Produktoptionen2                                                                                                    |
| 2                                                                       | TECHNISCHE DATEN     5                                                                                                    |
| 2.1<br>2.2<br>2.3<br>2.4<br>2.5<br>2.6<br>2.7<br>2.8<br>2.9<br>2.10     | Allgemeine Informationen5Probengas6Kalibriergase6Umgebungsdaten8Leistungsdaten: Standardsauerstoffsensor9Leistungsdaten: Industriesauerstoffsensor10Leistungsdaten: Präzisionssauerstoffsensor11Leistungsdaten: Infrarotsensoren (IR-Sensoren)12Akku (optional)13mA-Ausgänge (optional13                                                                          |
| 3                                                                       | MEHRKOMPONENTENANALYSATOR AUSPACKEN                                                                                                    |
| 4                                                                       | BENUTZEROBERFLÄCHE DES MEHRKOMPONENTEN-<br>ANALYSATORS                                                                                                    |
| 4.1<br>4.2<br>4.3<br>4.4<br>4.5<br>4.6<br>4.7<br>4.8<br>4.9<br>4.10     | Einführung15Start- und Messwertbildschirm15Softkeylegenden17Statussymbolleiste18Bildlaufleisten19Menüoptionen/Bildschirme und Passwortschutz19Menübildschirm21Bildschirm "Einstellungen"22Bildschirm "Informationen"23                                                                                                    |
| 5                                                                       | INSTALLATION UND EINRICHTUNG                                                                                                    |
| 5.1<br>5.2<br>5.2.1<br>5.2.2<br>5.3<br>5.3.1<br>5.3.2<br>5.3.3<br>5.3.4 | Installation und Einschalten24Laden/Wiederaufladen des Akkus (Mehrkomponentenanalysator26mit Akkuoption)26Laden26Wiederaufladen26Wiederaufladen26Mehrkomponentenanalysator einrichten27Sicherheitsstufe auswählen und Passwort/-wörter ändern27Uhr einstellen29Regionaleinstellungen ändern31E-Sparfunktion auswählen (Mehrkomponentenanalysator mitAkkuoption)32 |
|                                                                         |                                                                                                    |

## **INHALT (FORTSETZUNG)**

## Abschnitt

#### Seite

| 5.3.5 | Pumpenbetrieb auswählen (Mehrkomponentenanalysator mit optionaler Probenpumpe) 33 |
|-------|-----------------------------------------------------------------------------------|
| 6     | ALLGEMEINER BETRIEB                                                               |
| 6.1   | Mehrkomponentenanalysator kalibrieren                                             |
| 6.2   | Probenmessungen durchführen                                                       |
| 6.3   | Sauerstoffmessungen für verschiedene Hintergrundgase                              |
|       | korrigieren                                                                       |
| 6.3.1 | Messfehler im Überblick                                                           |
| 6.3.2 | Querempfindlichkeitskorrektur eingeben                                            |
| 6.4   | Anzeigeeinheiten auswählen                                                        |
| 6.5   | Messalarme konfigurieren 42                                                       |
| 6.5.1 | Alarmmodi und -pegel 42                                                           |
| 6.5.2 | Arretierte/nicht arretierte Alarme                                                |
| 6.5.3 | Hysteresepeael                                                                    |
| 6.5.4 | Messalarmpegel und -modi einstellen                                               |
| 6.5.5 | Akustischen Messalarm aktivieren/deaktivieren                                     |
| 6.5.6 | Akustischen Messalarm stumm schalten                                              |
| 6.5.7 | Messalarme öffnen 46                                                              |
| 6.5.8 | Messalarmstatus anzeigen 46                                                       |
| 6.6   | mA-Ausgänge konfigurieren und verwenden                                           |
|       | (optionales Leistungsmerkmal)                                                     |
| 6.6.1 | Übersicht                                                                         |
| 6.6.2 | mA-Ausgabeparameter – Einführung                                                  |
| 6.6.3 | mA-Ausgabeparameter einrichten                                                    |
| 6.6.4 | Zu einer Messung gehörenden Bereich auswählen                                     |
| 6.6.5 | mA-Ausgang kalibrieren 50                                                         |
| 6.6.6 | mA-Ausgang prüfen                                                                 |
| 6.7   | Datenerfassung, serielle Ausgabe und Druckerausgabe                               |
| 6.7.1 | Datenerfassung/serielle Ausgabe/Druckerausgabe auswählen 52                       |
| 6.7.2 | Parameter der seriellen Ausgabe konfigurieren                                     |
| 6.7.3 | Datenerfassung – Einführung 55                                                    |
| 6.7.4 | Messdaten in das Datenlog eingeben                                                |
| 6.7.5 | Neuen Datenlogstapel anfangen                                                     |
| 6.7.6 | Datenlog übertragen 57                                                            |
| 6.7.7 | Datenlog anzeigen                                                                 |
| 6.7.8 | Datenlog löschen                                                                  |
| 6.7.9 | Probenmessbericht drucken                                                         |
| 6.8   | Display einstellen                                                                |
| 6.8.1 | Zeitgeber für Displaybeleuchtung einstellen                                       |
| 6.8.2 | Kontrast einstellen                                                               |
| 6.9   | Mehrkomponentenanalysator nach Benutzung ausschalten 60                           |
| 7     | ROUTINEWARTUNG 61                                                                 |
| 7 1   | Mehrkomponentenanalysator reinigen 61                                             |
| 72    | Finlassfilterelement kontrollieren 61                                             |
| 7.3   | Mehrkomponentenanalvsator für Kohlenmonovidmessungen                              |
|       | verwenden                                                                         |

## INHALT (FORTSETZUNG)

| Abschnitt                    | Seite                                                                                                    |
|------------------------------|----------------------------------------------------------------------------------------------------|
| 7.4                          | Vorbeugende Wartung 63                                                                                         |
| 8                            | FEHLERSUCHE64                                                                                                  |
| 8.1<br>8.2<br>8.3            | Fehler und Fehlermeldungen – Einführung   64     Fehlermeldungen anzeigen   67     Allgemeine Fehlersuche   67 |
| 9                            | LAGERUNG UND ENTSORGUNG72                                                                                      |
| 9.1<br>9.2                   | Lagerung                                                                                                    |
| 10                           | ERSATZTEILE                                                                                                    |
| ANHANG                       |                                                                                                    |
| A1                           | AUSGABEFORMATE FÜR DAS DATEN-LOG                                                                               |
| A2                           | SERIELLE AUSGABEFORMATE75                                                                                      |
| A3                           | FORMATE FÜR DRUCKERAUSGABE                                                                                     |
| A4                           | RS232-ANSCHLUSS                                                                                                |
| A4.1<br>A4.2<br>A4.3         | Übersicht                                                                                                    |
| A5                           | UMRECHNUNGSFAKTOREN FÜR ANZEIGEEINHEITEN 80                                                                    |
| A6                           | OPTIONALE DURCHFLUSSMESSER81                                                                                   |
| A6.1<br>A6.2<br>A6.3<br>A6.4 | Übersicht                                                                                                    |
| A7                           | OPTIONALES PROBENAUFBEREITUNGSKIT                                                                              |
| A7.1<br>A7.2<br>A7.3         | Übersicht                                                                                                    |
| A7.4                         | Zusätzliche Wartungsarbeiten                                                                                   |
| A7.5                         | Zusätzliche Ersatzteile                                                                                        |
| A8                           | OPTIONALES GASSONDENZUBEHÖR                                                                                    |
| A8.1                         | Übersicht                                                                                                    |
| A8.2                         | vorbereitung                                                                                                   |

## **INHALT (FORTSETZUNG)**

#### Abschnitt

#### Seite

| A8.3<br>A8.4<br>A8.5 | Sonde verwenden89Zusätzliche Wartungsarbeiten89Zusätzliche Ersatzteile90 |
|----------------------|--------------------------------------------------------------------------|
| A9                   | WERKSTOFFE MIT PROBEN- UND KALIBRIERGASKONTAKT 91                        |
| A10                  | KONFORMITÄT UND NORMEN                                                   |

- ® Drierite ist eine eingetragene Marke von W A Hammond Co.
- ® Krytox und Viton sind eingetragene Marken von Dupont.
- ® Kynar ist eine eingetragene Marke von Elf Atochem North America, Inc.
- ® Windows und Excel sind eingetragene Marken der Microsoft Corporation.
- <sup>™</sup> HyperTerminal ist eine Marke von Hilgraeve Inc.
- © Diese Bedienungsanleitung ist urheberrechtlich geschützt und darf auf keine Art, weder ganz noch teilweise, ohne schriftliche Genehmigung von Servomex vervielfältigt werden.

## **1 BESCHREIBUNG UND DEFINITIONEN**

#### 1.1 In dieser Anleitung behandelte Themenbereiche

Dieses Handbuch enthält Anweisungen zu Installation, Betrieb und Routinewartung für den Mehrkomponenten-Gasanalysator Servomex 5200 Multi Purpose (im Folgenden "Mehrkomponentenanalysator" genannt).

#### 1.2 Sicherheitsinformationen

Lesen Sie diese Anleitung durch und machen Sie sich vor Installation, Betrieb oder Wartung des Mehrkomponentenanalysators vollständig mit ihrem Inhalt vertraut. Diese Anleitung enthält wichtige Sicherheitsinformationen in Form von WARNUNGEN und VORSICHTSHINWEISEN, die wie folgt verwendet werden:

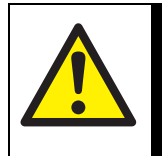

Warnungen weisen gezielt auf Gefahren hin, deren Nichtbeachtung

VORSICHT!

Gesundheit und Leben gefährden kann.

#### ACHTUNG!

Vorsichtshinweise beziehen sich auf Gefahren, deren Nichtbeachtung zu Sachschäden (am Mehrkomponentenanalysator oder an anderem Gerät) führen kann.

Die Anleitung enthält außerdem Informationen "zur Beachtung", die wie folgt verwendet werden:

Diese Hinweise enthalten Informationen, die beachtet werden sollten, z. B. bestimmte Betriebsbedingungen.

#### 1.3 Beschreibung

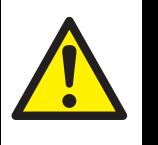

VORSICHT!

Dieser Analysator ist kein Medizinprodukt gemäß der Richtlinie 93/42/ EWG (Medizinprodukte). Der Analysator ist nicht zur Verwendung an Menschen zur Erkennung, Vorbeugung, Überwachung, Behandlung oder Linderung von Krankheiten oder Verletzungen bzw. zur Operation an oder zur Veränderung der menschlichen Anatomie bestimmt.

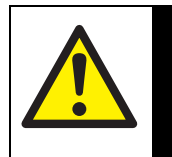

#### VORSICHT!

Der Mehrkomponentenanalysator darf nicht als persönliche Schutzausrüstung verwendet werden.

Der Mehrkomponentenanalysator ist ein leichter Gasanalysator, der für die Feld- und Laboranalyse sowie für Leichtindustrieanwendungen geeignet ist, bei denen es auf schnelle, präzise und zuverlässige Gasanalysen ankommt. Der Mehrkomponentenanalysator verwendet paramagnetische Messaufnehmer zur Feststellung des Sauerstoffgehalts von Gasproben in Konzentrationen von bis zu 100 % und verwendet Infrarotmessaufnehmer zur Feststellung des Kohlendioxid- $(CO_2)$  oder Kohlenmonoxidgehalts (CO) von Gasproben in Konzentrationen von bis zu 50 %  $CO_2$  bzw. 1 % CO.

Der Mehrkomponentenanalysator lässt sich dank seiner intuitiven Benutzeroberfläche einfach bedienen (siehe Abschnitt 4).

Gasprobenmessungen werden auf dem Display des Mehrkomponentenanalysators angezeigt und können auch an ein serielles Gerät oder optional über mA-Ausgänge übertragen werden.

Der Mehrkomponentenanalysator ist wartungsarm (siehe Abschnitt 7). Er muss lediglich kalibriert (für die Präzision der Gasprobenmessungen unerlässlich) und sein Einlassfilter muss regelmäßig kontrolliert werden.

#### 1.4 Konfiguration der Gasprobenmessung

Der Mehrkomponentenanalysator ist mit einer Konfiguration für ein oder zwei Gasprobenmessungen lieferbar. Es gibt die vier folgenden Konfigurationsoptionen:

|                                | Messung 1 Gase        | Messung 2 Gase        |
|--------------------------------|-----------------------|-----------------------|
| 1-Messwert-                    | Sauerstoff*           | (nicht zutreffend)    |
| Mehrkomponenten-               | Infrarot <sup>†</sup> | (nicht zutreffend)    |
| 2-Messwerte-                   | Sauerstoff*           | Infrarot <sup>†</sup> |
| Mehrkomponente-<br>nanalysator | Infrarot <sup>†</sup> | Infrarot <sup>†</sup> |

\* Standard-, Industrie- oder Präzisionssensor (siehe Abschnitt 2.6 bis 2.7).

+ Kohlenmonoxid oder Kohlendioxid (siehe Abschnitt 2.8).

#### 1.5 Andere Produktoptionen

Der Mehrkomponentenanalysator ist mit den folgenden Optionen lieferbar:

- mit integrierter Probenpumpe
- mit Probengasauslass vorn oder hinten
- mit Akku
- mit Drucker
- mit mA-Ausgängen
- mit Durchflussmesser
- mit Probenaufbereitungskit
- mit Gassondenzubehör
- mit Transportkoffer

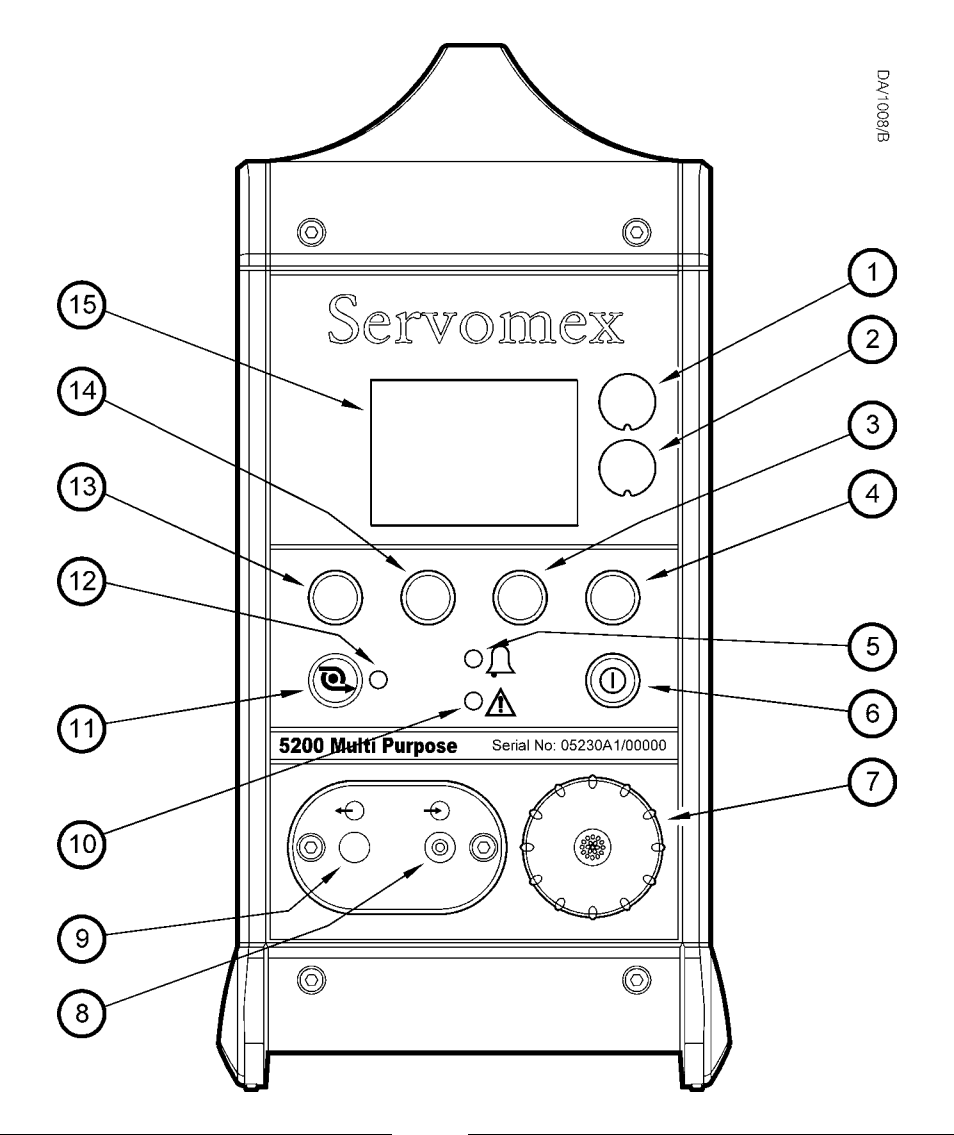

| Nr. | Beschreibung         | Nr. | Beschreibung             |
|-----|----------------------|-----|--------------------------|
| 1.  | Etikett Probengas 1* | 9.  | Probengasauslass† ‡      |
| 2.  | Etikett Probengas 2* | 10. | Fehler-LED (gelb)        |
| 3.  | Softkey 3            | 11. | Probenpumpentaste†       |
| 4.  | Softkey 4            | 12. | Probenpumpen-LED (grün)† |
| 5.  | Alarm-LED (rot)      | 13. | Softkey 1                |
| 6.  | Betriebstaste        | 14. | Softkey 2                |
| 7.  | Filterdeckel         | 15. | Display                  |
| 8.  | Probengaseinlass     |     |                          |

\* Die Legenden auf den Etiketten geben die Probengase an, für die der Mehrkomponentenanalysator konfiguriert ist.

- † Nur bei Geräten mit optionaler Probenpumpe.
- ‡ Nur bei Mehrkomponentenanalysatoren, die mit Gasauslass vorn bestellt wurden.

Abbildung 1 – Vorderseite des Mehrkomponentenanalysators

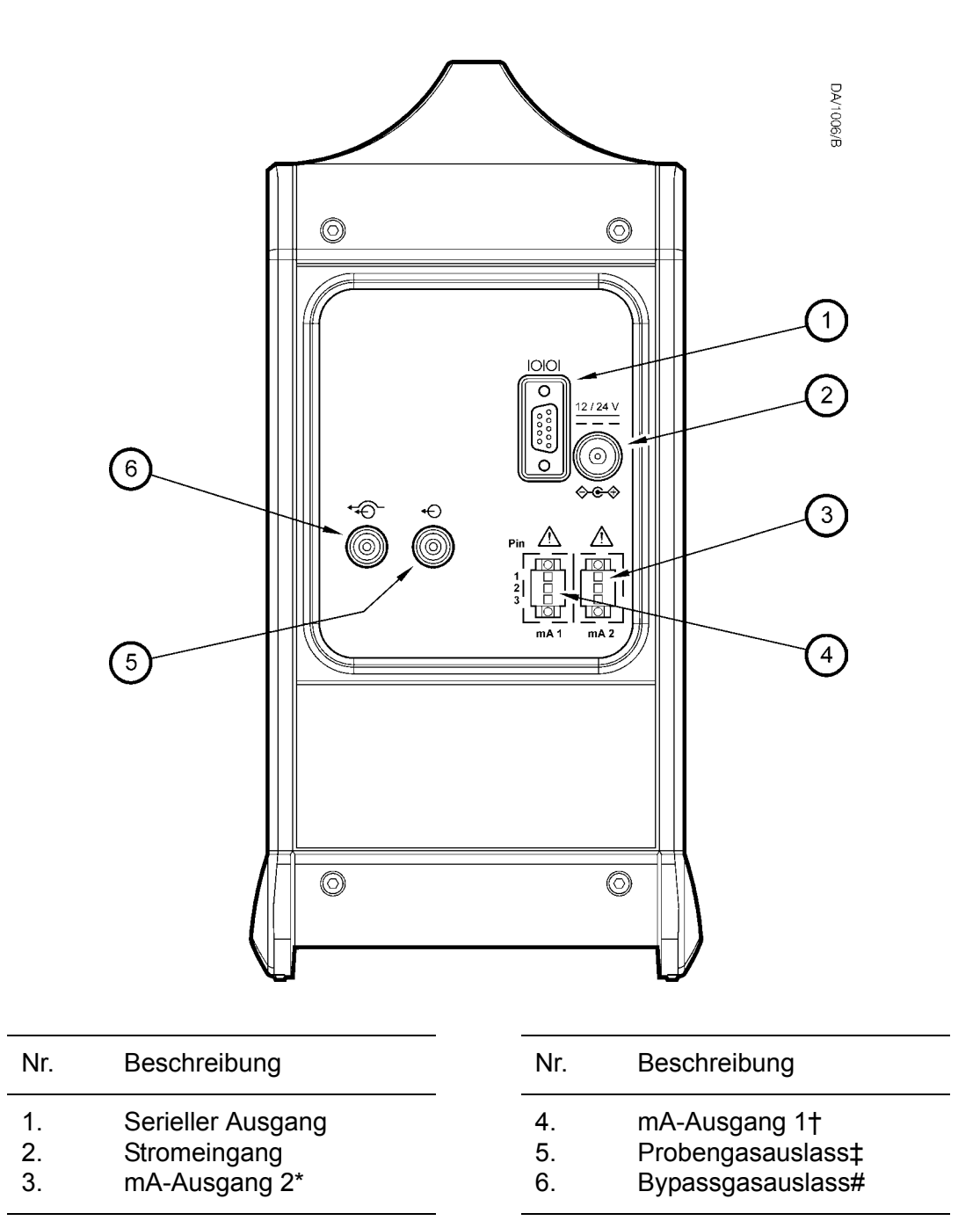

\* Nur bei Geräten mit zwei optionalen mA-Ausgängen.

- † Nur bei Geräten mit einem oder zwei option alen mA-Ausgängen.
- ‡ Nicht bei Geräten, die mit Probengasauslass vorn bestellt wurden.
- # Nicht bei Geräten mit optionaler Probenpumpe.

Abbildung 2 – Rückseite des Mehrkomponentenanalysators

## 2 TECHNISCHE DATEN

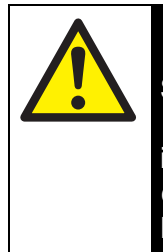

#### VORSICHT!

Sie müssen den Mehrkomponentenanalysator gemäß den Ausführungen in diesem und den nachfolgenden Abschnitten des Handbuchs installieren und verwenden. Anderenfalls es kann zu einem Fehlverhalten der Schutzfunktionen des Mehrkomponentenanalysators, zu ungenauen Probengasmessungen oder zu einer Beschädigung des Geräts kommen.

Der SERVOFLEX Mini MP (5200) muss mit dem Stromnetz verbunden sein, um die Anforderungen des TÜV / UBA im Einklang zu QAL1 in EN14181 und EN15267-3 zu erfüllen.

#### 2.1 Allgemeine Informationen

| Abmessungen (H x B x T)                                  |                                                                       |
|----------------------------------------------------------|-----------------------------------------------------------------------|
|                                                          | 300 x 150 x 260 mm (12 x 6 x 10,5 Zoll)                               |
| Gewicht                                                  | 2,6 bis 3,9 kg (max.)<br>(5,7 bis 8,6 lb (max.))                      |
| Stromversorgung<br>Netzteil<br>Mehrkomponentenanalysator | 100 bis 240 V~, 47 bis 63 Hz (Nennwert)<br>12 bis 24 V–, 20 W (max.)* |

\* Entsprechend der Netzteilversorgung (über einen mittigen Pluspol).

#### 2.2 Probengas

#### VORSICHT!

Bei der Probennahme von Kohlenmonoxid kann die entnommene Gasmenge über der Kurzzeitbelastungsgrenze für Kohlenmonoxid liegen und die Probe sollte deshalb als giftig eingestuft werden. Auch andere verwendete Proben- und Kalibriergase können als giftig eingestuft werden. Daher müssen Sie vor Einsatz des Mehrkomponentenanalysators mit solchen Gasen Ihre eigene Risikobewertung durchführen. Der maximale Einlassdruck solcher giftigen Gase beträgt 0,35 bar (34,5 kPa, 5 psig).

Druckbereich

| ohne optionale Probenpumpe<br>(siehe vorstehende WARNUNG) | 6,9 bis 68,9 kPa<br>(1 bis 10 psig)<br>(0,07 bis 0,69 bar)                                       |
|-----------------------------------------------------------|--------------------------------------------------------------------------------------------------|
| mit optionaler Probenpumpe                                | -3,4 kPa bis 3,4 kPa (max)<br>–0,5 bis 0,5 psig<br>–0,03 bis 0,03 bar                            |
| Taupunkt                                                  | Weniger als Umgebungstemperatur<br>minus 10 °C<br>Weniger als Umgebungstemperatur<br>minus 50 °F |
| Partikelgröße                                             | Geringer als 2 $\mu$ m                                                                           |
| Mindestdurchflussrate*                                    | 700 ml min <sup>-1</sup> (0,025 ft <sup>3</sup> min <sup>-1</sup> )                              |

\* mit optionaler Probenpumpe

#### 2.3 Kalibriergase

| Nullpunktgas                                  | Sauerstofffreier, 99,9 % reiner Stickstoff                                                                                                    |
|-----------------------------------------------|----------------------------------------------------------------------------------------------------|
| Endpunktgas                                   |                                                                                                    |
| Standardsauerstoffsensor                      | Zertifizierte Sauerstoffversorgung*, Luft in<br>Instrumentenqualität <sup>†</sup> oder sonstige Versorgung<br>(mit > 20 % Sauerstoff, z. B. Umgebungsluft) |
| Industrie- oder<br>Präzisionssauerstoffsensor | Zertifizierte Sauerstoffversorgung*, Luft in<br>Instrumentenqualität <sup>†</sup> oder sonstige Versorgung<br>(mit > 1 % Sauerstoff)                       |
| Infrarotsensor (IR-Sensor)                    | Zertifizierte Gasversorgung mit einer<br>Konzentration von 80 bis 100 % des<br>entsprechenden Höchstmesswerts des<br>IR-Sensors (siehe Abschnitt 2.8)      |

| Kalibriergasdurchflussrate (mit optionaler Probenpumpe) |                                                                    |
|---------------------------------------------------------|--------------------------------------------------------------------|
| Minimum                                                 | 1 I min <sup>-1</sup> (0,035 ft <sup>3</sup> min <sup>-1</sup> )   |
| Maximum                                                 | 2,5 I min <sup>-1</sup> (0,088 ft <sup>3</sup> min <sup>-1</sup> ) |

\* > 99,2 % reiner Sauerstoff mit Stickstoff als Ausgleichgas.

† Die Luftversorgung muss sauber, trocken und ölfrei sein.

Bei einem Industrie- oder Präzisionssauerstoffsensor muss es in der Sauerstoffkonzentration zwischen dem Null- und Endpunktgas eine Differenz von mindestens 1 % geben. Beim Standardsauerstoffsensor muss es in der Sauerstoffkonzentration zwischen dem Null- und Endpunktgas eine Differenz von mindestens 20 % geben.

#### 2.4 Umgebungsdaten

| Umgebungstemperaturbereich<br>Betrieb (analyser)<br>Betrieb (Netzteil)<br>Akkuladung<br>Lagerung* | –10 bis +50 °C (14 bis 122 °F)<br>0 bis 50 °C (32 bis 122 °F)<br>+10 bis +40 °C (50 bis 104 °F)<br>–20 bis +60 °C (–4 bis 140 °F) |
|---------------------------------------------------------------------------------------------------|----------------------------------------------------------------------------------------------------|
| Umgebungsdruckbereich (Betrieb)                                                                   | 1,013 x 10 <sup>2</sup> kPa ±10 %<br>(1,013 bar ±10 %)<br>(14,69 psi ±10 %)                                                       |
| Luftfeuchtigkeit (Betrieb)                                                                        | 0 bis 95 % RL, nicht kondensierend                                                                                                |
| Betriebshöhe                                                                                      | –500 <sup>†</sup> bis 5000 <sup>‡</sup> m<br>(–1640 <sup>†</sup> bis 16400 <sup>‡</sup> Fuß)                                      |
| Gehäuseschutz                                                                                     | IP40                                                                                                    |

Für eine optimale Betriebslebensdauer des Akkus wird eine Lagerung bei
< 21 °C (70 °F) empfohlen.</li>

† Unter NN.

‡ Über NN.

#### 2.5 Leistungsdaten: Standardsauerstoffsensor

Die folgende Displayanzeige ist die Werkeinstellung. Sie können den Mehrkomponentenanalysator auch für andere Anzeigeoptionen konfigurieren (siehe Abschnitt 6.4).

| Displayanzeige                                            | Gemessene Volumenprozent Sauerstoff                                                                 |
|-----------------------------------------------------------|----------------------------------------------------------------------------------------------------|
| Voller Wahlbereich                                        | 0 bis 100 % Sauerstoff                                                                              |
| Auflösung                                                 | 0,1 % Sauerstoff                                                                                    |
| Linearität                                                | ± 0,1 % Sauerstoff                                                                                  |
| Eigenfehler (Genauigkeit)                                 | $\pm$ 0,1 % Sauerstoff* bzw. $\pm$ 0,2 % Sauerstoff*                                                |
| Nullpunktdrift/Woche                                      | ± 0,4 % Sauerstoff                                                                                  |
| Ausgangsschwankungen                                      | ± 0,1 % Sauerstoff                                                                                  |
| Ansprechzeit <sup>#</sup>                                 |                                                                                                    |
| Ohne Trockenrohr                                          | < 10 Sekunden                                                                                       |
| Mit Trockenrohr                                           | 20 Sekunden                                                                                         |
| Durchflusseffekt <sup>‡</sup>                             | ± 0,1 % Sauerstoff für eine Veränderung des<br>Probengasdrucks von ± 35 kPa (0,35 bar<br>(0,5 psig) |
| Temperaturkoeffizient (Nullpunkt)                         | ± 0,2 % Sauerstoff pro 10 °C (18 °F)                                                                |
| Temperaturkoeffizient<br>(Messbereich)                    | ± 0,3 % Sauerstoff pro 10 °C (18 °F)                                                                |
| Neigungswirkung                                           | ± 0,3 % Sauerstoff pro 22,5° Neigung                                                                |
| Druckwirkung                                              | Direkt proportional zum<br>Umgebungsluftdruck <sup>§</sup>                                          |
| Maximale Abweichung, die durch den Stromkreis bedinst ist | ± 0,4 %                                                                                             |

\* Hoch-Kalibrierung mit zertifizierter Sauerstoffversorgung (siehe Abschnitt 2.3).

‡ Im Gasversorgungsdruckbereich gemäß Abschnitt 2.2.

§ Eine 1%ige Veränderung des Umgebungsluftdrucks führt zu einer 1%igen Veränderung des Probenmesswerts.

Hoch-Kalibrierung mit Instrumentenluft oder sonstiger Sauerstoffversorgung (siehe Abschnitt 2.3).

<sup>#</sup> T<sub>90</sub> bei einem Versorgungsdruck von 68,9 kPa (0,69 bar, 10 psig). Bei einem Mehrkomponentenanalysator mit Probenaufbereitungskit erhöht sich die Ansprechzeit (siehe Abschnitt A7.2).

#### 2.6 Leistungsdaten: Industriesauerstoffsensor

Die folgende Displayanzeige ist die Werkeinstellung. Sie können den Mehrkomponentenanalysator auch für andere Anzeigeoptionen konfigurieren (siehe Abschnitt 6.4).

| Displayanzeige                         | Gemessene Volumenprozent Sauerstoff                        |  |  |
|----------------------------------------|------------------------------------------------------------|--|--|
| Voller Wahlbereich                     | 0 bis 100 % Sauerstoff                                     |  |  |
| Auflösung                              | 0,1 % Sauerstoff                                           |  |  |
| Linearität                             | ± 0,1 % Sauerstoff                                         |  |  |
| Eigenfehler (Genauigkeit)              | ± 0,1 % Sauerstoff* bzw. ± 0,2 % Sauerstoff <sup>†</sup>   |  |  |
| Nullpunktdrift/Woche                   | ± 0,2 % Sauerstoff                                         |  |  |
| Ausgangsschwankungen                   | ± 0,1 % Sauerstoff                                         |  |  |
| Ansprechzeit*                          |                                                            |  |  |
| Ohne Trockenrohr                       | 15 Sekunden                                                |  |  |
| Mit Trockenrohr                        | 25 Sekunden                                                |  |  |
| Durchflusseffekt <sup>†</sup>          | ± 0,1 % Sauerstoff                                         |  |  |
| Temperaturkoeffizient (Nullpunkt)      | ± 0,2 % Sauerstoff pro 10 °C (18 °F)                       |  |  |
| Temperaturkoeffizient<br>(Messbereich) | ± 0,3 % Sauerstoff pro 10 °C (18 °F)                       |  |  |
| Neigungswirkung                        | ± 0,15 % Sauerstoff pro 22,5° Neigung                      |  |  |
| Druckwirkung                           | Direkt proportional zum<br>Umgebungsluftdruck <sup>#</sup> |  |  |

 \* T<sub>90</sub> bei einem Versorgungsdruck von 68,9 kPa (0,69 bar , 10 psig). Bei einem Mehrkomponentenanalysator mit Probenaufbereitungskit erhöht sich die Ansprechzeit (siehe Abschnitt A7.2).

† Im Gasversorgungsdruckbereich gemäß Abschnitt 2.2.

# Eine 1%ige Veränderung des Umgebungsluftdrucks führt zu einer 1%igen Veränderung des Probenmesswerts.

#### 2.7 Leistungsdaten: Präzisionssauerstoffsensor

Die folgende Displayanzeige ist die Werkeinstellung. Sie können den Mehrkomponentenanalysator auch für andere Anzeigeoptionen konfigurieren (siehe Abschnitt 6.4).

| Displayanzeige                         | Gemessene Volumenprozent Sauerstoff                           |  |
|----------------------------------------|---------------------------------------------------------------|--|
| Voller Wahlbereich                     | 0 bis 100 % Sauerstoff                                        |  |
| Auflösung                              | 0,01 % Sauerstoff                                             |  |
| Linearität                             | ± 0,01 % Sauerstoff                                           |  |
| Eigenfehler (Genauigkeit)              | ± 0,02 % Sauerstoff* bzw. ± 0,05 %<br>Sauerstoff <sup>†</sup> |  |
| Nullpunktdrift/Woche                   | ± 0,2 % Sauerstoff                                            |  |
| Ausgangsschwankungen                   | ± 0,01 % Sauerstoff                                           |  |
| Ansprechzeit <sup>#</sup>              |                                                               |  |
| Ohne Trockenrohr                       | 15 Sekunden                                                   |  |
| Mit Trockenrohr                        | 25 Sekunden                                                   |  |
| Durchflusseffekt <sup>‡</sup>          | ± 0,1 % Sauerstoff                                            |  |
| Temperaturkoeffizient (Nullpunkt)      | ± 0,2 % Sauerstoff pro 10 °C (18 °F)                          |  |
| Temperaturkoeffizient<br>(Messbereich) | ± 0,3 % Sauerstoff pro 10 °C (18 °F)                          |  |
| Neigungswirkung                        | ± 0,15 % Sauerstoff pro 15° Neigung                           |  |
| Druckwirkung                           | Direkt proportional zum<br>Umgebungsluftdruck <sup>§</sup>    |  |

\* Hoch-Kalibrierung mit zertifizierter Sauerstoffversorgung (siehe Abschnitt 2.3).

- Hoch-Kalibrierung mit Instrumentenluft oder sonstiger Sauerstoffversorgung (siehe Abschnitt 2.3).
- # T<sub>90</sub> bei einem Versorgungsdruck von 68,9 kPa (0,69 bar, 10 psig). Bei einem Mehrkomponentenanalysator mit Probenaufbereitungskit erhöht sich die Ansprechzeit (siehe Abschnitt A7.2).

‡ Im Gasversorgungsdruckbereich gemäß Abschnitt 2.2.

§ Eine 1%ige Veränderung des Umgebungsluftdrucks führt zu einer 1%igen Veränderung des Probenmesswerts.

#### 2.8 Leistungsdaten: Infrarotsensoren (IR-Sensoren)

 Die folgenden Displayanzeigen sind Werkeinstellungen. Sie können den Mehrkomponentenanalysator auch für andere Anzeigeoptionen konfigurieren (siehe Abschnitt 6.4).
Bitte erlauben Sie dem Geraet eine Aufwaermzeit vo ca. einer Stunde um die angegegbene Genauigkeit zu

| Displayanzeige                                |                                                                                                    |  |  |
|-----------------------------------------------|----------------------------------------------------------------------------------------------------|--|--|
| Kohlenmonoxidsensoren                         | Gemessene Volumenprozent<br>Kohlenmonoxid                                                                |  |  |
| Kohlendioxidsensoren                          | Gemessene Volumenprozent oder ppm<br>Kohlendioxid                                                        |  |  |
| Voller Wahlbereich*                           |                                                                                                    |  |  |
| Kohlenmonoxidsensoren<br>Kohlendioxidsensoren | 0 bis 5 %<br>0 - 10 %. 0 - 25 %. 0 - 50 %. 0 - 100% bzw                                                  |  |  |
| Auflösung                                     | < 0,1 % voller Wahlbereich*                                                                              |  |  |
| Linearität                                    | ± 1 % voller Wahlbereich*                                                                                |  |  |
| Eigenfehler (Genauigkeit)                     | ± 2 % voller Wahlbereich*                                                                                |  |  |
| Nullpunktdrift/Woche                          | ±4 % voller Wahlbereich*                                                                                 |  |  |
| Ausgangsschwankungen                          | ± 0,05 % voller Wahlbereich*                                                                             |  |  |
| Ansprechzeit <sup>†</sup>                     |                                                                                                    |  |  |
| Ohne Trockenrohr                              | < 10 Sekunden                                                                                            |  |  |
| Mit Trockenrohr                               | 75 Sekunden                                                                                              |  |  |
| Durchflusseffekt <sup>‡</sup>                 | ± 0,5 % voller Wahlbereich*                                                                              |  |  |
| Temperaturkoeffizient (Nullpunkt)#            | $\pm$ 1 % voller Wahlbereich pro 10 °C (18 °F)                                                           |  |  |
| Temperaturkoeffizient (Messbereich)#          |                                                                                                    |  |  |
| Nur 100% CO2<br>Alle weiteren IR Messungun    | ±8.5% voller Wahlbereich pro 10°C (18°F)<br>±5% voller Wahlbereich pro 10°C (18°F)                       |  |  |
| Neigungswirkung                               | ± 1 % voller Wahlbereich* pro 15° Neigung                                                                |  |  |
| Druckwirkung                                  | < 0,2 % Messwert pro 1 mbar (0,1 kPa,<br>1,45 x 10 <sup>-2</sup> psi) Veränderung des<br>Umgebungsdrucks |  |  |

\* Die aufgeführten Messbereiche geben die verfügbaren IR-Sensoren an.

 † T<sub>90</sub> bei einem Versorgungsdruck von 68,9 kPa (0,69 bar, 10 psig). Bei einem Mehrkomponentenanalysator mit Probenaufbereitungskit erhöht sich die Ansprechzeit (siehe Abschnitt A7.2).

<sup>‡</sup> Im Gasversorgungsdruckbereich gemäß Abschnitt 2.2.

# Im Bereich 5 bis 45 °C (41 bis 113 °F).

#### 2.9 Akku (optional)

| Lithium-Ionen-Akku                                            |
|---------------------------------------------------------------|
| 4 Stunden*                                                    |
| 8 bis 35 Stunden <sup>†</sup>                                 |
| Etwa 300 bis 500 Ladezyklen (je nach<br>Umgebungsbedingungen) |
|                                                               |

- \* Ladezeit bei ausgeschaltetem Mehrkomponentenanalysator. Bei eingeschaltetem Mehrkomponentenanalysator hängt die Ladezeit von den Umgebungsbedingungen sowie von Konfiguration und Verwendung des Analysators ab.
- † Die Akkubetriebsdauer hängt von der Konfiguration des Mehrkomponentenanalysators (d. h. Optionsausstattung) und der Verwendung des Analysators ab.
- Bei Lithium-Ionen-Akkus gibt es keinen "Memory-Effekt", d. h. sie können in jedem Entladungszustand sowie beliebig lange und häufig geladen werden, ohne dass dies Auswirkungen auf ihre Lebensdauer hat.

Für eine optimale Akkulebensdauer wird empfohlen, den Akku nach jedem Einsatz aufzuladen und den Mehrkomponentenanalysator bei Nichtgebrauch an einem kühlen Ort aufzubewahren (siehe Abschnitt 2.4).

#### 2.10 mA-Ausgänge (optional)

| Maximaler Ladewiderstand                           | 1 kΩ                                                      |  |
|----------------------------------------------------|-----------------------------------------------------------|--|
| Minimale Isolationsspannung                        | 500 V                                                     |  |
| Ausgangsbereich                                    |                                                           |  |
| Normale Gasprobenmessung                           | 0 bis 20 mA bzw. 4 bis 20 mA*                             |  |
| Fehlerbedingung                                    | 0 mA bzw. 21,5 mA*                                        |  |
| Unterbereich <sup>†</sup>                          | < 4 mA                                                    |  |
| Kabel                                              |                                                           |  |
| Тур                                                | Mehradriges, paarverdrilltes Kabel mit<br>Gesamtschirmung |  |
| Maximale Stärke                                    | 1,5 mm² (16 AWG)                                          |  |
| * \\\/#blb = = (=:=b = Ab = =b = :tt = 0 = 0 = = d |                                                           |  |

\* Wählbar (siehe Abschnitt 6.6.2 und 6.6.3).

† Nur verfügbar bei Ausgangsbereich 4 bis 20 mA (siehe Abschnitt 6.6.2 und 6.6.3).

## 3 MEHRKOMPONENTENANALYSATOR AUSPACKEN

- 1. Nehmen Sie Mehrkomponentenanalysator und Zubehör aus der Verpackung.
- 2. Entfernen Sie die Kunststoffabdeckung vom Probengaseinlass vorn am Mehrkomponentenanalysator (siehe Abbildung 1).
- 3. Entfernen Sie die Kunststoffabdeckung vom Probengasauslass (vorn oder hinten am Mehrkomponentenanalysator (siehe Abbildung 1 und 2).
- 4. Entfernen Sie die Kunststoffabdeckung vom Bypassgasauslass (sofern vorhanden) hinten am Mehrkomponentenanalysator (siehe Abbildung 2).
- 5. Überprüfen Sie Mehrkomponentenanalysator und mitgeliefertes Zubehör auf Beschädigung. Bei einer Beschädigung der Ware wenden Sie sich bitte umgehend an Servomex oder an Ihren Servomex-Händler.
- 6. Falls Sie den Mehrkomponentenanalysator nicht sofort verwenden:
  - Bringen Sie die Kunststoffabdeckungen an Probengasein- und -auslass und am Bypassgasauslass (sofern vorhanden) wieder an.
  - Verpacken Sie Mehrkomponentenanalysator und mitgeliefertes Zubehör wieder in der Originalverpackung.
  - Lagern Sie den Mehrkomponentenanalysator gemäß Abschnitt 9.1.

Lesen Sie anderenfalls Abschnitt 4 (Benutzeroberfläche) und fahren Sie anschließend mit Abschnitt 5 fort, um den Mehrkomponentenanalysator zu installieren, einzurichten und zu verwenden.

Bewahren Sie die Versandunterlagen und die Verpackung auf (z. B. für eine eventuelle Rücksendung an Servomex zu Wartungs- oder Reparaturzwecken).

#### ACHTUNG!

Vor der Verwendung des Mehrkomponentenanalysators müssen Sie die Kunststoffabdeckungen gemäß den vorstehenden Schritten 3 und 4 entfernen. Anderenfalls können Sie den Mehrkomponentenanalysator bei der Einleitung von Kalibrier- oder Probengasen beschädigen.

## 4 BENUTZEROBERFLÄCHE DES MEHRKOMPONENTENANALYSATORS

In dieser Anleitung wird immer wieder auf Sonderzubehör (z. B. Akku) hingewiesen, das beim Kauf angegeben werden muss. Wenn Ihr Mehrkomponentenanalysator nicht über entsprechendes Sonderzubehör verfügt, sind zugehörige Menüs und Menüoptionen nicht verfügbar.

#### 4.1 Einführung

Die Benutzeroberfläche des Mehrkomponentenanalysators umfasst Folgendes (siehe Abbildung 1):

| Betriebstaste         | Mit dieser Taste schalten Sie den<br>Mehrkomponentenanalysator ein (siehe Abschnitt 5.1)<br>bzw. aus (siehe Abschnitt 6.9). |
|-----------------------|----------------------------------------------------------------------------------------------------|
| Display               | Zeigt eine Reihe von Bildschirmen an (siehe Abschnitt 4.2 und Folgende).                                                    |
| Softkeys              | Die Funktion der einzelnen Softkeys hängt von dem jeweils angezeigten Bildschirm ab (siehe Abschnitt 4.2).                  |
| Alarm-LED             | Leuchtet bei einer Alarmbedingung auf (siehe Abschnitt 6.5.4).                                                              |
| Fehler-LED            | Leuchtet bei einer Fehlerbedingung auf (siehe Abschnitt 8).                                                                 |
| Probenpumpentaste*    | Mit dieser Taste schalten Sie die Probenpumpe ein bzw.<br>aus (siehe Abschnitt 5.3.5).                                      |
| Probenpumpen-<br>LED* | Blinkt bei Betrieb der Probenpumpe (siehe Abschnitt 5.3.5).                                                                 |

\* Diese Taste und LED sind nur bei optionaler Probenpumpe vorhanden.

Der Mehrkomponentenanalysator verfügt über einen akustischen Alarm, der wie folgt ertönt:

- Beim ersten Einschalten (siehe Abschnitt 5.1).
- Wenn eine Messalarmbedingung erfasst wird (sofern das akustische Messalarmsignal aktiviert ist siehe Abschnitt 6.5.5).
- Wenn ein Fehler erfasst wird (siehe Abschnitt 8).

#### 4.2 Start- und Messwertbildschirm

Beim ersten Einschalten des Mehrkomponentenanalysators erscheint ein "Startbildschirm" und der Analysator führt einen Eigentest durch.

Auf dem Startbildschirm erscheint der Name "Servomex", eine Statusanzeige für den Eigentest und Meldungen zu den einzelnen Schritten, die im Rahmen des Eigentests durchgeführt werden:

• Auf dem Bildschirm erscheint zunächst die Meldung "Systemprüfung".

• Falls Ihr Mehrkomponentenanalysator für den Einsatz mit IR-Sensoren konfiguriert ist, erscheinen die folgenden Meldungen: "IR initialisieren" und "IR aufwärmen".

Anschließend wird der Messwertbildschirm angezeigt (siehe nachstehende Abbildung 3). Hinweis:

- Falls Ihr Mehrkomponentenanalysator nur für eine Probengasmessung konfiguriert ist, erscheint der 1-Messwert-Bildschirm (siehe "A" unten).
- Falls Ihr Mehrkomponentenanalysator für zwei Probengasmessungen konfiguriert ist, erscheint der 2-Messwerte-Bildschirm (siehe "B" unten).

(Fortsetzung auf Seite 17.)

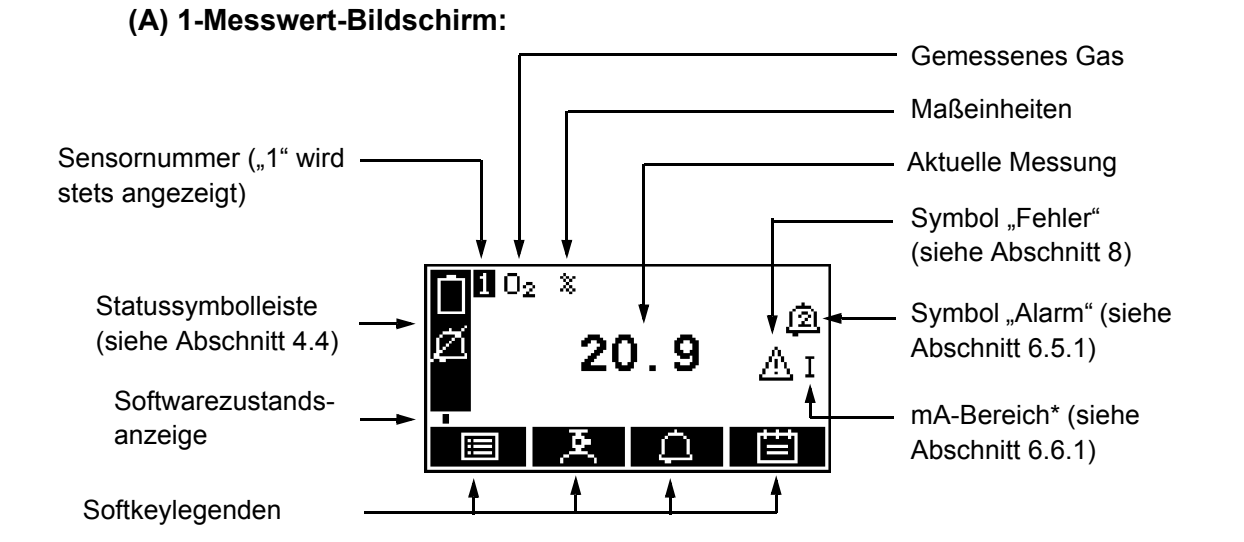

#### (B) 2-Messwerte-Bildschirm:

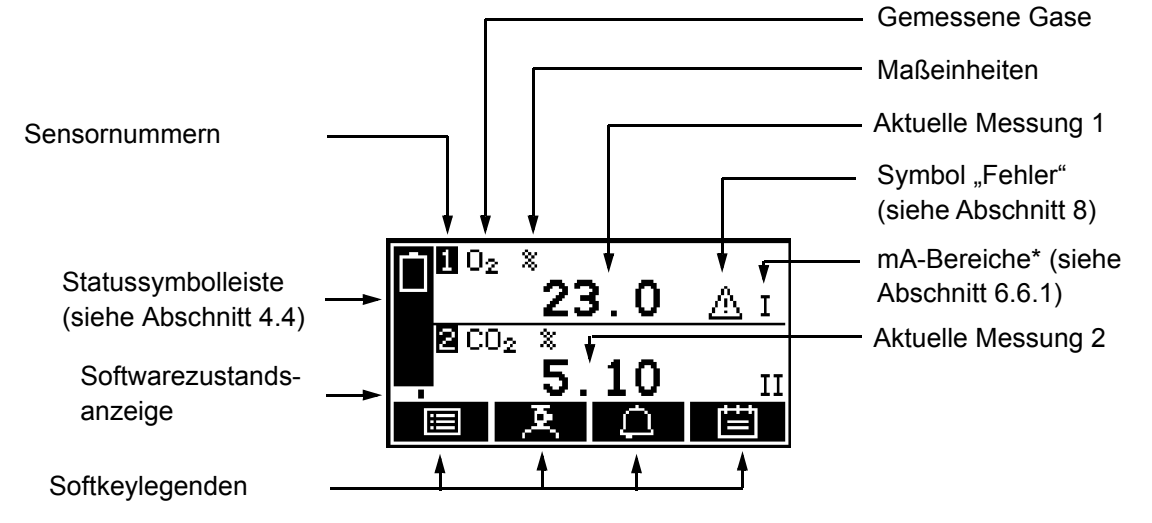

\* Optionale Funktion

Abbildung 3 – Messwertbildschirm

05230001A/Überarbeitung 8

- Während des normalen Betriebs des Mehrkomponentenanalysators bewegt sich die Softwarezustandsanzeige unter der Statussymbolleiste ständig von links nach rechts und wieder zurück. Wenn die Anzeige anhält, funktioniert der Mehrkomponentenanalysator nicht ordnungsgemäß. Siehe in diesem Fall Abschnitt 8.
- Wenn zehn Minuten lang kein Softkey betätigt wird, erscheint der Messwertbildschirm automatisch. (Anschließend müssen Sie zum Aufrufen passwortgeschützter Bildschirme erneut Ihr Passwort eingeben – siehe Abbildung 4 und Abschnitt 4.6.)

#### 4.3 Softkeylegenden

Die vier Softkeylegenden unten auf dem Messwertbildschirm (Abbildung 3) entsprechen den vier Softkeys vorn auf dem Mehrkomponentenanalysator. (Die erste Legende entspricht der Funktion von Softkey 1, die zweite der von Softkey 2 usw.)

| Legende | Bedeutung                        | Funktion (bei Betätigung des Softkeys)                          |
|---------|----------------------------------|-----------------------------------------------------------------|
|         | Menü                             | Zeigt den Menübildschirm an (siehe Abschnitt 4.7).              |
| A       | Kalibrieren*                     | Zeigt den Bildschirm "Kalibrieren" an (siehe<br>Abschnitt 6.1). |
| Д.      | Alarm*                           | Zeigt den Optionsbildschirm "Alarm" an (siehe Abschnitt 6.5.4). |
| Ē       | Datenerfas-<br>sung <sup>†</sup> | Zeigt den Datenerfassungsbildschirm an (siehe Abschnitt 6.7).   |
| Ъ       | Drucken <sup>†</sup>             | Druckt einen Probenmessbericht aus (siehe Abschnitt 6.7.9).     |

Auf dem Messwertbildschirm gibt es folgende Softkeyfunktionen:

\* Diese Softkeys dienen als "Abkürzung" zu diesen Menüs, die auch durch Drücken des Softkeys **wei mit der entsprechenden**, auf dem Menübildschirm markierten Menüoption ausgewählt werden können (siehe Abschnitt 4.7).

† Wenn Sie die Druckerausgabe ausgewählt haben (siehe Abschnitt 6.7.1), erscheint anstatt der Legende "Datenerfassung" die Legende "Drucken".

| Legende            | Bedeutung  | Funktion (bei Betätigung des Softkeys)                                                        |
|--------------------|------------|-----------------------------------------------------------------------------------------------|
| ×                  | Zurück     | Verlässt den aktuellen Bildschirm und ruft den vorherigen Bildschirm in der Menüstruktur auf. |
| $\checkmark$       | Übernehmen | Übernimmt ausgewählte Option oder Daten.<br>(Es wird ggf. ein neuer Bildschirm angezeigt.)    |
| - C                | Bearbeiten | Ermöglicht das Bearbeiten markierter Daten.                                                   |
| Ë                  | Stapel     | Startet einen neuen Stapel (für die Datenerfassung).                                          |
|                    | Aufwärts   | Bewegt den Cursor eine Liste aufwärts (oder erhöht beim Bearbeiten um eine Ziffer).           |
| $\bigtriangledown$ | Abwärts    | Bewegt den Cursor eine Liste abwärts (oder verringert beim Bearbeiten um eine Ziffer).        |
| $\triangleleft$    | Links      | Bewegt den Cursor nach links.                                                                 |
| $\triangleright$   | Rechts     | Bewegt den Cursor nach rechts.                                                                |

Weitere Softkeylegenden auf verschiedenen Bildschirmen:

#### 4.4 Statussymbolleiste

Die Statussymbolleiste erscheint auf allen Bildschirmen. Im Folgenden werden anzeigbare Symbole und ihre Bedeutung aufgeführt:

| Symbol       |   | Bedeutung                                                                                  |
|--------------|---|--------------------------------------------------------------------------------------------|
| $\mathbb{A}$ |   | Zeigt an, dass der Mehrkomponentenanalysator einen Fehler erfasst hat (siehe Abschnitt 8). |
| Ø            |   | Zeigt an, dass der akustische Alarm deaktiviert ist (siehe Abschnitt 6.5.5).               |
|              | * | Akkuladung < 10 %.                                                                         |
|              | * | Akkuladung zwischen 10 und 32 %.                                                           |
|              | * | Akkuladung zwischen 33 und 65 %.                                                           |
| E            | * | Akkuladung zwischen 66 und 100 %.                                                          |

\* Diese Symbole werden nur bei einem Mehrkomponentenanalysator mit Akkuoption angezeigt (für weitere Informationen siehe Abschnitt 5.2).

Bei Blinken des Symbols "Akkuladung < 10 %" ist der Akku fast leer. Der Mehrkomponentenanalysator schaltet ca. 15 Sekunden, nachdem das Symbol zu blinken begonnen hat, automatisch ab.

#### 4.5 Bildlaufleisten

Auf einigen Bildschirmen (siehe z. B. Abbildung 5) sind mehr Optionen verfügbar als angezeigt werden können. In diesem Fall müssen Sie zum Anzeigen aller Optionen abwärts scrollen. Dies wird durch eine Bildlaufleiste rechts auf dem Bildschirm angezeigt.

Die Höhe des breiten Teils der Bildlaufleiste gibt an, welcher Anteil der verfügbaren Optionen gerade auf dem Bildschirm angezeigt wird. Wenn Sie durch die Optionen scrollen (mithilfe der Softkeys dur und verfügbaren), bewegt sich der breite Teil der Bildlaufleiste ebenfalls auf dem Bildschirm und zeigt damit ungefähr an, wo sich die gerade angezeigten Optionen auf der vollständigen Optionsliste befinden. Vergleichen Sie z. B. die Bildlaufleisten in Abbildung 5 und 13.

#### 4.6 Menüoptionen/Bildschirme und Passwortschutz

Aus der Menüstruktur des Mehrkomponentenanalysators (siehe Abbildung 4) ist ersichtlich, dass einige der Optionen/Bildschirme passwortgeschützt sind.

Das bedeutet, dass vor Zugriff auf diese Optionen/Bildschirme das richtige Passwort eingegeben werden muss.

So funktioniert der Passwortschutz:

- Beim ersten Aufrufen von passwortgeschützten Optionen/Bildschirmen werden Sie zur Eingabe des entsprechenden Passworts aufgefordert. Sie müssen das richtige Passwort eingeben (gemäß der in Abschnitt 4.10 beschriebenen Bearbeitungsmethode), um die Option bzw. den Bildschirm anzuzeigen.
- Wenn Sie das entsprechende Passwort bereits eingegeben haben, sind Ihnen alle durch dieses Passwort geschützten Optionen/Bildschirme sofort zugänglich, d. h. Sie brauchen das Passwort nicht noch einmal einzugeben.
- Nach der Eingabe bleibt Ihr Passwort bis zu zehn Minuten nach Betätigung des letzten Softkeys aktiv. Anschließend müssen Sie zum Aufrufen passwortgeschützter Optionen/Bildschirme erneut Ihr Passwort eingeben.

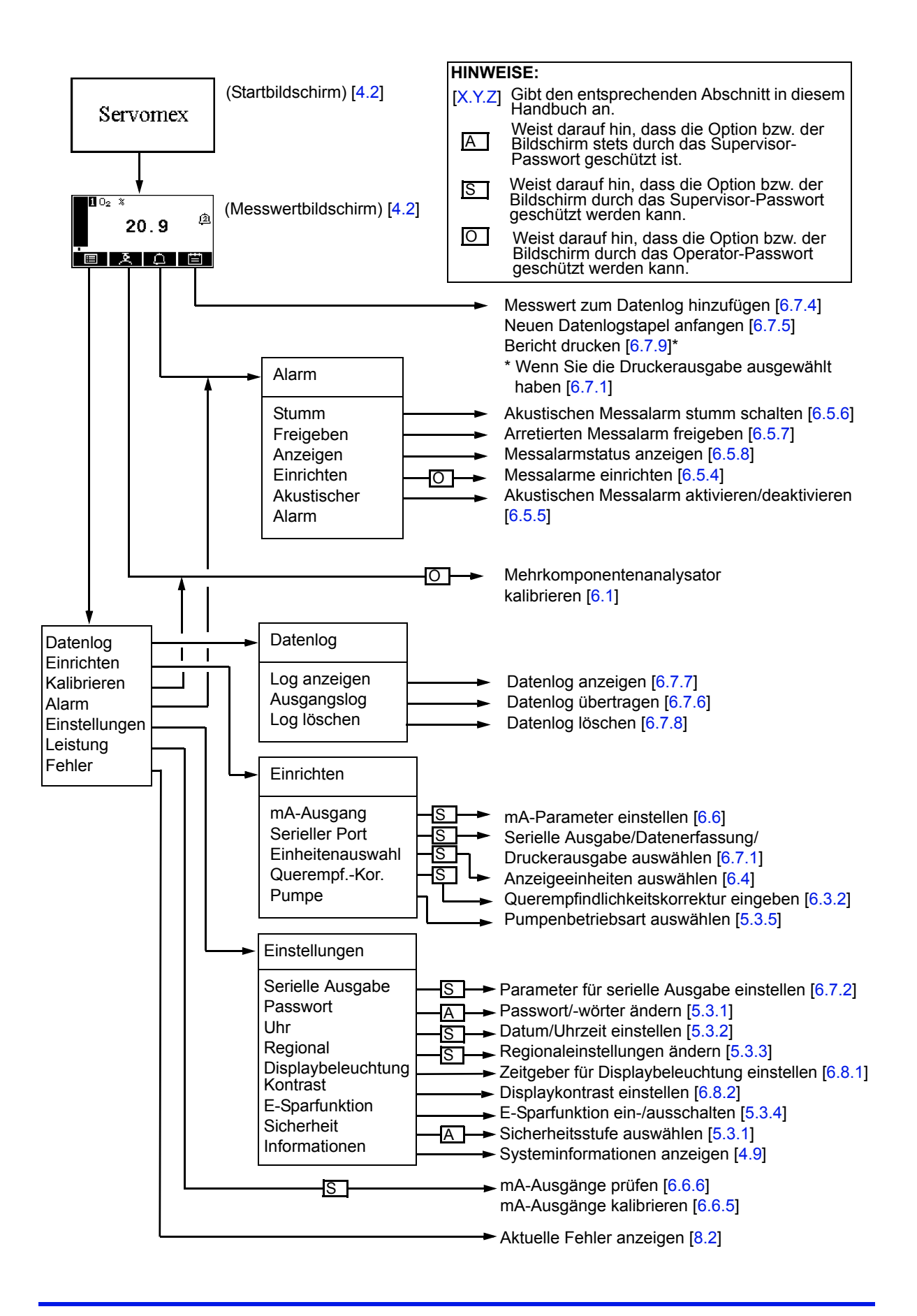

Abbildung 4 – Menüstruktur des Mehrkomponentenanalysators

#### 4.7 Menübildschirm

Es sind möglicherweise nicht alle nachstehend aufgeführten Menübildschirme verfügbar (siehe Hinweis am Anfang von Abschnitt 4).

Über den Menübildschirm (siehe Abbildung 5) kann auf andere Bildschirme in der Menüstruktur zugegriffen werden. Er wird durch Betätigen von Softkey **EE** auf dem Messwertbildschirm angezeigt.

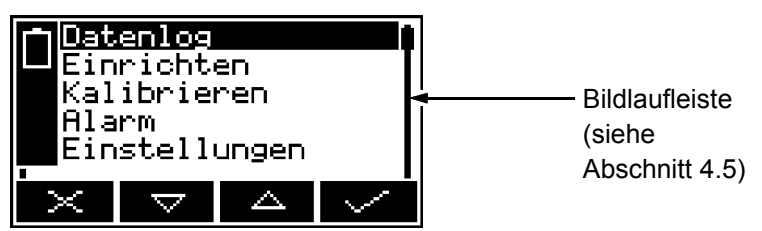

Abbildung 5 – Menübildschirm

Markieren Sie mit den Softkeys die gewünschte Bildschirmoption und rufen Sie mit den Softkey den ausgewählten Bildschirm auf:

| Bildschirm    | Verwendung                                                                                                    | Abschnitt                         |
|---------------|----------------------------------------------------------------------------------------------------|-----------------------------------|
| Datenlog      | Wählen Sie diesen Bildschirm für Anzeige, Ausgabe oder Löschen des Datenlogs aus.                                                                                                    | 6.7.6 bis<br>6.7.8                |
| Einrichten    | Wählen Sie diesen Bildschirm zum Konfigurieren der<br>(optionalen) mA-Ausgänge, zum Wählen von serieller<br>Ausgabe, Datenerfassung oder Druckerausgabe,<br>zum Wählen der Anzeigeeinheiten oder zur Eingabe<br>einer Querempfindlichkeitskorrektur aus. | 6.6.3,<br>6.7.1,<br>6.4,<br>6.3.2 |
| Kalibrieren   | Wählen Sie diesen Bildschirm zum Kalibrieren des<br>Mehrkomponentenanalysators aus.                                                                                                    | 6.1                               |
| Alarm         | Wählen Sie diesen Bildschirm zum Einrichten von<br>Messalarmen oder zum Stummschalten des<br>akustischen Messalarms aus.                                                                                                    | 6.5.4                             |
| Einstellungen | Wählen Sie diesen Bildschirm zum Ändern der<br>Einstellungen des Mehrkomponentenanalysators<br>(Passwort, Anzeigesprache usw.) aus.                                                                                                    | 4.8                               |
| Leistung      | Wählen Sie diesen Bildschirm zum Kalibrieren und<br>Prüfen der (optionalen) mA-Ausgänge aus.                                                                                                    | 6.6.5,<br>6.6.6                   |
| Fehler        | Wählen Sie diesen Bildschirm zum Anzeigen der aktuellen Fehler aus.                                                                                                    | 8.2                               |

Oder rufen Sie mit dem Softkey wieder den Messwertbildschirm auf.

#### 4.8 Bildschirm "Einstellungen"

Der Bildschirm "Einstellungen" wird in Abbildung 6 gezeigt.

Markieren Sie mit den Softkeys und die gewünschte Bildschirmoption und rufen Sie mit dem Softkey den ausgewählten Bildschirm auf: Einstellungen Serielle Ausgabe Passwort Uhr Regional X V A V

Abbildung 6 – Bildschirm "Einstellungen"

| Bildschirm              | Verwendung                                                      | Abschnitt |
|-------------------------|-----------------------------------------------------------------|-----------|
| Serielle<br>Ausgabe     | Parameter der seriellen Ausgabe konfigurieren.                  | 6.7.2     |
| Passwort                | Passwort ändern.                                                | 5.3.2     |
| Uhr                     | Uhrzeit und/oder Datum einstellen.                              | 5.3.2     |
| Regional                | Regionaleinstellungen (Sprache usw.) ändern.                    | 5.3.3     |
| Displaybeleuch-<br>tung | Zeitgeber für Displaybeleuchtung einstellen.                    | 6.8.1     |
| Kontrast                | Bildschirmkontrast einstellen.                                  | 6.8.2     |
| E-Sparfunktion*         | E-Sparfunktion ein-/ausschalten.                                | 5.3.4     |
| Sicherheit              | Sicherheitsstufe auswählen.                                     | 5.3.1     |
| Informationen           | Systeminformationen des<br>Mehrkomponentenanalysators anzeigen. | 4.9       |

\* Nur bei Mehrkomponentenanalysatoren mit Akkuoption.

Oder rufen Sie mit dem Softkey wieder den Menübildschirm auf.

#### 4.9 Bildschirm "Informationen"

Ein typischer Informationsbildschirm wird in Abbildung 7 gezeigt.

Dieser Bildschirm zeigt für den Servomex-Kundendienst nützliche Informationen an (z. B. die Seriennummer des Mehrkomponentenanalysators und die Version der Betriebssoftware).

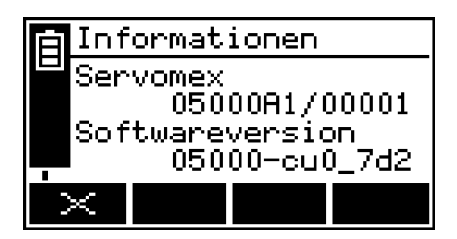

Abbildung 7 – Typischer Informationsbildschirm

Beachten Sie, dass die auf dem Bildschirm angezeigten Informationen vom Modell des Mehrkomponentenanalysators abhängig sind.

Aktivieren Sie nach dem Abrufen (und ggf. Aufzeichnen) der auf dem Bildschirm angezeigten Informationen mit dem Softkey 🔀 wieder den Bildschirm "Einstellungen" oder halten Sie den Softkey 🔀 gedrückt, um wieder den Messwertbildschirm anzuzeigen.

Sie werden möglicherweise gebeten, auf diesem Bildschirm enthaltene Informationen an den Servomex-Kundendienst weiterzugeben, um z. B. bei der Fehlerbehebung zu helfen.

#### 4.10 Bildschirmdaten bearbeiten

Bei der Bearbeitung der angezeigten Informationen wird auf allen Bildschirmen dieselbe Methode verwendet.

Wenn Sie den Softkey zur Bearbeitung von Daten betätigen, wird der entsprechende Bearbeitungsbildschirm angezeigt, auf dem die erste Ziffer markiert ist. Ein typischer Bearbeitungsbildschirm wird in Abbildung 8 gezeigt:

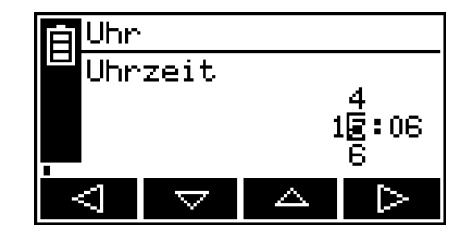

Abbildung 8 – Typischer Bearbeitungsbildschirm

Wenn die erste Ziffer markiert ist, betätigen Sie den Softkey , um das Menü ohne Änderung der Daten zu verlassen.

Oder verwenden Sie die Softkeys wie folgt zur Bearbeitung der Daten:

| Softkey            | Funktion                                                |
|--------------------|---------------------------------------------------------|
|                    | Erhöht die markierte Ziffer um 1.                       |
| $\bigtriangledown$ | Reduziert die markierte Ziffer um 1.                    |
|                    | Verschiebt den Cursor nach links zur vorherigen Ziffer. |
| $\triangleright$   | Verschiebt den Cursor nach rechts zur nächsten Ziffer.  |

Beachten Sie, dass die Zahlen ober- und unterhalb der markierten Ziffer die Ziffern ober- und unterhalb des aktuell markierten Werts anzeigen.

Wenn die letzte Ziffer markiert ist, betätigen Sie den Softkey , um die neuen Daten einzugeben.

Bei der Bearbeitung von Zahlenwerten erscheint das Dezimaltrennzeichen zwischen der Ziffer "9" und "0".

## 5 INSTALLATION UND EINRICHTUNG

#### 5.1 Installation und Einschalten

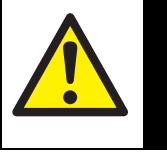

#### **VORSICHT!**

Sorgen Sie beim Anschließen von Kabeln und Schläuchen am Mehrkomponentenanalysator dafür, dass keine Stolpergefahr besteht.

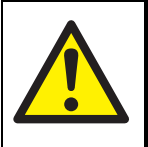

#### VORSICHT!

Stellen Sie sicher, dass die elektrische Installation von Mehrkomponentenanalysator und Netzteil allen geltenden Sicherheitsvorschriften für elektrische Anlagen entspricht.

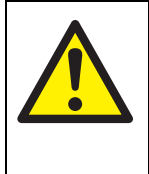

#### VORSICHT!

Proben- und Kalibriergase können giftig sein oder zu Erstickung führen. Sorgen Sie vor Zuführung von Proben- oder Kalibriergasen dafür, dass alle Anschlüsse bei vollem Betriebsdruck leckfrei sind.

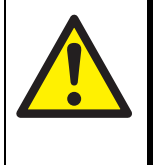

#### VORSICHT!

Proben- und Kalibriergase können giftig sein oder zu Erstickung führen. Stellen Sie sicher, dass Proben- und Bypassgasauslass sowie das Kalibrier-T-Stück (sofern verwendet) des Mehrkomponentenanalysators so entlüftet werden, dass keine Gefahr für Personen besteht.

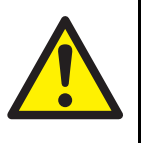

#### VORSICHT!

Proben- und Kalibriergase können giftig sein oder zu Erstickung führen. Sorgen Sie dafür, dass der Mehrkomponentenanalysator nur in einer gut belüfteten Umgebung eingesetzt wird, um eine Ansammlung dieser Gase zu verhindern.

#### ACHTUNG!

Verwenden Sie den Mehrkomponentenanalysator nicht in Bereichen, die starken Schwingungen oder Stößen ausgesetzt sind. Dies kann zu Messungenauigkeiten oder zu einer Beschädigung des Mehrkomponentenanalysators führen.

- 1. Stellen Sie den Mehrkomponentenanalysator an einem für seinen Betrieb geeigneten Ort und in der Nähe einer Netzstromquelle auf.
- 2. Falls notwendig (wenn als Proben- oder Kalibriergas Gift- oder Stickgase verwendet werden) oder vorgeschrieben:
  - Verwenden Sie eine QuickConnect-Verbindung zum Anschluss eines passenden Schlauchs am Probengasauslass (hinten oder vorn am Mehrkomponentenanalysator) (siehe Abbildung 1 und 2).

- Verwenden Sie eine QuickConnect-Verbindung zum Anschluss eines passenden Schlauchs am Bypassgasauslass (sofern vorhanden, hinten am Mehrkomponentenanalysator – siehe Abbildung 2).
- 3. Falls Sie Schläuche an den Auslässen für Proben- und/oder Bypassgas angeschlossen haben, stellen Sie sicher, dass die ausströmenden Gase ungehindert in die Atmosphäre entlüftet werden.
  - Die beiden Auslässe können in die Atmosphäre entlüftet werden. Achten Sie beim Anschluss von Schläuchen an den Auslässen jedoch darauf, dass die verwendeten Schläuche eine Größe haben, die eine Ableitung der Gase ohne Überdruckbildung im Mehrkomponentenanalysator oder in den Schläuchen gestattet.
- 4. Wenn Sie einen Drucker bestellt haben, schließen Sie ihn am seriellen Port hinten am Mehrkomponentenanalysator an (siehe Abbildung 2). Bei Bedarf können Sie auch einen PC oder ein anderes Gerät am seriellen Port anschließen (siehe Anhang A4).
- 5. Wenn Ihr Mehrkomponentenanalysator für optionale mA-Ausgänge konfiguriert ist, gehen Sie für jeden mA-Ausgang wie folgt vor:
  - Schließen Sie die Drähte Ihres Kabels an den Schraubklemmen des mitgelieferten mA-Anschlusssteckers an (für die Kabelanforderungen siehe Abschnitt 2.10 und für die Anschlussanforderungen siehe Abbildung 9).
  - Schließen Sie den Anschlussstecker am entsprechenden mA-Ausgang hinten am Mehrkomponentenanalysator an (siehe Abbildung 2) und sichern Sie ihn mithilfe der beiden Schrauben am Stecker.
  - Achten Sie bei zwei mA-Ausgängen darauf, dass Sie den richtigen Anschlussstecker am entsprechenden mA-Ausgang hinten am Mehrkomponentenanalysator anschließen.

| Stift | Verwendung |  |
|-------|------------|--|
| 1     | +          |  |
| 2     | _          |  |
| 3     | Schirmung  |  |

Abbildung 9 – mA-Anschlussstecker

- 6. Schließen Sie den Ausgangsstecker des Netzteils in die dafür vorgesehene Buchse hinten am Mehrkomponentenanalysator an.
- 7. Schließen Sie den Netzstecker des Netzteils an eine entsprechende Steckdose an.

- 8. Betätigen Sie die Betriebstaste vorn am Mehrkomponentenanalysator und halten Sie sie zum Einschalten des Geräts mindestens zwei Sekunden lang gedrückt.
  - Beim Einschalten des Mehrkomponentenanalysators werden Alarm-LED, Fehler-LED und akustischer Alarm zur Funktionsprüfung eine Sekunden lang ein- und dann wieder ausgeschaltet.

## 5.2 Laden/Wiederaufladen des Akkus (Mehrkomponentenanalysator mit Akkuoption)

#### 5.2.1 Laden

Beim ersten Verwenden des Mehrkomponentenanalysators mit Akkuoption sollten Sie den Analysator zum vollständigen Aufladen des Akkus mindestens vier Stunden lang ans Netz anschließen.

Wenn der Akku vollständig geladen ist, können Sie den Mehrkomponentenanalysator am Netz angeschlossen lassen oder vom Netzstrom trennen und ihn im Akkubetrieb verwenden.

#### 5.2.2 Wiederaufladen

Es wird empfohlen, den Akku so bald wie möglich nach Anzeige des Symbols "Akkuladung < 10 %" aufzuladen.

Bei normaler Verwendung zeigt die Statussymbolleiste auf dem Display den Ladezustand des Akkus an (siehe Abschnitt 4.4).

Sie können den Akku während des normalen Betriebs nach Bedarf aufladen. Schließen Sie den Mehrkomponentenanalysator zum Wiederaufladen des Akkus einfach an den Netzstrom an.

- Während des Ladens zeigt die Statussymbolleiste nacheinander die Ladezustandssymbole "Akkuladung < 10 %", "Akkuladung zwischen 10 und 32 %", "Akkuladung zwischen 33 und 65 %" und "Akkuladung zwischen 66 und 100 %" an.
- Der Akku kann bei ein- oder ausgeschaltetem Mehrkomponentenanalysator geladen werden. Das Laden dauert jedoch bei eingeschaltetem Analysator länger.

#### 5.3 Mehrkomponentenanalysator einrichten

Wenn Sie den Mehrkomponentenanalysator einschalten, erscheint zunächst ein "Startbildschirm" (siehe Abschnitt 4.2) und anschließend der Messwertbildschirm (Abbildung 3).

Wenn der Messwertbildschirm erscheint, können Sie den Mehrkomponentenanalysator wie nachstehend beschrieben einrichten.

#### 5.3.1 Sicherheitsstufe auswählen und Passwort/-wörter ändern

#### Sicherheitsstufen/Passwörter – Einführung

Sie können den Mehrkomponentenanalysator mit drei Sicherheitsstufen konfigurieren:

| Sicherheitsstufe | Funktion                                                                                                    |
|------------------|----------------------------------------------------------------------------------------------------|
| Ni               | Keine Optionen/Bildschirme sind passwortgeschützt.*                                                                               |
| Standard         | Einige Optionen/Bildschirme sind durch ein Supervisor-<br>Passwort geschützt.                                                     |
| Но               | Einige Optionen/Bildschirme sind durch ein Supervisor-<br>Passwort und einige durch ein Operator-Passwort geschützt. <sup>†</sup> |

\* Außer Bildschirme "Passwort ändern" und "Sicherheit" mit zugehörigen Optionen (siehe nachstehende Hinweise).

† Mit dem Supervisor-Passwort kann auch auf durch das Operator-Passwort geschützte Optionen/Bildschirme zugegriffen werden (siehe nachstehende Hinweise).

- Die Bildschirme "Passwort ändern" und "Sicherheit" mit ihren zugehörigen Optionen sind ungeachtet der ausgewählten Sicherheitsstufe stets durch das Supervisor-Passwort geschützt. Dadurch wird verhindert, dass Unbefugte die Sicherheitsstufe oder die Passwörter ändern und damit den Zugriff auf den Mehrkomponentenanalysator für andere Benutzer sperren.
- Das Supervisor-Passwort gewährt Zugriff auf alle passwortgeschützten Optionen/Bildschirme, d. h. wenn Sie die Sicherheitsstufe "Ho" ausgewählt haben und zur Eingabe des Operator-Passworts aufgefordert werden, können Sie auf die Optionen/Bildschirme auch durch Eingabe des Supervisor-Passworts zugreifen.
- Der Passwortschutz kann z. B. verwendet werden, um unbefugtes Verstellen der Uhr zu verhindern und somit die Gültigkeit von Messzeiten und der seit der letzten Kalibrierung verstrichenen Zeit zu gewährleisten.

Abbildung 4 zeigt in der Menüstruktur die Optionen/Bildschirme an, die passwortgeschützt werden können.

#### Sicherheitsstufe auswählen

Werkseitig ist die Sicherheitsstufe auf "Ho", das Supervisor-Passwort auf "2000" und das Operator-Passwort auf "1000" eingestellt. Aus Sicherheitsgründen wird empfohlen, dass Sie die gewünschte Sicherheitsstufe auswählen und die Passwörter wie nachstehend beschrieben ändern.

Vor der Verwendung des Mehrkomponentenanalysators wird empfohlen, dass Sie die Sicherheitsstufe auswählen ("Ni", "Standard" oder "Ho" – siehe Abschnitt 4.6), die für die Verwendung des Mehrkomponentenanalysators durch Sie und/oder Ihre Mitarbeiter am besten geeignet ist.

So können Sie die gewünschte Sicherheitsstufe auswählen:

 Markieren Sie auf dem Bildschirm "Einstellungen" mit den Softkeys und die Menüoption "Sicherheit" und betätigen Sie den Softkey . Es wird der Bildschirm "Sicherheit/Pegel" mit der aktuellen Sicherheitsstufe angezeigt (siehe Abbildung 10).

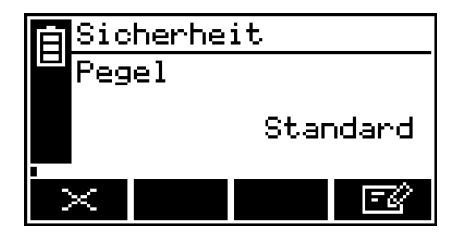

Abbildung 10 - Bildschirm "Sicherheit/Pegel"

- 2. Zum Ändern der Sicherheitsstufe betätigen Sie den Softkey **E**. Sie werden dann zur Eingabe des Supervisor-Passworts aufgefordert.
- 3. Nach Eingabe des richtigen Supervisor-Passworts wird der Auswahlbildschirm "Sicherheit" (siehe Abbildung 11) mit der aktuellen Sicherheitsstufe angezeigt.

| 🛱 Sicherheit |     |    |            |       |  |  |
|--------------|-----|----|------------|-------|--|--|
| ┍┛           | Peg | el |            |       |  |  |
|              |     |    | Ho         |       |  |  |
|              |     |    |            |       |  |  |
|              |     |    | Star<br>NG | ndard |  |  |
|              |     |    | Star<br>Ni | idard |  |  |

Abbildung 11 – Auswahlbildschirm "Sicherheit"

- 4. Zum Ändern der Sicherheitsstufe markieren Sie mit den Softkeys dund die gewünschte Option und betätigen dann den Softkey der Bildschirm "Sicherheit/Pegel" mit der neuen Sicherheitsstufe angezeigt.
- 5. Betätigen Sie zweimal den Softkey , um erneut den Menübildschirm anzuzeigen.
## Passwörter ändern

Wenn Sie ein Passwort ändern, achten Sie darauf, es zu notieren und sicher zu verwahren. Sollten Sie Ihr Passwort vergessen, müssen Sie sich an Servomex oder an Ihren Servomex-Händler wenden.

So ändern Sie das Supervisor- und das Operator-Passwort:

- Rufen Sie auf dem Messwertbildschirm mit dem Softkey 
   den Menübildschirm auf, markieren Sie mit den Softkeys
   und
   v
   die Menüoption
   "Einstellungen" und betätigen Sie den Softkey
   v
   . Es erscheint der
   Bildschirm "Einstellungen" (siehe Abbildung 6).
- 2. Markieren Sie mit den Softkeys der Bildschirm "Passwort" und betätigen Sie den Softkey der Bildschirm "Passwort bearbeiten/ Supervisor" mit dem Supervisor-Passwort angezeigt (siehe Abbildung 12).

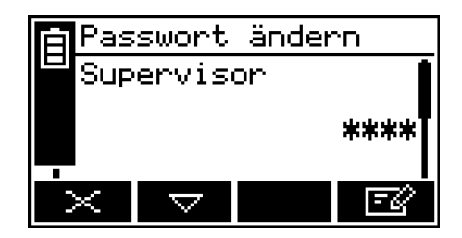

Abbildung 12 - Bildschirm "Passwort ändern/Supervisor"

- 3. Zum Ändern des Supervisor-Passworts betätigen Sie den Softkey **1** and geben das neue Passwort ein. Ändern Sie es gemäß Abschnitt 4.10.
- Wenn Sie die letzte Ziffer eingeben, ändert sich Softkey in Softkey .
   Betätigen Sie den Softkey , um das neue Supervisor-Passwort einzugeben.
- 5. Zum Ändern des Operator-Passworts rufen Sie mit dem Softkey den Bildschirm "Passwort ändern/Operator" auf, betätigen den Softkey den und geben dann das neue Passwort ein. Ändern Sie es gemäß Abschnitt 4.10.
- 6. Wenn Sie die letzte Ziffer eingeben, ändert sich Softkey in Softkey . Betätigen Sie den Softkey , um das neue Operator-Passwort einzugeben.
- 7. Rufen Sie mit dem Softkey 🔀 wieder den Bildschirm "Einstellungen" auf.

#### 5.3.2 Uhr einstellen

So stellen Sie Datum und Uhrzeit ein:

1. Rufen Sie mit dem Softkey en den Menübildschirm auf, markieren Sie mit den Softkeys aund auf die Menüoption "Einstellungen" und betätigen Sie dann den Softkey auf. Es erscheint der Bildschirm "Einstellungen".

- 2. Markieren Sie mit den Softkeys der Bildschirm "Uhr (Uhrzeit)" angezeigt (siehe Abbildung 13).
  - Die Uhrzeit wird stets im 24-Stunden-Format angezeigt.

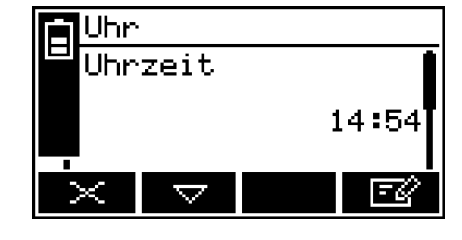

Abbildung 13 – Bildschirm "Uhr (Uhrzeit)"

- Betätigen Sie den Softkey sud bearbeiten Sie die angezeigte Uhrzeit gemäß Abschnitt 4.10. Wenn Sie die letzte Ziffer ändern, ändert sich Softkey in Softkey sie in Softkey sie Rufen Sie mit dem Softkey wieder den Bildschirm "Uhr (Uhrzeit)" auf.
- 4. Rufen Sie mit dem Softkey den Bildschirm "Uhr (Datum)" auf (siehe Abbildung 14).
  - Sie können das Format von Tag/Monat/Jahr in Monat/Tag/Jahr ändern (siehe Abschnitt 5.3.3).

| Uhr      |      |      |
|----------|------|------|
| 💾 Datum  |      |      |
|          | 24/0 | 2/06 |
| $\times$ |      | -C   |

Abbildung 14 – Bildschirm "Uhr (Datum)"

- 5. Zum Ändern des Datums betätigen Sie den Softkey sud und bearbeiten das angezeigte Datum gemäß Abschnitt 4.10. Wenn Sie die letzte Ziffer ändern, ändert sich Softkey in Softkey sud. Rufen Sie mit dem Softkey wieder den Bildschirm "Uhr (Datum)" auf.
- 6. Betätigen Sie zweimal den Softkey 🔀, um den Menübildschirm anzuzeigen.
- Sie können das Datum nach Wunsch auf Tag/Monat/Jahr oder Monat/Tag/ Jahr einstellen (siehe Abschnitt 5.3.3).
- Mehrkomponentenanalysator ohne Akkuoption: Nach dem Einstellen bleiben Datum und Uhrzeit noch bis zu einer Woche nach Trennen des Mehrkomponentenanalysators von der Netz-/Akkuversorgung erhalten. Bleibt der Mehrkomponentenanalysator mit der Stromversorgung verbunden, bleiben Datum und Uhrzeit auch bei ausgeschaltetem Gerät unbegrenzt erhalten.

#### 5.3.3 Regionaleinstellungen ändern

Sie können folgende Regionaleinstellungen des Mehrkomponentenanalysators konfigurieren, um die auf den Bildschirmen angezeigten Informationen an die Ihnen vertrauten Konventionen anzupassen:

| Einstellung   | Verfügbare Optionen                                                     |
|---------------|-------------------------------------------------------------------------|
| Sprache       | Es werden mehrere Sprachen<br>unterstützt.                              |
| Datumsformat  | Tag/Monat/Jahr* und Monat/Tag/Jahr.                                     |
| Dezimalformat | Verwendung von [.] (Punkt) oder [,]<br>(Komma) als Dezimaltrennzeichen. |

\* Voreinstellung

So ändern Sie die Regionaleinstellungen:

 Markieren Sie auf dem Bildschirm "Einstellungen" mit den Softkeys aund die Menüoption "Regional" und betätigen Sie den Softkey . Es wird der erste Einstellungsbildschirm "Regional" angezeigt (siehe Abbildung 15).

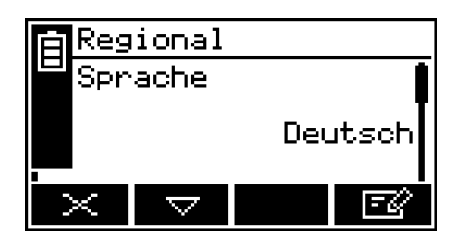

Abbildung 15 – Einstellungsbildschirm "Regional (Sprache)"

- 2. Dieser Bildschirm zeigt die erste Regionaloption (Sprache) an. Betätigen Sie bei Bedarf den Softkey 📷, markieren Sie mit den Softkeys 🕰 und 🔽 die gewünschte Anzeigesprache und betätigen Sie den Softkey 🔽.
- 3. Gehen Sie bei Bedarf bei den beiden anderen Optionen (Datums- und Dezimalformat) wie folgt vor:
  - Wählen Sie mit den Softkeys den entsprechenden Optionsbildschirm aus.
  - Betätigen Sie den Softkey
  - Markieren Sie mit den Softkeys die gewünschte Option und betätigen Sie den Softkey

# 5.3.4 E-Sparfunktion auswählen (Mehrkomponentenanalysator mit Akkuoption)

Wenn Ihr Mehrkomponentenanalysator über die Akkuoption verfügt, können Sie zum Schonen des Akkus die E-Sparfunktion auswählen. Bei aktivierter E-Sparfunktion schaltet sich der Mehrkomponentenanalysator automatisch aus, wenn 30 Minuten lang keine Taste betätigt wird.

So aktivieren/deaktivieren Sie die E-Sparfunktion:

 Markieren Sie auf dem Bildschirm "Einstellungen" mit den Softkeys und die Menüoption "E-Sparfunktion" und betätigen Sie den Softkey . Es wird der Bildschirm "E-Sparfunktion" angezeigt (siehe Abbildung 16).

| E-Sparfunktion |    |
|----------------|----|
| Aktiv          |    |
|                | Ja |
|                | -Z |

Abbildung 16 - Bildschirm "E-Sparfunktion"

- 2. Die Anzeige "Nein" oder "Ja" auf dem Bildschirm gibt an, ob die E-Sparfunktion deaktiviert bzw. aktiviert ist. Wählen Sie bei Bedarf mit dem Softkey is die jeweils andere Einstellung aus und betätigen Sie dann den Softkey.
- Die E-Sparfunktion wird bei Anschluss des Mehrkomponentenanalysators an Netzstrom automatisch deaktiviert.

# 5.3.5 Pumpenbetrieb auswählen (Mehrkomponentenanalysator mit optionaler Probenpumpe)

Wenn Ihr Mehrkomponentenanalysator über eine optionale Probenpumpe verfügt, müssen Sie vor der Aufnahme von Probenmessungen die Betriebsart der Pumpe auswählen. Die Pumpe hat zwei Betriebsarten:

| Betriebsart   | Pumpenbetrieb                                                                                                    |
|---------------|----------------------------------------------------------------------------------------------------|
| Manuell       | Wenn Sie die Pumpentaste vorn am Mehrkomponenten-<br>analysator betätigen (siehe Abbildung 1), wird die Pumpe<br>gestartet. Zum Abschalten der Pumpe müssen Sie die<br>Taste erneut betätigen.                                                                                    |
| Zeitgesteuert | Wenn Sie die Pumpentaste vorn am Mehrkomponenten-<br>analysator betätigen (siehe Abbildung 1), startet die<br>Pumpe, läuft für eine voreingestellte Zeit und schaltet<br>dann ab. Wenn Sie diese Betriebsart auswählen, müssen<br>Sie eine Betriebsdauer für die Pumpe festlegen. |

So wählen Sie die gewünschte Betriebsart der Probenpumpe aus:

 Markieren Sie auf dem Bildschirm "Einstellungen" mit den Softkeys aund die Menüoption "Einrichten" und betätigen Sie den Softkey . Es wird der Bildschirm "Einrichten" angezeigt (siehe Abbildung 17).

| Εin                                | richte             | en   |           |
|------------------------------------|--------------------|------|-----------|
| MA-                                | Auşşar             | 19   | <b></b> į |
| Serieller Port<br>Finbeitenauswabl |                    |      |           |
| Que                                | rempf              | -Kor |           |
| $\times$                           | $\bigtriangledown$ |      | $\sim$    |

Abbildung 17 – Bildschirm "Einrichten"

 Markieren Sie mit den Softkeys dund die Menüoption "Pumpe" und betätigen Sie den Softkey des Bildschirm "Pumpe/Modus" angezeigt (siehe Abbildung 18 – die Abbildung zeigt die Pumpe im manuellen Modus).

| Pumpe |         |
|-------|---------|
| Modus |         |
|       | Manuell |
| ×     | E.      |

Abbildung 18 - Bildschirm "Pumpe/Modus"

3. Wenn Sie die Betriebsart der Probenpumpe ändern möchten, betätigen Sie den Softkey **E**, markieren Sie die jeweils andere Menüoption mit den Softkeys △ und und betätigen Sie dann den Softkey

Wenn Sie den zeitgesteuerten Betrieb ausgewählt haben, müssen Sie mit dem nachstehenden Schritt 4 fortfahren, um die Pumpenbetriebsdauer einzustellen.

4. Rufen Sie auf dem angezeigten Bildschirm "Pumpe/Modus" (siehe vorstehende Beschreibung) bei ausgewählter Betriebsart "Zeitgesteuert" mit dem Softkey △ oder den Bildschirm "Pumpe/Dauer" auf (siehe Abbildung 19).

Dieser Bildschirm zeigt die aktuelle Pumpenbetriebsdauer an (d. h, die Zeitspanne, für die die Pumpe bei Betätigung der Pumpentaste betrieben wird).

| <b>H</b> | Pump     | )e   |     |                  |     |
|----------|----------|------|-----|------------------|-----|
|          | Daue     | er ( | Sek | und              | en) |
|          |          |      |     |                  | 30  |
|          | $\times$ |      |     | $\bigtriangleup$ | EØ. |

Abbildung 19 - Bildschirm "Pumpe/Dauer"

- 5. Zum Ändern der Dauer betätigen Sie den Softkey **1** und bearbeiten die angezeigte Dauer gemäß Abschnitt 4.10.
  - R Die Pumpenbetriebsdauer kann zwischen 1 und 999 Sekunden eingestellt werden.

# 6 ALLGEMEINER BETRIEB

# ACHTUNG!

Proben- und Kalibriergase müssen den Vorgaben in Abschnitt 2.2 und 2.3 entsprechen. Wenn Druck und/oder Durchflussgeschwindigkeit über den in Abschnitt 2.2 und 2.3 festgelegten Werten liegen, müssen die Gase vor Eintreten in den Mehrkomponentenanalysator extern reguliert werden.

#### 6.1 Mehrkomponentenanalysator kalibrieren

- Der Druck der Kalibriergasversorgung muss mit dem der zu verwendenden Probengase identisch sein. Bei einer Druckdifferenz kann es zu Messungenauigkeiten beim Probengas kommen.
- Wenn Sie vor Aufnahme des Kalibriervorgangs nicht für 3–5 Minuten Kalibriergas durch den Mehrkomponentenanalysator strömen lassen, werden u. U. nicht alle Restgase aus dem Messsystem des Geräts gespült und die Kalibrierung kann ungenau ausfallen.
- Sie dürfen den Mehrkomponentenanalysator während der Kalibrierung nicht anstoßen oder bewegen, da sich dies auf die Genauigkeit der Kalibriermessungen auswirken kann.
- Bei der folgenden Kalibrierung wird davon ausgegangen, dass Sie einen Mehrkomponentenanalysator mit Probenpumpe und manuellen Betrieb ausgewählt haben. Bei zeitgesteuertem Betrieb müssen Sie dafür sorgen, dass die eingestellte Pumpenbetriebsdauer für das Durchleiten von Kalibriergas durch den Mehrkomponentenanalysator ausreichend ist (für weitere Informationen siehe Abschnitt 5.3.5).
- Das in diesem Abschnitt behandelte Kalibrierverfahren gilt für einen Mehrkomponentenanalysator ohne optionalen Durchflussmesser oder Probenaufbereitungskit. Sollte Ihr Mehrkomponentenanalysator über eine dieser Optionen verfügen, finden Sie weitere Informationen zur Kalibrierung in Anhang A6 bzw. Anhang A7.

Sie müssen den Mehrkomponentenanalysator im Rahmen der Ersteinrichtung (siehe Abschnitt 5.3) und bei jedem Einsatz des Geräts in einer neuen Umgebung kalibrieren. Wir empfehlen, dass Sie den Multi-Purpose Analyzer bie jeder Inbetriebnahme kalibireren. Messfehler, die auf Grund von Anderungen der Umgebungsbedingunggen entstehen werden durch eine Kalibrierung minimiert.

So kalibrieren Sie den Mehrkomponentenanalysator:

- 1. Bei einem Mehrkomponentenanalysator ohne Probenpumpe:
  - Schließen Sie die Kalibriergasversorgung am Probengaseinlass vorn am Mehrkomponentenanalysator an (siehe Abbildung 1).
  - Lassen Sie f
    ür 3–5 Minuten Kalibriergas durch den Mehrkomponentenanalysator str
    ömen und fahren Sie dann mit Schritt 3 fort.

- 2. Bei einem Mehrkomponentenanalysator mit Probenpumpe:
  - Schließen Sie den Abzweig des Kalibrier-T-Stücks am Probengaseinlass vorn am Mehrkomponentenanalysator an (siehe Abbildung 1).
  - Schließen Sie eine geeignete Entlüftungsleitung an einem Ende des Kalibrier-T-Stücks an bzw. lassen Sie das Ende des T-Stücks zum Entlüften in die Atmosphäre offen, sofern dies sicherheitstechnisch zulässig ist.
  - Schließen Sie die Kalibriergasversorgung am anderen Ende des T-Stücks an.
  - Schalten Sie die Probenpumpe ein (siehe Abschnitt 5.3.5). Lassen Sie für 3–5 Minuten Kalibriergas durch den Mehrkomponentenanalysator strömen und fahren Sie dann mit Schritt 3 fort.
- 3. Rufen Sie mit dem Softkey auf dem Messwertbildschirm (oder wählen Sie die Option "Kalibrieren" auf dem Menübildschirm aus) den Bildschirm "Kalibrieren" auf (siehe Abbildung 20).
  - Bei einem 2-Messwerte-Mehrkomponentenanalysator zeigt dieser Bildschirm jeweils eine Niedrig- (Ni) und Hoch-Kalibrierung (Ho) für die beiden Gase an.

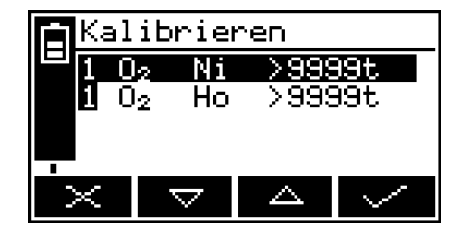

Abbildung 20 - Bildschirm "Kalibrieren"

Beachten Sie, dass das Feld "9999t" auf dem Bildschirm (Abbildung 20) den seit der letzten Kalibrierung verstrichenen Zeitraum anzeigt und folgende Anzeigeformate haben kann:

- 9999t Zeitraum in Tagen
- 9999m Zeitraum in Minuten
- 9999h Zeitraum in Stunden
- Eine Kombination der vorstehenden Formate.
- 4. Wählen Sie mit den Softkeys die gewünschte Kalibrierung aus:
  - "Ni" (Nullpunktgas, z. B. Stickstoff für einen Sauerstoffsensor).
  - "Ho" (Endpunktgas, z. B. Sauerstoff für einen Sauerstoffsensor).
- Betätigen Sie den Softkey .
   Es wird der Bildschirm "Kalibrieren/Sollkonz." (siehe Abbildung 21) mit Sollwert und aktuellem Messwert angezeigt.

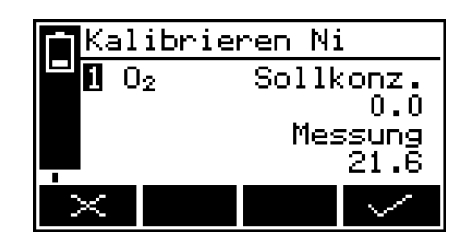

Abbildung 21 – Bildschirm "Kalibrieren/ Sollkonz."

- 6. Wenn der Sollwert nicht für das verwendete Kalibriergas gilt, ändern Sie ihn entsprechend gemäß Abschnitt 4.10.
  - Vorgaben für Drücke, Durchflussgeschwindigkeiten (sofern zutreffend) und Konzentrationen für Kalibriergase finden Sie in Abschnitt 2.2 und 2.3.
- 7. Wenn der aktuelle Messwert stabil ist, betätigen Sie den Softkey . Der Mehrkomponentenanalysator führt dann die jeweilige Kalibrierung durch.
- 8. Wenn Sie einen Mehrkomponentenanalysator mit Probengaspumpe haben, schalten Sie die Pumpe aus (bei Bedarf siehe Abschnitt 5.3.5).
- 9. Trennen Sie die Kalibriergasversorgung vom Probengaseinlass oder Kalibrier-T-Stück.
- 10. Wiederholen Sie die Schritte 1 bis 9 für die zweite Kalibrierung des jeweiligen Probengases.
- 11. Wenn Ihr Mehrkomponentenanalysator für zwei Probengasmessungen konfiguriert ist, wiederholen Sie die Schritte 1 bis 10 in diesem Abschnitt, um die "Ni"- und "Ho"-Kalibrierung für das zweite Probengas durchzuführen.
- 12. Wenn Sie einen Mehrkomponentenanalysator mit optionaler Probenpumpe haben, trennen Sie (sofern vorhanden) die Entlüftungsleitung vom Kalibrier-T-Stück und anschließend das T-Stück vom Probengaseinlass.
- 13. Rufen Sie mit dem Softkey 🔀 wieder den Messwertbildschirm auf.

#### 6.2 Probenmessungen durchführen

- Je nach Konfiguration Ihrer Messalarme und je nach Anschluss der Probengase an Ihrem Mehrkomponentenanalysator kann ein Messalarm wie nachstehend beschrieben beim Wechseln des Probengases ausgelöst werden.
- Sofern Ihr Probengas nicht trocken ist, müssen Sie das Trockenrohr (im Lieferumfang enthalten) am Probengaseinlass des Mehrkomponentenanalysators und dann Ihre Probengasversorgung am Trockenrohr anschließen.
- Das in diesem Abschnitt behandelte Verfahren gilt für einen Mehrkomponentenanalysator ohne optionalen Durchflussmesser, Probenaufbereitungskit oder Gassonde. Falls Ihr Mehrkomponentenanalysator über mindestens eine dieser Option verfügt, finden Sie weitere Informationen zur Probennahme in Anhang A6, Anhang A7 oder Anhang A8.
- 1. Kalibrieren Sie den Mehrkomponentenanalysator bei Bedarf (siehe Abschnitt 6.1).
- 2. Achten Sie darauf, dass der Messwertbildschirm angezeigt wird (siehe Abschnitt 4).
- 3. Schließen Sie die Probengasversorgung mit der mitgelieferten QuickConnect-Verbindung am Probengaseinlass vorn am Mehrkomponentenanalysator an (siehe Abbildung 1).

- 4. Wenn Ihr Mehrkomponentenanalysator eine Probenpumpe hat, schalten Sie diese ein (siehe Abschnitt 5.3.5).
- 5. Warten Sie, bis sich der angezeigte Messwert stabilisiert hat, und notieren Sie ihn.
- 6. Wenn Ihr Mehrkomponentenanalysator eine Probenpumpe hat und Sie den manuellen Pumpbetrieb ausgewählt haben, schalten Sie die Pumpe ab (siehe Abschnitt 5.3.5).
- 7. Trennen Sie die Probengasversorgung oder ziehen Sie sie vom Probengaseinlass vorn am Mehrkomponentenanalysator ab.

Wiederholen Sie bei Bedarf die Schritte 3 bis 7 für die Messung verschiedener Gasproben.

#### 6.3 Sauerstoffmessungen für verschiedene Hintergrundgase korrigieren

Wenn Sie Sauerstoff vor einem Hintergrund von Stickstoff oder Luft messen, brauchen Sie die Messwerte nicht zu korrigieren.

#### 6.3.1 Messfehler im Überblick

Bei einem Sauerstoffsensor hat die Zusammensetzung eines typischen Hintergrundgases in der Gasprobe nur eine geringfügige Auswirkung auf die Messung des Mehrkomponentenanalysators. Für Mehrkomponentenanalysatoren, die mit Stickstoff niedrig und mit Sauerstoff hoch kalibriert wurden, sind die Querempfindlichkeitsfehler (d. h. Sauerstoffmessfehler) in Gasen, die 100 % eines bestimmten Hintergrundgases enthalten, nachstehend aufgeführt:

| Hintergrundgas | Fehler  | Hintergrundg    | jas Fehler |
|----------------|---------|-----------------|------------|
| Argon          | -0,22 % | Krypton         | -0,49 %    |
| Kohlendioxid   | -0,26 % | Neon            | -0,15 %    |
| Halothan       | -1,93 % | Distickstoffoxi | d –0,20 %  |
| Helium         | -0,29 % | Xenon           | -0,92 %    |

Beachten Sie, dass sich der Fehler direkt proportional zur Konzentration des Hintergrundgases in der Messprobe verhält und in den meisten Fällen ignoriert werden kann.

Falls der Fehler nicht ignoriert werden kann, können Sie gemäß dem Verfahren in Abschnitt 6.3.2 eine Korrektur für den Fehler eingeben.

#### 6.3.2 Querempfindlichkeitskorrektur eingeben

- Sie können die Querempfindlichkeitskorrektur nur bei Sauerstoffprobenmessungen anwenden. Bei IR-Gasmessungen darf die Querempfindlichkeitskorrektur nicht angewandt werden.
- Die Querempfindlichkeitskorrektur ist während einer Kalibrierung deaktiviert und wurde nicht auf die Werte in Abbildung 21 angewandt. Alle anderen Ausgänge (d. h. serielle und mA-Ausgänge) werden korrigiert.

Gehen Sie bei der Korrektur eines Sauerstoffmessfehlers wie folgt vor:

- Rufen Sie mit dem Softkey den Menübildschirm auf, markieren Sie mit den Softkeys die Menüoption "Einrichten" und betätigen Sie dann den Softkey den Es erscheint der Bildschirm "Einrichten" (siehe Abbildung 17).
- 2. Markieren Sie mit den Softkeys die Menüoption "Querempf.-Kor." und betätigen Sie den Softkey
  - Ist Ihr Mehrkomponentenanalysator nur f
    ür eine Gasprobenmessung konfiguriert, wird der Bildschirm "Querempf.-Kor./Offset" angezeigt (siehe Abbildung 23). Fahren Sie mit Schritt 4 fort.
  - Ist Ihr Mehrkomponentenanalysator f
    ür zwei Gasprobenmessungen konfiguriert, wird der Auswahlbildschirm "Querempf.-Kor." angezeigt (siehe Abbildung 22). Fahren Sie mit Schritt 3 fort.

| ն        | erempf             | Kor. |        |
|----------|--------------------|------|--------|
|          | $\mathbf{D}_2$     |      |        |
|          | -114               |      |        |
|          |                    |      |        |
| $\times$ | $\bigtriangledown$ |      | $\sim$ |

Abbildung 22 - Auswahlbildschirm "Querempf.-Kor."

Markieren Sie auf dem Auswahlbildschirm "Querempf.-Kor." mit den Softkeys
 und die gewünschte Messung und betätigen Sie den Softkey

Es wird der Bildschirm "Querempf.-Kor./Offset" angezeigt (siehe Abbildung 23.) Fahren Sie mit Schritt 4 fort.

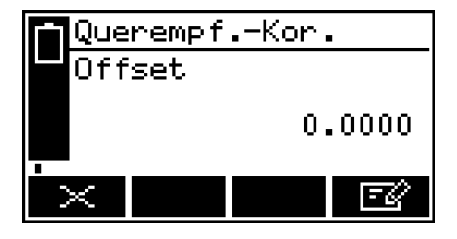

Abbildung 23 – Bildschirm "Querempf.-Kor./Offset"

4. Der Offset-Wert auf dem Bildschirm "Querempf.-Kor./Offset" ist die auf die Sauerstoffprobenmesswerte angewandte Korrektur, bevor diese angezeigt (oder übertragen) werden.

Zum Ändern des Offset-Werts betätigen Sie den Softkey **1** und bearbeiten den angezeigten Wert gemäß Abschnitt 4.10.

#### 6.4 Anzeigeeinheiten auswählen

Sie können die Maßeinheiten für die Anzeige (und die Übertragung bei der Datenerfassung usw.) ändern. Es werden folgende Anzeigeeinheiten unterstützt:

| Einheit           | Bedeutung                                            |
|-------------------|------------------------------------------------------|
| %                 | Volumenprozent                                       |
| ppm               | parts per million                                    |
| vpm               | volume parts per million                             |
| mg/m <sup>3</sup> | mg m <sup>−3</sup> (Milligramm pro Normalkubikmeter) |
| mol/mol           | Mol pro Mol                                          |
| % UEG             | Volumenprozent der unteren<br>Explosionsgrenze       |

- Wenn Sie Anzeigeeinheiten auswählen, die keine Standardmaßeinheiten sind, müssen Sie auch den Umrechnungsfaktor der Einheiten eingeben (siehe Anhang A5 für den für Ihre Anwendung geeigneten Umrechnungsfaktor).
- Wenn Sie auf dem Bildschirm "Einheitenauswahl" die Option "Aus" auswählen, werden die Maßeinheiten auf ihre Standardwerte zurückgesetzt.
- Bei der Umrechnung von einer Maßeinheit in eine andere Maßeinheit kann sich die Auflösung der angezeigten Messwerte reduzieren.

Mit dem folgenden Verfahren können Sie die angezeigten Maßeinheiten auswählen und ihren Umrechnungsfaktor ändern:

- Rufen Sie mit dem Softkey den Menübildschirm auf, markieren Sie mit den Softkeys dund die Menüoption "Einrichten" und betätigen Sie dann den Softkey den Es erscheint der Bildschirm "Einrichten" (siehe Abbildung 17).
- 2. Markieren Sie mit den Softkeys die Menüoption "Einheitenauswahl" und betätigen Sie den Softkey
  - Bei einem 1-Messwert-Mehrkomponentenanalysator wird der Bildschirm "Einheitenauswahl" mit den aktuell ausgewählten Einheiten angezeigt (siehe Abbildung 24).

 Bei einem 2-Messwerte-Mehrkomponentenanalysator markieren Sie mit den Softkeys den gewünschten Gassensor und betätigen Sie dann den Softkey den Einder Bildschirm "Einheitenauswahl" mit den aktuell ausgewählten Einheiten (für das ausgewählte Gas) angezeigt (siehe Abbildung 24).

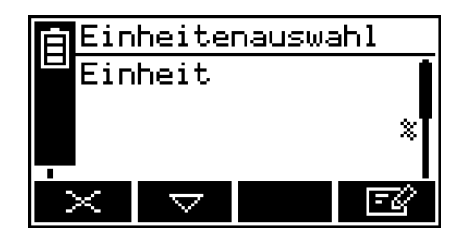

Abbildung 24 – Bildschirm "Einheitenauswahl" mit den aktuell ausgewählten Einheiten

- 3. Wenn Sie den Umrechnungsfaktor für die Maßeinheiten anzeigen oder ändern möchten, fahren Sie mit Schritt 6 fort.
- 4. Wenn Sie die aktuell angezeigten Maßeinheiten ändern möchten, betätigen Sie den Softkey . Es wird der Bildschirm "Einheitenauswahl" angezeigt (siehe Abbildung 25).
- 5. Markieren Sie mit den Softkeys de und die gewünschten Einheiten und wählen Sie sie mit dem Softkey des aus. Es wird wieder der Bildschirm "Einheitenauswahl" mit den aktuell ausgewählten Einheiten angezeigt.

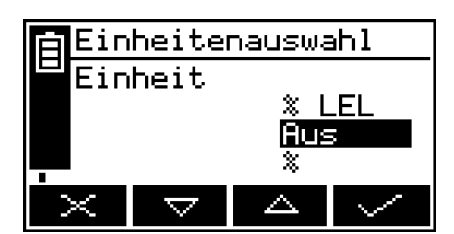

Abbildung 25 - Bildschirm "Einheitenauswahl"

 Betätigen Sie den Softkey auf dem Bildschirm "Einheitenauswahl" mit den aktuell ausgewählten Einheiten (Abbildung 24). Es wird der Bildschirm "Einheitenauswahl/Faktor" angezeigt (siehe Abbildung 26).

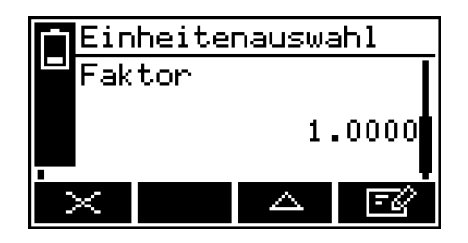

Abbildung 26 - Bildschirm "Einheitenauswahl/Faktor"

- 7. Zum Ändern des Umrechnungsfaktors für Maßeinheiten betätigen Sie den Softkey sie und bearbeiten den angezeigten Wert gemäß Abschnitt 4.10.
- 8. Bei einem 2-Messwerte-Mehrkomponentenanalysator wiederholen Sie bei Bedarf die Schritte 1 bis 7 des vorstehenden Verfahrens, um die Anzeigeeinheiten für die zweite Gasmessung zu ändern.

## 6.5 Messalarme konfigurieren

#### 6.5.1 Alarmmodi und -pegel

Für jede Probengasmessung, für die der Mehrkomponentenanalysator konfiguriert ist, sind zwei Messalarme verfügbar. Sie können jeden Alarm für eine der drei folgenden Betriebsarten konfigurieren:

| Alarmmodus    | Auswirkung                                                                                                    |
|---------------|----------------------------------------------------------------------------------------------------|
| Ohne          | Der Alarm wird nicht verwendet (d. h. eine Fehler-<br>bedingung wird unter keinen Umständen aktiviert).          |
| Niedrig-Alarm | Eine Fehlerbedingung wird aktiviert, wenn eine<br>Probenmessung unterhalb des festgelegten<br>Alarmpegels liegt. |
| Hoch-Alarm    | Eine Fehlerbedingung wird aktiviert, wenn eine<br>Probenmessung oberhalb des festgelegten<br>Alarmpegels liegt.  |

Bei Aktivierung einer Messalarmbedingung:

- Auf dem Messwertbildschirm erscheint ein Alarmsymbol (siehe Abschnitt 4.2). Die Zahl ("1" oder "2") im Symbol zeigt an, welcher Alarm ausgelöst wurde.
- Sofern der akustische Messalarm aktiviert ist (siehe Abschnitt 6.5.5), ertönt er.
- Die Alarm-LED vorn am Mehrkomponentenanalysator blinkt (siehe Abbildung 1).
- Sie können Informationen zu dem aktivierten Alarm aufrufen (siehe Abschnitt 6.5.8).

## 6.5.2 Arretierte/nicht arretierte Alarme

Sie können beide Messalarme unabhängig voneinander als arretiert oder als nicht arretiert konfigurieren.

| Alarmeinstellung | Bedeutung                                                                                                    |
|------------------|----------------------------------------------------------------------------------------------------|
| Arretiert        | Bei Aktivierung einer Alarmbedingung bleibt diese<br>aktiv (selbst wenn nachfolgende Probenmessungen<br>den Alarm nicht auslösen), bis der Alarm manuell<br>geöffnet wird (siehe Abschnitt 6.5.7).   |
| Nicht arretiert  | Bei Aktivierung einer Alarmbedingung bleibt diese<br>nur aktiv, bis eine nachfolgende Probenmessung<br>durchgeführt wurde, die den Alarm nicht auslöst.<br>Die Alarmbedingung wird dann deaktiviert. |

#### 6.5.3 Hysteresepegel

Der mit einem Messalarm verbundene Hysteresepegel bestimmt, wann eine Alarmbedingung (nach ihrer Aktivierung) deaktiviert wird, und dies hängt wiederum wie folgt vom Alarmmodus ab:

| Alarmmodus    | Hystereseeffekt                                                                                                    |
|---------------|----------------------------------------------------------------------------------------------------|
| Niedrig-Alarm | Bei Aktivierung der Niedrig-Alarmbedingung wird diese<br>erst wieder deaktiviert, wenn eine Probenmessung<br>oberhalb von {Alarmpegel + Hysteresepegel} liegt. |
| Hoch-Alarm    | Bei Aktivierung der Hoch-Alarmbedingung wird diese<br>erst wieder deaktiviert, wenn eine Probenmessung<br>unterhalb von {Alarmpegel – Hysteresepegel} liegt.   |

Beispiel:

- Wenn ein Niedrig-Alarm einen Alarmpegel von 18 % und einen Hysteresepegel von 1 % hat, wird er aktiviert, wenn eine Probenmessung < 18 % ergibt. Er wird erst wieder deaktiviert, wenn eine Probenmessung > 19 % ergibt.
- Wenn ein Hoch-Alarm einen Alarmpegel von 20 % und einen Hysteresepegel von 2 % hat, wird er aktiviert, wenn eine Probenmessung > 20 % ergibt. Er wird erst wieder deaktiviert, wenn eine Probenmessung < 18 % ergibt.</li>

#### 6.5.4 Messalarmpegel und -modi einstellen

- Achten Sie darauf, dass Messalarm- und Hysteresepegel nicht zu dicht bei den erwarteten Probenmesswerten liegen. (Anderenfalls werden bei geringen – und vertretbaren – Abweichungen Ihrer Probengaskonzentrationen "falsche" Alarme ausgelöst.)
- Wenn Sie einen Messalarm als "niedrig" und den anderen als "hoch" konfigurieren, achten Sie darauf, dass Alarm- und Hysteresepegel des Hoch-Alarms oberhalb der Pegel des Niedrig-Alarms liegen. (Anderenfalls kann beim Mehrkomponentenanalysator bis zur Korrektur der Pegel eine andauernde Alarmbedingung auftreten.)

Bevor Sie Probenmessungen durchführen, müssen Sie dafür sorgen, dass die Messalarme für Ihre Probengase richtig konfiguriert sind.

- Betätigen Sie auf dem Messwertbildschirm den Softkey
   Es wird der Optionsbildschirm "Alarm" angezeigt (siehe Abbildung 27).
- Markieren Sie die Menüoption "Einrichten" und betätigen Sie den Softkey . Es wird der Bildschirm "Einrichten/Alarm" angezeigt (siehe Abbildung 28).
- Markieren Sie mit den Softkeys
   und den gewünschten Alarm und betätigen Sie den Softkey
   Es wird der Bildschirm "Alarm/Modus" angezeigt (siehe Abbildung 29).

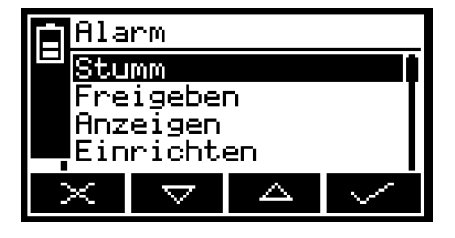

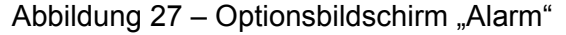

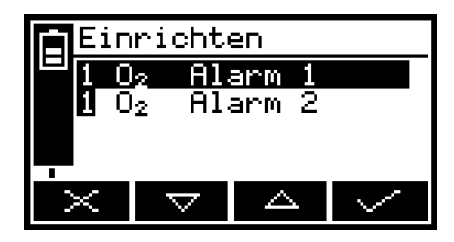

Abbildung 28 – Bildschirm "Einrichten/ Alarm"

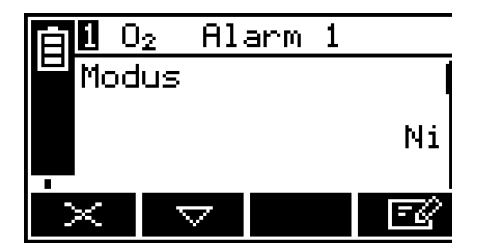

Abbildung 29 - Bildschirm "Alarm/Modus"

- 5. Markieren Sie auf dem Bildschirm "Alarm/Modus" mit den Softkeys und jede der folgenden Optionen und wählen Sie die gewünschte Option (mit der in Schritt 4 beschriebenen Methode) aus oder geben Sie die entsprechenden Pegel ein (mit der in Abschnitt 4.10 beschriebenen Methode):
  - Arretiert
  - Pegel
  - Hysterese

#### 6.5.5 Akustischen Messalarm aktivieren/deaktivieren

- Der akustische Alarm hat die Optionen "Ja" (aktivieren) und "Nein" (deaktivieren).
- 1. Markieren Sie auf dem Optionsbildschirm "Alarm" (siehe Abschnitt 6.5.4) mit den Softkeys die Und die Menüoption "Akustischer Alarm" und betätigen Sie den Softkey
- 2. Ist die angezeigte Alarmeinstellung nicht wunschgemäß, betätigen Sie den Softkey . Es wird der Bildschirm "Akustischer Alarm" angezeigt (siehe Abbildung 30).

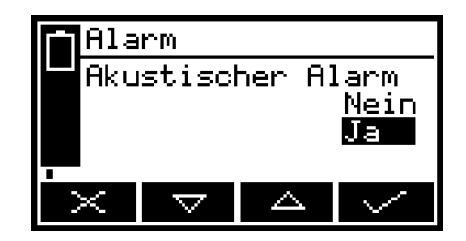

Abbildung 30 - Bildschirm "Akustischer Alarm"

3. Wählen Sie mit den Softkeys die gewünschte Option ("Ja" oder "Nein") aus und betätigen Sie den Softkey

#### 6.5.6 Akustischen Messalarm stumm schalten

Der akustische Alarm wird nur ausgelöst, wenn eine Messung einen Messfehlerzustand auslöst und der akustische Messalarm aktiviert ist (siehe Abschnitt 6.5.5).

Wenn der akustische Alarm aufgrund einer Messfehlerbedingung ertönt, können Sie ihn wie folgt vorübergehend stumm schalten:

- 1. Rufen Sie auf dem Messwertbildschirm mit dem Softkey den Optionsbildschirm "Alarm" auf (Abbildung 27).
- 2. Markieren Sie die Option "Stumm" und betätigen Sie den Softkey . Der akustische Alarm verstummt und es wird wieder der Messwertbildschirm angezeigt.

- Der stumm geschaltete, akustische Alarm ertönt unter folgenden Bedingungen erneut:
  - Wenn eine neue Messalarmbedingung aktiviert wird.
  - Wenn die den akustischen Alarm auslösende Messfehlerbedingung deaktiviert und dann wieder aktiviert wird.

In diesem Fall müssen Sie den akustischen Messalarm erneut stumm schalten.

#### 6.5.7 Messalarme öffnen

Gehen Sie bei Bedarf wie folgt vor, um arretierte Messalarme zu öffnen (siehe Abschnitt 6.5.2):

- 1. Rufen Sie auf dem Messwertbildschirm mit dem Softkey den Optionsbildschirm "Alarm" auf (Abbildung 27).
- Markieren Sie die Option "Freigeben" und betätigen Sie den Softkey Alle arretierten Alarme werden geöffnet und der Messwertbildschirm wird wieder angezeigt.

#### 6.5.8 Messalarmstatus anzeigen

- 1. Rufen Sie auf dem Messwertbildschirm mit dem Softkey den Optionsbildschirm "Alarm" auf (siehe Abbildung 27).
- Markieren Sie die Option "Anzeigen" und betätigen Sie den Softkey .
   Es erscheint der Statusbildschirm "Alarm" (siehe Abbildung 31).

| 1002 F           | Alarm   |
|------------------|---------|
| Alarmi           | Inaktiv |
| -<br>Alarm2<br>- | Inaktiv |
| $\times$         |         |

Abbildung 31 - Statusbildschirm "Alarm"

Ist Ihr Mehrkomponentenanalysator für die Durchführung von zwei Probengasmessungen konfiguriert, erscheint rechts auf dem Bildschirm eine senkrechte Bildlaufleiste und der Softkey wird angezeigt. Rufen Sie mit dem Softkey den Messalarmstatus für die zweite Probenmessung auf. Auf dem Statusbildschirm "Alarm" in Abbildung 31 sind beide Messalarme "Inaktiv", d. h. entweder sind die Betriebsarten beider Alarme auf "Ohne" eingestellt oder es liegt derzeit keine Alarmbedingung vor.

Liegt bei Anzeige dieses Bildschirms eine Messalarmbedingung vor, erscheint auf dem Bildschirm:

- die Alarmnummer ("1" oder "2")
- der die Fehlerbedingung auslösende Probenmesswert
- der Alarmmodus (wobei "<" Niedrig-Alarm und ">" Hoch-Alarm bedeutet)
- der Alarmpegel

# 6.6 mA-Ausgänge konfigurieren und verwenden (optionales Leistungsmerkmal)

# 6.6.1 Übersicht

Der Mehrkomponentenanalysator ist mit je einem mA-Ausgang pro konfigurierter Probengasmessung lieferbar. Jeder mA-Ausgang liefert einen ständig aktualisierten Ausgabewert (am Anschluss/an den Anschlüssen hinten am Mehrkomponentenanalysator – siehe Abbildung 2), bei dem die Stromstärke den Wert der Probengasmessungen darstellt.

Mit dem Mehrkomponentenanalysator können Sie zwei voneinander unabhängige Ausgabekonfigurationen pro mA-Ausgang vornehmen: Bereich 1 und Bereich 2. Der zu der jeweiligen Messung gehörende Bereich wird auf dem Messwertbildschirm angezeigt (siehe Abbildung 3):

- I wird bei Wahl von Bereich 1 angezeigt.
- II wird bei Wahl von Bereich 2 angezeigt.

Jeder mA-Ausgang verfügt über einen der folgenden, wählbaren Ausgangsstrombereiche für Probengasmessungen:

- 0 bis 20 mA, wobei 0 mA einen Probenmesswert von 0 (Null) und 20 mA einen wählbaren Probenhöchstwert (Messbereich) darstellt.
- 4 bis 20 mA, wobei 4 mA einen Probenmesswert von 0 (Null) und 20 mA einen wählbaren Probenhöchstwert (Messbereich) darstellt.

Darüber hinaus können Sie die Funktion des mA-Ausgangs während der Kalibrierung, während einer Fehlerbedingung und bei Unterbereichsbedingungen festlegen.

Einzelheiten zu den Ausgabeparametern der mA-Ausgänge finden Sie in Abschnitt 6.6.2. Folgen Sie bei Einrichtung, Kalibrierung und Verwendung der mA-Ausgänge der Beschreibung in den Abschnitten 6.6.3 bis 6.6.6.

# 6.6.2 mA-Ausgabeparameter – Einführung

Sie müssen die folgenden Parameter für die mA-Ausgänge einrichten:

| Parameter               | Werte/Optionen                                                                                                    |                                                                                                    |  |
|-------------------------|----------------------------------------------------------------------------------------------------|----------------------------------------------------------------------------------------------------|--|
| Bereich 1 Hochpeg.      | Der Probenhöchstwert in Bereich 1 (Messbereich)*.                                                                                                    |                                                                                                    |  |
| Bereich 2 Hochpeg.      | Der Probenhöchstwert in Bereich 2 (Messbereich)*.                                                                                                    |                                                                                                    |  |
| Bei Kalibrierung        | Die ausgewählte Option bestimmt die Funktion des<br>mA-Ausgangs während der Kalibrierung:                                                                       |                                                                                                    |  |
|                         | Einfrieren                                                                                                    | Bei Anzeige des Kalibrierbildschirms wird der<br>mA-Ausgang sofort bei seinem letzten Aus-<br>gangswert "eingefroren". Eine Aktualisierung, die<br>nachfolgende Messungen berücksichtigt, findet<br>erst nach Abschluss der Kalibrierung statt. |  |
|                         | Folgen                                                                                                    | Der mA-Ausgangswert aktualisiert den<br>Messwert, selbst während der Kalibrierung.                                                                                                    |  |
| Bei Blockierung         | Die ausgewählte Option bestimmt die Funktion des<br>mA-Ausgangs während einer Fehlerbedingung:                                                                  |                                                                                                    |  |
|                         | Но                                                                                                    | Der Ausgangswert wird bei 21,5 mA festgehalten.                                                                                                    |  |
|                         | Ni                                                                                                    | Der Ausgangswert wird bei 0 mA festgehalten.                                                                                                    |  |
|                         | Ohne                                                                                                    | Die Ausgangswerte werden weiterhin von den<br>Probengasmessungen abgeleitet, selbst wenn<br>die Ausgangswerte fehlerhaft sind.                                                                                                    |  |
| mA-Ausgangs-<br>bereich | 0–20 mA bzw. 4–20 mA* – wie folgt konfigurierbar:                                                                                                    |                                                                                                    |  |
|                         | 0–20 % bis 0–100 % O <sub>2</sub> (Standardsauerstoffsensor)                                                                                                    |                                                                                                    |  |
|                         | 0–1 % bis 0–100 % O <sub>2</sub> (Industrie- oder<br>Präzisionssauerstoffsensor)<br>0–10 % bis 0–100 % des vollen Wahlbereichs <sup>†</sup><br>(Infrarotsensor) |                                                                                                    |  |
|                         |                                                                                                    |                                                                                                    |  |
| Unterbereich            | Jeder Wert unterhalb von 4 mA <sup>#</sup>                                                                                                    |                                                                                                    |  |

\* Siehe Abschnitt 6.6.1.

† Siehe Abschnitt 2.8.

# Nur bei Ausgangsbereich 4–20 mA verfügbar. Legt den niedrigsten Ausgangsstrom bei Normalbetrieb fest und ermöglicht die Überwachung von negativen Gaskonzentrationen über die mA-Ausgänge. Beispiel: Bei einer Unterbereichseinstellung von 3,8 mA können die mA-Ausgänge weniger als 4 mA (Nullgaskonzentration), d. h. bis zu 3,8 mA (Minimum) aufweisen, wobei ein Ausgangssignal von 3,8 bis 4 mA eine negative Gaskonzentration anzeigt.

#### 6.6.3 mA-Ausgabeparameter einrichten

So richten Sie die mA-Ausgabeparameter ein:

- Rufen Sie mit dem Softkey den Menübildschirm auf, markieren Sie mit den Softkeys die Menüoption "Einrichten" und betätigen Sie dann den Softkey den Es erscheint der Bildschirm "Einrichten" (siehe Abbildung 17).
- Markieren Sie mit den Softkeys dund die Menüoption "mA-Ausgang" und betätigen Sie den Softkey der Konfigurationsbildschirm "mA-Ausgang" angezeigt (siehe Abbildung 32).

|     | mA-Ausgang |       |                    |        |        |
|-----|------------|-------|--------------------|--------|--------|
| ╵── | 1          | $0_2$ | Bei                | reich  |        |
|     | 1          | $0_2$ | Ei                 | nricht | ten    |
|     |            |       |                    |        |        |
|     |            |       |                    |        |        |
|     | ×          |       | $\bigtriangledown$ |        | $\sim$ |

Abbildung 32 - Konfigurationsbildschirm "mA-Ausgang"

 Markieren Sie mit den Softkeys der und die Option "Einrichten" und betätigen Sie den Softkey der entsprechende Bildschirm "mA-Ausgang/Hochpeg." angezeigt (siehe Abbildung 33).

| Ē | mA- | Ausga              | ang | 3        |
|---|-----|--------------------|-----|----------|
|   | Ber | eich               | 1   | Hochpeg. |
|   |     |                    |     | 100.0    |
|   | ×   | $\bigtriangledown$ |     | E C      |

Abbildung 33 – Bildschirm "mA-Ausgang/Hochpeg."

- 4. Ändern Sie bei Bedarf die angezeigten Parameter gemäß Abschnitt 4.10.
- 5. Für die anderen mA-Parameter (siehe Abschnitt 6.6.2) gilt:
  - Wählen Sie mit den Softkeys den entsprechenden Parameterbildschirm aus.
  - Ändern Sie die Parameter nach Bedarf: Betätigen Sie den Softkey sund wählen Sie mit den Softkeys und voll die gewünschte Option aus oder bearbeiten Sie die Daten gemäß Abschnitt 4.10.
  - Sie können keinen Ho-Pegel-Wert (Messbereich) über dem Höchstwert eingeben, der von dem jeweiligen Gassensor erfasst wird (siehe Abschnitt 2.6 bis 2.8).

#### 6.6.4 Zu einer Messung gehörenden Bereich auswählen

Mit dem folgenden Verfahren können Sie jederzeit während der Probennahme den zu einer Gasmessung gehörenden Bereich ändern (siehe Abschnitt 6.6.1):

- 1. Rufen Sie mit dem Softkey 🔲 den Menübildschirm auf, markieren Sie mit den Softkeys 🗠 und 🔽 die Menüoption "Einrichten" und betätigen Sie dann den Softkey 🛹. Es erscheint der Bildschirm "Einrichten" (siehe Abbildung 17).
- Markieren Sie mit den Softkeys der Und die Menüoption "mA-Ausgang" und betätigen Sie den Softkey der Konfigurationsbildschirm "mA-Ausgang" angezeigt (siehe Abbildung 32).
- 3. Markieren Sie mit den Softkeys die entsprechende Option "Bereich" und betätigen Sie den Softkey . Es wird der Bildschirm "mA-Ausgang/Bereich" angezeigt (siehe Abbildung 34).

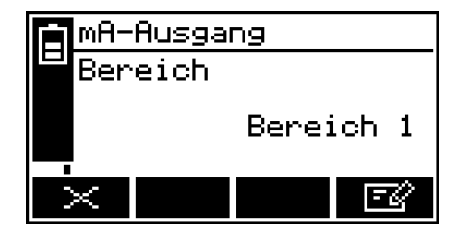

Abbildung 34 - Bildschirm "mA-Ausgang/Bereich"

- 4. So ändern Sie den ausgewählten Bereich:
  - Betätigen Sie den Softkey sund wählen Sie dann mit den Softkeys
     und seine andere Bereichsoption aus (Bereich 1 oder 2).

Betätigen Sie den Softkey . Es wird wieder der Bildschirm "mA-Ausgang/Bereich" mit dem neuen Bereich angezeigt.

#### 6.6.5 mA-Ausgang kalibrieren

Gehen Sie beim Kalibrieren eines mA-Ausgangs wie folgt vor:

- Rufen Sie mit dem Softkey 
   den Menübildschirm auf, markieren Sie mit den Softkeys
   Aund
   v
   die Menüoption "Leistung" und betätigen Sie dann den Softkey
   v
   Es wird der Servicebildschirm "mA-Ausgang" angezeigt (siehe Abbildung 36).
- 2. Wählen Sie die gewünschte Option "Kalibrieren" aus und betätigen Sie den Softkey . Es wird der Bildschirm "mA-Ausgang/Kalibrieren" angezeigt (siehe Abbildung 35).

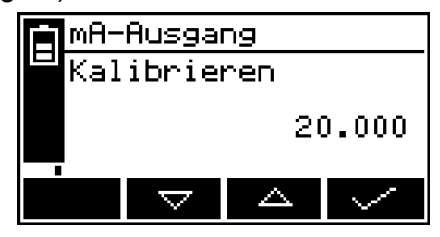

Abbildung 35 - Bildschirm "mA-Ausgang/Kalibrieren"

- 3. Sobald der Bildschirm "mA-Ausgang/Kalibrieren" angezeigt wird, wird der mA-Ausgangsnennwert auf 20 mA eingestellt:
  - Verwenden Sie Ihr am jeweiligen mA-Ausgang hinten am Mehrkomponentenanalysator angeschlossenes Messgerät, um den tatsächlichen Ausgangswert zu überwachen.
  - Erhöhen/Verringern Sie mit den Softkeys den tatsächlichen Ausgangswert, bis Ihr Messgerät 20 mA anzeigt.
- Nach der korrekten Kalibrierung des mA-Ausgangs betätigen Sie den Softkey
   Es wird wieder der Servicebildschirm "mA-Ausgang" angezeigt (Abbildung 36).
- Der tatsächliche mA-Ausgangswert wird über den Bildschirm "mA-Ausgang/ Kalibrieren" gesteuert, solange der Bildschirm angezeigt wird. Sobald der Servicebildschirm "mA-Ausgang" angezeigt wird, wird der mA-Ausgangswert aktualisiert und entspricht dann dem jeweiligen Gasmesswert.

#### 6.6.6 mA-Ausgang prüfen

Gehen Sie bei Bedarf wie folgt vor, um eine Prüfung an einem mA-Ausgang vorzunehmen:

 Rufen Sie mit dem Softkey 
 den Menübildschirm auf, markieren Sie mit den Softkeys 
 und 
 die Menüoption "Leistung" und betätigen Sie dann den Softkey 
 Set wird der Servicebildschirm "mA-Ausgang" angezeigt (siehe Abbildung 36).

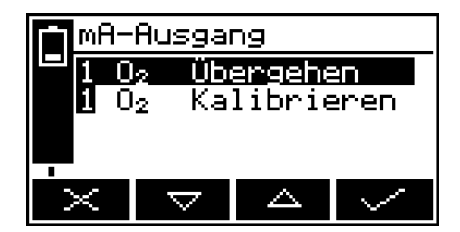

Abbildung 36 - Servicebildschirm "mA-Ausgang"

2. Wählen Sie die gewünschte Option "Übergehen" aus und betätigen Sie den Softkey . Es wird der Bildschirm "mA-Ausgang/Übergehen" angezeigt (siehe Abbildung 37).

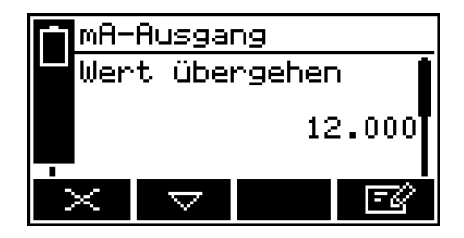

Abbildung 37 – Bildschirm "mA-Ausgang/Übergehen"

- 3. Bearbeiten Sie den angezeigten Übergehen-Wert gemäß Abschnitt 4.10.
- 4. Betätigen Sie den Softkey . Es wird ein Übernehmen-Bildschirm mit der Option "Nein" angezeigt.
- Um das Übergehen zu bestätigen, betätigen Sie den Softkey 2. Es wird der Bildschirm "Übergehen" angezeigt. Markieren Sie mit den Softkeys 4. und die Option "Ja" und betätigen Sie den Softkey 4.

Der mA-Ausgang wird auf den von Ihnen ausgewählten Übergehen-Wert eingestellt. Verwenden Sie Ihr am jeweiligen mA-Ausgang hinten am Mehrkomponentenanalysator angeschlossenes Messgerät, um zu prüfen, ob der Ausgang korrekt ist.

- 6. Wiederholen Sie bei Bedarf die Schritte 3 bis 5, um andere mA-Ausgangswerte zu prüfen, oder rufen Sie mit dem Softkey erneut den Servicebildschirm "mA-Ausgang" auf.
- Der mA-Ausgang friert den Übergehen-Wert ein, solange der Bildschirm "Übergehen" angezeigt wird. Bei Aufruf eines anderen Bildschirms wird der mA-Ausgangswert aktualisiert und entspricht dann dem jeweiligen Gasmesswert.

#### 6.7 Datenerfassung, serielle Ausgabe und Druckerausgabe

#### 6.7.1 Datenerfassung/serielle Ausgabe/Druckerausgabe auswählen

Sie können den Mehrkomponentenanalysator für Datenerfassung, serielle Ausgabe oder Druckerausgabe über einen optionalen Drucker von Servomex konfigurieren.

- Bei Wahl der seriellen Ausgabe werden Daten über den seriellen Port hinten am Mehrkomponentenanalysator fortlaufend auf Ihren PC (oder ein anderes Gerät) übertragen.
- Bei Wahl von Datenerfassung werden Messdaten auf dem Mehrkomponentenanalysator gespeichert (siehe Abschnitt 6.7.3). Sie müssen die Übertragung gespeicherter Daten auf ein angeschlossenes Gerät manuell einleiten (siehe Abschnitt 6.7.6).
- Bei Wahl von Druckerausgabe müssen Sie das Drucken eines Probenmessberichts (auf dem optionalen Drucker von Servomex) manuell einleiten (siehe Beschreibung in Abschnitt 6.7.9).

So können Sie die gewünschte Option auswählen:

1. Markieren Sie auf dem Menübildschirm mit den Softkeys die Und die Menüoption "Einrichten" und betätigen Sie den Softkey der Bildschirm "Serieller Port" angezeigt (siehe Abbildung 38).

|    | Serieller Port   |
|----|------------------|
| ╟╩ | Wählen           |
|    | Serielle Ausgabe |
|    | ×                |

Abbildung 38 - Bildschirm "Serieller Port"

2. Ist die Anzeige auf dem Bildschirm "Serieller Port" nicht die gewünschte Option, rufen Sie mit dem Softkey den Bildschirm "Serieller Port/Wählen" auf (siehe Abbildung 39).

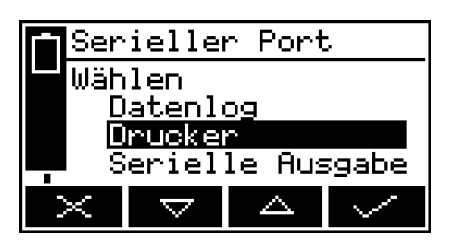

Abbildung 39 - Bildschirm "Serieller Port/Wählen"

- 3. Wählen Sie mit den Softkeys △ und ✓ die gewünschte Option aus und betätigen Sie den Softkey ✓.
- 4. Rufen Sie mit dem Softkey den Menübildschirm auf.

#### 6.7.2 Parameter der seriellen Ausgabe konfigurieren

Die Parameter der seriellen Ausgabe gelten sowohl für die Datenerfassung als auch für die serielle Ausgabe (siehe Abschnitt 6.7.1).

Wenn Sie Datenerfassung oder serielle Ausgabe ausgewählt haben, müssen Sie die Parameter der seriellen Ausgabe entsprechend den Anforderungen des PCs (oder anderen Geräts) konfigurieren, das Sie am seriellen Port hinten am Mehrkomponentenanalysator angeschlossen haben. Sie können folgende Ausgabeparameter konfigurieren:

| Parameter | Gültige Einstellungen                                |
|-----------|------------------------------------------------------|
| Periode*  | 0 bis 999 Sekunden                                   |
| Baudrate  | Unterstützt werden 2400, 4800, 9600, 19200 und 38400 |
| Stoppbits | 1 oder 2                                             |
| Datenbits | 7 oder 8                                             |
| Parität   | Ohne, ungerade oder gerade Parität                   |
|           |                                                      |

\* Aktualisierungsintervalle: Nicht zutreffend für Datenerfassung.

So konfigurieren Sie die Parameter:

 Markieren Sie auf dem Bildschirm "Einstellungen" mit den Softkeys und die Menüoption "Serielle Ausgabe" und betätigen Sie den Softkey . Es erscheint der erste Parameterbildschirm. Bei Wahl von serieller Ausgabe erscheint der Bildschirm "RS232/Periode" (siehe Abbildung 40); bei Wahl von Datenerfassung erscheint der Bildschirm "RS232/Baudrate" (siehe Abbildung 41).

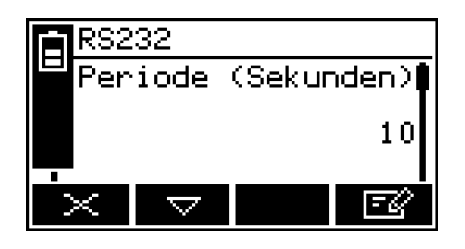

RS232 Baudrate 38400 X V EØ

Abbildung 40 – Bildschirm "RS232/ Periode"

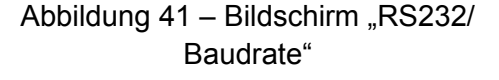

- 2. Ändern Sie bei Bedarf die angezeigten Parameter gemäß Abschnitt 4.10.
- 3. Für die anderen konfigurierbaren Parameter (vorstehend) gilt:
  - Wählen Sie mit den Softkeys den entsprechenden Parameterbildschirm aus.

Ändern Sie die Parameter nach Bedarf: Markieren Sie mit den Softkeys
 und die gewünschte Option oder bearbeiten Sie die Daten gemäß
 Abschnitt 4.10.

# 6.7.3 Datenerfassung – Einführung

Im Speicher des Mehrkomponentenanalysators können Sie Datenlogs der durchgeführten Probengasmessungen anlegen. Ein Datenlog besteht aus mindestens einem "Stapel" von Messwerten, und es können insgesamt 200 Messungen gespeichert werden.

Zu jeder Probenmessung im Datenlog gehört:

- eine Stapelnummer
- eine fortlaufende Nummer der Probenmessung im Stapel
- Datum und Uhrzeit der Messung
- ein Alarmhinweis (ob die Messung einen Messalarm ausgelöst hat)
- einen Fehlerhinweis (ob zum Zeitpunkt der Messung ein Fehler vorlag)

Sie müssen die Messungen manuell in das Datenlog übertragen, den Beginn eines neuen Stapels im Datenlog festlegen und das Log bei Bedarf löschen.

Sie können die aktuell gespeicherten Daten jederzeit auf dem Display des Mehrkomponentenanalysators anzeigen oder auf ein am seriellen Port des Mehrkomponentenanalysators angeschlossenes Fremdgerät (z. B. einen PC) übertragen.

Der Mehrkomponentenanalysator kann nicht für das automatische Speichern von Logdaten für einen bestimmten Zeitraum programmiert werden. Falls Sie eine solche Funktion benötigen, wird empfohlen, anstatt der Datenerfassung die serielle Ausgabe auszuwählen und einen PC oder einen handelsüblichen Datenlogger am seriellen Port anzuschließen.

#### 6.7.4 Messdaten in das Datenlog eingeben

Sie können wie folgt Probenmessungen vom Messwertbildschirm in das Datenlog eingeben:

 Betätigen Sie den Softkey E: Bei Betätigung des Softkeys wird die aktuelle Probenmessung zum Zeitpunkt des Tastendrucks "erfasst" (im internen Speicher gespeichert) und der Datenerfassungsbildschirm wird angezeigt (siehe Abbildung 42).

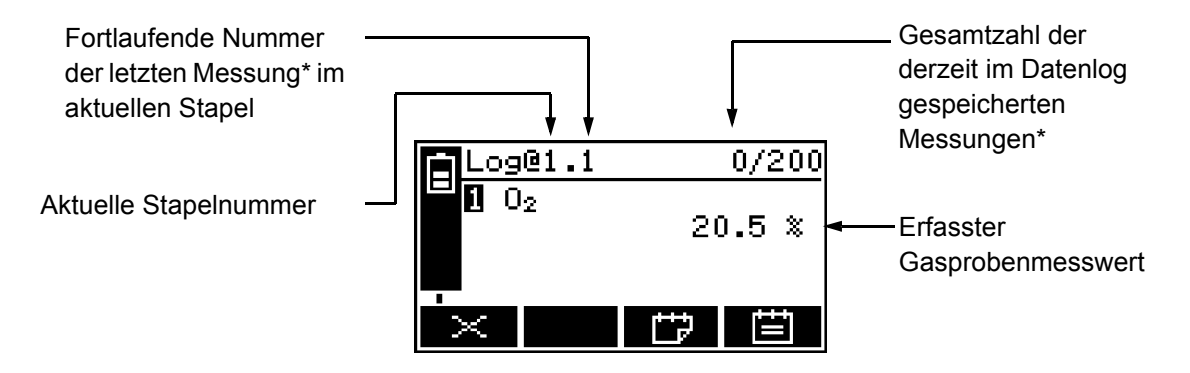

\* Oder Messwertsätze bei einem für zwei Probengasmessungen konfigurierten Mehrkomponentenanalysator.

Abbildung 42 – Datenerfassungsbildschirm

 Zum Speichern der Messdaten im Datenlog betätigen Sie den Softkey

 IIII

> Es wird einige Sekunden lang der Bildschirm "Log erfasst" (Abbildung 43) angezeigt, um das Speichern der Daten im Datenlog zu bestätigen. Anschließend wird wieder der Messwertbildschirm angezeigt.

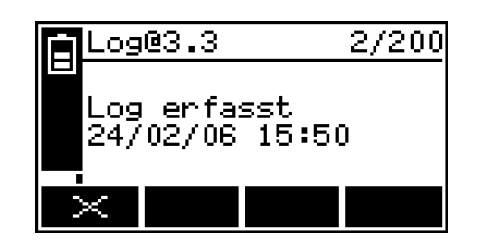

Abbildung 43 – Bildschirm "Log erfasst"

Um ohne Speichern der erfassten Probenmessdaten im Datenlog zum Messwertbildschirm zurückzukehren, betätigen Sie den Softkey , wenn der Datenerfassungsbildschirm erscheint.

#### 6.7.5 Neuen Datenlogstapel anfangen

- 1. Betätigen Sie auf dem Messwertbildschirm den Softkey **E**. Es erscheint der Datenerfassungsbildschirm (siehe Abbildung 42).
- 2. Betätigen Sie den Softkey . Es wird ein neuer Stapel im Datenlog angefangen (und die fortlaufende Stapelnummer der nächsten Messung wird auf "1" zurückgesetzt).
- Wenn Sie den Softkey betätigen, werden keine neuen Messdaten im Datenlog eingetragen. Zum Eintragen von Daten in einen neuen Stapel müssen Sie erneut den Softkey **EE** betätigen bzw. gemäß Abschnitt 6.7.4 verfahren.

#### 6.7.6 Datenlog übertragen

 Markieren Sie auf dem Menübildschirm mit den Softkeys
 und die Menüoption "Datenlog" und betätigen Sie den Softkey der
 Dptionsbildschirm "Datenlog" angezeigt (siehe Abbildung 44).

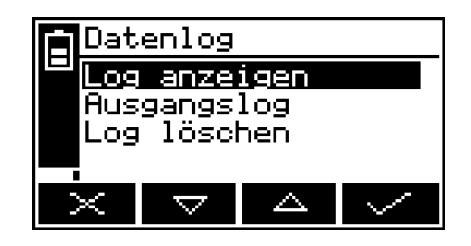

Abbildung 44 – Optionsbildschirm "Datenlog"

- 2. Markieren Sie mit den Softkeys der und die Option "Ausgangslog" und betätigen Sie den Softkey der Die Übertragung des Datenlogs wird eingeleitet und der Messwertbildschirm wird wieder angezeigt.
- Die Übertragung des Datenlogs wird nur durchgeführt, wenn Sie die Parameter des seriellen Ports richtig konfiguriert haben (siehe Abschnitt 6.7.2).

#### 6.7.7 Datenlog anzeigen

- Markieren Sie auf dem Menübildschirm mit den Softkeys die Menüoption "Datenlog" und betätigen Sie den Softkey . Es wird der Optionsbildschirm "Datenlog" angezeigt (siehe Abbildung 44).
- Markieren Sie mit den Softkeys die Option "Log anzeigen" und betätigen Sie den Softkey . Nun wird der Bildschirm "Log anzeigen (Stapel)" abwechselnd mit dem Bildschirm "Log anzeigen (Datum)" angezeigt (siehe Abbildung 45 und 46).
- 3. Scrollen Sie mit den Softkeys durch alle im Datenlog gespeicherten Messwerte.

4. Wenn Sie das Datenlog eingesehen haben, rufen Sie mit dem Softkey oder wieder den Optionsbildschirm "Datenlog" auf.

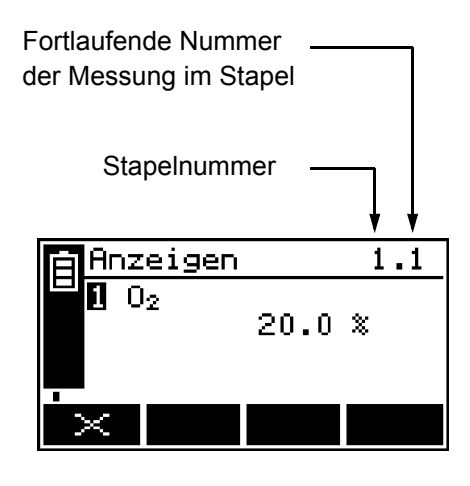

Abbildung 45 – Bildschirm "Log anzeigen (Stapel)"

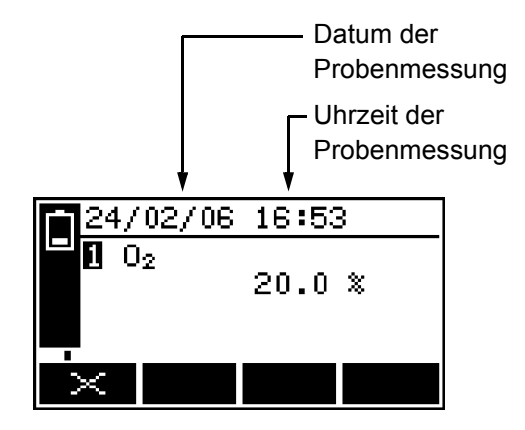

Abbildung 46 – Bildschirm "Log anzeigen (Datum)"

#### 6.7.8 Datenlog löschen

- Stellen Sie sicher, dass Sie das Datenlog vor dem Löschen aufgerufen (siehe Abschnitt 6.7.7) oder übertragen haben (siehe Abschnitt 6.7.6).
- Sie können keinen einzelnen Stapel oder Messungen aus dem Datenlog löschen.
- Markieren Sie auf dem Menübildschirm mit den Softkeys de und die Menüoption "Datenlog" und betätigen Sie den Softkey der Optionsbildschirm "Datenlog" angezeigt (siehe Abbildung 44).
- 2. Markieren Sie mit den Softkeys die Option "Log löschen" und betätigen Sie den Softkey . Es erscheint die Meldung "Sind Sie sicher?".
  - Löschen Sie mit dem Softkey das Datenlog. Es wird wieder der Optionsbildschirm "Datenlog" angezeigt.
  - Mit dem Softkey rufen Sie wieder den Optionsbildschirm "Datenlog" auf, ohne dabei das Datenlog zu löschen.

#### 6.7.9 Probenmessbericht drucken

Bei Wahl der Ausdruckoption (siehe Abschnitt 6.7.1) müssen Sie das Drucken der einzelnen Probenmessberichte manuell einleiten.

Betätigen Sie den Softkey , wenn Sie einen Bericht drucken möchten. Zum Format des gedruckten Probenmessberichts siehe Anhang A3.

#### 6.8 Display einstellen

Sie können das Display jederzeit an das Umgebungslicht anpassen (siehe Beschreibung in Abschnitt 6.8.1 und 6.8.2).

#### 6.8.1 Zeitgeber für Displaybeleuchtung einstellen

Beim Einschalten des Mehrkomponentenanalysators wird auch die Displaybeleuchtung aktiviert. Wird kein Softkey betätigt, bleibt die Displaybeleuchtung für einen festgelegten Zeitraum eingeschaltet und schaltet sich dann ab. Bei Betätigung eines Softkeys wird der Zeitgeber der Displaybeleuchtung zurückgesetzt (d. h. die Beleuchtung bleibt nach der letzten Softkey-Betätigung für den festgelegten Zeitraum eingeschaltet). So stellen Sie die Displaybeleuchtungszeit ein:

- Markieren Sie auf dem Bildschirm "Einstellungen" die Option "Displaybeleuchtung" und betätigen Sie den Softkey . Es wird der Bildschirm "Displaybeleuchtung/Dauer" angezeigt (siehe Abbildung 47).
- 2. Ändern Sie die Dauer der Displaybeleuchtung nach Bedarf und betätigen Sie dann den Softkey

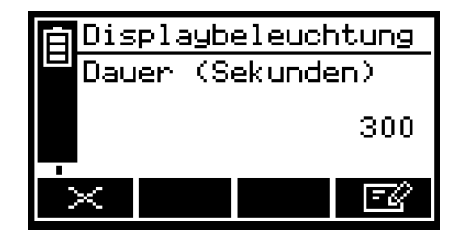

Abbildung 47 – Bildschirm "Displaybeleuchtung/Dauer"

Die Dauer der Displaybeleuchtung kann zwischen 0 und 999 Sekunden eingestellt werden. Stellen Sie die Dauer der Displaybeleuchtung auf 0 Sekunden, um Dauerbeleuchtung einzuschalten.

# 6.8.2 Kontrast einstellen

1. Markieren Sie auf dem Bildschirm "Einstellungen" die Option "Kontrast" und betätigen Sie den Softkey . Es wird der Bildschirm "Kontrast" angezeigt (siehe Abbildung 48).

|    | Kon          | trast              |                   |                |
|----|--------------|--------------------|-------------------|----------------|
| ╟╩ | !"#          | \$%8'(             | )*+,-,<br>./_\    | /012           |
|    | 1340<br>IFEG | 6789:<br>НТ.ТКП    | ;<=> /U<br>MNOPOR | ₽HBUD<br>SSTHV |
|    | ΙŵΧΫ         | ZĒŇ]Ā.             | _`abco            | lefgh          |
|    |              | $\bigtriangledown$ |                   | $\sim$         |

Abbildung 48 – Bildschirm "Kontrast"

- 2. Erhöhen/Verringern Sie mit den Softkeys den Kontrast nach Wunsch und betätigen Sie dann den Softkey.
- Für eine schnellere Einstellung des Kontrasts halten Sie den Softkey der oder gedrückt.

## 6.9 Mehrkomponentenanalysator nach Benutzung ausschalten

Nach der Benutzung des Mehrkomponentenanalysators:

- 1. Schalten Sie den Mehrkomponentenanalysator wie folgt aus: Halten Sie die Betriebstaste ca. zwei Sekunden lang gedrückt und lassen Sie sie los, sobald der akustische Alarm ertönt.
- 2. Wenn Sie den Mehrkomponentenanalysator mehrere Tage lang nicht verwenden:
  - Ziehen Sie alle Schläuche vom Probengasauslass (vorn oder hinten am Mehrkomponentenanalysator – siehe Abbildung 1 und 2) und vom Bypassgasauslass (sofern vorhanden) hinten am Mehrkomponentenanalysator (siehe Abbildung 2) ab.
  - Bringen Sie die Kunststoffabdeckung am Probengasauslass (vorn oder hinten am Mehrkomponentenanalysator – siehe Abbildung 1 und 2), am Bypassgasauslass (sofern vorhanden) hinten am Mehrkomponentenanalysator (siehe Abbildung 2) und am Probengaseinlass (vorn am Mehrkomponentenanalysator) an (siehe Abbildung 1).
- 3. Trennen Sie bei Bedarf den Mehrkomponentenanalysator von der Netzstromversorgung.
- Bei einem Mehrkomponentenanalysator mit Akkuoption wird empfohlen, den Akku vor Trennen der Netzstromversorgung vollständig aufzuladen.
- Bei einem Mehrkomponentenanalysator mit Akkuoption kann das Gerät am Netzstrom angeschlossen bleiben. Dies hat keine Auswirkung auf die Betriebslebensdauer des Akkus.

# 7 ROUTINEWARTUNG

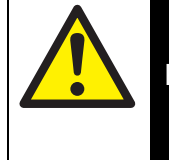

# VORSICHT!

Proben- und Kalibriergase können giftig sein oder zu Erstickung führen. Solange derartige Gase noch an den Mehrkomponentenanalysator angeschlossen sind, sollten Sie keinesfalls Filter kontrollieren, Geräteabdeckungen entfernen oder den Analysator warten bzw. reparieren.

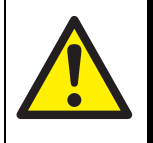

# **VORSICHT!**

Proben- und Kalibriergase können giftig sein oder zu Erstickung führen und können sich während des Betriebs im Mehrkomponentenanalysator ansammeln. Wenn Sie am Mehrkomponentenanalysator Filter kontrollieren, Wartungsarbeiten ausführen oder die Geräteabdeckungen entfernen, muss dies stets in einer gut belüfteten Umgebung erfolgen, damit derartige Gase keine Gefahr darstellen.

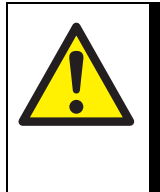

#### VORSICHT!

Proben- und Kalibriergase können giftig sein oder zu Erstickung führen. Bei Verdacht auf schwere Leckagen oder Schäden an den Leitungen im Mehrkomponentenanalysator sollten Sie das Gerät vor Wartungs- oder Reparaturarbeiten mindestens acht Stunden lang in einer gut belüfteten Umgebung auslüften lassen.

# 7.1 Mehrkomponentenanalysator reinigen

Wischen Sie den Mehrkomponentenanalysator außen regelmäßig mit einem feuchten (jedoch nicht nassen) Tuch sauber, um das Eindringen von Staub und anderen Partikeln in den Probengaseinlass oder in das Geräteinnere zu verhindern.

# 7.2 Einlassfilterelement kontrollieren

- Das Filterelement ist aus Borosilikatglas und der O-Ring des Filterdeckels aus Viton<sup>®</sup> (Fluorelastomer) gefertigt.
- Filterelemente und O-Ringe des Filterdeckels sind als Ersatzteile erhältlich (siehe Abschnitt 10).

Bei Einsatz des Mehrkomponentenanalysators für Anwendungen mit sauberen und trockenen Flaschengasen müssen Sie das Filterelement nur alle drei Monate kontrollieren. Bei anderen Nutzungen wird eine häufigere Kontrolle des Filterelements empfohlen.

1. Stellen Sie sicher, dass der Mehrkomponentenanalysator ausgeschaltet ist.

- 2. Schrauben Sie den Filterdeckel ab (siehe Abbildung 1).
- 3. Kontrollieren Sie den Zustand des weißen Filterelements (am Zapfen hinten am Filterdeckel). Bei verschmutztem oder nassem Filterelement:
  - Entfernen Sie das alte Filterelement aus dem Filterdeckel und entsorgen Sie es.
  - Schieben Sie ein neues Filterelement auf den Zapfen auf der Innenseite des Filterdeckels auf.
- 4. Kontrollieren Sie den O-Ring innen am Filterdeckel. Bei verdrehtem oder beschädigtem O-Ring:
  - Entfernen Sie den O-Ring und entsorgen Sie ihn.
  - Setzen Sie einen neuen O-Ring in den Filterdeckel ein.
- 5. Sorgen Sie dafür, dass der O-Ring richtig in der Vertiefung auf der Innenseite des Filterdeckels sitzt, setzen Sie den Filterdeckel wieder auf und ziehen Sie ihn leicht fest.

#### ACHTUNG!

Verwenden Sie den Mehrkomponentenanalysator nicht ohne Filterelement. Anderenfalls können durch Partikel schwere Geräteschäden verursacht werden.

#### 7.3 Mehrkomponentenanalysator für Kohlenmonoxidmessungen verwenden

# VORSICHT!

Bei der Probennahme von Kohlenmonoxid kann die entnommene Gasmenge über der Kurzzeitbelastungsgrenze für Kohlenmonoxid liegen und die Probe sollte deshalb als giftig eingestuft werden. Sie müssen den Mehrkomponentenanalysator und damit verwendete Geräte regelmäßig auf Dichtheit prüfen. Bei Leckagen dürfen Mehrkomponentenanalysator und damit verwendete Geräte bis zur Abdichtung des Lecks nicht verwendet werden.

#### ACHTUNG!

Überschreiten Sie bei der Dichtheitsprüfung nicht den Höchstdruck von 0,35 bar (5 psig, 34,5 kPa) und setzen Sie den Mehrkomponentenanalysator keinen plötzlichen Druckschwankungen aus. Dies kann Geräteschäden verursachen.

Wenn Sie den Mehrkomponentenanalysator für Kohlenmonoxidprobenmessungen verwenden, müssen Sie den Analysator und damit verwendete Proben-/ Entlüftungsleitungen oder -systeme regelmäßig auf Dichtheit prüfen. Es wird empfohlen, den Mehrkomponentenanalysator alle sechs Monate auf Dichtheit zu prüfen.

- Bei einer Leckage muss der Mehrkomponentenanalysator von Servomex repariert werden. Der Analysator darf nicht weiterverwendet werden.
- Leckagen an Proben-/Entlüftungsleitungen oder -system müssen Sie abdichten.

Achten Sie bei der Dichtheitsprüfung darauf, den Höchstdruck nicht zu überschreiten und den Druck im Mehrkomponentenanalysator nicht zu schnell zu erhöhen (siehe vorstehenden Vorsichtshinweis). Es wird empfohlen, den Druckaufbau im Mehrkomponentenanalysator bis zum Höchstwert über einen Zeitraum von mindestens 30 Sekunden vorzunehmen.

#### 7.4 Vorbeugende Wartung

Zur Vermeidung von Ausfallzeiten sowie zur Gewährleistung des einwandfreien Betriebs des Mehrkomponentenanalysators und der Einhaltung aller gültigen Richtlinien wird für Ihren Mehrkomponentenanalysator das jährliche Vorbeugewartungsprogramm von Servomex empfohlen.

Das Vorbeugewartungsprogramm umfasst eine jährliche Inspektion des Mehrkomponenenanalysators durch den Servomex-Kundendienst sowie notwendige Reparaturen, um die Beibehaltung der Originalspezifikationen des Geräts zu gewährleisten. Nach Abschluss der Inspektions- und Reparaturarbeiten erhalten Sie Ihren Mehrkomponentenanalysator mit einer datierten Kundendiensturkunde zurück.

Hinweis:

- Für den Zeitraum der vorbeugenden Wartung stehen Ihnen Leihanalysatoren zur Verfügung.
- Über den Bedarf von Reparaturen an Ihrem Mehrkomponentenanalysator und damit verbundener Ersatzteile werden Sie stets im Voraus informiert.

Wenden Sie sich an Servomex bzw. an Ihren Servomex-Händler, um einen Vorbeugewartungsvertrag abzuschließen.

# 8 FEHLERSUCHE

#### 8.1 Fehler und Fehlermeldungen – Einführung

Wenn die integrierte Eigentestvorrichtung des Mehrkomponentenanalysators einen Fehler erfasst, geschieht Folgendes:

- Der akustische Alarm gibt ein kurzes Signal ab.
- Die gelbe Fehler-LED leuchtet auf (siehe Abbildung 1).
- Auf dem Messwertbildschirm erscheint ein Fehlersymbol (siehe Abbildung 3).
- · Es wird eine entsprechende Fehlermeldung gespeichert.

Sie können die aktuellen Fehler anzeigen (siehe Abschnitt 8.2). Die möglichen Fehlermeldungen (mit den empfohlenen Maßnahmen) sind nachstehend in alphabetischer Reihenfolge aufgeführt:

| Batterieproblem | Empfohlene Maßnahmen                                                                                                    |  |  |
|-----------------|----------------------------------------------------------------------------------------------------|--|--|
| Akkufehler      | (Diese Meldung erscheint nur bei einem Mehrkompo-<br>nentenanalysator mit Akkuoption.)                                                                                                    |  |  |
|                 | Ziehen Sie den Netzstecker ab, warten Sie 30 Sekunden<br>lang und schließen Sie ihn wieder an. Besteht der Fehler<br>weiterhin, wenden Sie sich an Servomex oder an Ihren<br>Servomex-Händler. |  |  |
| Codefehler      | Wenden Sie sich an Servomex oder an Ihren Servomex-<br>Händler.                                                                                                    |  |  |
| Datenbankfehler | Wenden Sie sich an Servomex oder an Ihren Servomex-<br>Händler.                                                                                                    |  |  |
| Kalibrierfehler | Kalibrieren Sie das Gerät (Niedrig- und Hoch-<br>Kalibrierung) gemäß Abschnitt 6.1 neu. Besteht der<br>Fehler weiterhin, wenden Sie sich an Servomex oder<br>an Ihren Servomex-Händler.        |  |  |
| Kein mA         | (Diese Fehlermeldung erscheint nur bei einem<br>Mehrkomponentenanalysator mit optionalen mA-<br>Ausgängen.)                                                                                    |  |  |
|                 | Wenden Sie sich an Servomex oder an Ihren Servomex-<br>Händler.                                                                                                    |  |  |
| Kein Sensor     | Wenden Sie sich an Servomex oder an Ihren Servomex-<br>Händler.                                                                                                    |  |  |
|                 | Fehlermeldungen (Blatt 1 von 3)                                                                                                    |  |  |
| Batterieproblem   | Empfohlene Maßnahmen                                                                                                    |  |
|-------------------|----------------------------------------------------------------------------------------------------|--|
| Kritischer Fehler | Wenden Sie sich an Servomex oder an Ihren Servomex-<br>Händler.                                                                                                    |  |
| Ladeproblem       | (Diese Meldung erscheint nur bei einem<br>Mehrkomponentenanalysator mit Akkuoption.)                                                                                                    |  |
|                   | Prüfen Sie, ob die Umgebungstemperatur in einem für<br>das Laden des Akkus geeigneten Bereich liegt (siehe<br>Abschnitt 2.4) und versuchen Sie den Akku erneut zu<br>laden. Besteht der Fehler weiterhin, wenden Sie sich an<br>Servomex oder an Ihren Servomex-Händler. |  |
| mA-Fehler         | (Diese Fehlermeldung erscheint nur bei einem<br>Mehrkomponentenanalysator mit optionalen mA-<br>Ausgängen.)                                                                                                    |  |
|                   | Stellen Sie sicher, dass die elektrische Verkabelung des<br>Mehrkomponentenanalysators nicht unterbrochen ist.                                                                                                    |  |
|                   | Schalten Sie den Mehrkomponentenanalysator aus und wieder ein. Besteht der Fehler weiterhin, wenden Sie sich an Servomex oder an Ihren Servomex-Händler.                                                                                                    |  |
| mA-Reset          | (Diese Fehlermeldung erscheint nur bei einem<br>Mehrkomponentenanalysator mit optionalen mA-<br>Ausgängen.)                                                                                                    |  |
|                   | Wenden Sie sich an Servomex oder an Ihren Servomex-<br>Händler.                                                                                                    |  |
| Pumpenfehler      | (Diese Fehlermeldung erscheint nur bei einem<br>Mehrkomponentenanalysator mit optionaler<br>Probenpumpe.)                                                                                                    |  |
|                   | Prüfen Sie, ob Probengaseinlass (siehe Abbildung 1),<br>Probengasauslass und Bypassgasauslass (siehe<br>Abbildung 2) sowie daran angeschlossene Rohr- und<br>Schlauchleitungen verstopft oder blockiert sind.                                                            |  |
|                   | Schalten Sie nach Prüfen von Einlass, Auslässen und<br>Rohren/Schläuchen die Probenpumpe wieder ein (siehe<br>Abschnitt 5.3.5). Besteht der Fehler weiterhin, wenden<br>Sie sich an Servomex oder an Ihren Servomex-Händler.                                             |  |

Fehlermeldungen (Blatt 2 von 3)

| Batterieproblem   | Empfohlene Maßnahmen                                                                                                    |  |
|-------------------|----------------------------------------------------------------------------------------------------|--|
| Sensorfehler      | Vergewissern Sie sich, dass Sie den Mehrkomponenten-<br>analysator unter den vorgeschriebenen Betriebsbedin-<br>gungen verwenden (siehe Abschnitt 2). Besteht der<br>Fehler weiterhin, wenden Sie sich an Servomex oder an<br>Ihren Servomex-Händler.                                                    |  |
| Sensortyp falsch  | Wenden Sie sich an Servomex oder an Ihren Servomex-<br>Händler.                                                                                                    |  |
| Sensorwartung     | Vergewissern Sie sich, dass die Probengaskonzentration nicht über dem vollen Wahlbereich des Sensors liegt.                                                                                                    |  |
|                   | Kalibrieren Sie das Gerät (Niedrig- und Hoch-<br>Kalibrierung) gemäß Abschnitt 6.1 neu. Besteht der<br>Fehler weiterhin, schalten Sie den Mehrkomponen-<br>tenanalysator aus und wieder ein. Wird die<br>Fehlermeldung erneut angezeigt, wenden Sie sich an<br>Servomex oder an Ihren Servomex-Händler.  |  |
| Speicherfehler    | Schalten Sie den Mehrkomponentenanalysator aus und<br>wieder ein. Wird die Fehlermeldung erneut angezeigt,<br>wenden Sie sich an Servomex oder an Ihren Servomex-<br>Händler.                                                                                                    |  |
| Stromkonfig.      | Wenden Sie sich an Servomex oder an Ihren Servomex-<br>Händler.                                                                                                    |  |
| Tag/Uhrz. ungül.  | Diese Meldung erscheint meistens, wenn ein Mehrkom-<br>ponentenanalysator ohne Akkuoption mehr als eine<br>Woche lang von der Netzstromversorgung getrennt war.<br>Bei einem Mehrkomponentenanalysator mit Akkuoption<br>kann dieser Fall eintreten, wenn der Akku leer ist (voll-<br>ständig entladen). |  |
|                   | Schließen Sie den Mehrkomponentenanalysator an die<br>Stromversorgung an und stellen Sie Datum/Uhrzeit ein<br>(siehe Abschnitt 5.3.2). Besteht der Fehler weiterhin,<br>wenden Sie sich an Servomex oder an Ihren Servomex-<br>Händler.                                                                  |  |
| Verbindungsfehler | Schalten Sie den Mehrkomponentenanalysator aus und wieder ein. Wird die Fehlermeldung erneut angezeigt, wenden Sie sich an Servomex oder an Ihren Servomex-Händler.                                                                                                    |  |

Fehlermeldungen (Blatt 3 von 3)

### 8.2 Fehlermeldungen anzeigen

Wenn Sie Details der aktuell vom Mehrkomponentenanalysator erfassten Fehlern anzeigen möchten, markieren Sie mit den Softkeys der und die Option "Fehler" auf dem Menübildschirm und betätigen Sie dann den Softkey der Statusbildschirm "Fehler" angezeigt (siehe Abbildung 49).

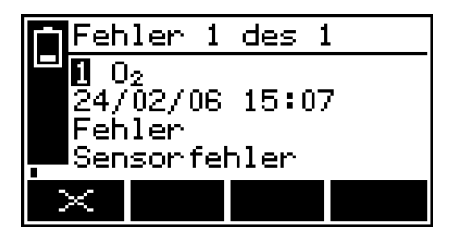

Abbildung 49 - Statusbildschirm "Fehler"

Wenn mehr als ein aktuell erfasster Fehler vorliegt, wird dies durch die Bildschirmüberschrift und Bildlaufleiste rechts auf dem Bildschirm angezeigt. Sie können bei Bedarf mit den Softkeys durch alle aktuellen Fehler scrollen und sie anzeigen.

Jeder Fehlerstatusbildschirm enthält folgende Informationen:

- · Datum und Uhrzeit des Fehlers
- Fehleranzeige
- Fehlermeldung

Die empfohlenen Maßnahmen für die angezeigten Fehler werden in Abschnitt 8.1 beschrieben.

#### 8.3 Allgemeine Fehlersuche

Zur allgemeinen Fehlersuche beim Mehrkomponentenanalysator siehe die Tabelle auf den folgenden Seiten.

Wenn Sie auch mit den Angaben in der Tabelle den Fehler nicht beheben oder die Fehlerursache nicht feststellen können, wenden Sie sich an Servomex oder an Ihren Servomex-Händler.

| Fehlersymptom                                                                    | Empfohlene Maßnahmen                                                                                                    |  |
|----------------------------------------------------------------------------------|----------------------------------------------------------------------------------------------------|--|
| Die Fehler-LED leuchtet.                                                         | Prüfen Sie die aktuellen Fehlermeldungen (siehe<br>Abschnitt 8.2) und ergreifen Sie die empfohlenen<br>Maßnahmen (siehe Abschnitt 8.1).                                            |  |
|                                                                                  | Wenn keine entsprechenden Fehlermeldungen<br>gespeichert sind oder Sie den Fehler trotz<br>Ergreifen der empfohlenen Maßnahmen nicht<br>beheben können, gehen Sie wie folgt vor:   |  |
|                                                                                  | Schalten Sie den Mehrkomponentenanalysator<br>aus und wieder ein.                                                                                                    |  |
|                                                                                  | Besteht der Fehler weiterhin, wenden Sie sich<br>an Servomex oder an Ihren Servomex-Händler.                                                                                       |  |
| Die Softwarezustandsanzeige auf dem Display bewegt sich nicht.                   | Ergreifen Sie die empfohlenen Maßnahmen unter Symptom "Die Fehler-LED leuchtet".                                                                                                   |  |
| Statt einer Probenmessung wird "<br>" angezeigt (oder erscheint im<br>Datenlog). | Damit wird ein möglicher Messfehler oder ein<br>Verbindungsfehler zwischen Sensor und<br>Steuergerät des Mehrkomponentenanalysators<br>angezeigt.                                  |  |
|                                                                                  | Prüfen Sie, ob der Mehrkomponentenanalysator<br>während der Probenmessungen erschüttert bzw.<br>bewegt wird oder starken Schwingungen<br>ausgesetzt ist.                           |  |
|                                                                                  | Wenn der Mehrkomponentenanalysator nicht<br>erschüttert bzw. bewegt wird oder hohen<br>Schwingungen ausgesetzt ist, wenden Sie sich an<br>Servomex oder an Ihren Servomex-Händler. |  |
| Der Mehrkomponentenanalysator reagiert zu langsam.                               | Prüfen Sie, ob der Probengaseinlass verstopft und die Probengasversorgung zum Mehrkomponente-<br>nanalysator blockiert ist.                                                        |  |
|                                                                                  | Prüfen Sie, ob Probengas- und Bypassgasauslass<br>verstopft und daran angeschlossene Rohr- und<br>Schlauchleitungen blockiert sind.                                                |  |
|                                                                                  | Kontrollieren und ersetzen Sie bei Bedarf das Filterelement (siehe Abschnitt 7.2).                                                                                                 |  |
|                                                                                  | Überprüfen Sie den Probengasversorgungsdruck (siehe Abschnitt 2.2).                                                                                                    |  |

Allgemeine Fehlersuche (Blatt 1 von 4)

| Fehlersymptom                                                                          | Empfohlene Maßnahmen                                                                                                    |  |
|----------------------------------------------------------------------------------------|----------------------------------------------------------------------------------------------------|--|
| Die Messwerte des Mehrkompo-<br>nentenanalysators fallen nicht<br>erwartungsgemäß aus. | Prüfen Sie, ob die richtigen Maßeinheiten<br>ausgewählt sind und ob der Umrechnungsfaktor<br>der Einheiten richtig eingegeben wurde (siehe<br>Abschnitt 6.4).                                                                                                    |  |
|                                                                                        | Prüfen Sie, ob die eingegebenen<br>Querempfindlichkeitskorrekturen richtig sind (siehe<br>Abschnitt 6.3.2).                                                                                                    |  |
| Die Messwerte des Mehrkomponen-<br>tenanalysators sind instabil.                       | Überprüfen Sie den Probengasversorgungsdruck (siehe Abschnitt 2.2).                                                                                                    |  |
|                                                                                        | Prüfen Sie, ob der Mehrkomponentenanalysator starken Schwingungen ausgesetzt ist.                                                                                                    |  |
|                                                                                        | Prüfen Sie, ob der Probengaseinlass verstopft und die Probengasversorgung zum Mehrkomponente-<br>nanalysator blockiert ist.                                                                                                    |  |
|                                                                                        | Prüfen Sie, ob Probengas- und Bypassgasauslass<br>(sofern vorhanden) verstopft und daran ange-<br>schlossene Rohr- und Schlauchleitungen blockiert<br>sind.                                                                                                    |  |
|                                                                                        | Kontrollieren und ersetzen Sie bei Bedarf das Filterelement (siehe Abschnitt 7.2).                                                                                                    |  |
| Der Mehrkomponentenanalysator<br>lässt sich nicht kalibrieren.                         | Prüfen Sie, ob die richtigen Gase für Niedrig- und<br>Hoch-Kalibrierung verwendet werden (siehe<br>Abschnitt 2.3).                                                                                                    |  |
|                                                                                        | Prüfen Sie, ob der Probengaseinlass verstopft und die Probengasversorgung zum Mehrkomponente-<br>nanalysator blockiert ist.                                                                                                    |  |
|                                                                                        | Prüfen Sie, ob Probengas- und Bypassgasauslass<br>(sofern vorhanden) verstopft sind. Bei einem<br>Mehrkomponentenanalysator mit optionaler<br>Probenpumpe prüfen Sie, ob das Kalibrier-T-Stück<br>verstopft ist. Prüfen Sie, ob an den Auslässen<br>(oder am Kalibrier-T-Stück) angeschlossene Rohr-<br>und Schlauchleitungen blockiert sind. |  |
|                                                                                        | Kontrollieren und ersetzen Sie bei Bedarf das Filterelement (siehe Abschnitt 7.2).                                                                                                    |  |

Allgemeine Fehlersuche (Blatt 2 von 4)

| Fehlersymptom                                                  | Empfohlene Maßnahmen                                                                                                    |  |  |
|----------------------------------------------------------------|----------------------------------------------------------------------------------------------------|--|--|
| Der Mehrkomponentenanalysator<br>lässt sich nicht einschalten. | Wenn die grüne Leuchtdiode am Netzteil leuchtet, gehen Sie wie folgt vor:                                                                                                    |  |  |
|                                                                | • Prüfen Sie, ob die Stromversorgung ordnungs-<br>gemäß am Mehrkomponentenanalysator ange-<br>schlossen ist (siehe Abschnitt 5.1).                                                                                                    |  |  |
|                                                                | <ul> <li>Ist die Stromversorgung ordnungsgemäß am<br/>Mehrkomponentenanalysator angeschlossen,<br/>wenden Sie sich an Servomex oder an Ihren<br/>Servomex-Händler.</li> </ul>                                                                                                    |  |  |
|                                                                | Wenn die grüne Leuchtdiode am Netzteil nicht leuchtet, gehen Sie wie folgt vor:                                                                                                    |  |  |
|                                                                | <ul> <li>Prüfen Sie, ob das Netzteil ordnungsgemäß an<br/>der Netzsteckdose angeschlossen ist und Ihre<br/>externe Stromversorgung einwandfrei<br/>funktioniert (siehe Abschnitt 2.1).</li> </ul>                                                                                       |  |  |
|                                                                | Prüfen Sie die Sicherung im Netzstecker. Ist die<br>Sicherung durchgebrannt, ersetzen Sie sie mit<br>einer neuen Sicherung der richtigen<br>Stromstärke.                                                                                                    |  |  |
|                                                                | Wenn das Netzteil ordnungsgemäß an der<br>Netzsteckdose angeschlossen ist und Ihre<br>externe Stromversorgung einwandfrei<br>funktioniert, kann die Ursache ein fehlerhaftes<br>Netzteil sein. Wenden Sie sich an Servomex<br>oder an Ihren Servomex-Händler.                           |  |  |
|                                                                | Wenn Sie einen Mehrkomponentenanalysator mit<br>Akkuoption haben und das Netzteil nicht an die<br>Netzsteckdose und an den Mehrkomponentenana-<br>lysator angeschlossen ist, kann der Akku leer sein.<br>Schließen Sie das Netzteil an und laden Sie den<br>Akku (siehe Abschnitt 5.2). |  |  |
| Auf dem Display erscheint keine oder eine zu dunkle Anzeige.   | Prüfen Sie, ob sich die Umgebungstemperatur im<br>für den Mehrkomponentenanalysator gültigen<br>Betriebsbereich befindet (siehe Abschnitt 2.4).                                                                                                    |  |  |
|                                                                | Prüfen Sie, ob die Kontrastregelung richtig<br>eingestellt ist (siehe Abschnitt 6.8.2) und nicht<br>verändert wurde.                                                                                                    |  |  |

Allgemeine Fehlersuche (Blatt 3 von 4)

| Fehlersymptom                                                 | Empfohlene Maßnahmen                                                                                                    |  |
|---------------------------------------------------------------|----------------------------------------------------------------------------------------------------|--|
| Die Messalarme werden unerwartet häufig ausgelöst.            | Prüfen Sie, ob der Mehrkomponentenanalysator<br>während der Probenmessungen erschüttert bzw.<br>bewegt wird oder starken Schwingungen<br>ausgesetzt ist.                                                                                                    |  |
|                                                               | Überprüfen Sie die korrekte Einstellung von<br>Alarmmodi sowie von Alarm- und Hysteresepegeln<br>(siehe Abschnitt 6.5.4).                                                                                                    |  |
| Die Verbindung über den seriellen<br>Port des                 | Prüfen Sie, ob die Aktualisierungsrate richtig<br>eingestellt ist.                                                                                                    |  |
| Mehrkomponentenanalysators<br>funktioniert nicht einwandfrei. | Prüfen Sie, ob die Datenerfassung aktiviert wurde<br>und deaktivieren Sie die Option bei Bedarf (siehe<br>Abschnitt 6.7.1). (Bei aktivierter Datenerfassung<br>wird die kontinuierliche serielle Datenausgabe<br>deaktiviert.)                                                    |  |
|                                                               | Prüfen Sie, ob die Parameter der seriellen<br>Ausgabe des Mehrkomponentenanalysators für<br>das System eingestellt wurden, das Sie an der<br>seriellen Ausgabe angeschlossen haben (siehe<br>Abschnitt 6.7.2).                                                                    |  |
|                                                               | Prüfen Sie, ob das externe Gerät ordnungsgemäß<br>am seriellen Port des Mehrkomponentenanalysa-<br>tors angeschlossen ist (siehe Anhang A4).                                                                                                    |  |
|                                                               | Wenn Sie die serielle Ausgabe an einen PC<br>angeschlossen haben, prüfen Sie, ob dort der<br>richtige serielle Port ausgewählt ist. (Beachten Sie,<br>dass Sie den PC nach Anschluss eines seriellen<br>Kabels neu starten müssen.)                                               |  |
| Ein mA-Ausgangswert liegt bei 0<br>oder 21,5 A.               | Wenn Sie den mA-Ausgang so konfiguriert haben,<br>dass er im Hoch- oder Tiefpegel "gesperrt" wird<br>(bei Blockierung), prüfen Sie, ob eine Fehlerbedin-<br>gung vorliegt (siehe Abschnitt 6.6.2). Anderenfalls<br>wenden Sie sich an Servomex oder an Ihren<br>Servomex-Händler. |  |
| Ein mA-Ausgangswert fällt nicht erwartungsgemäß aus.          | Stellen Sie sicher, dass die elektrische Verkabe-<br>lung des Mehrkomponentenanalysators nicht<br>unterbrochen ist.                                                                                                    |  |
|                                                               | Prüfen Sie, ob der mA-Ausgang richtig kalibriert ist (siehe Abschnitt 6.6.5).                                                                                                    |  |
|                                                               | Prüfen Sie, ob Sie den richtigen Bereich ausgewählt haben (siehe Abschnitt 6.6.1).                                                                                                    |  |

Allgemeine Fehlersuche (Blatt 4 von 4)

## 9 LAGERUNG UND ENTSORGUNG

### 9.1 Lagerung

Bringen Sie alle Kunststoffabdeckungen wieder an (siehe Abschnitt 3) und verpacken Sie Mehrkomponentenanalysator und Zubehör zur Aufbewahrung in der Originalverpackung. Sie können die Geräte auch fest verschlossen in einem wasserdichten Beutel, Sack oder Behälter aus Kunststoff aufbewahren.

Lagern Sie den Analysator und Zubehör an einem sauberen und trockenen Ort. Setzen Sie die Geräte nicht übermäßiger Hitze, Kälte oder Luftfeuchtigkeit aus (siehe Abschnitt 2.4).

Laden Sie bei einem Mehrkomponentenanalysator mit Akkuoption den Akku alle zwei Monate auf (siehe Abschnitt 5.2.2).

### 9.2 Entsorgung

Entsorgen Sie Mehrkomponentenanalysator, Netzteil und zugehörige Geräte ordnungsgemäß und im Rahmen der geltenden Umwelt- und sonstigen Bestimmungen.

Der Mehrkomponentenanalysator darf nicht über den Hausmüll (Mülldeponien, Recycling-Höfe usw.) entsorgt werden.

### **10 ERSATZTEILE**

Im Folgenden sind die Standardersatzteile für den Mehrkomponentenanalysator aufgeführt. Sie können bei Servomex oder Ihrem Händler bestellt werden.

| Ersatzteil                               | Teile-Nummer |
|------------------------------------------|--------------|
| Einlassfilterelement (5er-Packung)       | 00570982     |
| O-Ring für Filterdeckel                  | 2323-7029    |
| QuickConnect-Verbindung für Ein-/Auslass | 202517       |
| Netzteil                                 | 202578       |
| Thermodruckerpapier (5 Rollen)           | 203022       |
| Integrierte Probenpumpe                  | 05200930     |
| Akkusatz                                 | 05200931     |

Es wird empfohlen, Filterelemente und O-Ringe für den Filterdeckel immer auf Vorrat zu ordern, um diese Teile im Bedarfsfall zur Hand zu haben (siehe Abschnitt 7.2).

# A1 AUSGABEFORMATE FÜR DAS DATEN-LOG

Das Datenlog wird in Form einer Kennungszeile, gefolgt von einer Anzahl von Logzeilen (eine Zeile pro Eintrag im Datenlog) übertragen.

Die Kennungszeile hat folgendes Format: "Servomex <Seriennummer> ; <Gas>", wobei <Seriennummer> die Seriennummer des Mehrkomponentenanalysators auf dem Bildschirm "Informationen" ist (siehe Abbildung 7) und <Gas> das jeweils festgelegte Gas.

Jede Logzeile besteht aus einer Anzahl von Elementen, die durch eine Kennungszeichenfolge [;] (Leerzeichen, Semikolon, Leerzeichen) im folgenden Format voneinander getrennt sind:

```
<Log-Kennung> ; <Datum> ; <Uhrzeit> ; <Gas> ; <Messung> ; <Einheit> ; <Fehlerstatus> ; <Alarmstatus>
```

```
[; <Gas>; <Messung>; <Einheit>; <Fehlerstatus>; <Alarmstatus>]
```

wobei gilt:

| <log-kennung></log-kennung>   | Hat das Format "X.Y", wobei "X" die ein- oder mehrziffrige<br>Stapelnummer ist, und "Y" für die ein- oder mehrziffrige<br>Anzahl der Messungen im Stapel steht.                                        |  |
|-------------------------------|----------------------------------------------------------------------------------------------------|--|
| <datum></datum>               | Das Datum, an dem der Eintrag im Datenlog vorgenommen wurde.                                                                                                    |  |
| <uhrzeit></uhrzeit>           | Die Uhrzeit, zu der der Eintrag im Datenlog vorgenommen wurde.                                                                                                    |  |
| <gas></gas>                   | Das gemessene Probengas.                                                                                                    |  |
| <messung></messung>           | Der auf dem Messwertbildschirm angezeigte<br>Probenmesswert.                                                                                                    |  |
| <einheit></einheit>           | Die auf dem Messwertbildschirm angezeigte Maßeinheit.                                                                                                    |  |
| <alarmstatus></alarmstatus>   | Entweder keine Angabe oder "Alarm", wenn beim Logeintrag eine Messalarmbedingung vorlag.                                                                                                    |  |
| <fehlerstatus></fehlerstatus> | Entweder keine Angabe oder "Fehler", wenn beim<br>Logeintrag eine Fehlerbedingung vorlag.                                                                                                    |  |
| "[" und "]"                   | Elemente zwischen diesen Klammern werden nur über-<br>tragen, wenn der Mehrkomponentenanalysator für zwei<br>Probenmessungen konfiguriert ist. Die Klammern selbst<br>erscheinen nicht in der Ausgabe. |  |

Ein typischer Auszug aus dem Datenlog eines Mehrkomponentenanalysators sieht wie folgt aus:

| Servomex 05123A1/45678 ; O2                                |
|------------------------------------------------------------|
| 1,1 ; 19/01/05 ; 14:57:04 ; O2 ;  14,8 ; % ; Alarm ;       |
| 1,2 ; 19/01/05 ; 14:57:09 ; O2 ;  14,8 ; % ; Alarm ;       |
| 1,3 ; 19/01/05 ; 14:57:16 ; O2 ; 14,8 ; % ; Alarm ; Fehler |
| 2,1 ;19/01/05;14:57:36;O2; 14,8;%;Alarm;                   |
| 2,2 ; 19/01/05 ; 14:57:42 ; O2 ;  14,8 ; % ; Alarm ;       |
| 2,3 ; 19/01/05 ; 14:57:58 ; O2 ; 14,8 ; % ; Alarm ; Fehler |
| 3,1 ;19/01/05;14:58:13;O2; 14,8;%;Alarm;                   |
| 3,2 ;19/01/05;14:58:46;O2; 20,5;%;;                        |
| 3,3 ;19/01/05;14:58:51;O2; 20,5;%;;                        |
| 3,4 ;19/01/05;14:58:55;O2; 20,5;%;; Fehler                 |
| 4,1 ;19/01/05;14:59:03;O2; 20,5;%;; Fehler                 |
| 4,2 ;19/01/05;14:59:08;O2; 20,5;%;;                        |

## A2 SERIELLE AUSGABEFORMATE

Die serielle Ausgabe besteht aus einer Anzahl von Messungszeilen, und zwar je einer Zeile pro Aktualisierung.

Jede Messungszeile besteht aus einer Anzahl von Elementen, die durch eine Begrenzungszeichenfolge [;] (Leerzeichen, Semikolon, Leerzeichen) im folgenden Format voneinander getrennt sind:

<Datum> ; <Uhrzeit> ; <Gas> ; <Messung> ; <Einheit>[ ; <Gas> ; <Messung> ; <Einheit>]

wobei gilt:

| <datum></datum>                                           | Das Datum, an dem der Eintrag im Datenlog vorgenommen wurde.                                                                                                    |  |
|-----------------------------------------------------------|----------------------------------------------------------------------------------------------------|--|
| <uhrzeit></uhrzeit>                                       | Die Uhrzeit, zu der der Eintrag im Datenlog vorgenommen wurde.                                                                                                    |  |
| <gas></gas>                                               | Das gemessene Probengas.                                                                                                    |  |
| <messung 1=""> und<br/><messung 2=""></messung></messung> | Ein auf dem Messwertbildschirm angezeigter<br>Probengasmesswert.                                                                                                    |  |
| <einheit></einheit>                                       | Die auf dem Messwertbildschirm angezeigte<br>Maßeinheit.                                                                                                    |  |
| "[" und "]"                                               | Elemente zwischen diesen Klammern werden nur<br>übertragen, wenn der Mehrkomponentenanalysator für<br>zwei Probenmessungen konfiguriert ist. Die Klammern<br>selbst erscheinen nicht in der Ausgabe. |  |

Ein typischer Auszug einer seriellen Ausgabe für einen 1-Messwert-Mehrkomponentenanalysator sieht wie folgt aus:

| 19/01/05 ; 14:50:25 ; O2 ; 20,3 ; % |
|-------------------------------------|
| 19/01/05 ; 14:50:35 ; O2 ; 20,3 ; % |
| 19/01/05 ; 14:50:45 ; O2 ; 20,3 ; % |
| 19/01/05 ; 14:50:55 ; O2 ; 20,3 ; % |
| 19/01/05 ; 14:51:05 ; O2 ; 20,3 ; % |

Alarme und Fehlerinformationen sind in der seriellen Ausgabe nicht enthalten.

# A3 FORMATE FÜR DRUCKERAUSGABE

Wenn Sie die Druckerausgabe ausgewählt haben (siehe Abschnitt 6.7.1) wird bei jedem Betätigen von Softkey jeweils ein Probenmessbericht (auf dem Servomex-Drucker) ausgedruckt. Dieser Bericht hat folgendes Format:

| Datum:        | <datum></datum>               |                 |
|---------------|-------------------------------|-----------------|
| Uhrzeit:      | <uhrzeit></uhrzeit>           |                 |
| ID:           | <seriennummer></seriennummer> |                 |
| Stapel:       |                               |                 |
| Produkt:      |                               |                 |
| Messung:      |                               |                 |
| 1 <gas></gas> | XXXX <einheit></einheit>      | <alarm></alarm> |
| 2 <gas></gas> | XXXX <einheit></einheit>      | <alarm></alarm> |
|               |                               |                 |
| Unterschrift  |                               |                 |
|               |                               |                 |

wobei gilt:

| <datum></datum>               | Das Datum, an dem der Bericht im ausgewählten Format gedruckt wurde (siehe Abschnitt 5.3.2).  |                                                                                                    |  |
|-------------------------------|-----------------------------------------------------------------------------------------------|----------------------------------------------------------------------------------------------------|--|
| <uhrzeit></uhrzeit>           | Die Uhrzeit, zu der der Bericht im Format hh:mm:ss (Stunden:Minuten:Sekunden) gedruckt wurde. |                                                                                                    |  |
| <seriennummer></seriennummer> | Die Seriennummer des Mehrkomponentenanalysators.                                              |                                                                                                    |  |
| 1 <gas></gas>                 | Sensor 1 und das gemessene Probengas.                                                         |                                                                                                    |  |
| 2 <gas></gas>                 | Sensor 2 und das gemessene Probengas.                                                         |                                                                                                    |  |
|                               | ß                                                                                             | Diese ganze Zeile erscheint in der Druckerausgabe<br>eines 1-Messwert-Mehrkomponentenanalysators als<br>Leerzeile. |  |
| XXXX                          | Der Probenmesswert.                                                                           |                                                                                                    |  |
| <einheit></einheit>           | Die auf dem Messwertbildschirm angezeigte Maßeinheit.                                         |                                                                                                    |  |

| <alarm></alarm>       | Der Alarmstatus:                                                                                                    |
|-----------------------|----------------------------------------------------------------------------------------------------|
|                       | <ul> <li>"OK" bedeutet, dass Alarme konfiguriert wurden und die<br/>Probenmessung keinen Alarm ausgelöst hat.</li> </ul>                 |
|                       | <ul> <li>"AUSFALL" bedeutet, dass Alarme konfiguriert wurden und<br/>die Probenmessung einen Alarm ausgelöst hat.</li> </ul>             |
|                       | <ul> <li>"FEHLER" signalisiert das der Signalgeber einen Fehler<br/>gemeldet hat</li> </ul>                                              |
|                       | Wurden keine Alarme konfiguriert, bleibt <alarm> leer.</alarm>                                                                           |
| Stapel und<br>Produkt | Diese Felder können Sie manuell ausfüllen, um z.B. einen<br>bestimmten Stapel und ein bestimmtes Produkt in einem<br>Stapel festzulegen. |
| Unterschrift          | Dieses Feld kann für die Unterschrift der Person verwendet werden, die den Bericht gedruckt hat.                                         |
|                       |                                                                                                    |

- Beachten Sie die in Ihrem Unternehmen gültigen Verfahren für die richtige Verwendung der Felder "Stapel", "Produkt" und "Unterschrift" auf Probenmessberichten.
- Weitere Informationen (z. B. zum Wechsel der Papierrolle) finden Sie im Benutzerhandbuch des Druckers.

DA/1007/#

## ANHANG

## A4 RS232-ANSCHLUSS

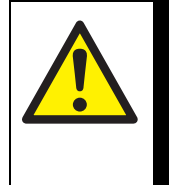

### VORSICHT!

Stellen Sie sicher, dass die elektrische Installation aller an den Mehrkomponentenanalysator angeschlossenen Geräte allen geltenden Sicherheitsvorschriften für elektrische Anlagen entspricht.

### A4.1 Übersicht

Der serielle Port hinten am Mehrkomponentenanalysator (siehe Abbildung 2) ist ein 9-poliger RS232-D-Anschluss für  $\pm$  5,5 V.

| Stift(e)   | Verwendung                                 |
|------------|--------------------------------------------|
| 1          | Nicht belegt                               |
| 2          | Rx (zum<br>Mehrkomponenten-<br>analysator) |
| 3          | Tx (vom<br>Mehrkomponenten-<br>analysator) |
| 4          | Nicht belegt                               |
| 5          | 0 V                                        |
| 6, 7, 8, 9 | Nicht belegt                               |

Zur Anschlussbelegung siehe nachstehende Abbildung A1:

Abbildung A1 – RS232-Anschlussbelegung

### A4.2 Mehrkomponentenanalysator an einen PC anschließen

Der Mehrkomponentenanalysator kann direkt am 9-poligen seriellen D-Port an Ihrem PC angeschlossen werden (meist mit "COM1" oder "COM2" bezeichnet). Es wird empfohlen, dazu das mitgelieferte serielle Kabel zu verwenden. Wenn Sie das mitgelieferte Kabel nicht verwenden, sollten Sie ein kompatibles "Nullmodemkabel" mit Stecker an beiden Enden verwenden.

Wenn Ihr PC nur über serielle USB-Ports verfügt, verwenden Sie einen handelsüblichen Adapter (seriell/USB), um den Mehrkomponentenanalysator an einem der seriellen Ports anzuschließen.

## A4.3 Datenaufnahme mit Windows<sup>®</sup> und HyperTerminal™

Wenn Sie ein Windows-Betriebssystem verwenden, ist HyperTerminal wahrscheinlich bereits auf Ihrem PC installiert. Genaue Anweisungen zur Installation und Verwendung von HyperTerminal finden Sie in den Hilfedateien auf Ihrem PC oder in Ihren PC-Unterlagen. Die folgenden Informationen dienen nur als Kurzzusammenfassung:

- 1. Installieren Sie HyperTerminal (sofern nicht bereits installiert).
- 2. Starten Sie HyperTerminal. Im Normalfall klicken Sie dazu auf die Schaltfläche "Start" und dann nacheinander auf "Programme", "Zubehör", "Kommunikation" und "HyperTerminal".
- 3. Geben Sie einen geeigneten Namen ein und klicken Sie zum Herstellen einer Verbindung auf "Verbinden".
  - Sie können das Symbol für schnelleren Zugriff auf HyperTerminal auf Ihren Desktop ziehen.
- 4. Suchen Sie den COM-Port, den Sie für die Verbindung zwischen Mehrkomponentenanalysator und PC verwendet haben.
- 5. Nehmen Sie die Porteinstellungen entsprechend den Parametern der seriellen Ausgabe des Mehrkomponentenanalysators vor (siehe Abschnitt 6.7.2). Es werden folgende Einstellungen empfohlen:

| Parameter          | Empfohlene<br>Einstellung |
|--------------------|---------------------------|
| Baudrate           | 38400                     |
| Datenbits          | 8                         |
| Parität            | Ohne                      |
| Stoppbits          | 1                         |
| Durchflussregelung | Ohne*                     |

\* Diese Option ist beim Mehrkomponentenanalysator nicht verfügbar.

- 6. Klicken Sie auf das Symbol "Verbinden", um die Verbindung herzustellen.
  - Wenn Sie den Mehrkomponentenanalysator für serielle Ausgabe konfiguriert haben (siehe Abschnitt 6.7.1), werden Daten auf dem PC angezeigt.
  - Wenn Sie den Mehrkomponentenanalysator für Datenerfassung konfiguriert haben, werden nur Daten an den PC gesendet, wenn Sie das Datenlog übertragen (siehe Abschnitt 6.7.6).

Die Datenausgabe vom Mehrkomponentenanalysator kann mit dem HyperTerminal-Befehl "Text aufzeichnen" (als Textdatei) gespeichert werden. Diesen Text können Sie dann direkt in Anwendungen wie z. B. Excel <sup>®</sup> importieren.

# A5 UMRECHNUNGSFAKTOREN FÜR ANZEIGEEINHEITEN

Wenn Sie Anzeigeeinheiten gemäß Abschnitt 6.4 auswählen, müssen Sie auf die Eingabe des für die Einheiten richtigen Umrechnungsfaktors achten (siehe nachstehende Tabelle):

| Umrechnung von* | in <sup>†</sup>   | Umrechnungs-<br>faktor für<br>Maßeinheiten | Betroffenes Gas |
|-----------------|-------------------|--------------------------------------------|-----------------|
| %               | ppm               | 10000                                      | alle            |
| ppm             | %                 | 0,0001                                     | alle            |
| ppm             | vpm               | 1                                          | alle            |
| ppm             | mg/m <sup>3</sup> | 1,2492                                     | CO              |
| ppm             | mg/m <sup>3</sup> | 1,9631                                     | CO <sub>2</sub> |
| ppm             | mg/m <sup>3</sup> | 1,4277                                     | O <sub>2</sub>  |
| %               | mg/m <sup>3</sup> | 12492                                      | CO              |
| %               | mg/m <sup>3</sup> | 19631                                      | CO <sub>2</sub> |
| %               | mg/m <sup>3</sup> | 14277                                      | O <sub>2</sub>  |
| ppm             | % UEG             | 0,0008                                     | CO              |
| %               | % UEG             | 8                                          | CO              |
| %               | mol/mol           | 0,01                                       | alle            |
| ppm             | mol/mol           | #                                          | #               |

\* Standardmaßeinheiten

† Ausgewählte Anzeigeeinheiten

# Diese Umrechnung wird nicht unterstützt.

Image: Window Window Windo

## A6 OPTIONALE DURCHFLUSSMESSER

### A6.1 Übersicht

Für den Mehrkomponentenanalysator gibt es die beiden folgenden optionalen Durchflussmesser:

- Den Durchflussmesser ohne Ventil f
  ür die Verwendung mit einem Mehrkomponentenanalysator ohne optionale Probenpumpe. Dieser Durchflussmesser zeigt die Durchflussgeschwindigkeit von Proben- und Kalibriergasen in den Mehrkomponentenanalysator an.
- Den Durchflussmesser mit Durchflussregelventil f
  ür die Verwendung mit einem Mehrkomponentenanalysator mit optionaler Probenpumpe. Dieser Durchflussmesser zeigt die Durchflussgeschwindigkeit von Proben- und Kalibriergasen in den Mehrkomponentenanalysator an (und ermöglicht eine Regelung des Durchflusses).

### A6.2 Technische Daten

| Vom Durchflussmesser angezeigter<br>Durchflussgeschwindigkeitsbereich |                                                  |
|-----------------------------------------------------------------------|--------------------------------------------------|
| Mehrkomponentenanalysator ohne optionale<br>Probenpumpe               | 1 bis 10 l min <sup>-1</sup> *                   |
| Mehrkomponentenanalysator mit optionaler<br>Probenpumpe               | 100 bis 1000 cm <sup>3</sup> min <sup>-1</sup> † |
| * Entennight einem Dunchflussensehuuigdigkeitekensigh                 | 100 0 005 bis 0 05 #3 min=1                      |

\* Entspricht einem Durchflussgeschwindigkeitsbereich von 0,035 bis 0,35 ft<sup>3</sup> min<sup>-1</sup>.

† Entspricht einem Durchflussgeschwindigkeitsbereich von 100 bis 1000 ml min<sup>-1</sup> (0,0035 bis 0,035 ft<sup>3</sup> min<sup>-1</sup>).

### A6.3 Mehrkomponentenanalysator für den Durchflussmesser vorbereiten

Bei einen Mehrkomponentenanalysator mit Durchflussmesser ist dieser bei Lieferung seitlich am Gerät montiert (siehe Abbildung A2).

Sorgen Sie vor dem Verwenden des Mehrkomponentenanalysators dafür, dass der Einlassschlauch (2) zwischen Durchflussmesserauslass und Probengaseinlass vorn am Mehrkomponentenanalysator richtig angebracht ist. Ist der Schlauch noch nicht angebracht, gehen Sie wie folgt vor:

- 1. Entfernen Sie die Kunststoffabdeckung vom Auslass des Durchflussmessers.
- 2. Entfernen Sie die Kunststoffabdeckung vom Probengaseinlass vorn am Mehrkomponentenanalysator (siehe Abbildung 1, Punkt 8).
- 3. Montieren Sie den Einlassschlauch zwischen Durchflussmesserauslass und Probengaseinlass vorn am Mehrkomponentenanalysator.

#### A6.4 Mehrkomponentenanalysator mit Durchflussmesser verwenden

Verwenden Sie den Mehrkomponentenanalysator mit Durchflussmesser gemäß den Abschnitten 4 bis 6 dieser Anleitung. Es gelten jedoch nachstehende Ausnahmen.

#### A6.4.1 Mehrkomponentenanalysator mit Probenpumpe

Die Durchflussgeschwindigkeit der Kalibriergasversorgung muss mit der der zu verwendenden Probengase identisch sein. Anderenfalls kann es zu Messungenauigkeiten beim Probengas kommen.

Kalibrieren Sie den Mehrkomponentenanalysator gemäß Abschnitt 6.1, achten Sie jedoch dabei auf Folgendes:

- Schließen Sie die Kalibriergasversorgung am Probengaseinlass des Durchflussmessers (Abbildung A2, Punkt 3) und nicht am Mehrkomponentenanalysator an!
- Stellen Sie den Durchfluss des Kalibriergases in den Mehrkomponentenanalysator am Durchflussregelventil (Abbildung A2, Punkt 4) auf die gewünschte Geschwindigkeit ein.

Führen Sie Probenmessungen gemäß Abschnitt 6.2 durch, achten Sie jedoch dabei auf Folgendes:

- Schließen Sie die Probengasversorgung am Probengaseinlass des Durchflussmessers (Abbildung A2, Punkt 3) und nicht am Mehrkomponentenanalysator an!
- Stellen Sie den Durchfluss des Probengases in den Mehrkomponentenanalysator am Durchflussregelventil (Abbildung A2, Punkt 4) auf die gewünschte Geschwindigkeit ein.

#### A6.4.2 Mehrkomponentengerät ohne Probenpumpe

Kalibrieren Sie den Mehrkomponentenanalysator gemäß Abschnitt 6.1, schließen Sie jedoch den Abzweig am Kalibrier-T-Stück am Probengaseinlass des Durchflussmessers (Abbildung A2, Punkt 3) und nicht am Mehrkomponentenanalysator an!

Führen Sie Probenmessungen gemäß Abschnitt 6.2 durch, aber schließen Sie die Probengasversorgung am Probengaseinlass des Durchflussmessers (Abbildung A2, Punkt 3) und nicht am Mehrkomponentenanalysator an!

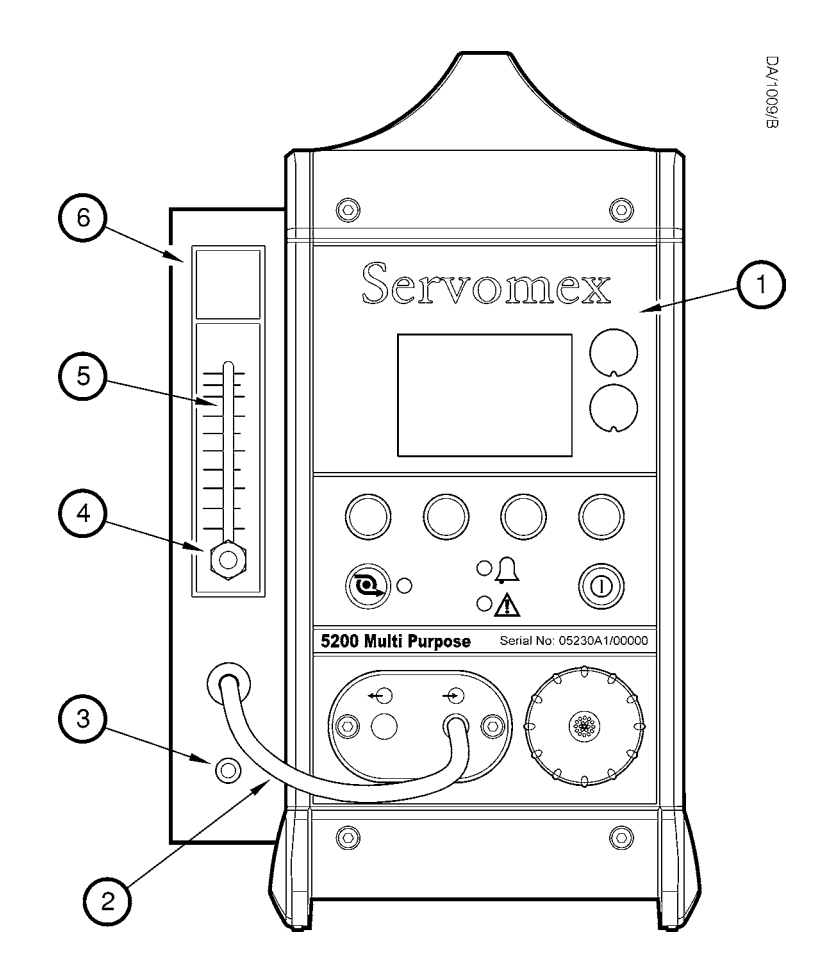

| Nr.      | Beschreibung                         | Nr.      | Beschreibung                                            |
|----------|--------------------------------------|----------|---------------------------------------------------------|
| 1.       | Mehrkomponenten-<br>analysator       | 4.<br>5. | Durchflussregelventil <sup>†</sup><br>Durchflussanzeige |
| 2.<br>3. | Einlassschlauch*<br>Probengaseinlass | 6.       | Durchflussmesser                                        |

\* Zwischen Durchflussmesser und Mehrkomponentenanalysator montiert.

† Nur bei einem Durchflussmesser mit Ventil für einen Mehrkomponentenanalysator mit optionaler Probenpumpe.

Abbildung A2 – Mehrkomponentenanalysator mit einem Durchflussmesser

# A7 OPTIONALES PROBENAUFBEREITUNGSKIT

### A7.1 Übersicht

- Das optionale Probenaufbereitungskit ist nur für Mehrkomponentenanalysatoren mit Probenpumpe und Akkuoption erhältlich.
- Mehrkomponentenanalysatoren mit Probenaufbereitungskit werden ohne Trockenrohr geliefert, da das Kit einen integrierten Trockner hat.

Mit dem optionalen Probenaufbereitungskit können Sie den Mehrkomponentenanalysator zum Messen des Sauerstoffgehalts von Nassgasen, z. B. bei "Stichproben" (wenn keine Feinregelung des Heizkesselwirkungsgrads erforderlich ist) oder bei der Leistungsprüfung von Heizkesseln verwenden.

Siehe Abbildung A3. Bei Bestellung dieser Option wird das Probenaufbereitungskit (2) am Mehrkomponentenanalysator (1) seitlich montiert geliefert.

Während der Probennahme strömt das Probengas durch das Auffanggefäß (6), dann durch den Trockner (3), der ein Trockenmittel enthält, und schließlich in den Mehrkomponentenanalysator.

Sie müssen das Auffanggefäß bei Bedarf entleeren (siehe Abschnitt A7.4.1) und das Trockenmittel regelmäßig auffrischen oder erneuern (siehe Abschnitt A7.4.2).

### A7.2 Technische Daten

| Ansprechzeit*                                 |                                         |
|-----------------------------------------------|-----------------------------------------|
| Standardsauerstoffsensor                      | 60 Sekunden                             |
| Industrie- oder<br>Präzisionssauerstoffsensor | 65 Sekunden                             |
| Infrarotsensor (IR-Sensor)                    | 130 Sekunden                            |
| Probengastemperatur <sup>†</sup>              | Umgebungstemperatur ± 10 °C (18 °F)     |
| Probengaseinlass <sup>#</sup>                 | Für Schläuche mit 4 mm Innendurchmesser |
| Trockenmittel                                 | Kieselgel mit Indikator                 |

\* Die Ansprechzeiten sind Ungefährwerte zum Erreichen von 90 % des Endmesswerts bei Verwendung von Kieselgel mit Indikator als Trockenmittel. Bei Bedarf können Sie als Trockenmittel Calciumsulfat verwenden (siehe Abschnitt A7.4.2), um die Ansprechzeit auf ca. 50 Sekunden zu verkürzen.

† Für optimale Betriebslebensdauer und maximalen Wirkungsgrad.

# Am Probenaufbereitungskit (Abbildung A3, Punkt 7).

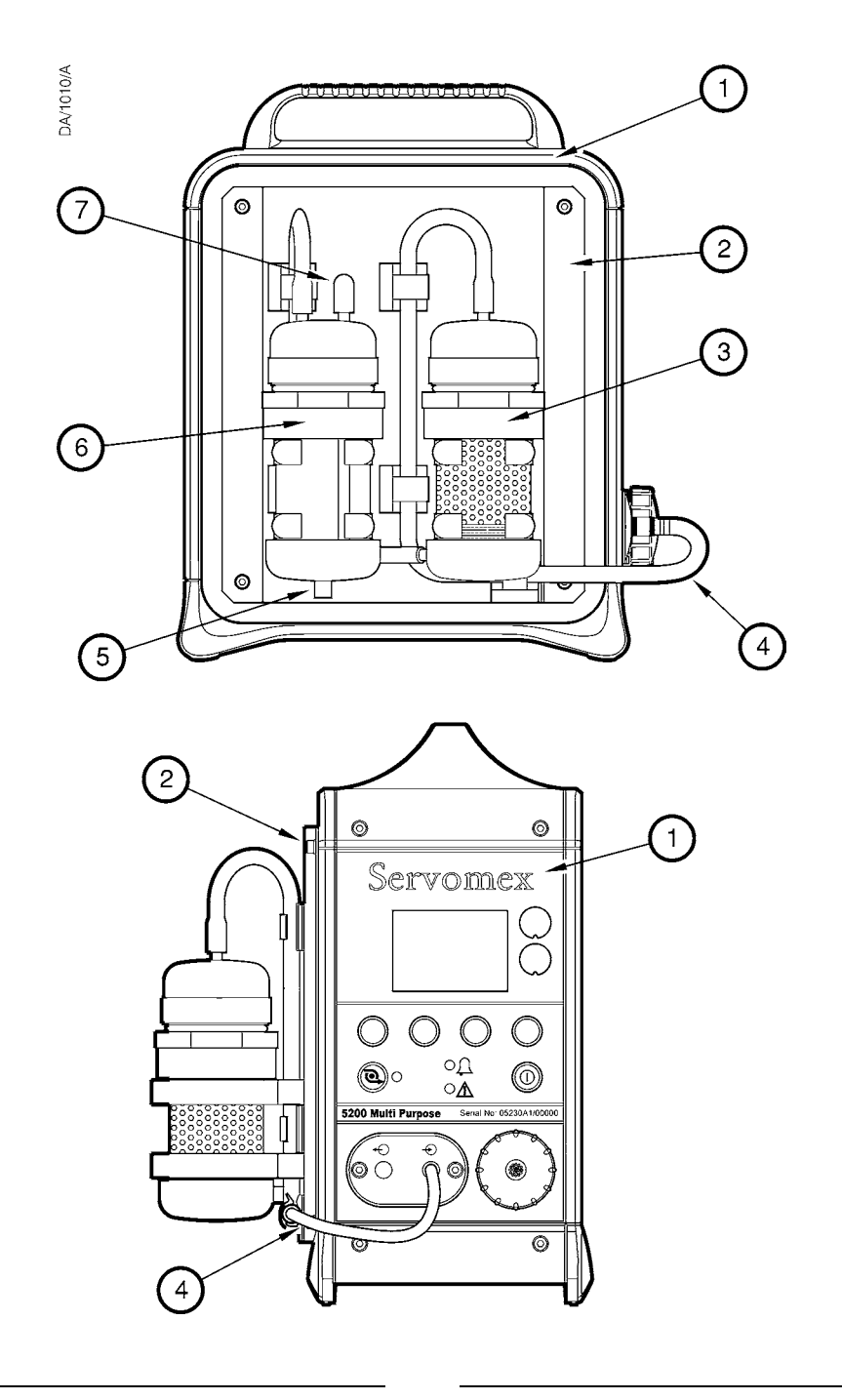

| Nr. | Beschreibung              | Nr. | Beschreibung      |
|-----|---------------------------|-----|-------------------|
| 1.  | Mehrkomponentenanalysator | 5.  | Ablaufstopfen des |
| 2.  | Probenaufbereitungskit    |     | Auffanggeräts     |
| 3.  | Trockner                  | 6.  | Auffanggerät      |
| 4.  | Einlassschlauch           | 7.  | Probengaseinlass  |
|     |                           |     |                   |

Abbildung A3 – Mehrkomponentenanalysator mit Probenaufbereitungskit

#### A7.3 Mehrkomponentenanalysator mit Probenaufbereitungskit verwenden

#### A7.3.1 Kalibrieren

Sie müssen den Mehrkomponentenanalysator mit Probenaufbereitungskit gemäß Abschnitt 6.1 kalibrieren und dabei die Kalibriergasversorgung an den Probengaseinlass am Probenaufbereitungskit anschließen (Abbildung A3, Punkt 7).

#### A7.3.2 Probengase

- Bei stark (mit Ruß oder anderen Partikeln) verschmutzten Probengasen wird empfohlen, bei der Durchführung von Probenmessungen das Auffanggefäß als Blasenerzeuger zu verwenden. Nehmen Sie dazu das Oberteil des Auffanggefäßes ab und befüllen Sie das Gefäß bis knapp oberhalb des Gaseinlassschlauchs mit sauberem Wasser.
- Wenn Sie Probenmessungen mit Rauchgas durchführen, stellen Sie sicher, dass sich das Ende des Probenschlauchs/-sensors an einer Stelle in der Rauchgasleitung befindet, die Heizkesselverbrennungsprodukten entspricht.

Zur Gewährleistung optimaler Ergebnisse bei der Rauchgasprobenmessung wird empfohlen, das Ende des Probenschlauchs/-sensors in der Rauchgasleitung so mittig wie möglich zu platzieren. Wenn sich das Ende des Probenschlauchs/-sensors zu nah am Rand der Rauchgasleitung befindet, sind die gemessenen Probengase aufgrund ihrer Schichtung oder aufgrund von Leckagen in der Leitung möglicherweise nicht für Heizkesselverbrennungsprodukte repräsentativ.

Siehe Abbildung A3. Gehen Sie bei der Probennahme wie folgt vor:

- Stellen Sie sicher, dass der Einlassschlauch (4) vom Probenaufbereitungskit an den Probengaseinlass vorn am Mehrkomponentenanalysator (Abbildung 1, Punkt 8) angeschlossen ist.
- 2. Führen Sie Probenmessungen gemäß Abschnitt 6.2 durch, beachten Sie dabei jedoch Folgendes:
  - Sie müssen einen Gasprobenschlauch/-sensor am Probengaseinlass (7) des Probenaufbereitungskits anschließen.
  - Platzieren Sie das Ende des Gasprobenschlauchs/-sensors an einem geeigneten Probennahmepunkt (siehe vorstehenden Hinweis).
  - Warten Sie, bis sich der Probenmesswert stabilisiert hat (siehe Abschnitt A7.2).

#### A7.4 Zusätzliche Wartungsarbeiten

#### A7.4.1 Auffanggefäß entleeren

Der Flüssigkeitsstand im Auffanggefäß darf das obere Ende des durchsichtigen Auffanggefäßkörpers nicht überschreiten.

Siehe Abbildung A3. Während des Betriebs kondensiert die in den Probengasen mitgeführte Flüssigkeit im Auffanggefäß (6).

Gehen Sie bei Bedarf (d. h. wenn Flüssigkeit im durchsichtigen Auffanggefäßkörper sichtbar wird) wie folgt vor:

- 1. Platzieren Sie einen geeigneten Behälter unter dem Ablaufstopfen des Auffanggeräts (5).
- 2. Entfernen Sie den Ablaufstopfen und lassen Sie die Flüssigkeit ablaufen.
- 3. Bringen Sie den Ablaufstopfen wieder an und entsorgen Sie die Flüssigkeit ordnungsgemäß (siehe Abschnitt 9.2).

#### A7.4.2 Trockenmittel erneuern/auffrischen

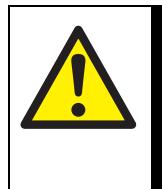

### VORSICHT!

Achten Sie beim Erneuern des Trockenmittels darauf, alle auf der Verpackung aufgeführten Anweisungen zu sicherem Umgang und Verwendung des Mittels zu befolgen.

Bei Bedarf können Sie zur Verkürzung der Ansprechzeit das mitgelieferte Kieselgel durch Calciumsulfat ersetzen (z. B. Drierite<sup>®</sup>) (siehe Abschnitt A7.2).

Das Kieselgel im Trockner ist bei Lieferung orangefarben. Mit zunehmender Aufnahme von Feuchtigkeit verfärbt sich die Trockenmittelsäule grün. Hat sich die Trockenmittelsäule vollständig grün verfärbt, muss das Trockenmittel aufgefrischt oder erneuert werden.

Sie können das Trockenmittel auffrischen, indem Sie:

- Das Mittel aus dem Trockner entfernen und eine Stunden lang in einem Ofen bei 110 bis 120 °C (230 bis 248 °F) erwärmen.
- Trockene Luft oder trockenen Stickstoff durch den Trockner leiten.

Nach Abschluss der Auffrischung ist das Trockenmittel wieder orangefarben. Das Trockenmittel kann mehr als 100 mal aufgefrischt werden, bevor es seine Wirksamkeit verliert.

Das Trockenmittel ist als Ersatzteil lieferbar. Entsorgen Sie es bei Bedarf und erneuern Sie es (siehe Abschnitt A7.5).

### A7.5 Zusätzliche Ersatzteile

Für das Probenaufbereitungskit sind die folgenden, zusätzlichen Ersatzteile erhältlich:

| Ersatzteil                              | Teile-Nummer |
|-----------------------------------------|--------------|
| Trockenmittel (Kieselgel mit Indikator) | 203742       |
| Trockner                                | S5000944     |
| Auffanggefäß                            | S0214905     |
| Deckel für Auffanggefäß und Trockner    | S5000943     |

Die Ersatzteile können bei Servomex oder bei Ihrem Servomex-Händler bestellt werden.

## A8 OPTIONALES GASSONDENZUBEHÖR

### A8.1 Übersicht

Mit dem Gassondenzubehör können Sie genau festlegen, wo Gasproben gemessen werden sollen.

Siehe Abbildung A4. Das Zubehör besteht aus einer abnehmbaren Schutzkappe (1 – nur mit 25-cm-Sonde), der Sonde (2) mit Handgriff (3), einem optionalen Filter (4) und einem Probenspiralrohr (5), an dessen Ende sich ein Ausgangsanschluss (6) befindet.

### A8.2 Vorbereitung

Ist die Gassonde noch zerlegt, schieben Sie einfach die Bauteile zusammen (siehe Abbildung A4).

### A8.3 Sonde verwenden

■ Hat Ihre Sonde eine Schutzkappe, nehmen Sie diese ab, wenn die Temperatur am Probennahmeort 180 °C (356 °F) überschreitet.

Siehe Abbildung A4. Wenn Sie die Gassonde bei der Probennahme verwenden wollen, gehen Sie wie folgt vor:

- 1. Verbinden Sie den Ausgangsanschluss (6) mit:
  - Dem Probengaseinlass am Mehrkomponentenanalysator (siehe Abbildung 1).
  - Dem Probengaseinlass am Durchflussmesser (sofern vorhanden siehe Abbildung A2).
  - Dem Probengaseinlass am Probenaufbereitungskit (siehe Abbildung A3) unter Verwendung des Auffanggefäß-Einlassadapters (7).
- 2. Platzieren Sie das Ende der Sonde (1) an der gewünschten Messstelle.

#### A8.4 Zusätzliche Wartungsarbeiten

Bei Gassondenzubehör mit Filteroption gehen Sie wie folgt vor:

- Erneuern Sie bei Bedarf das als Ersatzteil lieferbare Filterelement (siehe Abschnitt A8.5).
- Erneuern Sie bei Bedarf (z. B. bei Beschädigung) die als Ersatzteil lieferbare Filterbaugruppe (siehe Abschnitt A8.5).

### A8.5 Zusätzliche Ersatzteile

Für das Gassondenzubehör sind die folgenden, zusätzlichen Ersatzteile erhältlich:

| Ersatzteil                                  | Teile-Nummer |
|---------------------------------------------|--------------|
| Filterbaugruppe                             | 203148       |
| Filterelement (5er-Packung)                 | 00570982     |
| Sonde: 25 cm (ca. 10 Zoll), mit Schutzkappe | S5000942     |
| Sonde: 100 cm (ca. 39 Zoll)                 | S5000404B    |

Die Ersatzteile können bei Servomex oder bei Ihrem Servomex-Händler bestellt werden.

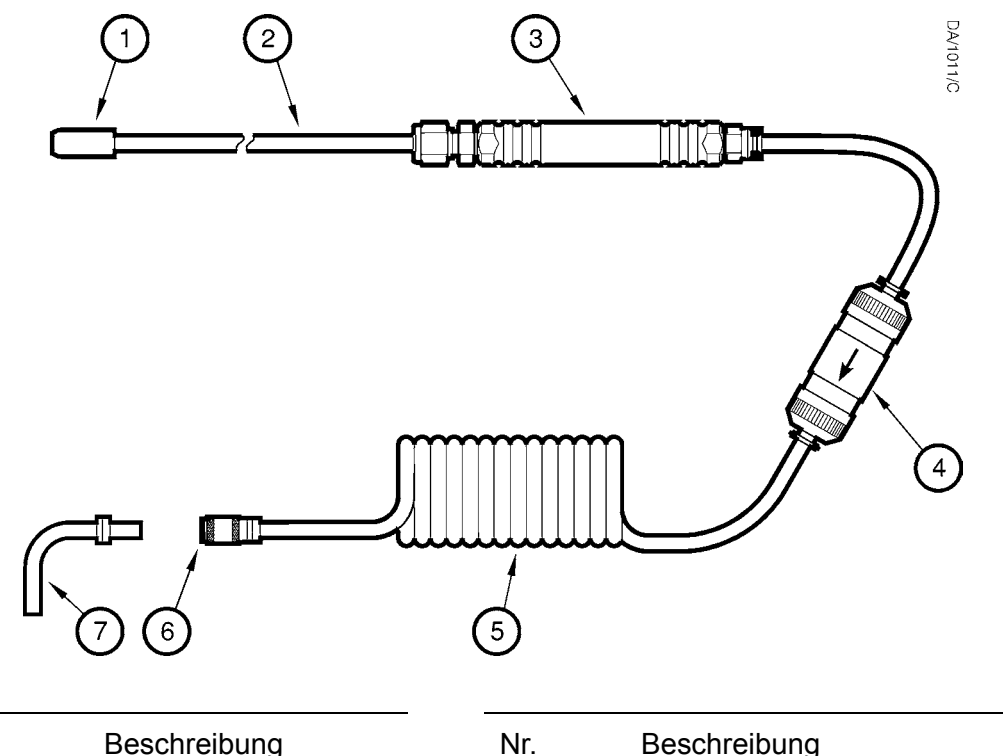

| Nr.                  | Beschreibung                                              | Nr.            | Beschreibung                                                                         |
|----------------------|-----------------------------------------------------------|----------------|--------------------------------------------------------------------------------------|
| 1.<br>2.<br>3.<br>4. | Schutzkappe*<br>Sonde<br>Handgriff<br>Filter <sup>†</sup> | 5.<br>6.<br>7. | Probenspiralrohr<br>Auslassanschluss<br>Auffanggefäß-<br>Einlassadapter <sup>#</sup> |
|                      |                                                           |                |                                                                                      |

\* Abnehmbar: Nur montiert an 25-cm-Sonde geliefert.

† Optional.

# Nur bei optionalem Probenaufbereitungskit mitgeliefert.

Abbildung A4 – Optionales Gassondenzubehör

### A9 WERKSTOFFE MIT PROBEN- UND KALIBRIERGASKONTAKT

Die Werkstoffe der Analysatorbauteile mit Proben- und Kalibriergaskontakt sind nachstehend aufgeführt. Sie sind korrosionsbeständig und mit einer Vielzahl von Chemikalien kompatibel.

Leitung für gebräuchliche Gase im Mehrkomponentenanalysator:

Nickel Viton<sup>®</sup> Edelstahl (302)<sup>\*</sup> PPS (Polyphenylensulfid) mit Kohlefaserverstärkung PPS (Polyphenylensulfid)<sup>†</sup> Borosilikatglas Kynar<sup>®</sup> (PVDF: Polyvinylidenfluorid) Polysulfon

Standardsauerstoffsensor:

Edelstahl (316) Borosilikatglas PPS (Polyphenylensulfid) mit PTFE (Polytetrafluorethylen)/Glasverstärkung Gold Platin-Iridium-Legierung Nickel Epoxidharzklebstoff (EPO-TEK H72) Polypropylen Viton<sup>®</sup> Krytox<sup>®</sup>-Schmierstoff GPL205

Industrie- oder Präzisionssauerstoffsensor:

Edelstahl (316) Borosilikatglas Platin Platin-Iridium-Legierung Chemisches Nickel Viton<sup>®</sup>

- \* Nur Mehrkomponentennalysator ohne optionale Probenpumpe
- † Nur Mehrkomponentenanalysator mit optionaler Probenpumpe

Infrarotsensor (IR-Sensor):

Edelstahl (316) Gold Nickel Saphir Epoxidharzklebstoff (EPO-TEK H72) Viton<sup>®</sup>

Optionale Durchflussmesser:

Acryl Nickel Polyurethan Viton<sup>®</sup> Edelstahl (316) PVC (Polyvinylchlorid)

Optionales Probenaufbereitungskit:

Plexiglas PVC (Polyvinylchlorid) Nitril Edelstahl (316) Fluorkohlenstoffelastomer (FPM) Siliciumdioxid Fiberglas Viton<sup>®</sup> Nickel

Optionale Gassonde:

Edelstahl (316) Nickel Viton<sup>®</sup> Polyurethan Polyamid Borosilikatglas PVC (Polyvinylchlorid)

## A10 KONFORMITÄT UND NORMEN

- Der Gasanalysator 5200 Multi Purpose erfüllt die EU-Richtlinie über die elektromagnetische Verträglichkeit (EMV-Richtlinie) 89/336/EWG (Änderung 92/ 31/EWG und 93/68/EWG).
- Der Gasanalysator 5200 Multi Purpose ist vom Geltungsbereich der EU-Niederspannungsrichtlinie 73/23/EWG ausgenommen.
- Der Gasanalysator 5200 Multi Purpose wurde nach IEC 61010-1: 2001 (sowie Änderung 1: 2002 und Änderung 2: 2003) auf elektrische Sicherheit gepr
  üft und nach IEC 60664-3 Kategorie II, Verschmutzungsgrad 2 eingestuft.
- Der Gasanalysator 5200 Multi Purpose wurde umfassend auf Konformität mit dem britischen Nahrungsmittel- und Drogengesetz geprüft und freigegeben, insbesondere in Bezug auf 21 CFR 211.165 (e) und 211.194 (a)(2) für die Prüfung von Stärke, Art und Reinheit von MEDIZINISCHEM SAUERSTOFF (USP) und SAUERSTOFF IN STICKSTOFF NF 19.
- Das zum Lieferumfang des Gasanalysators 5200 Multi Purpose gehörende Netzteil erfüllt die Anforderungen der EU-Niederspannungsrichtlinie 73/23/EWG.
- Servomex Group Ltd. ist ein nach BS EN ISO 9001: 2000 und EN ISO 14001: 1996 zertifiziertes Unternehmen.

| 1                                                                                | BESCHREIBUNG UND DEFINITIONEN1                                                                                                    |
|----------------------------------------------------------------------------------|----------------------------------------------------------------------------------------------------|
| 1.1<br>1.2<br>1.3<br>1.4<br>1.5                                                  | In dieser Anleitung behandelte Themenbereiche1Sicherheitsinformationen1Beschreibung1Konfiguration der Gasprobenmessung2Andere Produktoptionen2                                                                                                    |
| 2                                                                                | TECHNISCHE DATEN                                                                                                    |
| 2.1<br>2.2<br>2.3<br>2.4<br>2.5<br>2.6<br>2.7<br>2.8<br>2.9<br>2.10              | Allgemeine Informationen5Probengas6Kalibriergase6Umgebungsdaten8Leistungsdaten: Standardsauerstoffsensor9Leistungsdaten: Industriesauerstoffsensor10Leistungsdaten: Präzisionssauerstoffsensor11Leistungsdaten: Infrarotsensoren (IR-Sensoren)12Akku (optional)13mA-Ausgänge (optional)13                                                                                                    |
| 3                                                                                | MEHRKOMPONENTENANALYSATOR AUSPACKEN14                                                                                                    |
| 4                                                                                | BENUTZEROBERFLÄCHE DES MEHRKOMPONENTENANALYSATORS15                                                                                                    |
| 4.1<br>4.2<br>4.3<br>4.4<br>4.5<br>4.6<br>4.7<br>4.8<br>4.9<br>4.10              | Einführung.15Start- und Messwertbildschirm15Softkeylegenden17Statussymbolleiste18Bildlaufleisten19Menüoptionen/Bildschirme und Passwortschutz19Menübildschirm21Bildschirm "Einstellungen"22Bildschirm "Informationen"22Bildschirmdaten bearbeiten23                                                                                                    |
| 5                                                                                | INSTALLATION UND EINRICHTUNG24                                                                                                    |
| 5.1<br>5.2<br>5.2.1<br>5.2.2<br>5.3<br>5.3.1<br>5.3.2<br>5.3.3<br>5.3.4<br>5.3.5 | Installation und Einschalten24Laden/Wiederaufladen des Akkus (Mehrkomponentenanalysator mit Akkuoption)26Laden.26Wiederaufladen.26Mehrkomponentenanalysator einrichten.27Sicherheitsstufe auswählen und Passwort/-wörter ändern.27Uhr einstellen.29Regionaleinstellungen ändern.31E-Sparfunktion auswählen (Mehrkomponentenanalysator mit Akkuoption)32Pumpenbetrieb auswählen (Mehrkomponentenanalysator mit optionalerProbenpumpe)33 |
| 6                                                                                | ALLGEMEINER BETRIEB                                                                                                    |
| 6.1<br>6.2<br>6.3<br>6.3.1<br>6.3.2<br>6.4                                       | Mehrkomponentenanalysator kalibrieren                                                                                                    |

| 6.5   | Messalarme konfigurieren                                                |
|-------|-------------------------------------------------------------------------|
| 6.5.1 | Alarmmodi und -pegel                                                    |
| 6.5.2 | Arretierte/nicht arretierte Alarme                                      |
| 6.5.3 | Hysteresepegel                                                          |
| 6.5.4 | Messalarmpegel und -modi einstellen                                     |
| 6.5.5 | Akustischen Messalarm aktivieren/deaktivieren                           |
| 6.5.6 | Akustischen Messalarm stumm schalten                                    |
| 6.5.7 | Messalarme öffnen46                                                     |
| 6.5.8 | Messalarmstatus anzeigen46                                              |
| 6.6   | mA-Ausgänge konfigurieren und verwenden (optionales Leistungsmerkmal)47 |
| 6.6.1 | Übersicht                                                               |
| 6.6.2 | mA-Ausgabeparameter – Einführung                                        |
| 6.6.3 | mA-Ausgabeparameter einrichten                                          |
| 6.6.4 | Zu einer Messung gehörenden Bereich auswählen                           |
| 6.6.5 | mA-Ausgang kalibrieren                                                  |
| 6.6.6 | mA-Ausgang prüfen51                                                     |
| 6.7   | Datenerfassung, serielle Ausgabe und Druckerausgabe                     |
| 6.7.1 | Datenerfassung/serielle Ausgabe/Druckerausgabe auswählen52              |
| 6.7.2 | Parameter der seriellen Ausgabe konfigurieren                           |
| 6.7.3 | Datenerfassung – Einführung                                             |
| 6.7.4 | Messdaten in das Datenlog eingeben                                      |
| 6.7.5 | Neuen Datenlogstapel anfangen                                           |
| 6.7.6 | Datenlog übertragen                                                     |
| 6.7.7 | Datenlog anzeigen                                                       |
| 6.7.8 | Datenlog löschen                                                        |
| 6.7.9 | Probenmessbericht drucken                                               |
| 6.8   | Display einstellen                                                      |
| 6.8.1 | Zeitgeber für Displaybeleuchtung einstellen                             |
| 6.8.2 | Kontrast einstellen                                                     |
| 6.9   | Mehrkomponentenanalysator nach Benutzung ausschalten 60                 |
| _     |                                                                         |
| 7     | ROUTINEWARTUNG61                                                        |
| - 4   |                                                                         |
| 7.1   |                                                                         |
| 7.2   |                                                                         |
| 7.3   | Mehrkomponentenanalysator für Kohlenmonoxidmessungen verwenden62        |
| 7.4   | Vorbeugende Wartung                                                     |
| 0     |                                                                         |
| 8     | FEHLERSUCHE                                                             |
| 0 1   | Fabler und Fablermeldungen Einführung 64                                |
| 0.1   | Fehler und Fehleimeidungen – Einlumung                                  |
| 0.2   |                                                                         |
| 0.5   |                                                                         |
| 0     |                                                                         |
| 9     |                                                                         |
| 91    | lagerung 72                                                             |
| 9.1   | Entsorauna 72                                                           |
| 0.2   |                                                                         |
| 10    | FRSATZTEILE 72                                                          |
| 10    |                                                                         |
| A1    | AUSGABEFORMATE FÜR DAS DATEN-I OG 73                                    |
|       |                                                                         |
| A2    | SERIELLE AUSGABEFORMATE 75                                              |
|       |                                                                         |
| A3    | FORMATE FÜR DRUCKERAUSGABE 76                                           |
|       |                                                                         |
| A4    | RS232-ANSCHLUSS 78                                                      |

PAGE 2

- A4.1 Übersicht 78
- A4.2 Mehrkomponentenanalysator an einen PC anschließen 78
- A4.3 Datenaufnahme mit Windows® und HyperTerminal<sup>™</sup> 79
- A5 UMRECHNUNGSFAKTOREN FÜR ANZEIGEEINHEITEN 80
- A6 OPTIONALE DURCHFLUSSMESSER 81
- A6.1 Übersicht 81
- A6.2 Technische Daten 81
- A6.3 Mehrkomponentenanalysator für den Durchflussmesser vorbereiten 81
- A6.4 Mehrkomponentenanalysator mit Durchflussmesser verwenden 82
- A6.5 Mehrkomponentenanalysator mit Probenpumpe 82
- A6.6 Mehrkomponentengerät ohne Probenpumpe 82
- A7 OPTIONALES PROBENAUFBEREITUNGSKIT 84
- A7.1 Übersicht 84
- A7.2 Technische Daten 84
- A7.3 Mehrkomponentenanalysator mit Probenaufbereitungskit verwenden 86
- A7.4 Kalibrieren 86
- A7.5 Probengase 86
- A7.6 Zusätzliche Wartungsarbeiten 87
- A7.7 Auffanggefäß entleeren 87
- A7.8 Trockenmittel erneuern/auffrischen 87
- A7.9 Zusätzliche Ersatzteile 88
- A8 OPTIONALES GASSONDENZUBEHÖR 89
- A8.1 Übersicht 89
- A8.2 Vorbereitung 89
- A8.3 Sonde verwenden 89
- A8.4 Zusätzliche Wartungsarbeiten 89
- A8.5 Zusätzliche Ersatzteile 90
- A9 WERKSTOFFE MIT PROBEN- UND KALIBRIERGASKONTAKT 91
- A10 KONFORMITÄT UND NORMEN 93